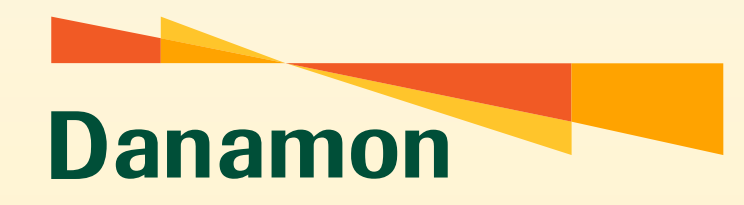

A member of **()** MUFG, a global financial group

# PANDUAN PENGGUNA

### PANDUAN PENGGUNA APLIKASI TRADE FINANCE BANK DANAMON INDONESIA 2022

BANK DANAMON INDONESIA TRADE FINANCE APPLICATION USER GUIDE 2022

PT Bank Danamon Indonesia Tbk, berizin dan diawasi oleh Otoritas Jasa Keuangan (OJK) serta merupakan peserta penjaminan LPS 💽

SAATNYA PEGANG KENDALI

### TABLE OF CONTENTS

| Penerbitan LC/ SKBDN                                                              |
|-----------------------------------------------------------------------------------|
| Perubahan LC/ SKBDN                                                               |
| Penerbitan Bank Garansi                                                           |
| Perubahan Bank Ga <del>r</del> ansi                                               |
| Penerbitan SBLC, DG, dan CG                                                       |
| Perubahan SBLC, DG, dan CG                                                        |
| Permohonan Pembiayaan Trade                                                       |
| Surat Penyerahan Dokumen Ekspor (SPDE)114<br>Submission Letter of Export Document |
| Wesel Tagih                                                                       |
| Lampiran137<br><i>Appendix</i>                                                    |
| Pembayaran Dipercepat145<br>Early Payment                                         |

### LETTER OF CREDIT (LC) & SURAT KREDIT BERDOKUMEN DALAM NEGERI (SKBDN)

PANDUAN PENGGUNA APLIKASI PENERBITAN LETTER OF CREDIT (LC) & SURAT KREDIT BERDOKUMEN DALAM NEGERI (SKBDN) 2022

LETTER OF CREDIT (LC) & SURAT KREDIT BERDOKUMEN DALAM NEGERI (SKBDN) ISSUANCE FORM USER GUIDE 2022

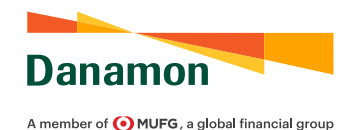

#### PANDUAN PENGGUNA APLIKASI PENERBITAN LETTER OF CREDIT (LC) & SURAT KREDIT BERDOKUMEN DALAM NEGERI (SKBDN) 2022

#### LETTER OF CREDIT (LC) & SURAT KREDIT BERDOKUMEN DALAM NEGERI (SKBDN) ISSUANCE FORM USER GUIDE 2022

| Panamon  Panamon Panamon Panamon Panamon Panamon Panamon Panamon Panamon Panamon Panamon Panamon Panamon Panamon Panamon Panamon Panamon Panamon Panamon Panamon Pan                                                                                                    | Applikasi Penerotan Irrevocable Letter of Credit<br>Irrevocable Letter of Credit Issuance Applicati<br>Tanggal:<br>Date Penerusan melalui: SWIFT Advise through Jenis LC Penerus Penerus Penerus Bank Penerus Advess Bank Penerus Advess Bank Code SWIFT SWIFT Code Alamat Sources                                                                                                    |
|----------------------------------------------------------------------------------------------------|----------------------------------------------------------------------------------------------------|
| member of QHUF0. s global financial group  epada : PT Bank Danarmon Indonesia Tbk abang : JAKARTA  m sasc Information Facinbursement : Not Allowed onfirmasi : Without sufemation i : Without sufemation i : Without sufemation i : USD suferansi : / model sufficial : USD sufficial : USD sufficial : sufficial :                                                                                                    | Penerusan melalui: SWIFT Advise through Jenis LC : Non-Transferable Penerima : Bank Penerus : Advising Bank Kode SWIFT : SWIFT Code Alamat : Advises                                                                                                    |
| epada : PT Bank Danamon Indonesia Tbk<br>abang : UAKARTA<br>em<br>tasic Information<br>Reimbursement : Not Allowed<br>onfirmasi : Without<br>softention<br>softention<br>softenti                                                                                                    | Penerusan melalui:       SV/IFT         Advas through       Janis LC         Jenis LC       :         Type       Penerina         Bank Penerus       :         Advising Bank       :         Kode SWIFT       :         SWIFT Code       :         Advising Bank       :         Advising Bank       :         < |
| abang : UAKARTA<br>masking : UAKARTA<br>isasic Information<br>Reimbursement : Not Allowed<br>nofirmasi : Without<br>sofemator<br>sofern :<br>sofern :                                                                                                    | Penerusan melalui: SV/IFT Advise through Type Penerima : Beneficary Alamat : Advising Bank Kode SWIFT : SWIFT Code Alamat : Advising Bank Kode SWIFT : Sumerical : Advising Bank Kode SWIFT : Sumerical : Advising Bank Kode SWIFT : Sumerical : Advising Bank                                                                                                    |
| Idia i USD<br>initia : USD<br>initia : USD<br>ini                                                                                                    | Penerusan melalui: SV/IFT<br>Advae through<br>Jenis LC : Non-Transferable<br>Type<br>Penerima :<br>Beneficary<br>Alanicary<br>Advising Bank<br>Kode SW/FT :<br>SW/FT code<br>Alamat :<br>Advises                                                                                                    |
| T Reimbursement : Not Allowed<br>T Reimbursement : Not Allowed<br>onfirmasi : Without<br>onfirmasi : Without<br>onfirmasi : Without<br>onfirmasi : USD<br>noort :<br>noort : USD<br>oleransi : ↓ /<br>nangal Berakhir:<br>parkhir di : OUR COUNTRY<br>parket at : ↓ SIGHT Unjuk                                                                                                    | Penerusan melalui: <u>SVVIFT</u><br>Advise through<br>Jenis LC : <u>Non-Transferable</u><br>Type<br>Penerima :<br>Beneficary<br>Alamat<br>Advising Bank<br>Kode SWIFT :<br>Alamat<br>Advising Cank                                                                                                    |
| Rembussmort onfirmasi : Without onfirmasi : Without onfirmasi iliai : USD iliai : USD ilia : USD iliai : USD iliai : USD ilia : USD iliai : USD iliai : USD iliai : USD iliai : USD ilia : USD ilia :                                                                                                    | Advise through Jenis LC : Non-Transferable Type Penerima : Beneficary Alamat : Advising Bank Kode SWIFT : Alamat Kode SWIFT : Alamat : Advising Cank                                                                                                    |
| ordematon<br>spicaret<br>Jamat :<br>Spicaret<br>Jamat :<br>Spicaret<br>Spicaret<br>Spicar                                                                                                    | Pype<br>Penerima :<br>Bankology<br>Alamat :<br>Advising Bank<br>Kode SWIFT :<br>Alamat :<br>Advising Cank<br>Kode SWIFT :<br>Alamat :<br>Advising Cank                                                                                                    |
| anant :<br>dires : USD<br>nourt<br>oleransi : /<br>anggal Berakhir:<br>pro Date<br>erakhir di : OUR COUNTRY<br>pred at<br>Las Penverahan Wesel : √ SIGHT Unjuk                                                                                                    | Bank Penerus :<br>Advising Bank<br>Kode SWIFT :<br>Alvising Bank<br>Kode SWIFT :<br>Alamat :<br>Advises                                                                                                    |
| Ilai : USD<br>noort<br>oleransi : /<br>anggal Berakhir:<br>gar Date<br>erakhir di : OUR <u>COUNTRY</u><br>pared at<br>Las Penverahan Wesel : √ SIGHT Unjuk                                                                                                    | Address Bank Penerus : Advising Bank Kode SWIFT : Alamat : Address                                                                                                    |
| llai : USD<br>nourt<br>oleransi :                                                                                                    | Bank Penerus :<br>Adviarg Bank<br>Kode SWIFT<br>SWIFF Code<br>Alamat :<br>Address                                                                                                    |
| Ilai : USD<br>oberansi : /<br>omray<br>omray | Bank Penerus :<br>Advisip Bank<br>Kode SWIFT Code<br>SWIFT Code<br>Alamat :<br>Address                                                                                                    |
| oleransi :/<br>margal Berakhir:<br>(ar) Date<br>erakhir di : OUR COUNTRY<br>pared at<br>las Penverahan Wesel : ✓ SIGHT Unjuk                                                                                                    | Kode SWIFT : SWIF7 Code<br>SWIF7 Code<br>Alamat :<br>Addres                                                                                                    |
| nanggal Berakhir:<br>(pr) Date<br>erakhir di : OUR COUNTRY<br>(pred at<br>tas Penverahan Wesel : √ SIGHT Unjuk                                                                                                    | Alamat :<br>Address                                                                                                    |
| (any Date<br>erakhir di : OUR COUNTRY<br>(pred at<br>tas Penverahan Wesel : √ SIGHT Unjuk                                                                                                    | Address                                                                                                    |
| koired at<br>tas Penverahan Wesel : ✓ SIGHT Unjuk                                                                                                    |                                                                                                    |
|                                                                                                    |                                                                                                    |
| ion the Submission of<br>angka Waktu :<br>anor at                                                                                                    |                                                                                                    |
| hipment                                                                                                    |                                                                                                    |
| anggal Terakhir Pengapalan                                                                                                    | Pengiriman Sebagian : Prohibited                                                                                                    |
| eriode Presentasi : days after B/L date                                                                                                    | Partial Shipment Pindah Pengapalan : Prohibited                                                                                                    |
| wiod of Presentation                                                                                                    | Transhipment                                                                                                    |
| and floading                                                                                                    | Port of Discharge                                                                                                    |
|                                                                                                    |                                                                                                    |
| empat Penerimaan Barang :                                                                                                    | Tempat Tujuan Akhir :                                                                                                    |
| ace of raking in Charger-lace of Necelor                                                                                                    | Pade of Pinal Destination/Pinade of Derivery                                                                                                    |
|                                                                                                    | Merujuk pada : Incoterm 2020                                                                                                    |
|                                                                                                    | Syarat Perdagangan : CIF                                                                                                    |
| escription of Goods                                                                                                    | Trade Term                                                                                                    |
| ama Barang :                                                                                                    | Harga per Unit : USD                                                                                                    |
| ame of Goods                                                                                                    | Price per Unit<br>Biava Transportasi : USD                                                                                                    |
|                                                                                                    | Freight Cost                                                                                                    |
|                                                                                                    | Harga Total : USD<br>Total Price                                                                                                    |
| uantitas barang :                                                                                                    | Nomor Kontrak :                                                                                                    |
| oleransi : /                                                                                                    | Negara asal :                                                                                                    |
| o. Pos Tarif :                                                                                                    | No. API/APIT :                                                                                                    |
| 3 Number                                                                                                    | API/APIT Number                                                                                                    |
| arif:<br>ea Masuk : 94 Cukai : 94                                                                                                    |                                                                                                    |

|                                                                                              |                                                                                                    |                                                                                              |                                                                                 |                                                     |                                                                                                    | 1797005287                                                                                                    |
|----------------------------------------------------------------------------------------------|----------------------------------------------------------------------------------------------------|----------------------------------------------------------------------------------------------|---------------------------------------------------------------------------------|-----------------------------------------------------|----------------------------------------------------------------------------------------------------|----------------------------------------------------------------------------------------------------|
| Required D                                                                                   | ocuments 🗢                                                                                                    |                                                                                              |                                                                                 |                                                     | Anli                                                                                                    | Fatakani                                                                                                    |
| Signed Commercia                                                                             | il Invoice                                                                                                    |                                                                                              |                                                                                 |                                                     | Original                                                                                                    | Copy(-ies)                                                                                                    |
| Daftar Pengep<br>Packing List                                                                | bakan                                                                                                    | :                                                                                            |                                                                                 |                                                     | Asli<br>Original                                                                                               | Fotokopi<br>Copy(-ies)                                                                                                    |
| Dokumen Tran                                                                                 | nsportasi                                                                                                    | Bill of La                                                                                   | ding                                                                            |                                                     | Asli<br>Original                                                                                               | Fotokopi<br>Copy(-ies)                                                                                                    |
|                                                                                              |                                                                                                    |                                                                                              |                                                                                 |                                                     | Asli                                                                                                    | Fotokopi                                                                                                    |
| Dokumen Lair                                                                                 | nnya                                                                                                    | :                                                                                            |                                                                                 |                                                     | Asli                                                                                                    | Fotokopi                                                                                                    |
| Other Document                                                                               |                                                                                                    |                                                                                              |                                                                                 |                                                     | Original                                                                                                    | Copy(-ies)<br>Fotokopi                                                                                                    |
|                                                                                              |                                                                                                    |                                                                                              |                                                                                 |                                                     | Original                                                                                                    | Copy(-ies)                                                                                                    |
| made out to the ord                                                                          | oada PT Bank Danamon Ind                                                                                                    | onesia, Tbk.                                                                                 | and notify party                                                                | tahuan kep                                          | ada                                                                                                    |                                                                                                    |
| di alamat<br>notity address                                                                  | :                                                                                                    |                                                                                              |                                                                                 |                                                     |                                                                                                    |                                                                                                    |
| Asuransi                                                                                     | Policy or Certificate                                                                                                    |                                                                                              | Asli                                                                            | 1                                                   | Fotokopi                                                                                                    |                                                                                                    |
| in a lange sold                                                                              | Kondisi : [[                                                                                                    | C A                                                                                          |                                                                                 |                                                     |                                                                                                    |                                                                                                    |
|                                                                                              | Ditutup oleh : A                                                                                                    | DIRA INSURAN                                                                                 | ICE                                                                             |                                                     |                                                                                                    |                                                                                                    |
|                                                                                              | Covered by                                                                                                    |                                                                                              |                                                                                 |                                                     |                                                                                                    |                                                                                                    |
| Additional                                                                                   | Conditions 🗢                                                                                                    |                                                                                              |                                                                                 |                                                     |                                                                                                    |                                                                                                    |
| <ol> <li>Satu set foto<br/>disertakan untu<br/>akan kami perh<br/>dokumen ini tid</li> </ol> | kopi dokumen yang diper<br>ik arsip bank pembuka sa<br>ilungkan pada saat pemt<br>ak dipresentasikan.                                | syaratkan di ata<br>cara terpisah. U<br>Jayaran apabila                                      | as agar<br>JSD 15.00<br>fotokopi                                                | 5. One ac<br>together is<br>with the c<br>equivaler | Iditional copy of requi<br>with the documents, for issuing<br>ocuments, for issuing<br>t will be deducted if e | ired document to be presented<br>or issuing bank's retention together<br>bank's retention USD 15.00 or<br>ixtra copies not presented. |
| Charges an                                                                                   | d Presentation                                                                                                    | alaura animahumai                                                                            | ing bank dag                                                                    | CHAILET)                                            |                                                                                                    | Indi beber                                                                                                    |
| All charges besides                                                                          | s Issuing Bank fee (Reimbursing                                                                                                    | fee & SWIFT charge                                                                           | ing bank dan<br>s) is at the accou                                              | int of                                              | embayarannya men                                                                                               | jadi beban:                                                                                                    |
| Biaya diskrep<br>Discrepancy fee(s)                                                          | ansi menjadi beban<br>Is(are) at the account of                                                                                      | :                                                                                            |                                                                                 |                                                     |                                                                                                    |                                                                                                    |
| Biaya konfirm                                                                                | asi menjadi beban                                                                                                    | :                                                                                            |                                                                                 |                                                     |                                                                                                    |                                                                                                    |
| Biaya lainnya                                                                                | menjadi beban                                                                                                    | :                                                                                            |                                                                                 |                                                     |                                                                                                    |                                                                                                    |
| Harap debet n                                                                                | ekening kami pada                                                                                                    | :                                                                                            |                                                                                 |                                                     |                                                                                                    |                                                                                                    |
| Kami mengak<br>pembiayaan S<br>Pemohon dar<br>We acknowledge<br>which is signed b            | ui bahwa terhadap per<br>Surat Kredit Berdokum<br>tunduk pada UCP 600<br>upon the issuance of LC "Tr<br>y Applicant and subjected to | nbukaan LC te<br>en (LC) dan/ata<br>) serta perubal<br>he General Terms<br>o UCP 600 and anj | ersebut di ata<br>au Pengaliha<br>hannya.<br>a of LC Issuance<br>y amendment ti | as,akan be<br>an hak ata<br>e and Financ<br>hereof. | rlaku "Syarat-syara<br>s Dokumen Perdag<br>ing and/or Rights Trans                                             | at umum penerbitan dan<br>gangan" yang ditandatangani oleh<br>fer of Trade Document(s)" wil be applied,                               |
| Pemohon                                                                                      |                                                                                                    |                                                                                              |                                                                                 |                                                     | Mengetahui & men                                                                                               | yetujui*                                                                                                    |
| Applicant                                                                                    |                                                                                                    |                                                                                              |                                                                                 |                                                     | Acknowledge & Approved                                                                                         | METERNI .                                                                                                    |
| 10.00                                                                                        | 0                                                                                                    |                                                                                              |                                                                                 |                                                     |                                                                                                    | 10,000                                                                                                    |
| Tanda tangan                                                                                 | Pemohon & stempel (bi                                                                                                    | la ada)                                                                                      |                                                                                 |                                                     | Tanda tangan Pem                                                                                               | ilik Fasilitas & stempel (bila ada)                                                                                                   |
| nyywcani s signatur                                                                          | e and company scamp (if any)                                                                                                    |                                                                                              |                                                                                 |                                                     | *Wajib ditanda tangan Pemilik                                                                                  | Fasilitas apabila Pemohon berbeda dengan Pemilik fasilitu                                                                             |
|                                                                                              |                                                                                                    |                                                                                              | Ver                                                                             | si 2 0 2024                                         | Facility owner signature is                                                                                    | required if Applicant is not facility owner                                                                                           |
| pank Danamon In                                                                              | oonesia 16k terdaftar dan diaw                                                                                                    | asi oleh OJK                                                                                 | Ver                                                                             |                                                     |                                                                                                    | Page 2/2                                                                                                    |

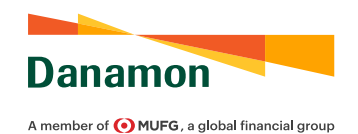

#### PANDUAN PENGGUNA APLIKASI PENERBITAN LETTER OF CREDIT (LC) & SURAT KREDIT BERDOKUMEN DALAM NEGERI (SKBDN) 2022

LETTER OF CREDIT (LC) & SURAT KREDIT BERDOKUMEN DALAM NEGERI (SKBDN) ISSUANCE FORM USER GUIDE 2022

| <form><form></form></form> | Lampiran<br>Appendix                                                                                                    | Danamon                                                                                                    | ampiran<br>ppendix |
|----------------------------|----------------------------------------------------------------------------------------------------|----------------------------------------------------------------------------------------------------|--------------------|
|                            | escription of Goods   Merujuk pada no. form : 1794023670 Peter to form number mpran in eigunaan untu penambahan keterangan dari kudem Description of Goods. Isi dari note til a digunaan. Assessesses use te bagewahan to add more contrate it Description of Goods feel Chryl M and pref Prevensary. | Merujuk pada no. form : 1794023670<br>Refer to turn number<br>Langtan in digunatan unit perumbaha keenagan dari kilom Required Document fuel Carly file and print Processing<br>Prese use use control - Required Document feel Carly file and print Processing |                    |
|                            |                                                                                                    | Document       Original                                                                                                    |                    |

Wajib/Mandatory (M) Opsional/Optional (O)

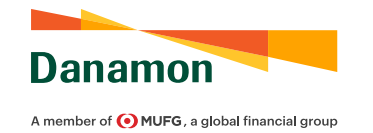

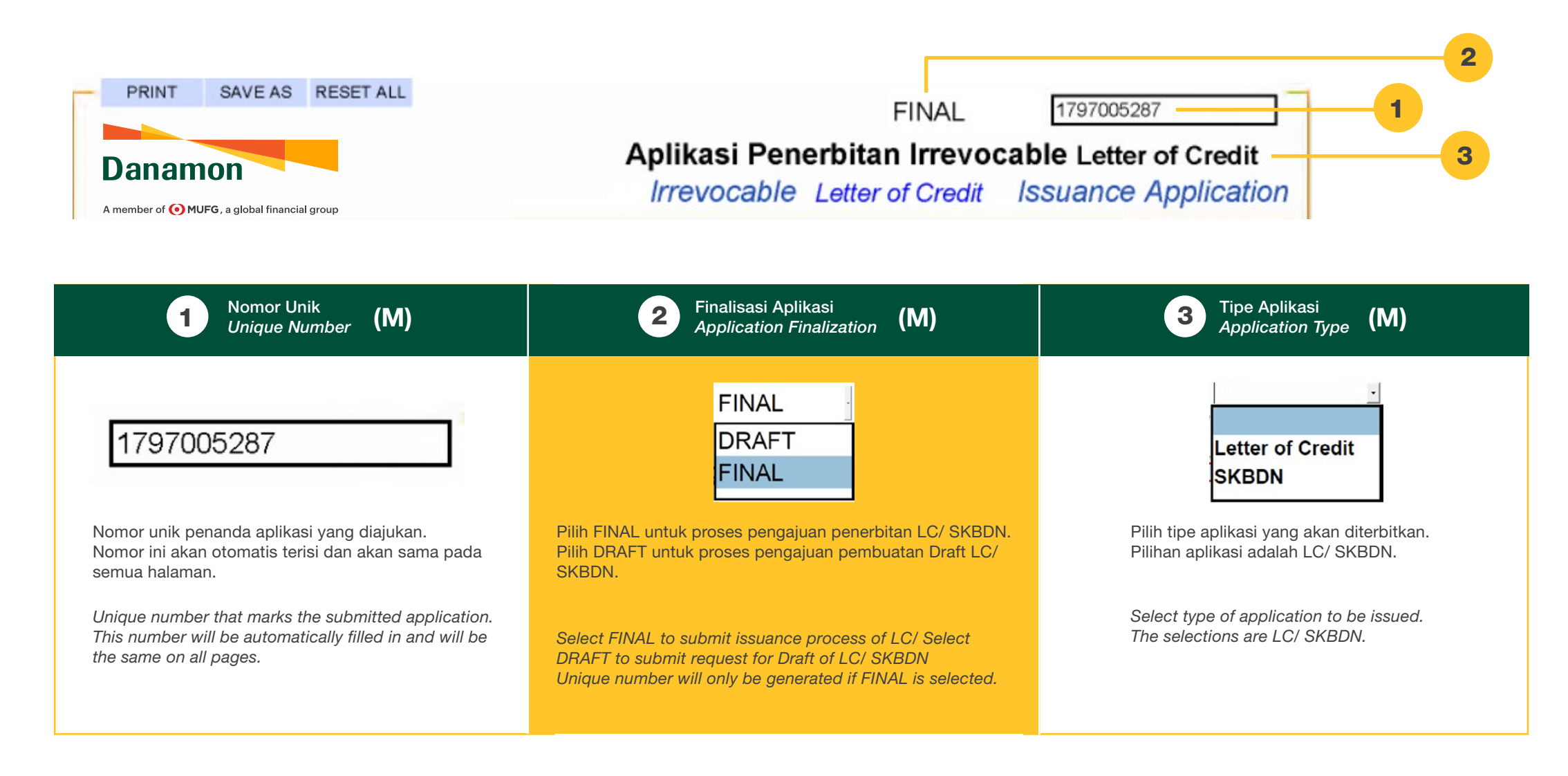

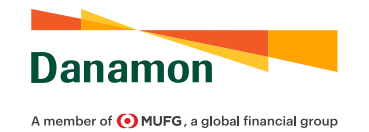

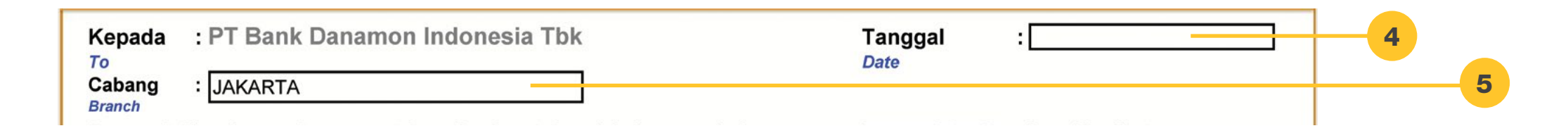

| 4 Tanggal (M)                                                                                                    | 5 Cabang                                                                                                    |
|----------------------------------------------------------------------------------------------------|----------------------------------------------------------------------------------------------------|
| Date (M)                                                                                                    | Branch (M)                                                                                                    |
| Tanggal:         Date         Diisi dengan tanggal pembuatan aplikasi. Disarankan agar tanggal pembuatan aplikasi sama atau tidak jauh dari tanggal penyerahan aplikasi ke BDI untuk diproses.         Fill with application creation date. It is recommended that the application creation date be the same as or as close as possible from the application submission date to BDI to be processed. | Cabang :         Diisi dengan cabang BDI yang akan melakukan proses penerbitan LC/ SKBDN.         Fill with BDI branch which will issue the LC/ SKBDN. |

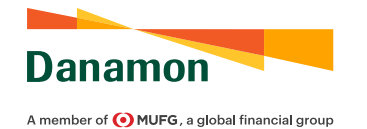

| Basic Informat                                                                                                    | ion                                                                                                    | 6                                                                                                    |
|----------------------------------------------------------------------------------------------------|----------------------------------------------------------------------------------------------------|----------------------------------------------------------------------------------------------------|
| TT Reimbursement                                                                                                    | : Not Allowed                                                                                                    | Penerusan melalui: SWIFT 8                                                                                                    |
| Konfirmasi<br>Confirmation                                                                                                    | : Without                                                                                                    | Jenis LC : Non-Transferable 9<br>Type 7                                                                                                    |
| 6 T                                                                                                    | T Reimbursement <b>(M)</b><br><i>T Reimbursement</i> <b>(M)</b>                                                                                                    | <b>7</b> Konfirmasi<br>Confirmation (M)                                                                                                    |
| Not Allowed         Allowed         Not Allowed         Select whether the LC/SKBDN         a clause that allows the Beneficit         message, claiming that the doct         of the LC/SKBDN, before BDI response | Pilih apakah LC/ SKBDN memperbolehkan "TT Reimbursement"<br>atau tidak. TT Reimbursement diperbolekan adalah klausa yang<br>mengizinkan Bank Penerima untuk melakukan klaim pembayaran<br>kepada BDI melalui media SWIFT dengan menyatakan bahwa<br>dokumen yang dipresentasikan sesuai syarat dan ketentuan pada<br>LC/ SKBDN, sebelum BDI menerima dan melakukan pengecekan<br>terhadap dokumen tersebut.<br>allows "TT Reimbursement" or not. TT Reimbursement Allowed is<br>iary's Bank to claim payment reimbursement to BDI through SWIFT<br>uments presented are in accordance with the terms and conditions<br>eceives and checks the document. | <ul> <li>Without</li> <li>Pilih apakah LC/ SKBDN memiliki klausa konfirmasi atau tidak.</li> <li>Pilih "Without" jika tidak ada konfirmasi yang dimintakan dalam LC/<br/>SKBDN.</li> <li>Pilih "Confirm" jika BDI meminta Bank Penerima untuk memberikan<br/>konfirmasi atas LC/ SKBDN.</li> <li>Pilih "May Add" untuk memberikan otorisasi konfirmasi pada LC/<br/>SKBDN atas permintaan dari Penerima.</li> <li>Select whether the LC/SKBDN has a confirmation clause or not.</li> <li>Select "Without" if there is no confirmation requested in the LC/SKBDN.</li> <li>Select "Confirm" if BDI asks the Beneficiary's Bank to add its confirmation to the LC/SKBDN.</li> <li>Select "May Add" to authorize the Beneficiary's Bank to add its confirmation to the<br/>LC/SKBDN upon request from the Beneficiary.</li> </ul> |
| 8                                                                                                    | Aedia Penerusan <b>(M)</b><br>Advising Media                                                                                                    | 9 Jenis LC/ SKBDN<br>LC/ SKBDN Type (M)                                                                                                    |
| Penerusan mela<br>Advise through<br>Secara otomatis<br>By default, autom                                                                                                    | alui: SWIFT<br>terisi dengan "SWIFT".<br>natically filled by "SWIFT".                                                                                                    | Jenis       : Non-Transferable         Type       Non-Transferable         Transferable       Non-Transferable         Prilih apakah LC/ SKBDN hanya dapat ditransfer atau tidak. LC/ SKBDN hanya dapat ditransfer satu kali, secara penuh atau tidak, kepada satu Penerima kedua atau lebih.         Select whether the LC/SKBDN can be transferred or not. LC/SKBDN can only be transferred once, in full amount or not, to one or more second Beneficiaries.                                                                                                    |

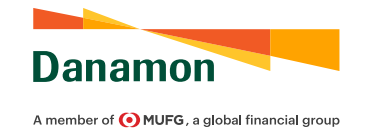

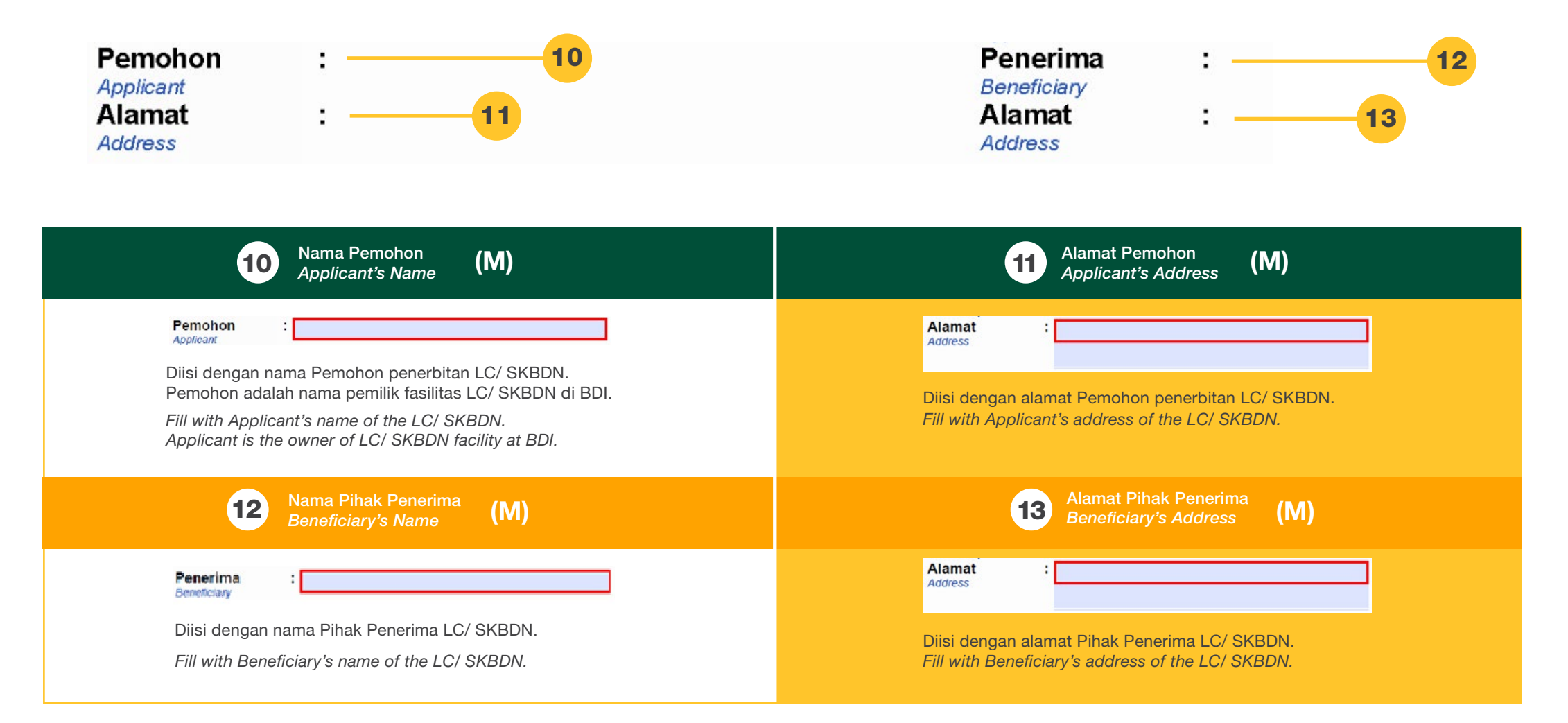

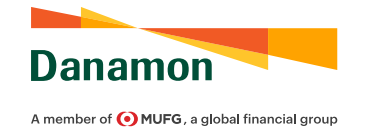

| Nilai : USD 17                                                                                                    | Bank Penerus :   Advising Bank   Kode SWIFT   SWIFT Code   Alamat   Address                                                                                                    |
|----------------------------------------------------------------------------------------------------|----------------------------------------------------------------------------------------------------|
| 14 Nama Bank Penerus (M)<br>Advising Bank's Name                                                                                                    | Kode SWIFT Bank Penerus<br>Advising Bank's SWIFT Code (M)                                                                                                    |
| Bank Penerus       Advising Bank         Diisi dengan nama dari Bank Penerus LC/ SKBDN, dimana LC/ SKBDN akan ditujukan.         Fill with Advising Bank's name, where the LC/ SKBDN will be advised. | Kode SWIFT       Image: Control of the second second |
| Alamat Bank Penerus<br>Advising Bank's Address (O)                                                                                                    | 17 Mata Uang<br>Currency (M)                                                                                                    |
| Alamat<br>Address<br>Diisi dengan alamat dari Bank Penerus LC/ SKBDN.<br>Fill with address of Advising Bank.                                                                                          | Nilai: USDPilih mata uang dari LC/ SKBDN.Amount: USDImage: Pilihan mata uang adalah Rupiah (IDR), Dollar Amerika (USD), Yen (JPY), Euro (EUR), Yuan (CNY), Franc Swiss (CHF), Dollar Singapura (SGD), Dollar Australia (AUD), Dollar Selandia Baru (NZD), dan Pound sterling (GBP).Select the currency of LC/ SKBDN.<br>Currency options are Rupiah (IDR), US Dollar (USD), Yen (JPY), Euro (EUR), Yuan (CNY), Swiss Franc (CHF), Singapore Dollar (SGD), Australian Dollar (AUD), New Zealand Dollar (NZD), and Pound sterling (GBP).                                                                                                    |

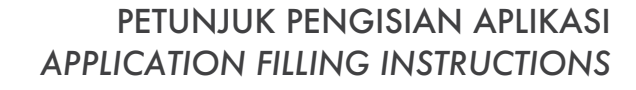

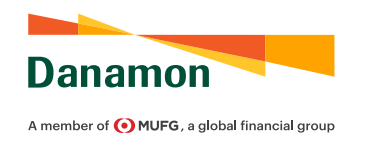

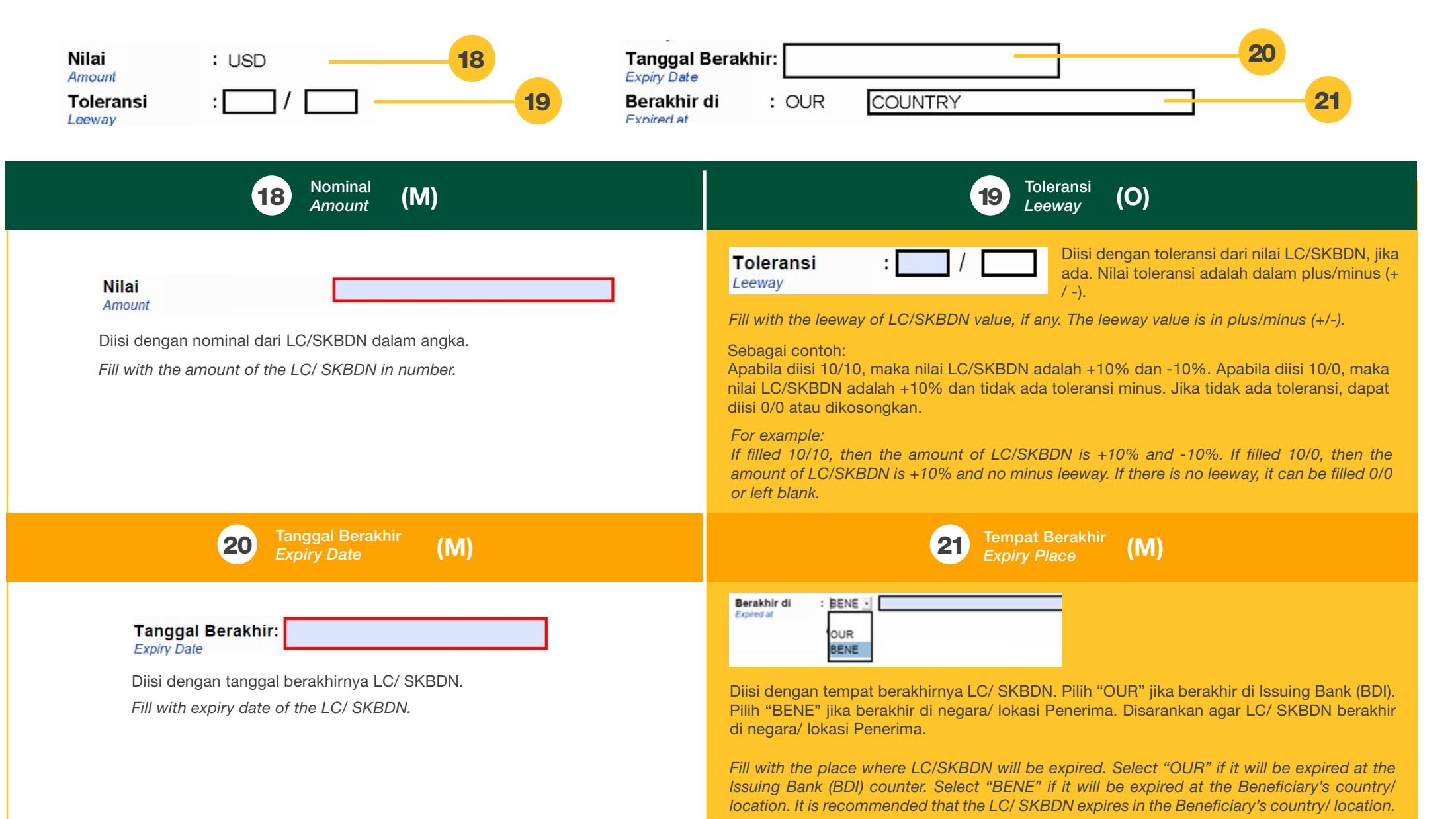

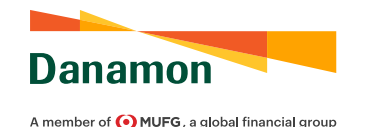

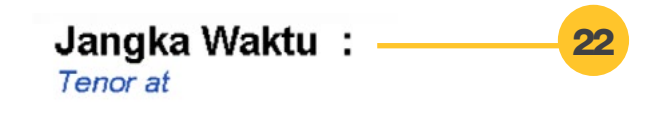

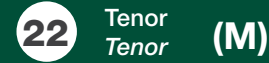

| Atas Penyerahan Wesel<br>Upon the Submission of | : | 1 | SIGHT           | * | Unjuk |
|-------------------------------------------------|---|---|-----------------|---|-------|
| Jangka Waktu :<br>Tenor at                      |   |   | SIGHT<br>USANCE |   |       |
|                                                 |   |   | UPAS            |   |       |
|                                                 |   |   | UPAU            |   |       |
|                                                 |   |   | Other           |   |       |

Pilih tenor/ jangka waktu dari LC/ SKBDN. Pilihan untuk tenor adalah atas unjuk (Sight), berjangka (Usance), berjangka dibayar secara atas unjuk (Usance Payable at Sight), berjangka dibayar secara berjangka

Select the tenor of LC/SKBDN. The options are Sight, Usance, Usance Payable at Sight, Usance Payable at Usance, and Other.

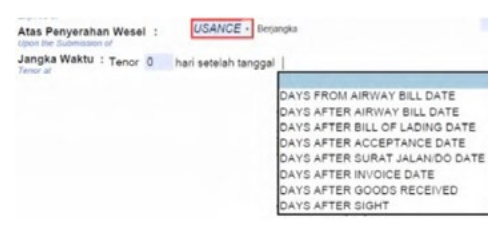

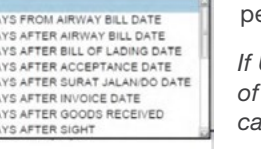

Jika dipilih berjangka (Usance), maka isi iumlah hari tenor dan pilih dasar perhitungan tenor.

If Usance is selected, then fill the number of day of tenor and select the basis for calculating the tenor.

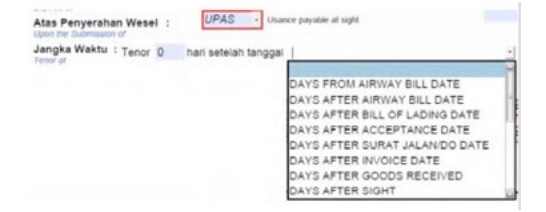

Jika dipilih beriangka dibayar secara atas uniuk (Usance Payable at Sight/UPAS), maka isi jumlah hari tenor dan pilih dasar perhitungan tenor.

If Usance Payable at Sight (UPAS) is selected, then fill the number of day of tenor and select the basis for calculating the tenor.

| Jangka Waktu | Tenor beban penerima 0 | hari setelah tanggal | DAYS AFTER BILL OF LADING D |
|--------------|------------------------|----------------------|-----------------------------|
|              | Tenor beban pemohon Q  | hari setelah tanggal |                             |
|              |                        |                      | DAYS FROM AIRWAY BILL DATI  |
|              |                        |                      | DAYS AFTER AIRWAY BILL DAT  |
|              |                        |                      | DAYS AFTER BILL OF LADING D |
|              |                        |                      | DAYS AFTER ACCEPTANCE DA    |
|              |                        |                      | DAYS AFTER SURAT JALANIDO   |
|              |                        |                      | DAYS AFTER INVOICE DATE     |
|              |                        |                      | DAVS AFTER GOODS RECEIVE    |
|              |                        |                      | DAVE AFTER SIGHT            |

Jika dipilih berjangka dibayar secara berjangka (Usance Payable at Usance/ UPAU), maka isi jumlah hari tenor dan pilih dasar perhitungan tenor. Tenor pada kondisi ini terdiri dari tenor untuk Pemohon dan Penerima. Tenor Pemohon merupakan tenor dari LC/SKBDN-nya sedangkan tenor untuk Penerima adalah tenor untuk dilakukan pembayaran pada waktu tertentu. Dasar waktu perhitungan untuk kedua tenor ini harus sama.

If Usance Payable at Usance (UPAU) is selected, then fill the number of day of tenor and select the basis for calculating the tenor. The tenor in this condition is consists of tenor for the Applicant and the Beneficiary. Tenor for the Applicant is the tenor of LC/SKBDN, while tenor for the Beneficiary is the tenor for settlement at a certain time. The basis for calculating these two tenors must be the same.

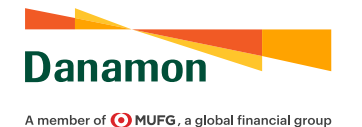

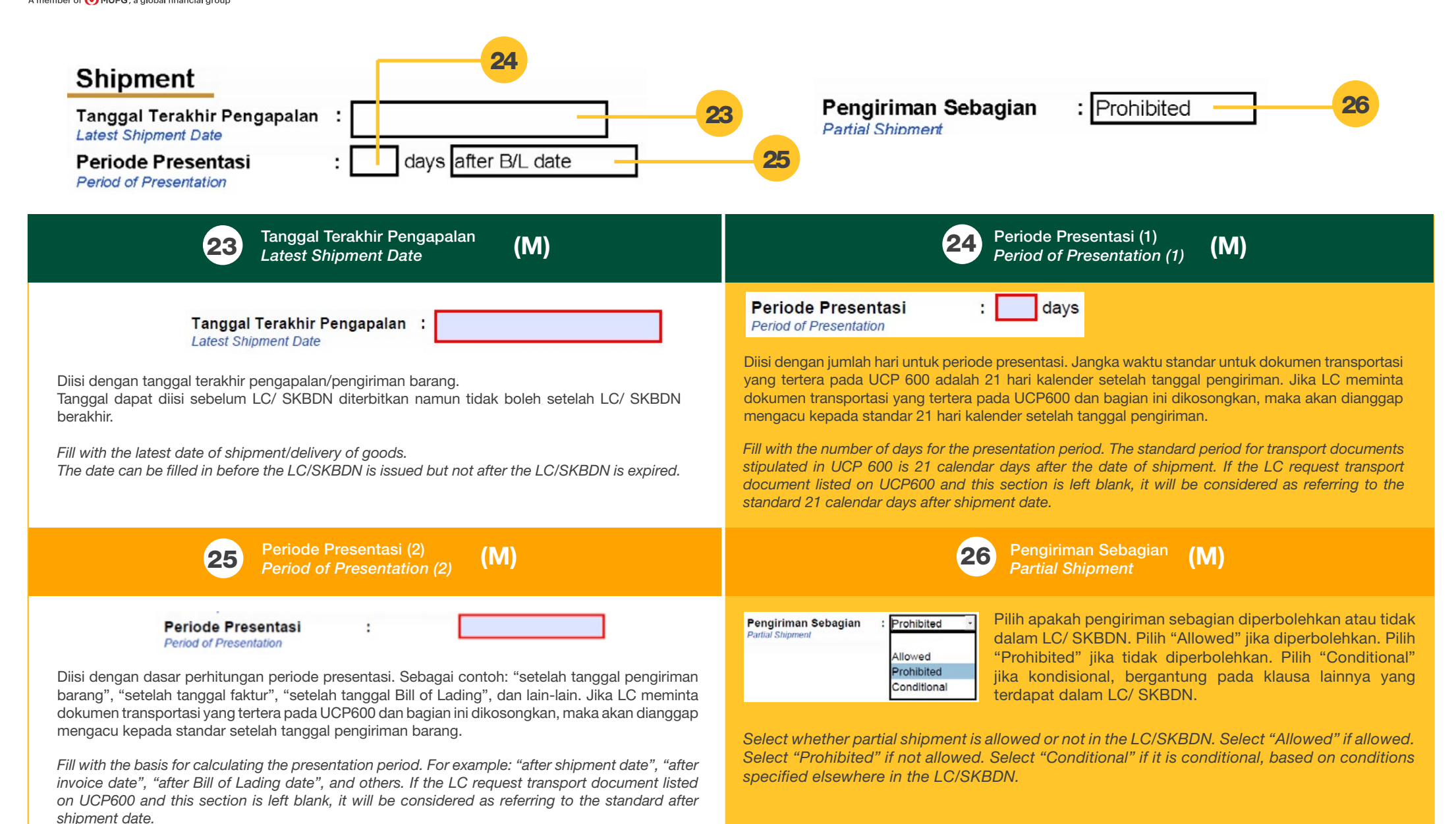

14

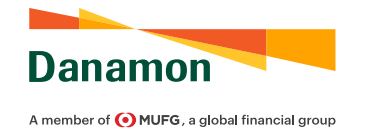

shipment via sea/ inland waterway.

| Pindah Pengapalan Prohibited 27   Transhipment :   Pelabuhan Muat :   Port of Loading 28                                                                                                    | Tempat Penerimaan Barang       :         Place of Taking in Charge/Place of Receipt       30         Pelabuhan Bongkar       :         Port of Discharge       29                                                                                                    |
|----------------------------------------------------------------------------------------------------|----------------------------------------------------------------------------------------------------|
| <b>27</b> Pindah Pengapalan (M)<br><i>Transhipment</i>                                                                                                    | 28 Pelabuhan Muat<br>Port of Loading (O)                                                                                                    |
| Pindah Pengapalan       Prohibited       Pilih apakah pindah pengapalan diperbolehkan atau tidak dalam LC/ SKBDN. Pilih "Allowed" jika diperbolehkan. Pilih "Prohibited" jika tidak diperbolehkan. Pilih "Conditional" jika kondisional, bergantung pada klausa lainnya yang terdapat dalam LC/ SKBDN.         Select whether transhipment is allowed or not in the LC/SKBDN. Select "Allowed" if allowed. Select "Prohibited" if not allowed. Select "Conditional" if it is conditional, based on conditions specified elsewhere in the LC/SKBDN. | Pelabuhan Muat       :         Port of Loading       :         Diisi dengan pelabuhan muat barang. Diisi apabila pengiriman barang melibatkan pengiriman via laut/perairan.         Fill with the Port of Loading of goods. To be filled if the delivery of goods involves shipment via sea/ inland waterway. |
| Pelabuhan Bongkar<br>Port of Discharge (O)                                                                                                    | <b>30</b> Tempat Penerimaan Barang<br>Place of Receipt <b>(O)</b>                                                                                                    |
| Pelabuhan Bongkar :<br>Port of Discharge<br>Diisi dengan pelabuhan bongkar barang. Diisi apabila pengiriman barang melibatkan<br>pengiriman via laut/perairan.                                                                                                    | Tempat Penerimaan Barang       :         Place of Taking in Charge/Place of Receipt                                                                                                    |
| Fill with the Port of Discharge of goods. To be filled if the delivery of goods involves                                                                                                    |                                                                                                    |

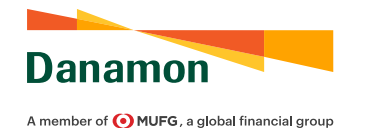

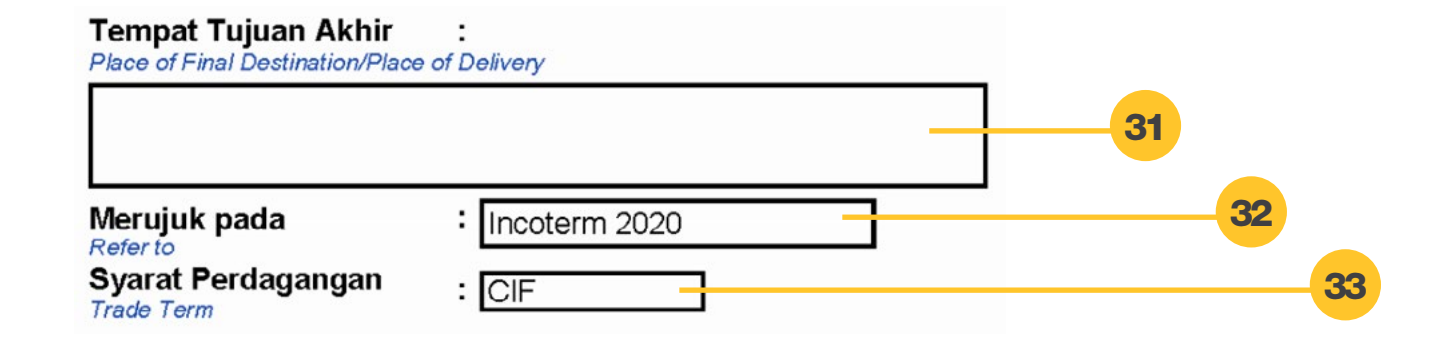

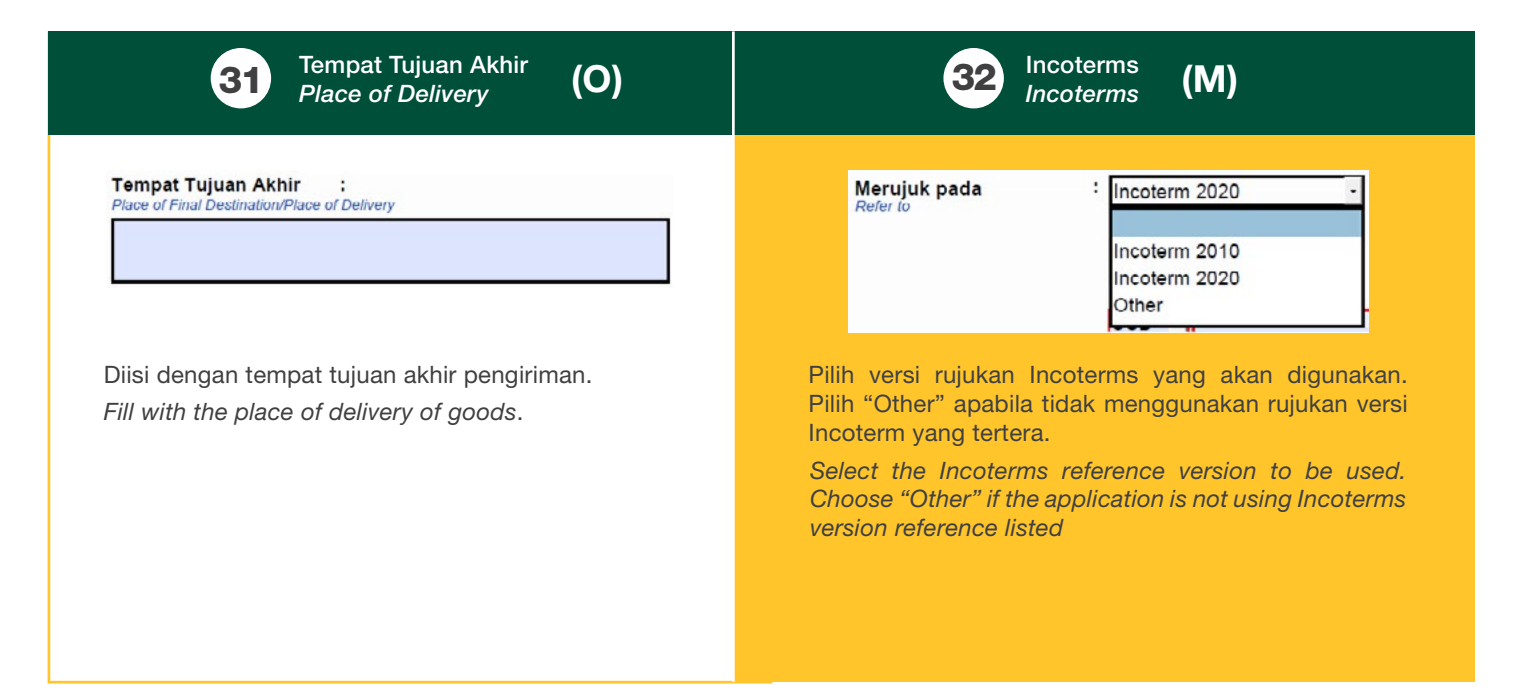

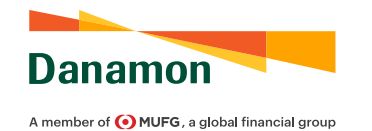

|                                                                     |                                                      | 33 Syarat Incoterms<br>Incoterms Rule                                                                                                    | (M)                                                                                                    |
|---------------------------------------------------------------------|------------------------------------------------------|----------------------------------------------------------------------------------------------------|----------------------------------------------------------------------------------------------------|
| Syarat Perdagangan<br>Trade Term                                    | EXW<br>FCA<br>FAS<br>FOB<br>CFR<br>CIF<br>CPT<br>CIP | Pilih aturan Incoterms yang akan digunakan. UntukIncoterms 2010, pilihan syaratnya adalah:Pilihan Incoterms untuk setiap moda transportasi:EXW:EXW:EXW:EXW:FCA:Free CarrierCPT:Carriage Paid ToCIP:Carriage and Insurance Paid ToDAT:Delivered at TerminalDAP:DDP:Delivered Duty Paid | Select the Incoterms rule to be used. For Incoterms 2010, the<br>options are:Incoterms Rules for any mode or modes of transport:EXW:EXW:EXW:FCA:Free CarrierCPT:Carriage Paid ToCIP:Carriage and Insurance Paid ToDAT:Delivered at TerminalDAP:DDP:Delivered Duty Paid  |
|                                                                     |                                                      | Pilihan Incoterms untuk moda transportasi laut/ perairanFAS:FOB:FOB:Free on BoardCFR:CIF:Cost, Insurance, and Freight                                                                                                    | Incoterms Rules for sea and inland waterway transport<br>FAS : Free Alongside Ship<br>FOB : Free on Board<br>CFR : Cost and Freight<br>CIF : Cost, Insurance, and Freight                                                                                               |
|                                                                     |                                                      | Untuk Incoterms 2020, pilihan syaratnya adalah:Pilihan Incoterms untuk setiap moda transportasi:EXW:EXW:EXW:FCA:Free CarrierCPT:Carriage Paid ToCIP:Carriage and Insurance Paid ToDPU:Delivered at PlaceDDP:Delivered Duty Paid                                                       | For Incoterms 2020, the options are:Incoterms Rules for any mode or modes of transportEXW:EX WorksFCA:Free CarrierCPT:Carriage Paid ToCIP:Carriage and Insurance Paid ToDPU:Delivered at Place UnloadedDAP:Delivered Duty Paid                                          |
| Merujuk pada : Othe<br>Refer fo<br>Syarat Perdagangan<br>Trade Term | r -                                                  | Pilihan Incoterms untuk moda transportasi laut/ perairanFAS:FOB:FOB:Free on BoardCFR:Cost and FreightCIF:Cost, Insurance, and FreightIsi syarat yang akan digunakan apabila memilih "Other"pada poin 32 (Kotak Kuning).                                                               | Incoterms Rules for sea and inland waterway transport<br>FAS : Free Alongside Ship<br>FOB : Free on Board<br>CFR : Cost and Freight<br>CIF : Cost, Insurance, and Freight<br>Fill in the conditions that will be used if selecting "Other" at point<br>32 (Yellow Box). |

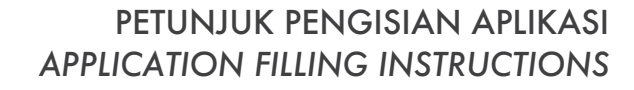

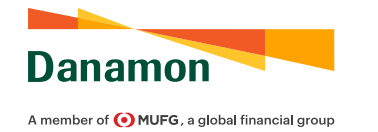

| Description of               | Goods 😑 | <br>Harga per Unit<br>Price per Unit | : USD | 35 |
|------------------------------|---------|--------------------------------------|-------|----|
| Nama Barang<br>Name of Goods | :       |                                      |       |    |

| <b>34</b> Nama Barang                                                                                                    | 35 Harga per Unit                                                                                                    |
|----------------------------------------------------------------------------------------------------|----------------------------------------------------------------------------------------------------|
| Description of Goods <b>(M)</b>                                                                                                    | Unit Price (O)                                                                                                    |
| Name of Goods         Sidengan deskripsi barang yang tertera pada LC/ SKBDN.         Fill in the description of the goods listed on the LC/SKBDN. | Harga per Unit       USD         File per Unit       USD         USD       USD         USD       USD <td< td=""></td<> |

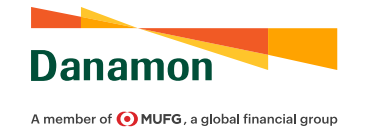

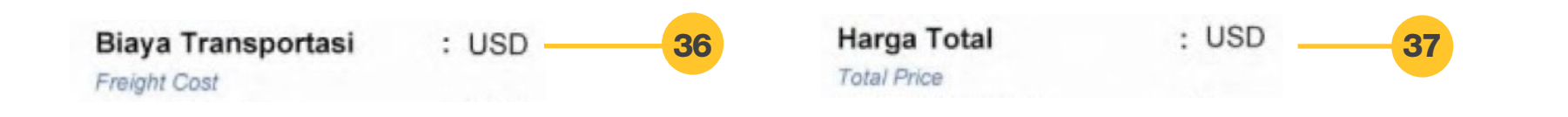

| <b>36</b> Biaya Transportasi                 | <b>37</b> Harga Total                       |
|----------------------------------------------|---------------------------------------------|
| Freight Cost <b>(O)</b>                      | <i>Total Price</i> <b>(O)</b>               |
| Biaya Transportasi : USD -                   | Harga Total : USD                           |
| Freight Cost USD JPY EUR IDR CNY CHF SGD AUD | Total Price USD JPY EUR IDR CNY CHF SGD AUD |

Pilih mata uang dan isi biaya transportasi dalam LC/ SKBDN. Pilihan mata uang adalah Rupiah (IDR), Dollar Amerika (USD), Yen (JPY), Euro (EUR), Yuan (CNY), Franc Swiss (CHF), Dollar Singapura (SGD), Dollar Australia (AUD), Dollar Selandia Baru (NZD), dan Pound sterling (GBP).

Select the currency and fill the freight cost in the LC/ SKBDN. Currency options are Rupiah (IDR), US Dollar (USD), Yen (JPY), Euro (EUR), Yuan (CNY), Swiss Franc (CHF), Singapore Dollar (SGD), Australian Dollar (AUD), New Zealand Dollar (NZD), and Pound sterling (GBP).

Pilih mata uang dan isi harga total dalam LC/ SKBDN. Jika terdapat harga per unit dan kuantitas pada deskripsi barang, maka harga total harus sesuai. Pilihan mata uang adalah Rupiah (IDR), Dollar Amerika (USD), Yen (JPY), Euro (EUR), Yuan (CNY), Franc Swiss (CHF), Dollar Singapura (SGD), Dollar Australia (AUD), Dollar Selandia Baru (NZD), dan Pound sterling (GBP).

Select the currency and fill the total price in the LC/ SKBDN. If there is unit price and quantity stated in the description goods, then the total price must match. Currency options are Rupiah (IDR), US Dollar (USD), Yen (JPY), Euro (EUR), Yuan (CNY), Swiss Franc (CHF), Singapore Dollar (SGD), Australian Dollar (AUD), New Zealand Dollar (NZD), and Pound sterling (GBP).

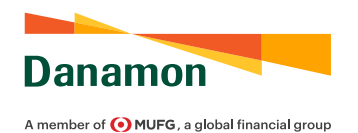

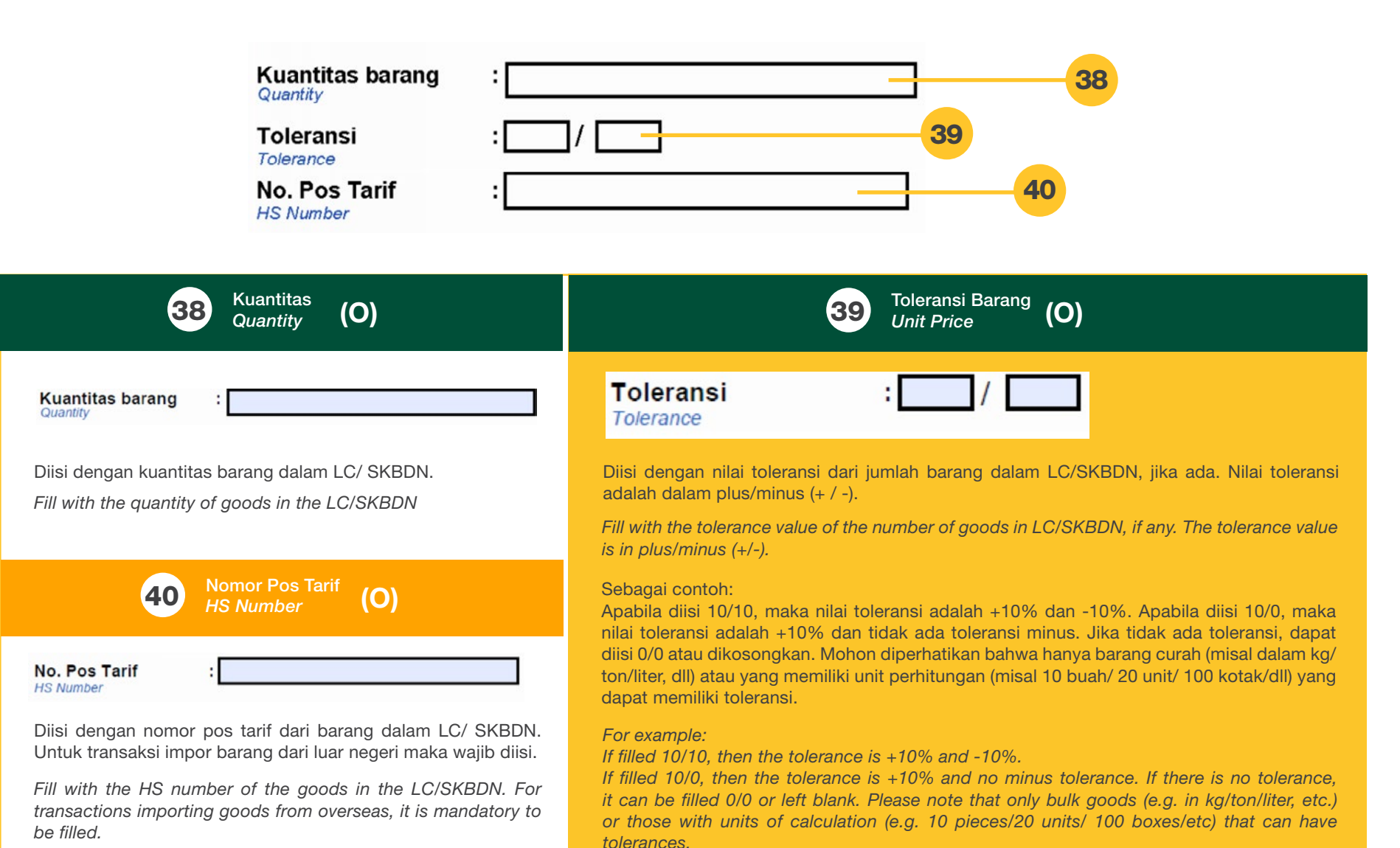

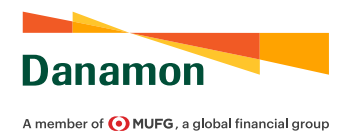

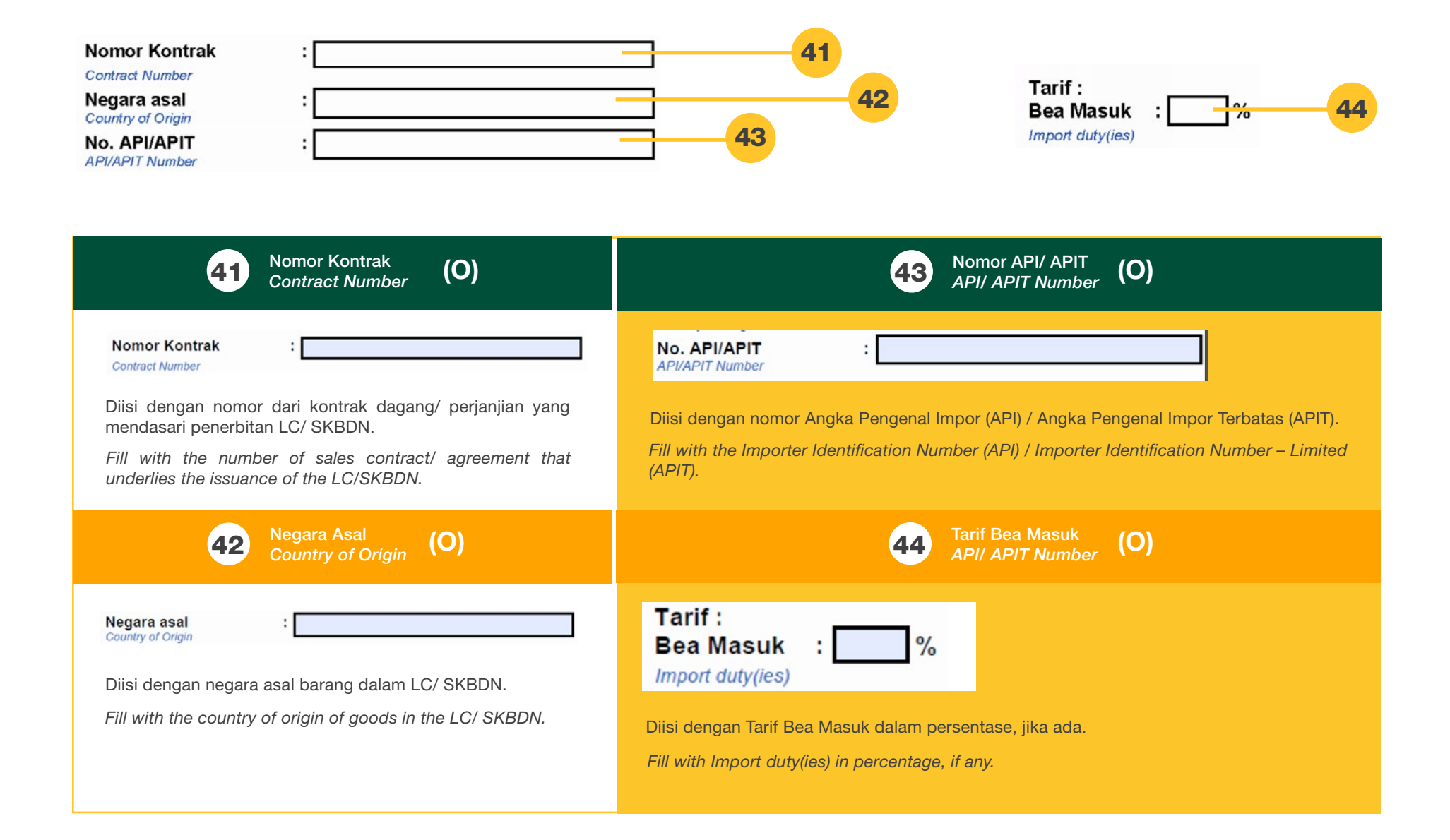

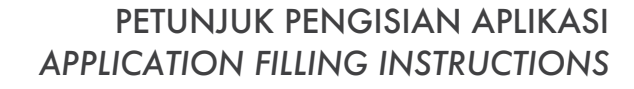

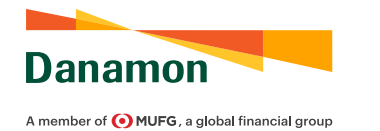

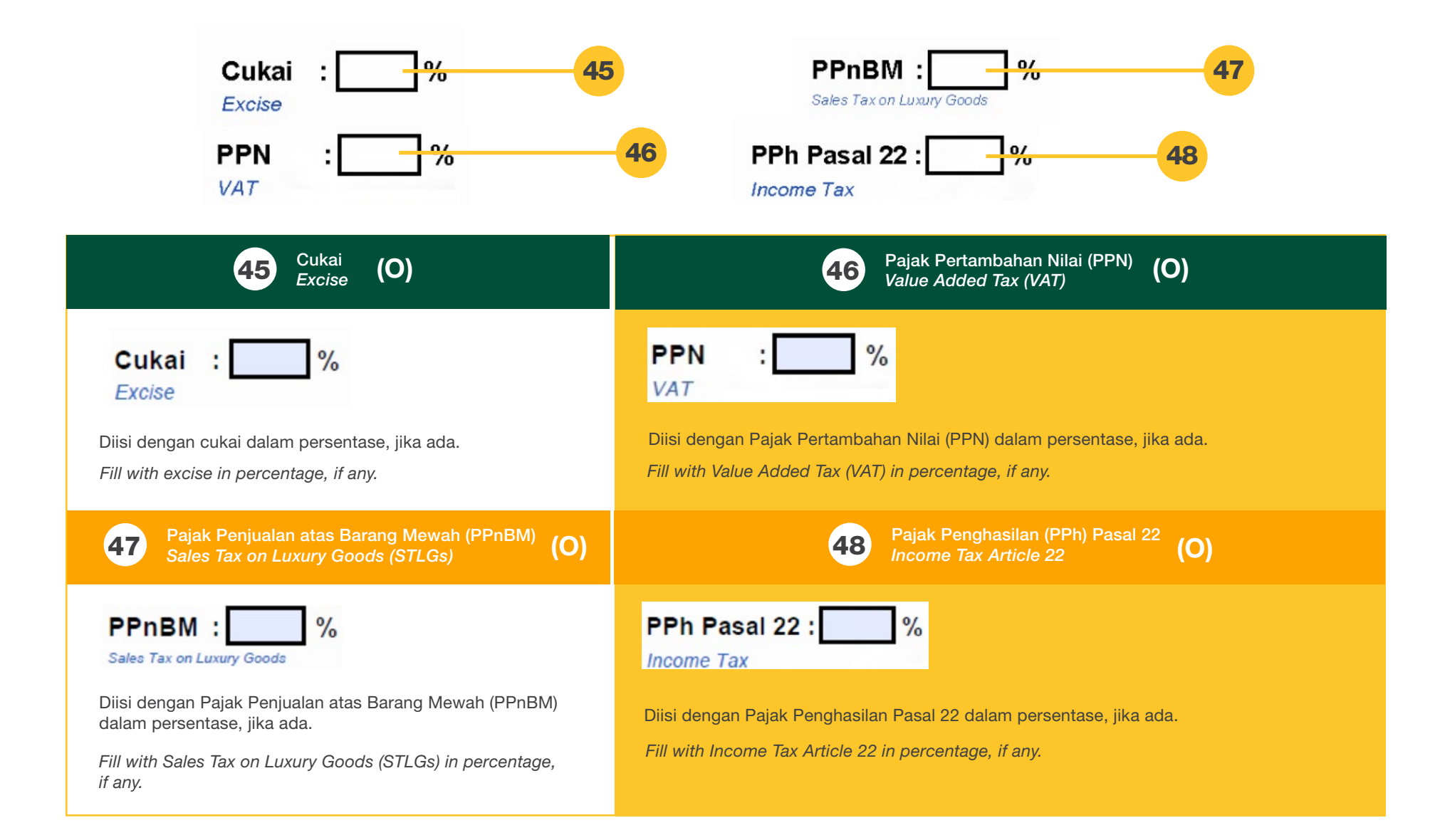

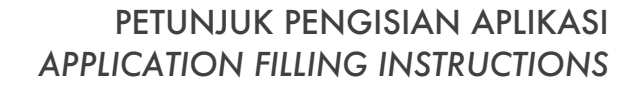

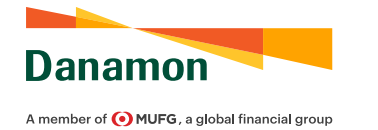

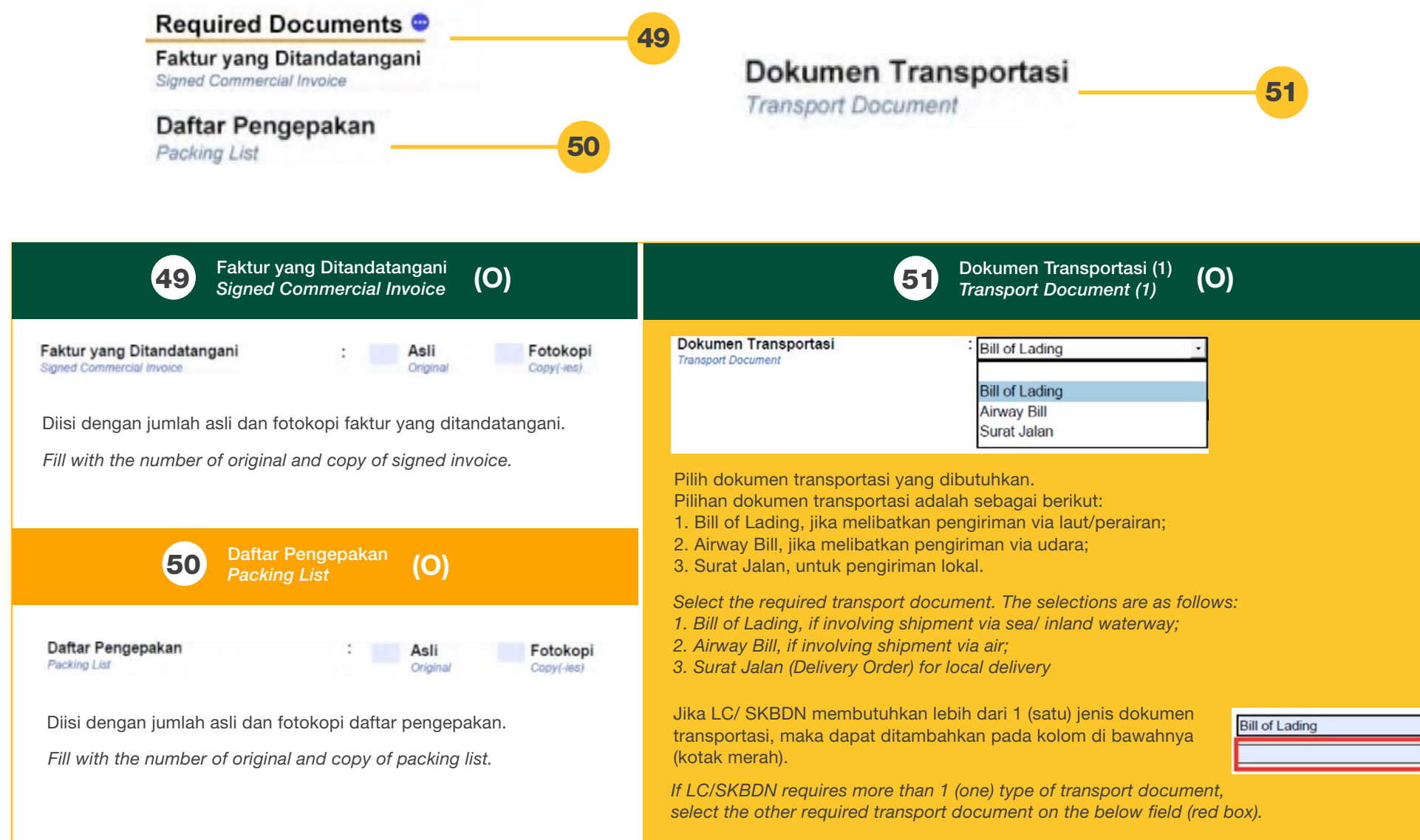

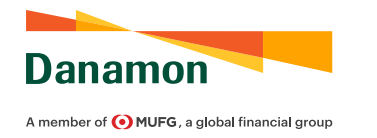

| Asli                   | 52 Fotokopi | Asli     | 54 Fotokopi |
|------------------------|-------------|----------|-------------|
| Original               | Copy(-ies)  | Original | Copy(-ies)  |
| Asli                   | Fotokopi    | Asli     | Fotokopi    |
| Original               | Copy(-ies)  | Original | Copy(-ies)  |
| <b>Dokumen Lainnya</b> | :[          |          | 53          |

| <b>52</b> Dokumen Transportasi (2)                                                                                          | 53 Dokumen Lainnya (1)                                                                                       |
|----------------------------------------------------------------------------------------------------|----------------------------------------------------------------------------------------------------|
| Transport Document (2) <b>(O)</b>                                                                                           | Other Document (1) (O)                                                                                       |
| Asli Fotokopi<br>Original Copy(-les)                                                                                        | Dokumen Lainnya     :       Other Document                                                                   |
| ASII FOTOKOPI                                                                                                    | Diisi dengan dokumen lainnya yang dibutuhkan. Jika pengisian tidak mencukupi, agar                           |
| Original Copy(-ies)                                                                                                    | ditambahkan pada bagian Lampiran halaman 3.                                                                  |
| Diisi dengan jumlah asli dan fotokopi dokumen transportasi.<br>Jika LC/ SKBDN membutuhkan lebih dari 1 (satu) jenis dokumen | Fill with other required document. If the field is insufficient, please fill in the Appendix section page 3. |

Diisi dengan jumlah asli dan fotokopi dokumen transportasi. Jika LC/ SKBDN membutuhkan lebih dari 1 (satu) jenis dokumen transportasi, maka dapat ditambahkan pada kolom di bawahnya seperti yang dijelaskan sebelumnya dan diisi jumlah asli dan fotokopinya (kotak merah).

Fill with the number of original and copy of transport document. If LC/SKBDN requires more than 1 (one) type of transport document, select the other required transport document on the below column as described earlier and fill the number of original and photocopy of the document (red box).  
 54
 Dokumen Lainnya (2) Other Document (2)

 Asli
 Fotokopi Copy(-ies)

 Asli
 Fotokopi Copy(-ies)

 Original
 Copy(-ies)

Diisi dengan jumlah asli dan fotokopi dokumen lainnya yang dibutuhkan. Jika pengisian tidak mencukupi, agar ditambahkan pada bagian Lampiran halaman 3.

**(O)** 

Fill with the number of original and copy of required document. If the field is insufficient, please fill in the Appendix section page 3.

 $(\mathbf{O})$ 

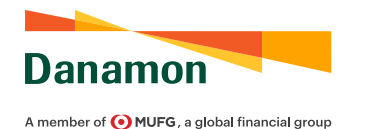

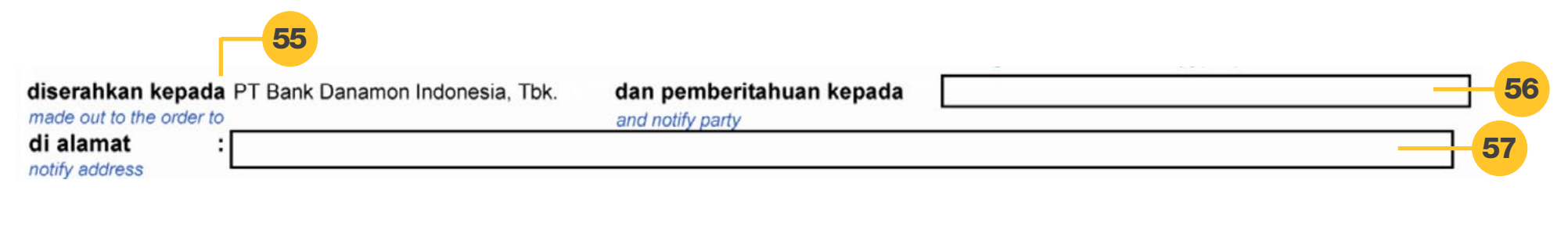

57

| <b>55</b> Penerima Barang                                     | 56 Nama Pihak untuk Pemberitahuan (O)                                                                                                    |
|---------------------------------------------------------------|----------------------------------------------------------------------------------------------------|
| Consignee <b>(O)</b>                                          | Notify Party Name                                                                                                    |
| diserahkan kepada                                             | dan pemberitahuan kepada<br>and notify party                                                                                                    |
| PT Bank Danamon Indonesia, Tbk.<br>Blank Endorse<br>Other     | Diisi dengan pihak/narahubung yang akan diberitahukan atas kedatangan barang.<br>Wajib diisi apabila menggunakan dokumen transportasi Bill of Lading atau Airway Bill. |
| Wajib dipilih apabila menggunakan dokumen transportasi Bill o | Fill with party/ contact person to be notified when the shipment arrives at destination.                                                                               |
| Lading atau Airway Bill. Untuk pilihan adalah kepada PT. Banl | Mandatory to be filled when using Bill of Lading or Airway Bill as transport document.                                                                                 |

Danamon Indonesia, Tbk/ Blank Endorse/ atau lainnya (Other). Secara kondisi standar, dokumen diserahkan kepada PT. Bank Danamon Indonesia, Tbk. Jika dipilih "Other", agar ditambahkan keterangan pada bagian Lampiran halaman 2.

Mandatory to be selected when using Bill of Lading or Airway Bill as transport document. The selections are to PT. Bank Danamon Indonesia, Tbk / Blank Endorse/ or Other. Under standard condition, documents are made out to the order of PT. Bank Danamon Indonesia, Tbk. If "Other" is selected, please add captions in the Appendix section page 2.

di alamat notify address

Notify Party Address

Diisi dengan alamat pihak/ narahubung yang akan diberitahukan atas kedatangan barang.

Fill with the address of party/ contact person to be notified when the shipment arrives at destination.

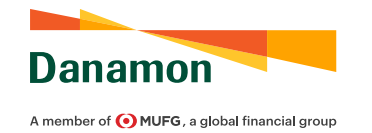

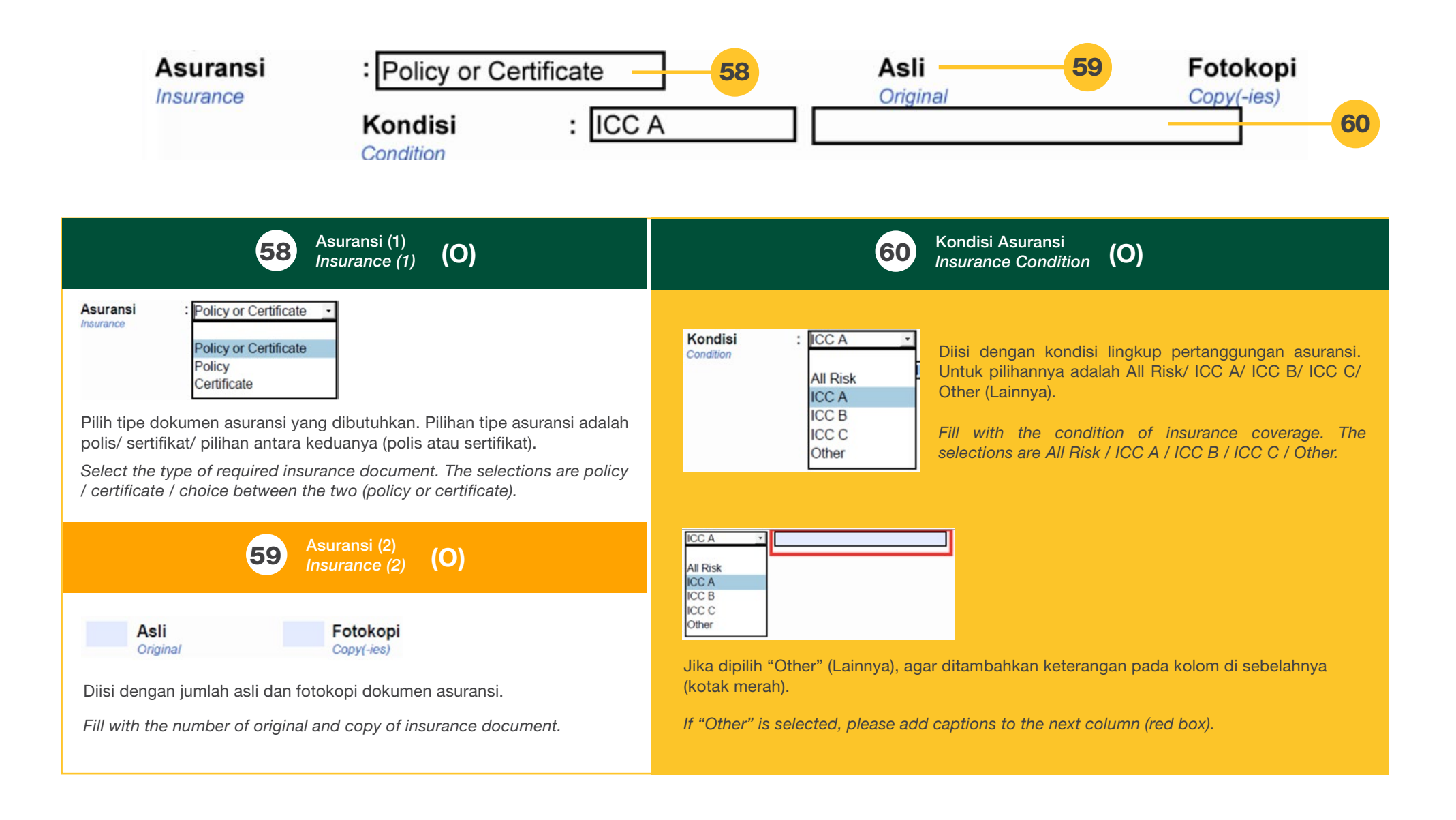

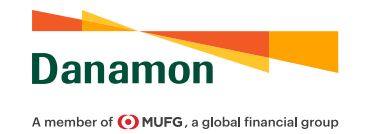

| Ditutup oleh : ADIRA INSURANCE                                                                                                    | ]61                                                                                                    |
|----------------------------------------------------------------------------------------------------|----------------------------------------------------------------------------------------------------|
| Charges and Presentation<br>Semua biaya di luar Bank Pembuka (biaya reimb<br>All charges besides Issuing Bank fee (Reimbursing fee & SWIFT ch                                                                                                    | ursing bank dan SWIFT), pembayarannya menjadi beban: 62                                                                                                    |
|                                                                                                    | 61 Nama Asuransi<br>Insurance Name (O)                                                                                                    |
| Ditutup oleh<br>Covered by       ADIRA INSURANCE         ADIRA INSURANCE<br>WAHANA TATA<br>SINARMAS<br>DAYIN MITRA<br>OTHERS         DAVIN MITRA<br>OTHERS         Pilih nama penerbit asuransi yang merupakan mitra dari BDI.<br>Untuk pilihannya adalah :         1. PT Asuransi Adira Dinamika;         2. PT Asuransi Sinarmas;         3. PT Asuransi Wahana Tata;         4. PT Asuransi Dayin Mitra.         Select the name of the insurance coverer who is a partner of BDI.<br>The selections are:         1. PT Asuransi Adira Dinamika;         2. PT Asuransi Mahana Tata;         4. PT Asuransi Mahana Tata;         4. PT Asuransi Mahana Tata;         5. PT Asuransi Mahana Tata;         6. PT Asuransi Adira Dinamika;         7. PT Asuransi Mahana Tata;         8. PT Asuransi Mahana Tata;         9. PT Asuransi Dayin Mitra. | OTHERS         Jika pilihan tidak terdapat pada pada daftar, maka dipilih "Lainnya" / "Others" dan agar mengisi nama asuransi pada kolom di sebelah (kotak merah).         If the selection is not listed on the list, then select "Others" and fill in the insurance coverer in the next column (red box).         Image: Comparison of the list of the select "Others" and fill in the insurance coverer in the next column (red box).         Image: Comparison of the list of the select "Others" and fill in the insurance coverer in the next column (red box).         Image: Comparison of the list of the select of the select of the se |

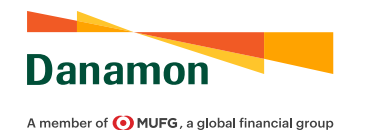

Biaya diskrepansi menjadi beban Discrepancy fee(s) is(are) at the account of Biaya konfirmasi menjadi beban Confirmation fee(s) is(are) at the account of Biaya lainnya menjadi beban Other charges are at the account of

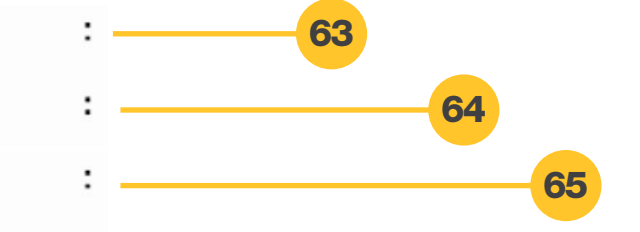

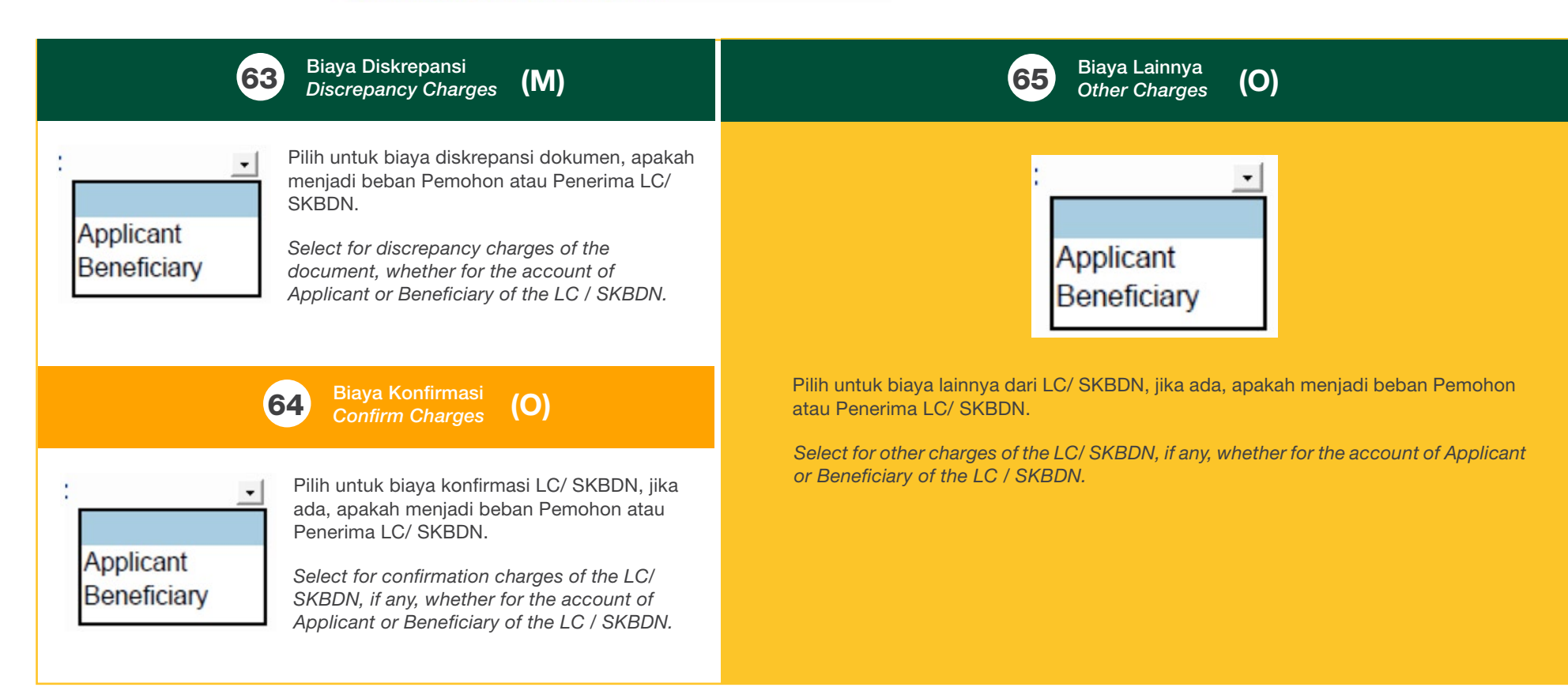

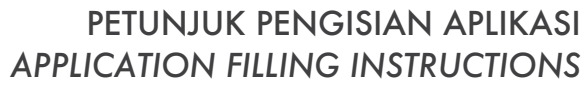

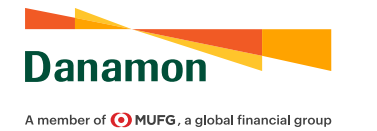

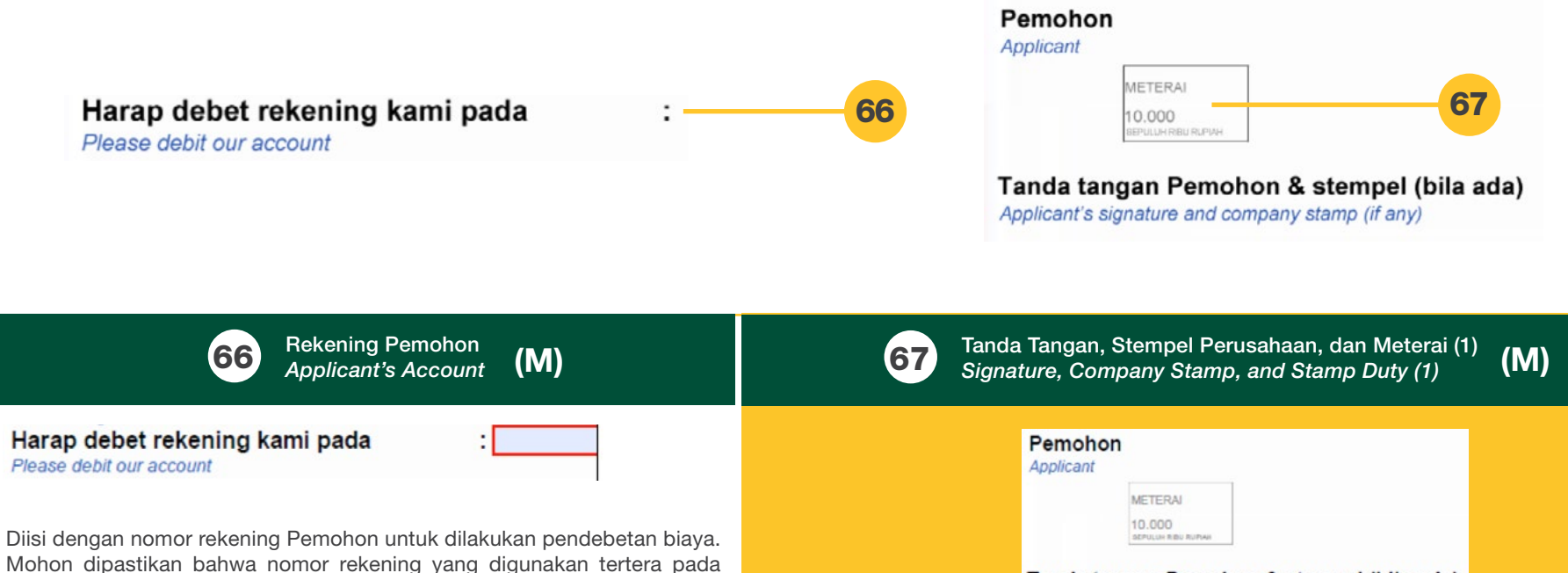

Surat Kuasa dan Pernyataan Terkait Pendebetan Rekening, Penandatangan Serta Pengambilan Dokumen-Dokumen Transaksi Trade Finance. Jika biaya penerbitan LC/SKBDN menjadi beban Penerima, maka biaya akan didebet dari rekening Pemohon dan akan dikembalikan saat proses pembayaran atau saat akseptasi.

Fill with Applicant's account number to be debited for the charges. Please ensure that the account number used is listed on the Power of Attorney and Statement Letter on Debiting Account, Signing and Retrieval of Trade Finance Transaction Document. If the issuance fee of LC/SKBDN is for Beneficiary's account, the fee will be debited from the Applicant's account first and will be refunded during the payment process or upon acceptance. Ditandatangani oleh Pemohon di atas meterai IDR 10 Ribu dan diberikan stempel perusahaan, jika ada. Apabila Pemohon bukan merupakan pemilik fasilitas, maka ditandatangani oleh pihak ketiga yang memohon pengajuan aplikasi. Pemohon yang merupakan pemilik fasilitas menandatangani pada poin 68. Aplikasi juga dapat ditandatangani bersama dengan satu meterai oleh kedua belah pihak (poin 67 dan 68) dengan kedua tandatangan mengenai meterai tersebut.

Tanda tangan Pemohon & stempel (bila ada)

Applicant's signature and company stamp (if any)

Signed by the Applicant on IDR 10,000 stamp duty and given with company stamp, if any. If the Applicant is not the facility owner, then to be signed by the third party who requests the application. The Applicant who is the facility owner signs at point 68. The application can also be signed together with one stamp by both parties (point 67 and 68) with both signatures regarding the stamp.

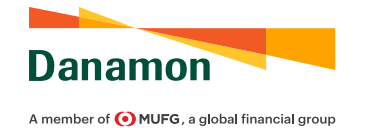

| Mengetahui & menyetujui*         Acknowledge & Approved         METERAI         10:000         Verture menu         Facility owner's signature & company stamp (if any)         *Wajib ditanda tangan Pemilik Fasilitas apabila Pemohon berbeda dengan Pemilik fasilitas Facility owner signature is required if Applicant is not facility owner                                                                      | B the second second sec |
|----------------------------------------------------------------------------------------------------|----------------------------------------------------------------------------------------------------|
| 68 Tanda Tangan, Stempel Perusahaan, dan Meterai (2)<br>Signature, Company Stamp, and Stamp Duty (2)                                                                                                    | 69 Deskripsi Barang<br>Description of Goods (O)                                                                                                    |
| Mengetahui & menyetujui*<br>Acknowledge & Approved<br>METERAI<br>10.000<br>permise sense sense<br>Tanda tangan Pemilik Fasilitas & stempel (bila ada)<br>Facility owner's signature & company stamp (if any)<br>"Wajib ditanda tangan Pemilik Fasilitas apabila Pemohon berbeda dengan Pemilik fasilitas<br>Facility owner signature is required if Applicant is not facility owner                                   | Description of Goods       Diisi dengan detail deskripsi barang yang ingin dilampirkan dalam aplikasi utama.         Fill with detailed description of the goods which wish to attach to the main application.                                                                                                    |
| Ditandatangani oleh Pemohon di atas meterai IDR 10 Ribu dan diberikan<br>stempel perusahaan, jika ada. Bagian ini hanya ditandatangani oleh<br>Pemohon apabila LC/ SKBDN diterbitkan untuk pihak selain Pemohon<br>yang merupakan pemilik fasilitas. Aplikasi juga dapat ditandatangani<br>bersama dengan satu meterai oleh kedua belah pihak (poin 67 dan 68)<br>dengan kedua tandatangan mengenai meterai tersebut. | <b>70</b> Kondisi Tambahan<br>Additional Condition (O)                                                                                                    |
| Signed by the Applicant on IDR 10,000 stamp duty and given with<br>company stamp, if any. This section is only signed by the Applicant if<br>LC / SKBDN is issued to third party other than the Applicant who is<br>the facility owner. The application can also be signed together with one<br>stamp by both parties (point 67 and 68) with both signatures regarding<br>the stamp.                                  | Additional Condition       Disi dengan kondisi tambanan yang ingin dilampirkan dalam aplikasi utama, jika ada.         Fill with additional conditions which wish to attach in the main application, if any                                                                                                    |

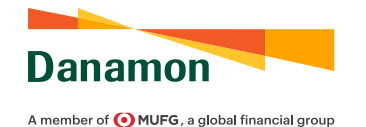

71

Documents

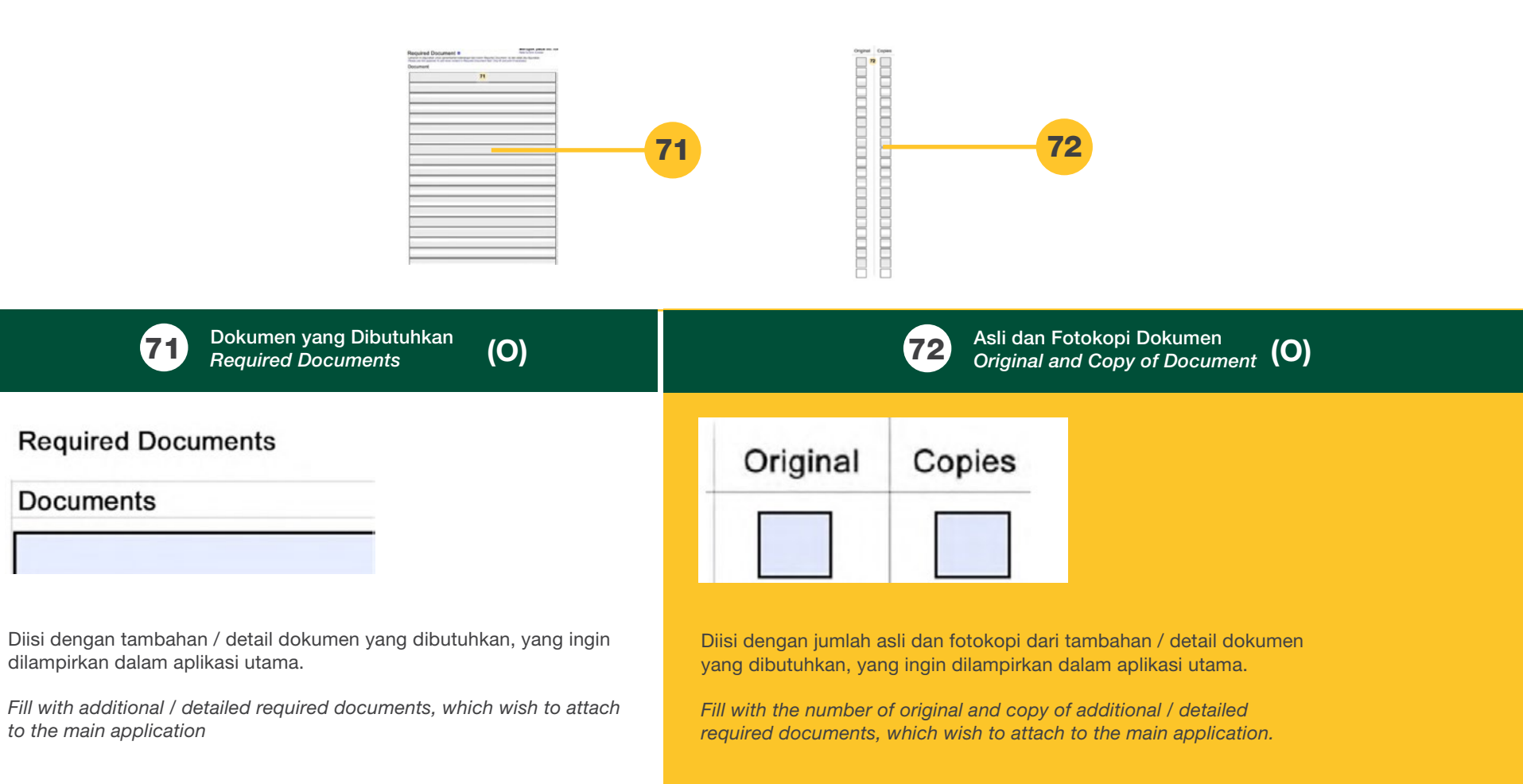

### LETTER OF CREDIT (LC) & SURAT KREDIT BERDOKUMEN DALAM NEGERI (SKBDN)

PANDUAN PENGGUNA APLIKASI PERUBAHAN LETTER OF CREDIT (LC) & SURAT KREDIT BERDOKUMEN DALAM NEGERI (SKBDN) 2022

LETTER OF CREDIT (LC) & SURAT KREDIT BERDOKUMEN DALAM NEGERI (SKBDN) AMENDMENT FORM USER GUIDE 2022

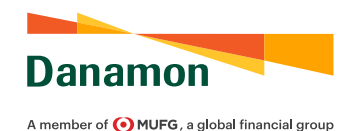

#### PANDUAN PENGGUNA APLIKASI PERUBAHAN LETTER OF CREDIT (LC) & SURAT KREDIT BERDOKUMEN DALAM NEGERI (SKBDN) 2022

#### LETTER OF CREDIT (LC) & SURAT KREDIT BERDOKUMEN DALAM NEGERI (SKBDN) AMENDMENT FORM USER GUIDE 2022

|                                                                                                    |                                                                       | FINAL                                                                         | 394851633        |  |
|----------------------------------------------------------------------------------------------------|-----------------------------------------------------------------------|-------------------------------------------------------------------------------|------------------|--|
| Danamon<br>A member of (•) MUFG, a global financial group                                                                                                    |                                                                       | Aplikasi Perubahan Letter of Credit<br>Letter of Credit Amendment Application |                  |  |
| Kepada : PT Bank Danamon Indo<br>fo<br>2abang : JAKARTA<br>Isranch<br>Dengan ini kami memohon persetujuan B                                                                                                    | onesia Tbk                                                            | Tanggal<br><i>Date</i><br>ubahan terhadap Letter of Cred                      | :                |  |
| Hereby we request Bank consent to amend our Letter<br>No referensi Letter of Credit<br>Letter of Credit reference number<br>Yang dibuka di Bank, dengan perubahan<br>Which issued by the Bank, with amendment requeste | of Credit with details as follows<br>sebagai berikut:<br>d as follows | Tanggal terbit :                                                              |                  |  |
| Baris pada Letter of Credit<br>Field in Letter of Credit                                                                                                    | Terter<br>Befor                                                       | e a                                                                           | Menjadi<br>After |  |
| Nilai<br>Amount<br>Tanggal Berakhir<br>Expiry Date<br>Tanggal Terakhir Pengapalan                                                                                                    | USD                                                                   | USD                                                                           |                  |  |
| Latest Shipment Date<br>Syarat Tambahan<br>Additional Condition(s)                                                                                                    |                                                                       |                                                                               |                  |  |
|                                                                                                    |                                                                       |                                                                               |                  |  |
|                                                                                                    |                                                                       |                                                                               |                  |  |
|                                                                                                    |                                                                       |                                                                               |                  |  |
|                                                                                                    |                                                                       |                                                                               |                  |  |
| Perubahan harap dilaksanakan melalui<br>Tease advise this amendment by<br>Biaya perubahan dibebankan kepada                                                                                                    | SWIFT                                                                 |                                                                               |                  |  |
| Harap debet rekening kami pada<br>Yease debit our account                                                                                                    | :                                                                     |                                                                               |                  |  |
| Aengetahui & Menyetujui<br>Icknowledged & Approved                                                                                                    | Pemoho<br>Applicant/                                                  | Importer                                                                      |                  |  |
| TTD Indentor & Stempel (Bila ada)                                                                                                    | TTD Per                                                               | nohon & Stempel (Bila ada)                                                    |                  |  |
| ndenter's Signature & Company Stamp<br>Bank Danamon Indonesia Thk terdaftar dan diawasi ole                                                                                                    | h OIK Ver                                                             | s Signature & Company Stamp<br>si 2.0 2021                                    | Pag              |  |

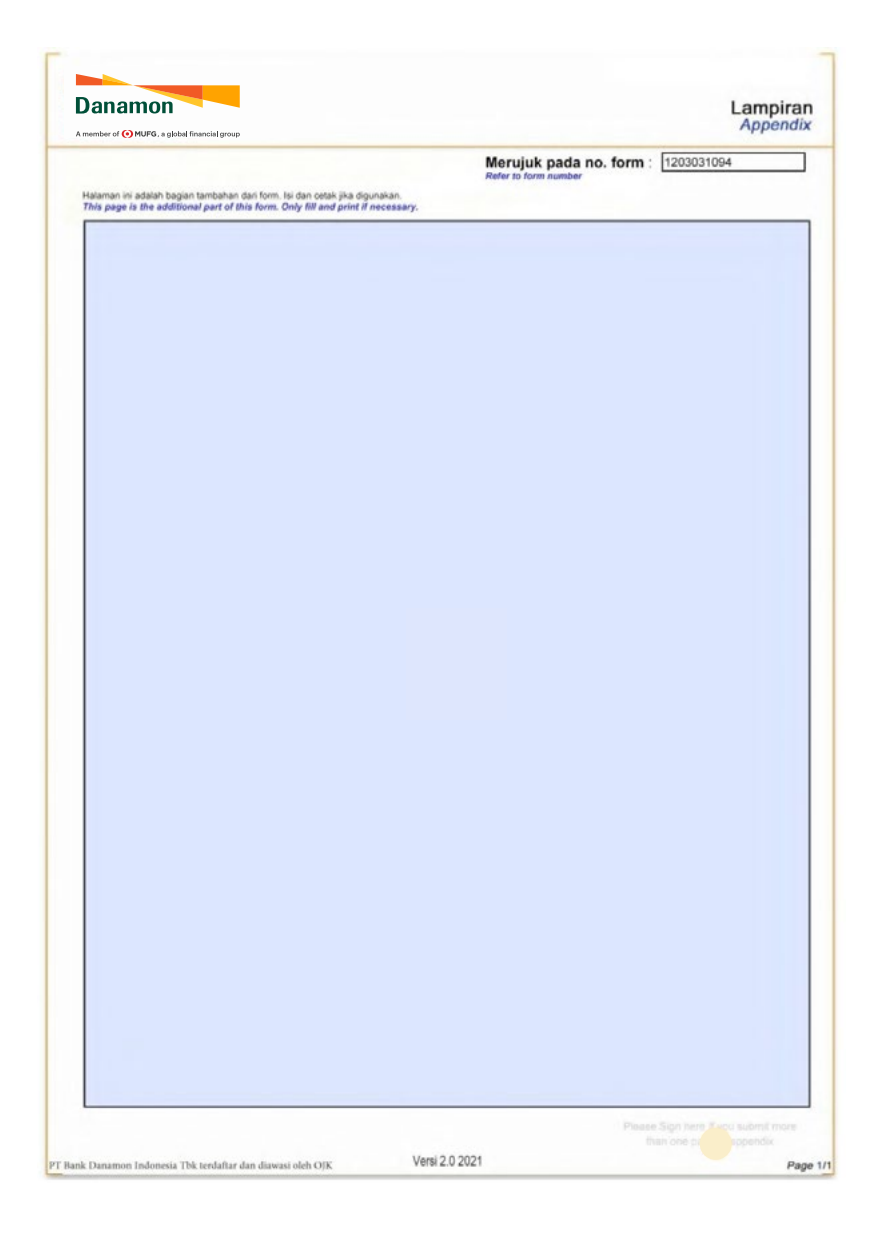

Wajib/Mandatory (M) Opsional/Optional (O)

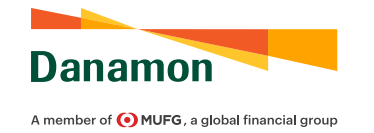

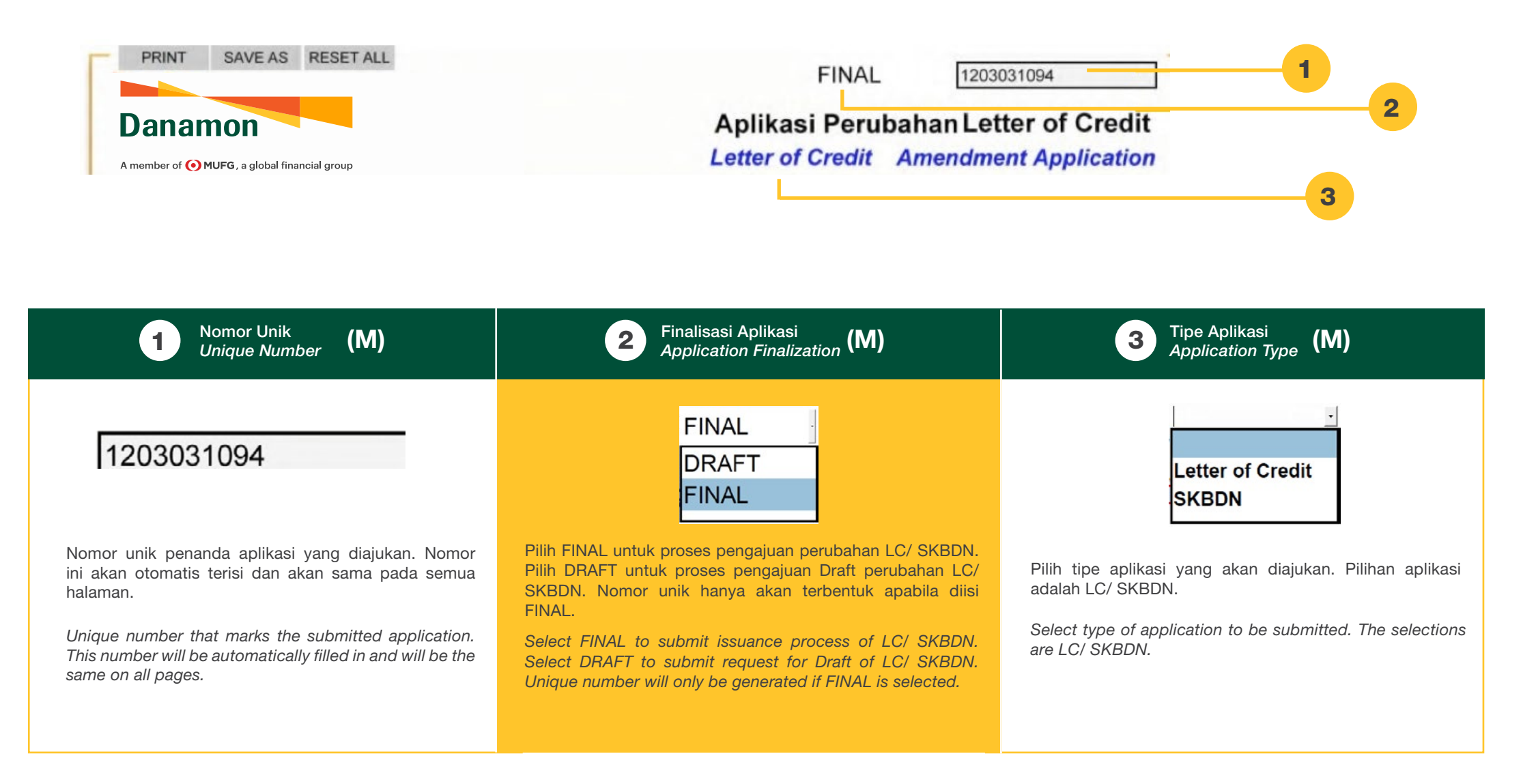

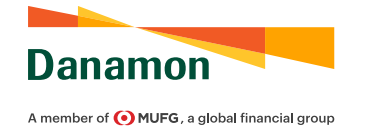

| Kepada       : PT Bank Danamon Indonesia Tbk         To       Cabang         Cabang       : JAKARTA         Branch       Dengan ini kami memohon persetujuan Bank untuk melakukan perubahar         Hereby we request Bank consent to amend our Letter of Credit with details as follows         No referensi Letter of Credit       : Tangg         Letter of Credit reference number       Issuance | Tanggal : 4<br>Date 5<br>n terhadap Letter of Credit sebagai berikut :<br>al terbit : 7<br>e date 6                                                                                                    |
|----------------------------------------------------------------------------------------------------|----------------------------------------------------------------------------------------------------|
| 4 Tanggal<br>Date (M)                                                                                                    | 5 Cabang<br>Branch (M)                                                                                                    |
| Tanggal:         Date         Diisi dengan tanggal pembuatan aplikasi. Disarankan agar tanggal pembuatan aplikasi sama atau tidak jauh dari tanggal penyerahan aplikasi ke BDI untuk diproses.         Fill with application creation date. It is recommended that the application creation date be the same as or as close as possible from the application submission date to BDI to be processed.  | Cabang       :         Diisi dengan cabang BDI yang akan melakukan proses perubahan LC/ SKBDN.         Fill with BDI branch which will amend the LC/ SKBDN.                                                                                                    |
| 6 Nomor Referensi LC/ SKBDN<br>LC/ SKBDN Reference Number (M)                                                                                                    | 7 Tanggal Terbit Referensi LC/ SKBDN<br>Issuance Date of Reference LC/ SKBDN (M)                                                                                                    |
| No referensi Letter of Credit<br>Letter of Credit reference number<br>Diisi dengan nomor referensi dari LC/ SKBDN yang akan diubah.<br>Fill with reference number of the LC / SKBDN to be amended.                                                                                                    | Tanggal terbit       Image: Constraint of the constraint of the constraint of th |
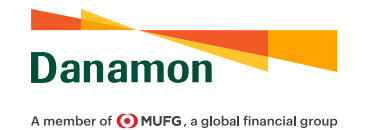

| Baris pada Letter of Credit<br>Field in Letter of Credit                                                                                                    | Tertera<br>Before                                                                          |                                                       |
|----------------------------------------------------------------------------------------------------|--------------------------------------------------------------------------------------------|-------------------------------------------------------|
| Nilai<br>Amount                                                                                                    | 8                                                                                          | 9                                                     |
| 8 Mata Uang Nilai LC/ SKBDN yang Tertera<br>Current Currency of LC/ SKBDN Amount (O)<br>Baris pada Letter of Credit<br>Field in Letter of Credit                                                                                                    | 9 Nilai LC/ SKBDN ya<br>Current Amount of<br>Baris pada Letter of Credit                   | ang Tertera<br><i>LC/ SKBDN</i> <b>(O)</b><br>Tertera |
| Nilai<br>Amount<br>USD<br>UDR<br>JPY<br>EUR<br>CNY<br>CHF                                                                                                    | Field in Letter of Credit<br>Nilai<br>Amount<br>Diisi dengan nilai LC/ SKBDN sebelum dilak | Before                                                |
| Pilih mata uang dari LC/ SKBDN sebelum dilakukan perubahan/ yang ter<br>saat ini. Pilihan mata uang adalah Rupiah (IDR), Dollar Amerika (USD),<br>(JPY), Euro (EUR), Yuan (CNY), Franc Swiss (CHF), Dollar Singapura (SC<br>Dollar Australia (AUD), Dollar Selandia Baru (NZD), dan Pound sterling (GBF | tera <i>Fill the amount of LC / SKBDN before amen</i><br>GD),<br>P).                       | ndment / current.                                     |
| Select the currency of LC / SKBDN before amendment / current. Current options are Rupiah (IDR), US Dollar (USD), Yen (JPY), Euro (EUR), Yuan (CI Swiss Franc (CHF), Singapore Dollar (SGD), Australian Dollar (AUD), I Zealand Dollar (NZD), and Pound sterling (GBP).                                  | ency<br>NY),<br>New                                                                        |                                                       |

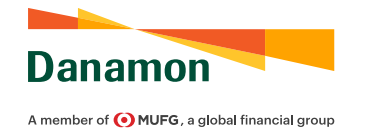

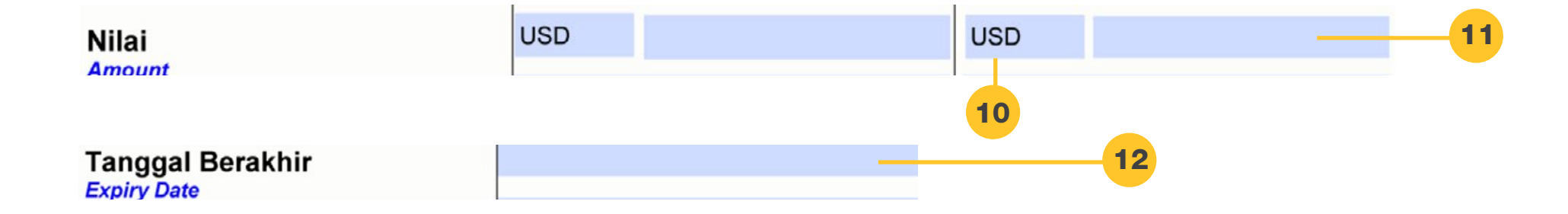

Mata Uang Nilai LC/ SKBDN Setelah Perubahan Currency of LC/ SKBDN Amount After Amendment (O)

| Baris pada Letter of Credit<br>Field in Letter of Credit | Menjadi<br>After |
|----------------------------------------------------------|------------------|
| Nilai<br>Amount                                          | USD -            |
|                                                          | IDR              |
|                                                          | EUR              |
|                                                          | CNY<br>CHF       |
|                                                          | SGD              |

Pilih mata uang dari LC/ SKBDN setelah dilakukan perubahan. Pilihan mata uang adalah Rupiah (IDR), Dollar Amerika (USD), Yen (JPY), Euro (EUR), Yuan (CNY), Franc Swiss (CHF), Dollar Singapura (SGD), Dollar Australia (AUD), Dollar Selandia Baru (NZD), dan Pound sterling (GBP).

Select the currency of LC / SKBDN after amendment. Currency options are Rupiah (IDR), US Dollar (USD), Yen (JPY), Euro (EUR), Yuan (CNY), Swiss Franc (CHF), Singapore Dollar (SGD), Australian Dollar (AUD), New Zealand Dollar (NZD), and Pound sterling (GBP). Nilai LC/ SKBDN Setelah Perubahan Amount of LC/ SKBDN After Amendment (O)

| Baris pada Letter of Credit | Menjadi |
|-----------------------------|---------|
| Field In Letter of Credit   | After   |
| Nilai                       |         |

Diisi dengan nilai LC/ SKBDN setelah dilakukan perubahan.

Fill the amount of LC / SKBDN after amendment.

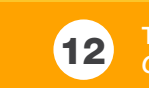

 Tanggal Berakhir LC/ SKBDN yang Tertera

 Current LC/ SKBDN Expiry Date

| Baris pada Letter of Credit     | Tertera |
|---------------------------------|---------|
| Field in Letter of Credit       | Before  |
| Tanggal Berakhir<br>Expiry Date |         |

Diisi dengan tanggal berakhir LC/ SKBDN sebelum dilakukan perubahan/ yang tertera saat ini.

Fill the expiry date of LC / SKBDN before amendment / current.

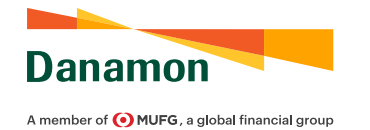

| anggal Berakhir<br><sup>spiry Date</sup><br>anggal Terakhir Pengapalar<br>atest Shipment Date | 14                                             |                                                                           | 15                                                   |
|-----------------------------------------------------------------------------------------------|------------------------------------------------|---------------------------------------------------------------------------|------------------------------------------------------|
| 13 Tanggal Berakhir LC/ SKBD<br>LC/ SKBDN Expiry Date After                                   | N Setelah Perubahan<br>er Amendment <b>(O)</b> | 15 Tanggal Terakhir Pengapalan LC/ Sl<br>LC/ SKBDN Latest Shipment Date A | KBDN Setelah Perubahan <b>(O)</b><br>After Amendment |
| Field in Letter of Credit                                                                     | After                                          | Baris pada Letter of Credit                                               | Menjadi                                              |
| Tanggal Berakhir<br>Expiry Date                                                               |                                                | Tanggal Terakhir Pengapalan<br>Latest Shipment Date                       |                                                      |
| Diisi dengan tanggal berakhir LC/ SKBDN s<br>Fill the expiry date of LC / SKBDN after am      | setelah dilakukan perubahan.<br>endment.       | Diisi dengan tanggal terakhir pengapalan pa<br>dilakukan perubahan.       | ada LC/ SKBDN setelah                                |
| 14 Tanggal Terakhir Pengapalan L<br>Current LC/ SKBDN Latest Sh                               | C/ SKBDN yang Tertera <b>(O)</b>               | Fill the latest shipment date of LC / SKBDN                               | after amendment.                                     |
| Baris pada Letter of Credit<br>Field in Letter of Credit                                      | Tertera<br>Before                              |                                                                           |                                                      |
| Tanggal Terakhir Pengapalan                                                                   |                                                |                                                                           |                                                      |
| Diisi dengan tanggal terakhir pengapalan p<br>dilakukan perubahan/ yang tertera saat ini.     | ada LC/ SKBDN sebelum                          |                                                                           |                                                      |
| Fill the latest shipment date of LC / SKBDN                                                   | l before amendment / current.                  |                                                                           |                                                      |

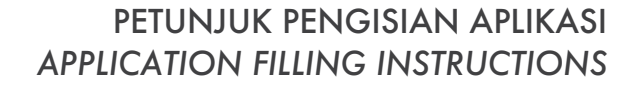

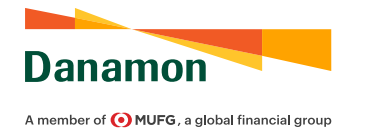

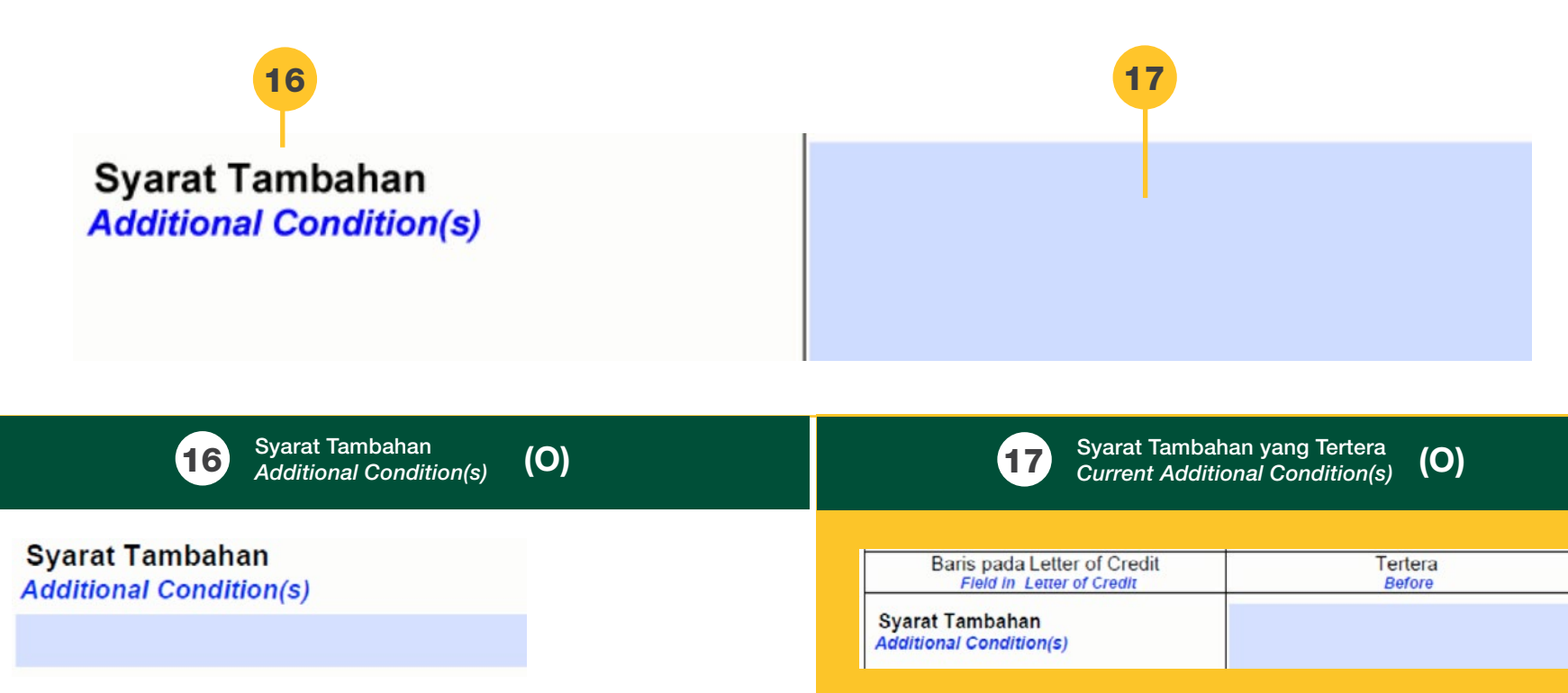

Diisi dengan perihal bagian/klausul/syarat tambahan yang akan diajukan untuk diubah pada LC/ SKBDN. Jika kolom yang disediakan tidak mencukupi, silahkan ditambahkan pada bagian Lampiran.

Fill with section / clauses / additional conditions which proposed to be amended in the LC / SKBDN. If the fields provided are insufficient, please add in the Appendix section. Diisi dengan detail perihal bagian/klausul/syarat tambahan yang akan diajukan perubahan yang saat ini tertera pada LC/ SKBDN. Jika kolom yang disediakan tidak mencukupi, silahkan ditambahkan pada bagian Lampiran.

Fill with current detailed section / clauses / additional conditions which proposed to be amended in the LC / SKBDN. If the fields provided are insufficient, please add in the Appendix section.

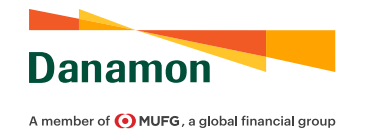

Syarat Tambahan Additional Condition(s)

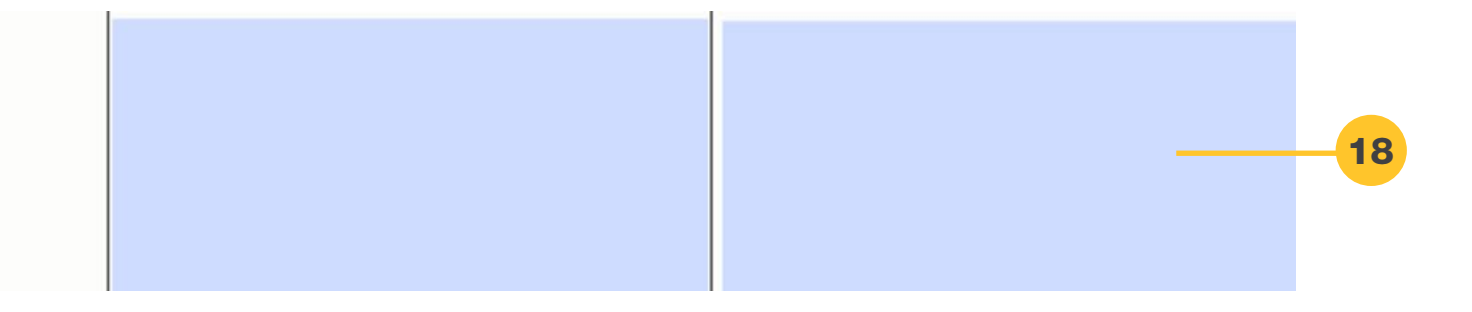

**(O)** 

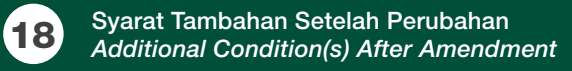

| Baris pada Letter of Credit                | Menjadi      |
|--------------------------------------------|--------------|
| Field in Letter of Credit                  | <i>After</i> |
| Syarat Tambahan<br>Additional Condition(s) |              |

Diisi dengan detail perihal bagian/klausul/syarat tambahan setelah dilakukan perubahan pada LC/ SKBDN. Jika kolom yang disediakan tidak mencukupi, silahkan ditambahkan pada bagian Lampiran.

Fill with detailed section / clauses / additional conditions after amendment in the LC / SKBDN. If the fields provided are insufficient, please add in the Appendix section

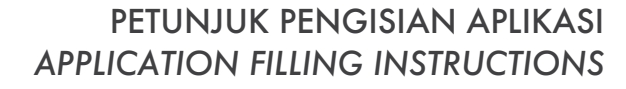

Danamon

Perubahan harap dilaksanakan melalui Please advise this amendment by Biaya perubahan dibebankan kepada Amendment fee is at the account of Harap debet rekening kami pada Please debit our account

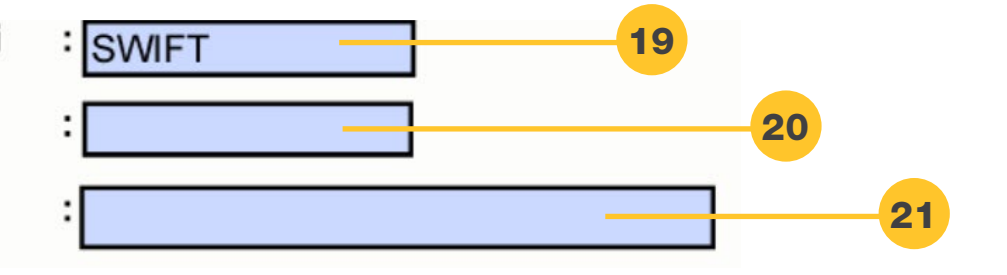

| 19 Media Penerusan<br>Advising Media (M)                                                               | <b>21</b> Rekening Pemohon<br>Applicant's Account Number (M)                                                                                                    |
|----------------------------------------------------------------------------------------------------|----------------------------------------------------------------------------------------------------|
| Perubahan harap dilaksanakan melalui : SWIFT<br>Please advise this amendment by<br>Surat/Mail<br>SWIFT | Harap debet rekening kami pada :<br>Please debit our account                                                                                                    |
| Secara kondisi standar agar dipilih "SWIFT".                                                           |                                                                                                    |
| Under standard condition, select "SWIFT".                                                              | Diisi dengan nomor rekening Pemohon untuk dilakukan pendebetan biaya<br>perubahan LC/ SKBDN. Jika biaya perubahan LC/SKBDN menjadi beban<br>Penerima, maka biaya akan didebet dari rekening Pemohon dan akan |
| 20 Pembebanan Biaya<br>Account of Fee (M)                                                              | dikembalikan saat proses pembayaran atau saat akseptasi.<br>Fill with the Applicant's account number to debit the LC / SKBDN amendment                                                                       |
| Biaya perubahan dibebankan kepada<br>Amendment fee is at the account of<br>Applicant<br>Beneficiary    | fee. If the amendment fee of LC/SKBDN is for Beneficiary's account, the fee<br>will be debited from the Applicant's account first and will be refunded during<br>the payment process or upon acceptance.     |
| Pilih untuk biaya perubahan LC/ SKBDN, apakah menjadi beban Pemohon<br>atau Penerima.                  |                                                                                                    |
| Select for amendment charges of LC/ SKBDN, whether for the account of<br>Applicant or Beneficiary.     |                                                                                                    |

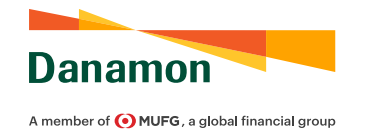

|                                | Mengetahui & Menyetujui<br>Acknowledged & Approved                                                             | Pemohon/Importir<br>Applicant/Importer                                                                                                    |
|--------------------------------|----------------------------------------------------------------------------------------------------|----------------------------------------------------------------------------------------------------|
| 22-                            |                                                                                                    | METERAI<br>10.000<br>SEPULUH RIBU RUPIAH                                                                                                    |
|                                | TTD Indentor & Stempel (Bila ada)<br>Indenter's Signature & Company Stamp                                      | TTD Pemohon & Stempel (Bila ada)<br>Applicant's Signature & Company Stamp                                                                                                    |
| 22                             | Tanda Tangan Indentor dan Stempel Perusahaan<br>Indentor Signature and Company Stamp(O)                        | 23 Tanda Tangan Pemohon, Stempel Perusahaan, dan Meterai<br>Applicant Signature, Company Stamp, and Stamp Duty (M)                                                                            |
|                                | Mengetahui & Menyetujui<br>Acknowledged & Approved                                                             | Pemohon/Importir<br>Applicant/Importer<br>METERAI<br>10.000<br>SEPULLER REFORM                                                                                                    |
|                                | TTD Indentor & Stempel (Bila ada)<br>Indenter's Signature & Company Stamp                                      | TTD Pemohon & Stempel (Bila ada)<br>Applicant's Signature & Company Stamp                                                                                                    |
| Ditandatangai<br>Signed by the | ni oleh Indentor dan diberikan stempel perusahaan, jika ada.<br>Indentor and given with company stamp, if any. | Ditandatangani oleh Pemohon di atas meterai IDR 10 Ribu dan diberikan stempel perusahaan, jika ada.<br>Signed by the Applicant on IDR 10,000 stamp duty and given with company stamp, if any. |

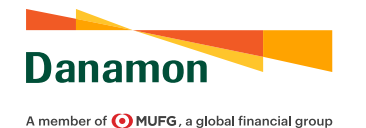

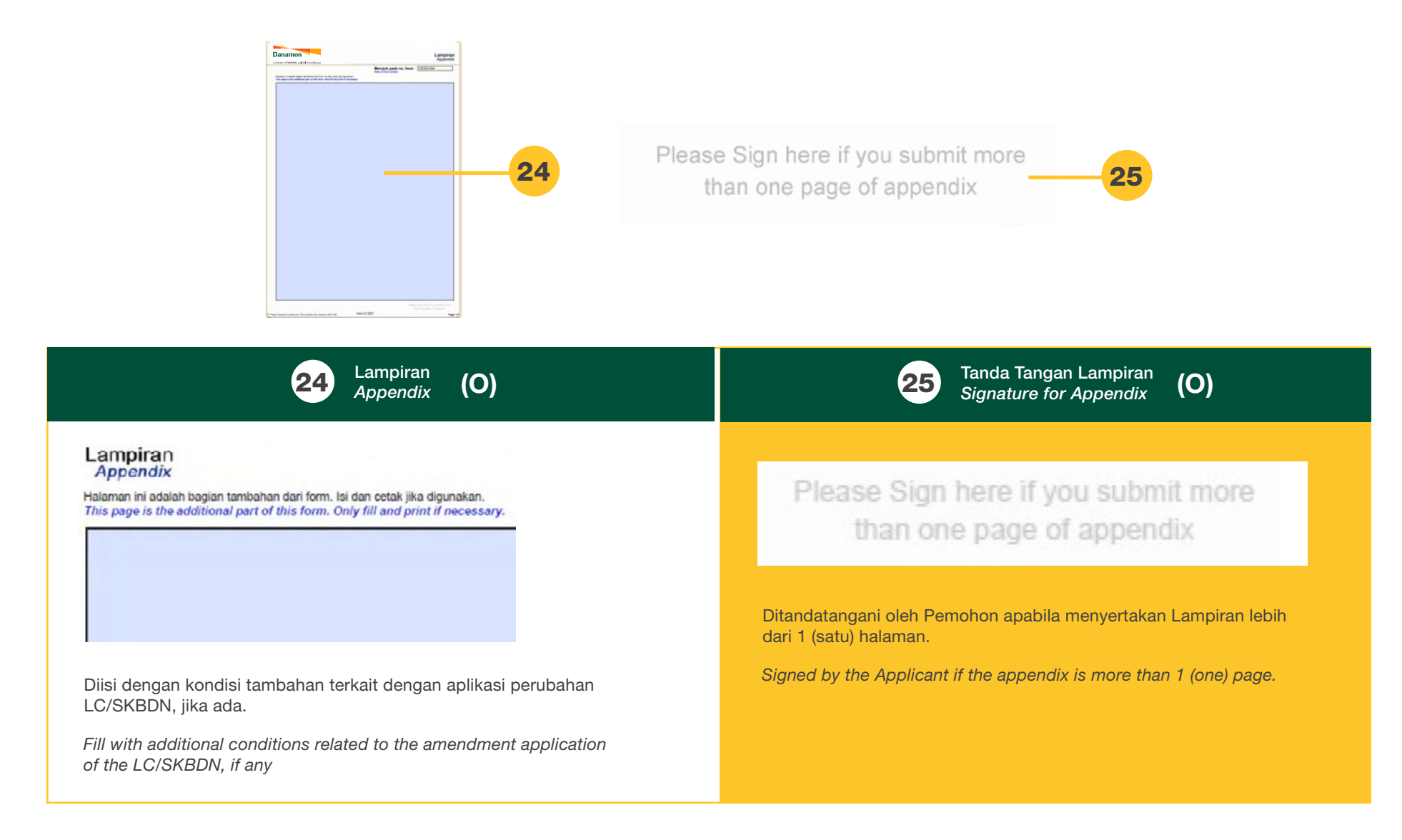

# **BANK GARANSI**

PANDUAN PENGGUNA APLIKASI PENERBITAN BANK GARANSI 2022

BANK GUARANTEE ISSUANCE FORM USER GUIDE 2022

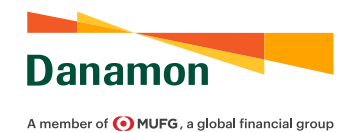

### BANK GUARANTEE ISSUANCE FORM USER GUIDE 2022

| Danamon<br>A member of @ MUF0. a global financial group                                                                                                    |                                                                       | Aplikasi Penerbitan Bank Garan<br>Bank Guarantee Issuance Applicati |
|----------------------------------------------------------------------------------------------------|-----------------------------------------------------------------------|---------------------------------------------------------------------|
| Kepada : PT Bank Danamon Indonesia T                                                                                                    | bk                                                                    | Tanggal :                                                           |
| Cabang : JAKARTA                                                                                                    |                                                                       |                                                                     |
| Alamat :<br>Address                                                                                                    |                                                                       |                                                                     |
| Pemohon                                                                                                    | P                                                                     | enerima Jaminan<br>neficiary                                        |
| Nama :                                                                                                    | N                                                                     | ama :                                                               |
| Namat :<br>Iddress                                                                                                    | A<br>Ac                                                               | amat :<br>dress                                                     |
| emohon mengajukan permohonan kepada Bank ur<br>pitear report to be bank brisaance of Bank Gosandee as totous<br>tintak yang Dijamin*) :<br>tintopul<br>dia jaba sama dengin Pennon<br>dia jaba sama dengin Pennon<br>dia pennopula oter Agaloant | ituk penerbitan Bank Gara                                             | nsi sebagai berikut:                                                |
| Nominal : IDR                                                                                                    |                                                                       |                                                                     |
| :fektif Sejak Tanggal :<br>:fektif Sejak Tanggal :<br>:fektif Sejak Tanggal :<br>:fektif Sejak Tanggal :<br>:fektif Sejak Tanggal :                                                                                                    | Tanggal P       Image: Tanggal P       Periode Kl       Claire Period | enerbitan :<br>aim :14hari<br>day(ts)                               |
| Type of Bank Guarantee                                                                                                    |                                                                       |                                                                     |
| Jaminan Penawaran (Bid Guarantee)                                                                                                    | No. Tender<br>No. Tender                                              | Tanggal Tender<br>Tender Date                                       |
|                                                                                                    | Untuk menjam<br>To Guarantee                                          | in                                                                  |
| Sank Garansi (BG) diterbitkan dalam bahasa                                                                                                    | ; Indonesia                                                           | Sarana Pengiriman : SWIFT                                           |
| Format Bank Garansi (BG)<br>Sank Guarantee (BG)                                                                                                    | : Bank Standard                                                       | Sygarat-Syarat Lainnya                                              |
| Bank Garansi diberikan kepada<br>Bank Guarantee is delivered to                                                                                                    | : Pemohon                                                             |                                                                     |
|                                                                                                    |                                                                       |                                                                     |

|   | Contract Destantion                                                                                                    |                                                                                                    |
|---|----------------------------------------------------------------------------------------------------|----------------------------------------------------------------------------------------------------|
|   | Customer Declaration                                                                                                    |                                                                                                    |
|   | Pemohon dengan ini memberikan kuasa dan persetujuan 1,<br>yang tidak dapat dicabut kembali kepada Bank untuk<br>membaya/mencairkan Bank Garansi atas tanggungan<br>Pemohon atas semua tagihan/pengajuan klaim yang<br>ditarik/diajukan oleh Penerima Bank Garansi (Beneficiary)<br>berdasarkan Bank Garansi, tanpa kewajiban Bank untuk<br>memastikan telah terjadi kelalaian (wanprestasi) yang<br>dilakukan atas tanggungan Pemohon. Kami mengikat diri<br>secara tidak bersyarat dan untuk membayar kepada Bank<br>semua pembayaran klaim biaya, atau kerudian yang timbul                                                                                                    | Applicant hereby irrevocably authorize and consent<br>Bank to pay/reimburse Bank Guarantee at the<br>expense of Applicant inconsideration of all<br>requested/impose claim that withdrawn/put forth by<br>Bank Guarantee recipient (Beneficiary) based on<br>Bank Guarantee, without obligated Bank to ensure<br>defaults happen bound to Applicant Applicant entrust<br>unconditionally and to reimburse Bank for any claim,<br>expanse, or loss that arise towards Bank in any case.                                                                                                    |
|   | terhadap Bank untuk hal apapun.<br>Pemohon dengan ini menyatakan bahwa pada saat Bank 2.<br>Garansi dicairkan, maka setiap jumlah uang yang<br>dibayarkan oleh Bank sebagai akibat pencairan Bank<br>Garansi termasuk telapi tidak terbatas pada bunga dan<br>biaya yang timbul karena menjadi kewajiban pemohon yang<br>wajib dibayar dengan sekaligus lunas oleh Pemohon pada<br>saat Bank melakukan pembayaran atas Pencairan Bank<br>Garansi.                                                                                                    | Applicant hereby imply that in withdrawal of<br>Bank Guarantee, that every amount of money payed<br>by Bank in regards of Bank Guarantee withdrawal<br>including but not limited to interest and expense that<br>arise in accordance with Applicant obligation to pay<br>at once by Applicant in times where Bank perform<br>payment in regards to Bank Guarantee withdrawal.                                                                                                    |
|   | Kami setuju bahwa syarat dan ketentuan yang ditentukan 3.<br>berikut ini tunduk kepada Surat Keputusan Direksi Bank<br>Indonesia No. 23/88/KEP/DIR Tahun 1991 tanggal 18<br>Maret 1991 tentang Pemberian Garansi oleh Bank berikut<br>segenap perubahannya dan peraturan-peraturan dan<br>hukum Republik Indonesia yang berlaku.                                                                                                    | Applicant agree that terms and condition apply is<br>comply with Surat Keputusan Direksi Bank Indonesia<br>No. 23/88/KEP/DIR Tahun 1991 date 18 March 1991<br>about Guarantee issuance by Bank including any<br>changes and stipulations and Republik Indonesia law<br>that apply.                                                                                                    |
| - | Pemohon dengan ini menyatakan dan mengikatkan diri 4,<br>untuk membayar ganti rugi kepada Bank dan Pemohon<br>bertanggungiwab dari segala kewajiban tuntutan, gugatan<br>dan akibat yang timbul berkaitan dengan penerbitan Bank<br>Garansi ini, termasuk tetapi tidak terbatas pada ongkos-<br>ongkos yang terjadi dalam pembayaran klaim terhadap<br>Penerima Bank Garansi (Reneficiary)                                                                                                    | Applicant hereby imply and consent to reimburse<br>Bank and Applicant obligated against any obligation,<br>claim, accusation, and any consequences related to<br>issuance of Bank Guarantee, included but not limited<br>to expenses that involve claim payment towards<br>Bank Guarantee recipient (Beneficiary).                                                                                                    |
| • | Pemohon dengan ini memberikan kuasa dan kewenangan 5.<br>kepada Bank untuk mendebet rekening/rekening)<br>Pemohon (termasuk mencairkan deposito dan melakukan<br>atas kontra garansi) pada Bank berdasarkan Bank Garansi<br>setelah dikeluarkannya pemberitahuan penagihan dari<br>bank kepada Pemohon, atau pada setiap waktu<br>sesudahnya berdasarkan kebijaksanaan Bank. Kuasa mana<br>kata demi kata daingapa telah termuta dalam Aplikasi ini<br>dan oleh karenanya tidak diperlukan lagi suatu Surat Kuasa<br>tersendiri. Kuasa mana merupakan satu kesatuan dan<br>bagian yang tidak terpisahkan dengan Syarat dan<br>Ketentuan ini serta tidak dapat dibatalikan oleh sebab<br>sebagaimana dimaksud dalam Pelakal kuasa<br>sebagaimana dimaksud dalam Pesal 1813, 1814 dan 1816<br>Kitab Undangu-undam Hukum Perdata. | Applicant hereby authorize and consent Bank to<br>debit Applicant's account(s) (including withdraw<br>deposit and impose claim on counter guarantee) in<br>Bank in accordance to all amount of liabilities towards<br>Bank in regards to claim over Bank Guarantee, or at<br>any time after based on Bank policy. Authority on<br>each wording is considered as comprehended in this<br>application therefor any Power of Attorney i<br>unnecessary. Authority is integral and inseparable<br>with this terms and condition and irrevocable<br>regardless any cause, Including causes of authority<br>expiry in accordance with Pasal 1813, 1814 dan 1816<br>Kitab Undang-undang Hukum Perdata. |
|   | Khusus untuk Jaminan Kepabeanan mengacu kepada 6.<br>peraturan/ketentuan yang berlaku yang dikeluarkan oleh<br>instansi yang berwenang.<br>Atas permintaan Bank, Pemohon akan memberikan dan 7.<br>menambah jaminan lainnya sehubungan dengan kewajiban                                                                                                    | specifically for Customs Guarantee is referring to<br>regulation/conditions apply published by authorized<br>agency.<br>In regards to Bank request, Applicant will provide and<br>add other covenant in accordance with Applicant                                                                                                    |
|   | Pemohon atas Bank Garansi.<br>Untuk pelaksanaan permohonan penerbitan Bank Garansi ini,<br>kepada syarat-syarat yang tercantum di dalam Aplikasi Penert<br>In requesting for issuing this Bank Guarantee, Applicant and Guarantee Party<br>Issuance Form.                                                                                                    | Report to the Terms and Conditions of this Bank Guarantee.<br>Pemohon dan Pihak Yang Dijamin setuju untuk tunduk<br>uitan Bank Garansi.<br>are subject to the Terms and Conditions of this Bank Guarantee                                                                                                    |
|   | METERA<br>10.000                                                                                                    | une -                                                                                                    |
|   | Tanda Tangan Pihak berwenang dari Pemohon dan/a<br>Signature from Applicant and/or Guara                                                                                                    | au Pihak yang Dijamin dan Stempel Perusahaan<br>nteed Parties and Company Stamp                                                                                                    |
|   |                                                                                                    |                                                                                                    |

Г

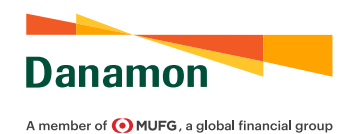

### BANK GUARANTEE ISSUANCE FORM USER GUIDE 2022

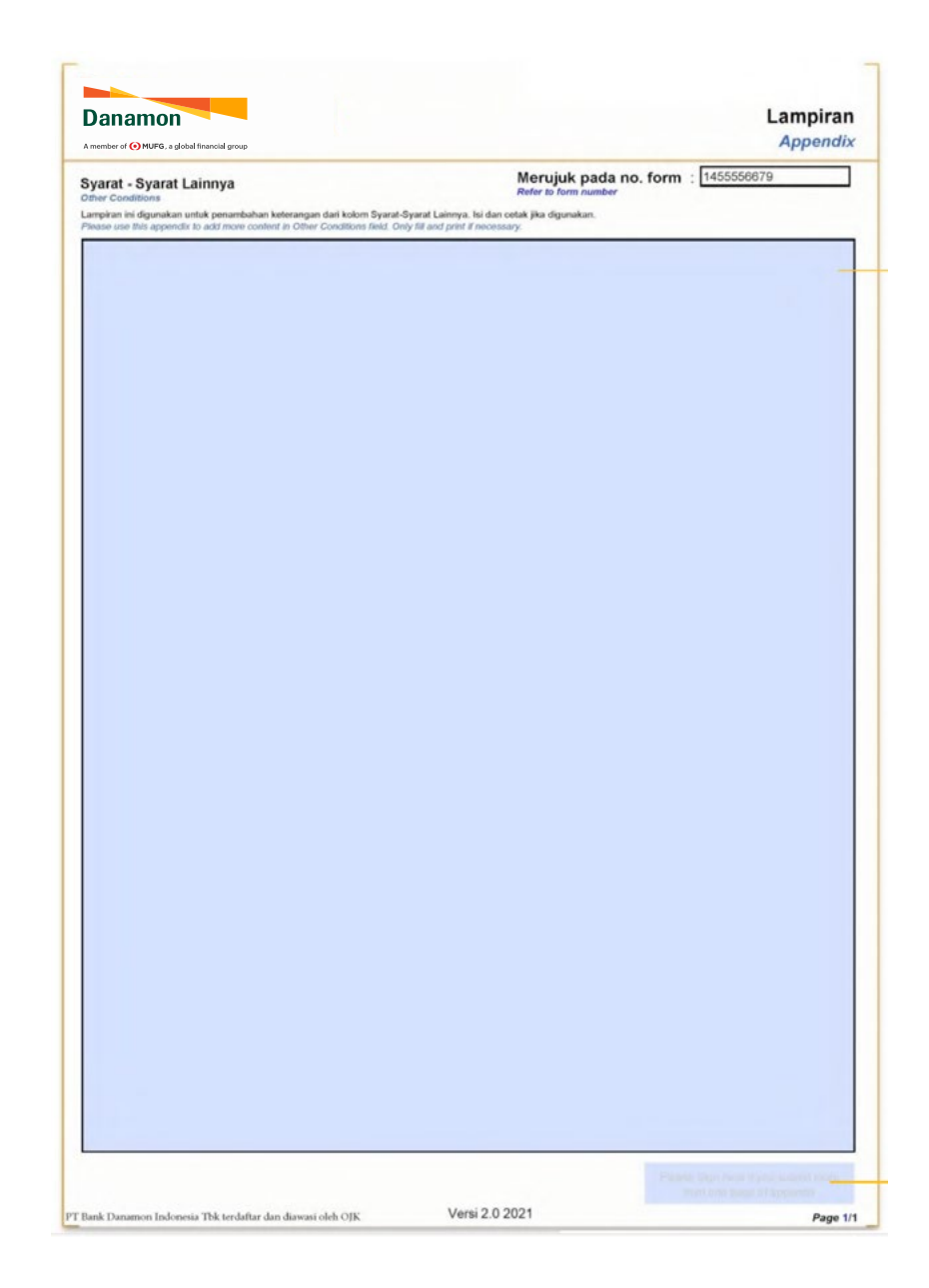

Wajib/Mandatory (M) Opsional/Optional (O)

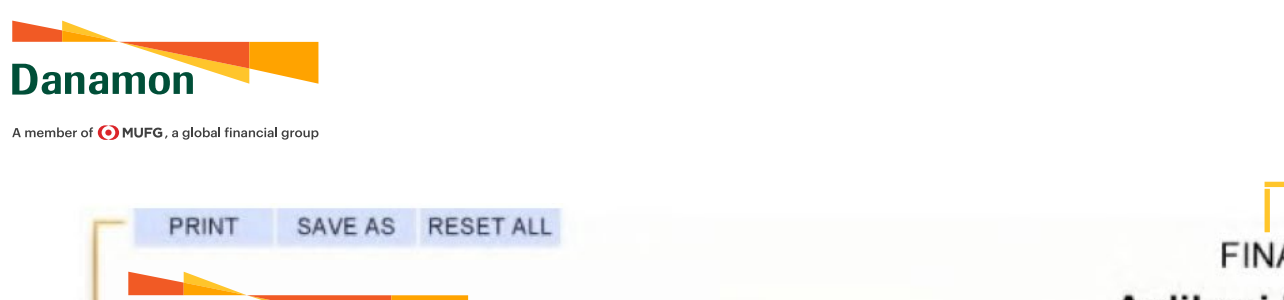

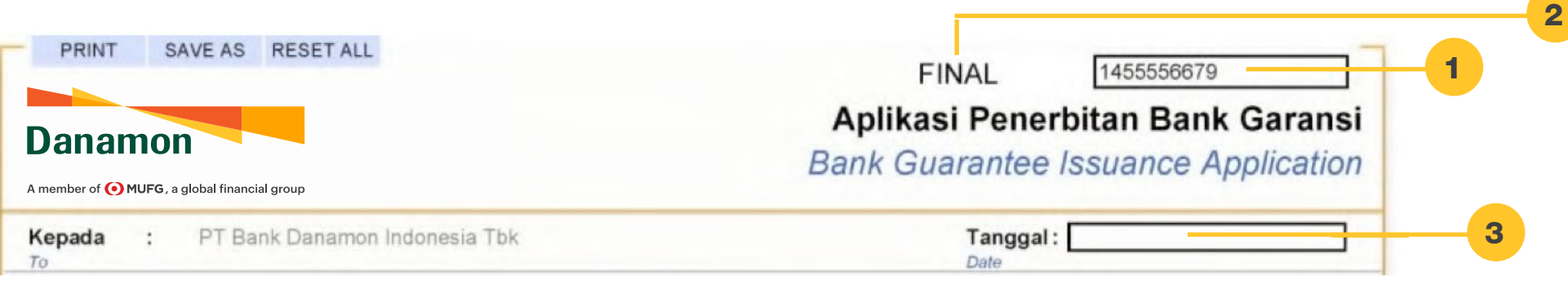

| <b>1</b> Nomor Unik<br>Unique Number <b>(M)</b>                                                                                                    | 2 Finalisasi Aplikasi<br>Application Finalization (M)                                                                                                    | 3 <sup>Tanggal</sup> (M)<br>Date                                                                                                    |
|----------------------------------------------------------------------------------------------------|----------------------------------------------------------------------------------------------------|----------------------------------------------------------------------------------------------------|
| 1851880059                                                                                                    | FINAL<br>DRAFT<br>FINAL                                                                                                    | Tanggal :<br>Date                                                                                                    |
| Nomor unik penanda aplikasi yang diajukan. Nomor<br>ini akan otomatis terisi dan akan sama pada semua<br>halaman.<br>Unique number that marks the submitted application.<br>This number will be automatically filled in and will be the<br>same on all pages. | Pilih FINAL untuk proses pengajuan penerbitan Bank Garansi.<br>Pilih DRAFT untuk proses pengajuan pembuatan Draft Bank<br>Garansi. Nomor unik hanya akan terbentuk apabila dipilih<br>FINAL.<br>Select FINAL to submit issuance process of Bank Guarantee.<br>Select DRAFT to submit request for Draft of Bank Guarantee.<br>Unique number will only be generated if FINAL is selected. | Diisi dengan tanggal pembuatan aplikasi. Disarankan agar<br>tanggal pembuatan aplikasi sama atau tidak jauh dari<br>tanggal penyerahan aplikasi ke BDI untuk diproses.<br><i>Fill with application creation date. It is recommended that</i><br><i>the application creation date be the same as or as close as</i><br><i>possible from the application submission date to BDI to be</i><br><i>processed.</i> |

90

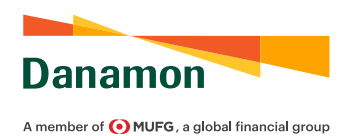

Principal of the Bank Guarantee.

| Cabang : JAKARTA<br>From<br>Alamat :<br>Address                                                                                                    | 4                                                                                                    |
|----------------------------------------------------------------------------------------------------|----------------------------------------------------------------------------------------------------|
| Pemohon<br>Applicant                                                                                                    | 6                                                                                                    |
| <b>4</b> Cabang<br>Branch (M)                                                                                                    | 5 Alamat Cabang<br>Branch Address (M)                                                                                   |
| Cabang :                                                                                                    |                                                                                                    |
| Diisi dengan cabang BDI yang akan melakukan proses pencetakan asli<br>Bank Garansi (tercantum pada Bank Garansi).                                                                                                    | Alamat : Address                                                                                                    |
| Fill with BDI branch which will issue the original Bank Guarantee (listed on<br>Bank Guarantee).                                                                                                    | Diisi dengan alamat cabang BDI yang akan melakukan proses pencetaka<br>asli Bank Garansi (tercantum pada Bank Garansi). |
| 6 Nama Pemohon<br>Applicant's Name (M)                                                                                                    | Fill with address of BDI branch which will issue the original Bank Guarante<br>(listed on Bank Guarantee).              |
| Pemohon         Applicant         Nama         Name         Diisi dengan nama Pemohon penerbitan Bank Garansi. Pemohon adalah nama pemilik fasilitas Bank Garansi di BDI serta dapat menjadi Pihak yang Dijamin pada Bank Garansi. |                                                                                                    |
| Fill with name of Applicant for the issuance of Bank Guarantee. Applicant is the<br>name of the owner of the Bank Guarantee facility at BDI and could become the                                                                   |                                                                                                    |

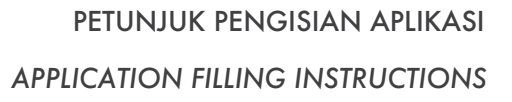

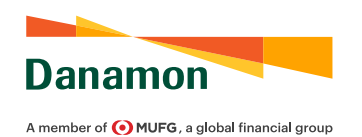

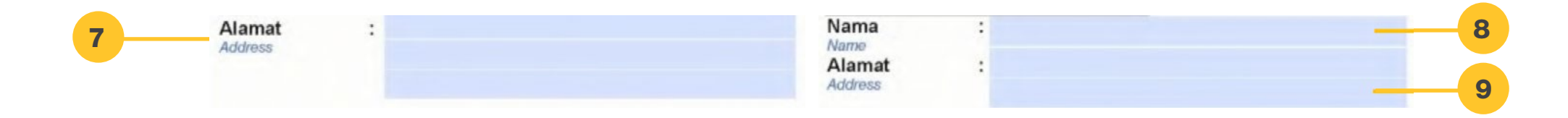

| 7 Alamat Pemohon<br>Applicant's Address (M)                               | 8 Nama Pihak Penerima Jaminan<br>Beneficiary's Name (M)             |
|---------------------------------------------------------------------------|---------------------------------------------------------------------|
| lamat :                                                                   | Penerima Jaminan<br>Beneficiary                                     |
|                                                                           | Nama :<br>Name                                                      |
|                                                                           | Diisi dengan nama Pihak Penerima Jaminan Bank Garansi.              |
| Il with Applicant's address for the issuance of Bank Guarantee. Applicant | <b>9</b> Alamat Pihak Penerima Jaminan<br>Beneficiary's Address (M) |
| ome the Principal at the Bank Guarantee.                                  | Alamat :                                                            |
|                                                                           | Diisi dengan alamat Pihak Penerima Jaminan Bank Garansi.            |
|                                                                           | Fill with Beneficiary's address of Bank Guarantee.                  |

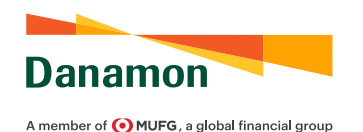

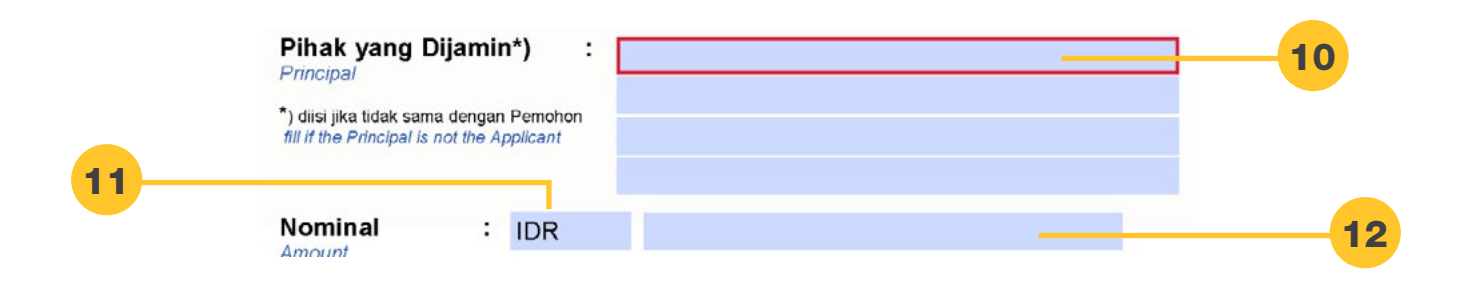

Nama dan Alamat Pihak yang Dijamin pada Bank Garansi Principal's Name and Address of Bank Guarantee

<sup>unsi</sup> (O)

Pihak yang Dijamin\*) Principal

\*) diisi jika tidak sama dengan Pemohon fill if the Principal is not the Applicant

Diisi dengan nama dan alamat Pihak yang Dijamin dari Bank Garansi yang akan diterbitkan. Hanya diisi jika Pihak yang Dijamin tidak sama dengan Pemohon (diperuntukan pada penggunaan fasilitas oleh pihak ketiga).

Fill with name and address of Principal for the Bank Guarantee to be issued. Only fill if the Principal is not the Applicant (for the use of credit facility by third party).

Nominal : IDR O USD JPY EUR CNY E CHF SGD AUD

Pilih mata uang dari Bank Garansi. Pilihan mata uang adalah Rupiah (IDR), Dollar Amerika (USD), Yen (JPY), Euro (EUR), Yuan (CNY), Franc Swiss (CHF), Dollar Singapura (SGD), Dollar Australia (AUD), Dollar Selandia Baru (NZD), dan Pound sterling (GBP).

(M)

Select currency of the Bank Guarantee. Currency options are Rupiah (IDR), US Dollar (USD), Yen (JPY), Euro (EUR), Yuan (CNY), Swiss Franc (CHF), Singapore Dollar (SGD), Australian Dollar (AUD), New Zealand Dollar (NZD), and Pound sterling (GBP).

12 Nominal Amount (M)

Mata Uang

Currencv

11

Nominal Amount

:

Diisi dengan nominal dari Bank Garansi yang diterbitkan dalam angka. *Fill with the amount of Bank Guarantee in numbers.* 

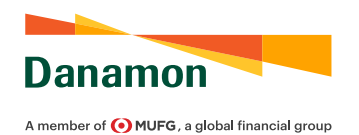

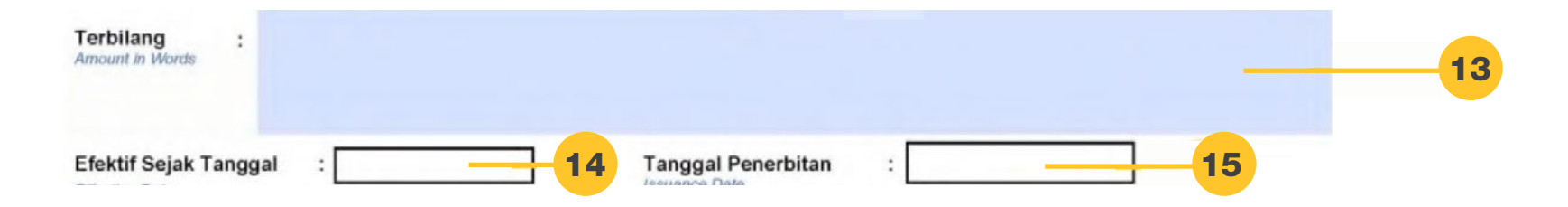

| <b>13</b> Terbilang<br>Amount in Words (M)                                                                                                    | <b>15</b> Tanggal Penerbitan (M)<br>Issuance Date                                                   |
|----------------------------------------------------------------------------------------------------|----------------------------------------------------------------------------------------------------|
| Terbilang :<br>Amount in Words                                                                                                    | Tanggal Penerbitan :                                                                                |
| Diisi dengan nominal dari Bank Garansi yang diterbitkan dalam kata.<br>Fill with the amount of Bank Guarantee in words.                                                                                                    | Diisi dengan tanggal diterbitkannya Bank Garansi.<br>Fill with issuance date of the Bank Guarantee. |
| Tanggal Efektif     Effective Date                                                                                                    |                                                                                                    |
| Efektif Sejak Tanggal :<br>Effective Date                                                                                                    |                                                                                                    |
| Diisi dengan tanggal efektif berlakunya Bank Garansi. Jika tanggal efektif adalah<br>sebelum tanggal penerbitan, mohon melampirkan juga dokumen "Surat Jaminan<br>Ganti Rugi Penerbitan BG/SBLC dengan periode penjaminan sebelum tanggal<br>penerbitan". |                                                                                                    |
| Fill with effective date of the Bank Guarantee. If the effective date is prior from the issuance date, please also attach "Letter of Indemnity Back Value Issuance Date for BG/SBLC" document.                                                            |                                                                                                    |

| Danamon                                              |
|------------------------------------------------------|
| A member of <b>O MUFG</b> , a global financial group |

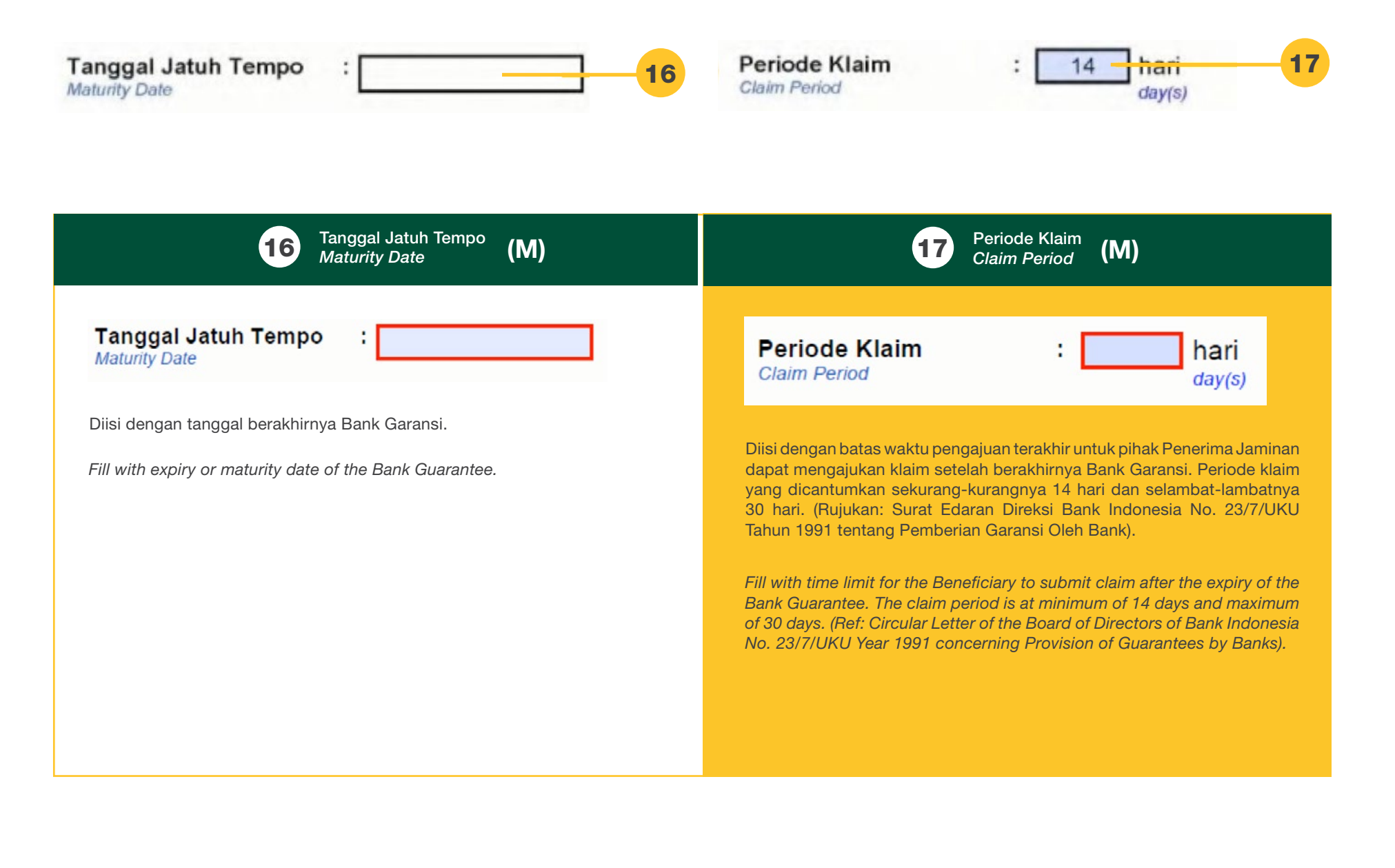

18

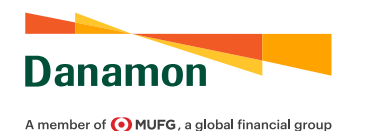

### Type of Bank Guarantee

Jaminan Penawaran (Bid Guarantee)

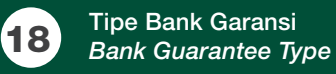

Pilih dengan tipe Bank Garansi yang akan diterbitkan:

| Jaminan Penawaran   | : Bank Garansi yang digunakan sebagai syarat untuk mengikuti tender.                                           |
|---------------------|----------------------------------------------------------------------------------------------------|
| Jaminan Pelaksanaan | : Bank Garansi yang digunakan untuk menjamin performa pelaksanaan terhadap suatu proyek/ pekerjaan.            |
| Jaminan Uang Muka   | : Bank Garansi yang digunakan untuk menjamin uang muka yang diberikan sesuai dengan perjanjian/<br>kontrak.    |
| Jaminan Pembayaran  | : Bank Garansi yang digunakan untuk menjamin pembayaran terhadap suatu perjanjian/kontrak.                     |
| Jaminan Finansial   | : Bank Garansi yang digunakan untuk menjamin pemberian suatu fasilitas keuangan/ finansial.                    |
| Jaminan Masa        | : Bank Garansi yang digunakan untuk Pemeliharaan menjamin masa pemeliharaan setelah pengerjaan proyek selesai. |
| Jaminan Bea Cukai   | : Bank Garansi yang digunakan untuk menjamin penangguhan/ pembayaran pajak terkait bea cukai.                  |
| Jaminan Lainnya     | : Bank Garansi yang digunakan untuk kepentingan lainnya.                                                       |
|                     |                                                                                                    |

(M)

Select the type of Bank Guarantee to be issued:

| Bid Guarantee                       | : Bank Guarantee which used as a requirement for tender.                                                                                |
|-------------------------------------|----------------------------------------------------------------------------------------------------|
| Performance Guarantee               | : Bank Guarantee which used to guarantee the performance of project execution.                                                          |
| Advance Payment                     | : Bank Guarantee which used to guarantee the funds given in advance accordance with                                                     |
| Guarantee                           | the agreement/ contract.                                                                                                    |
| Payment Guarantee                   | : Bank Guarantee which used to guarantee payment of an agreement/ contract.                                                             |
| Financial Guarantee                 | : Bank Guarantee which used to guarantee the provision of a financing/ financial facility.                                              |
| Retention Guarantee                 | : Bank Guarantee which used to guarantee the maintenance/ retention period after<br>the project is finished.                            |
| Custom Guarantee<br>Other Guarantee | : Bank Guarantee which used to guarantee deferral/ payment of customs-related taxes.<br>: Bank Guarantee which used for other purposes. |

### Type of Bank Guarantee

 Jaminan Penawaran (Bid Guarantee)
 Jaminan Penawaran (Bid Guarantee)

 Jaminan Penawaran (Bid Guarantee)
 Jaminan Pelaksanaan (Performance Guarantee)

 Jaminan Dang Muka (Advanced Payment Guarantee)
 Jaminan Pembayaran (Payment Guarantee)

 Jaminan Pembayaran (Payment Guarantee)
 Jaminan Finansial (Financial Guarantee)

 Jaminan Masa Pemeliharaan (Retention Guarantee)
 Jaminan Bea Cukai (Custom Guarantee)

 Jaminan Lainnya (Other Guarantee)
 Jaminan Lainnya (Other Guarantee)

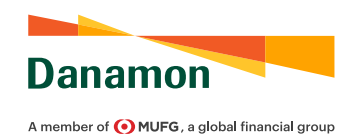

|                                                          | No. Tender<br>No. Tender                                                                                                    |
|----------------------------------------------------------|----------------------------------------------------------------------------------------------------|
|                                                          | 19 Nomor Dokumen yang Mendasari<br>Underlying Document Number (M)                                                                                                    |
| No. Tender<br>No. Tender<br>No. Kontrak<br>Agreement No. | Jika dipilih Jaminan Penawaran, maka isi dengan nomor dokumen yang mendasari Tender, sebagai contoh: Nomor Surat Berita<br>Acara Pemberian Penjelasan / Aanwijzing, Nomor Surat Pengumuman, dan lain-lain.<br>If Bid Guarantee is selected, fill with underlying Tender number, for example: Number of Berita Acara Pemberian Penjelasan /<br>Aanwijzing, Number of Announcement Letters, and others.<br>Jika dipilih Jaminan Pelaksanaan/ Jaminan Uang Muka/ Jaminan Pembayaran/ Jaminan Finansial/ Jaminan Masa Pemeliharaan,<br>maka isi dengan Nomor Kontrak yang mendasari.<br>If Performance Guarantee/ Advance Payment Guarantee/ Payment Guarantee/ Financial Guarantee/ Retention Guarantee is<br>selected, fill with underlying Agreement/ Contract number. |
| No. SKEP/SPTNP<br>SKEP/STPT No.                          | Jika dipilih Jaminan Bea Cukai, maka isi dengan Nomor Surat Keterangan (SKEP) atau Surat Penetapan Tarif dan/ atau Nilai<br>Pabean (SPTNP) dan Nomor Pemberitahuan Impor Barang (PIB).                                                                                                    |
| No. PIB<br>Import Declaration                            | If Custom Guarantee is selected, fill with Certificate number (SKEP) or Letter of Determination of Tariffs and/or Customs Value (SPTNP) and Import Declaration number (PIB).                                                                                                    |

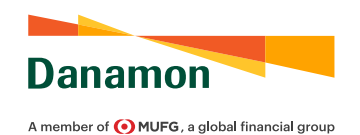

|                                                                                  | Tanggal Tender   20     Tender Date   20                                                                                                    |
|----------------------------------------------------------------------------------|----------------------------------------------------------------------------------------------------|
|                                                                                  | 20 Tanggal Dokumen yang Mendasari Penerbitan Bank Garansi<br>Date of Underlying Document for Bank Guarantee Issuance (M)                                                                                                    |
| Tanggal Tender<br><i>Tender Date</i><br>Tanggal Kontrak<br><i>Agreement Date</i> | Jika dipilih Jaminan Penawaran, maka isi dengan Tanggal Tender yang dilampirkan.<br><i>If Bid Guarantee is selected, fill with the attached Tender date.</i><br>Jika dipilih Jaminan Pelaksanaan/ Jaminan Uang Muka/ Jaminan Pembayaran/ Jaminan<br>Finansial/ Jaminan Masa Pemeliharaan, maka isi dengan Tanggal Kontrak yang<br>mendasari.<br><i>If Performance Guarantee/ Advance Payment Guarantee/ Payment Guarantee/ Financial</i><br><i>Guarantee/ Retention Guarantee is selected, fill with underlying Agreement/ Contract date.</i> |
| Tanggal<br><sup>Date</sup>                                                       | Jika dipilih Jaminan Bea Cukai, maka isi dengan Tanggal Nomor Surat Keterangan atau<br>Surat Penetapan Tarif dan/ atau Nilai Pabean.<br>If Custom Guarantee is selected, fill with Certificate or Letter of Determination of Tariffs<br>and/or Customs Value date.                                                                                                    |

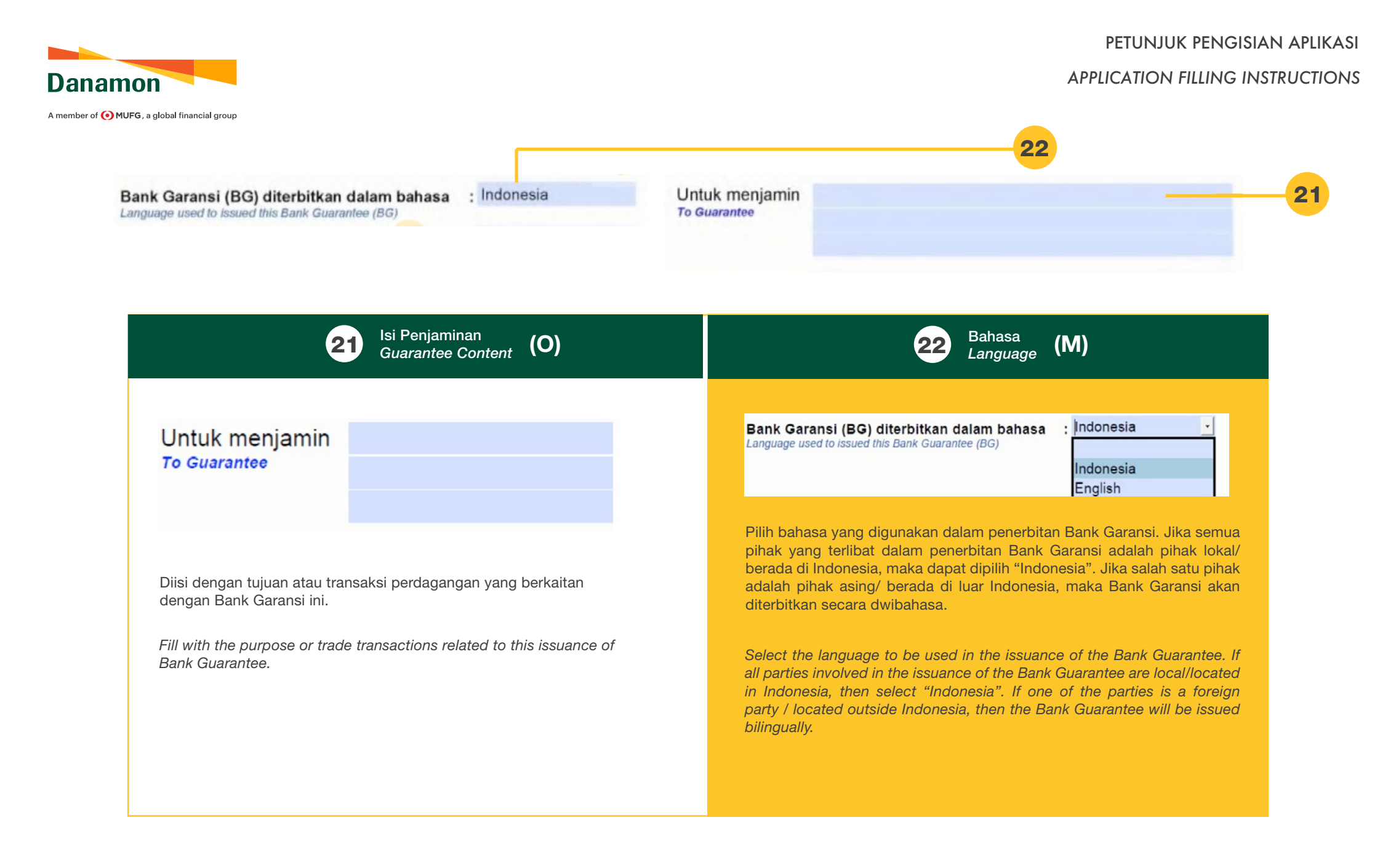

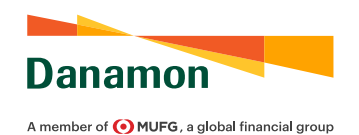

salinan digital format Microsot Word: .doc/.docx).

Word format: .doc/.docx).

Select the format to be used for the issuance of Bank Guarantee. For the

choice of "Non-Bank Standard" format, Applicant is required to submit the format to be used on the appendix page or separately (in softcopy of Microsoft

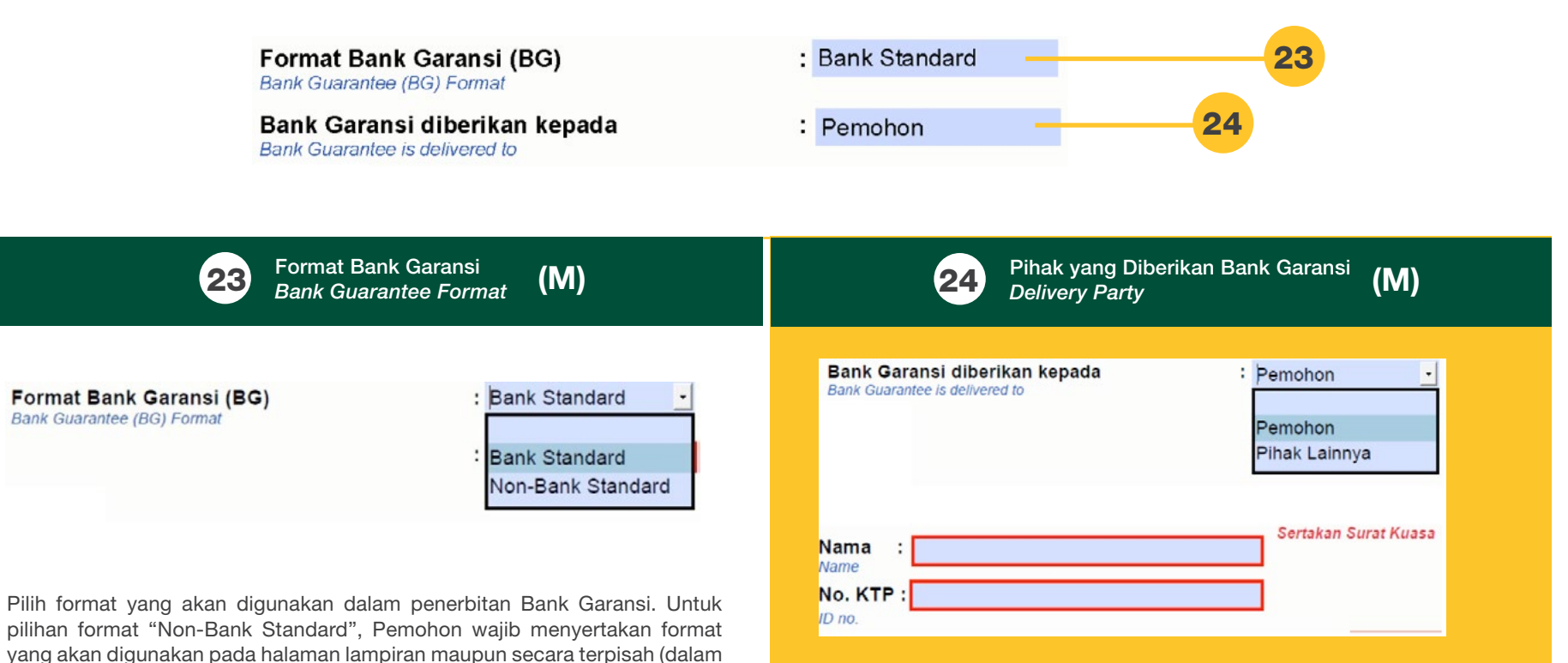

Pilih pihak yang akan melakukan pengambilan Bank Garansi. Jika dipilih "Pihak Lainnya", maka isi dengan Nama dan Nomor KTP dari Pihak yang melakukan pengambilan dan Pemohon wajib menyertakan Surat Kuasa untuk pengambilan Bank Garansi kepada BDI.

Select the party who will take the Bank Guarantee. If "Pihak Lainnya (Other Party)" is selected, then fill with the Name and ID number of the Party taking the Bank Guarantee and Applicant must provide a Power of Attorney to take the Bank Guarantee to BDI.

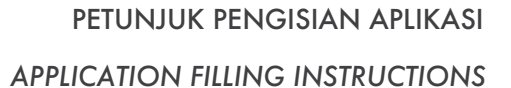

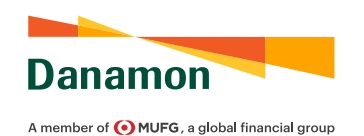

| Sarana Pengiriman : SWIFT<br>Delivered by<br>Syarat-Syarat Lainnya • : Bits tidak cukup, mohen men<br>Other Conditions | giel di belaman 3. Byaret Leinnya.<br>nge 3. Oftwer Constitions<br>26                                                                                                    |
|----------------------------------------------------------------------------------------------------|----------------------------------------------------------------------------------------------------|
| 25 Sarana Pengiriman<br>Delivery Method (M)                                                                            | 26 Syarat-Syarat Lainnya<br>Other Conditions (O)                                                                                                    |
| Sarana Pengiriman<br>Delivered by<br>Mail<br>SWIFT                                                                     | Syarat-Syarat Lainnya 💿 : Bila tidak cukup, mohon menglai di halaman 3, 5yarat Lainnya<br>Other Conditions                                                                                                    |
| Pilih media yang digunakan untuk menerbitkan Bank Garansi.<br>Select the media to be used to issue Bank Guarantee      | Diisi dengan syarat-syarat lainnya yang menjadi bagian dari Bank<br>Garansi. Jika kolom tidak mencukupi maka dapat diisi pada halaman 3<br>(Lampiran).<br>Fill with other conditions that are part of the Bank Guarantee. If the<br>column is not sufficient, please fill on page 3 (Appendix). |

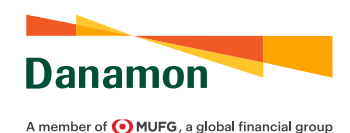

(M)

Semua biaya Bank/jaminan atas beban rekening nomor : All Bank's fees/collateral is charged of the account

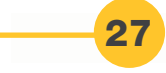

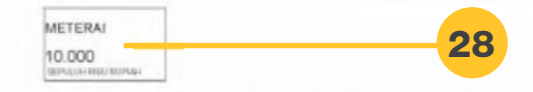

Tanda Tangan Pihak berwenang dari Pemohon dan/atau Pihak yang Dijamin dan Stempel Perusahaan Signature from Applicant and/or Guaranteed Parties and Company Stamp

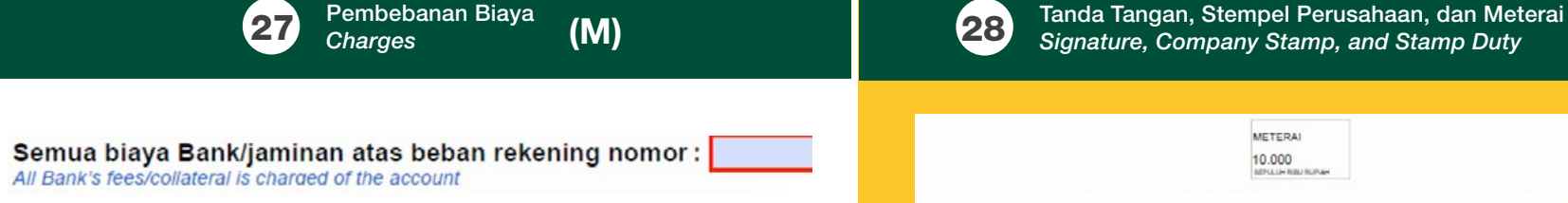

Diisi dengan nomor rekening Pemohon untuk dilakukan pendebetan biaya. Mohon dipastikan bahwa nomor rekening yang digunakan tertera pada Surat Kuasa dan Pernyataan Terkait Pendebetan Rekening, Penandatangan Serta Pengambilan Dokumen-Dokumen Transaksi Trade Finance.

Fill with Applicant's account number to be debited for the charges. Please ensure that the account number used is listed on the Power of Attorney and Statement Letter on Debiting Account, Signing and Retrieval of Trade Finance Transaction Document. Tanda Tangan Pihak berwenang dari Pemohon dan/atau Pihak yang Dijamin dan Stempel Perusahaan Signature from Applicant and/or Guaranteed Parties and Company Stamp

Ditandatangani oleh Pemohon di atas meterai IDR 10 Ribu dan diberikan stempel perusahaan. Jika Bank Garansi diterbitkan untuk Pihak yang Dijamin selain Pemohon, maka kedua pihak, Pemohon dan Pihak yang Dijamin, harus menandatangani aplikasi di atas meterai IDR 10 Ribu dan diberikan stempel kedua perusahaan.

If the Bank Guarantee is issued to a guaranteed party other than the Applicant (the Principal), then both parties, Applicant and Principal, must sign the application on IDR 10,000 stamp duty and given with both company stamps

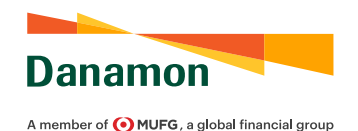

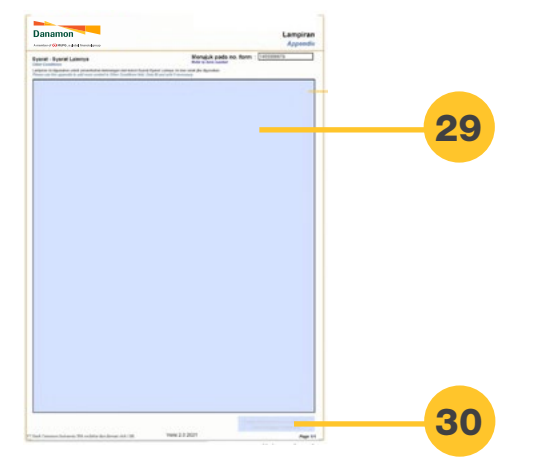

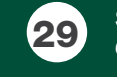

Syarat-Syarat Lainnya Other Conditions

**(O)** 

### 30

Tanda Tangan Lampiran Signature for Appendix **(O)** 

#### Syarat - Syarat Lainnya Other Conditions

Lampiran ini digunakan untuk penambahan keterangan dari kolom Syarat-Syarat Lainnya. Isi dan cetak jika digunakan. Please use this appendix to add more content in Other Conditions field. Only fill and print if necessary

Diisi dengan syarat-syarat lainnya yang menjadi bagian dari Bank Garansi apabila kolom pada halaman 1 tidak mencukupi.

Fill with other conditions that are part of the Bank Guarantee if the field on page 1 is not sufficient.

Ditandatangani oleh Pemohon apabila menyertakan Lampiran lebih dari 1 (satu) halaman.

Signed by the Applicant if the appendix is more than 1 (one) page

# **BANK GARANSI**

PANDUAN PENGGUNA APLIKASI PERUBAHAN BANK GARANSI 2022

BANK GUARANTEE AMENDMENT FORM USER GUIDE 2022

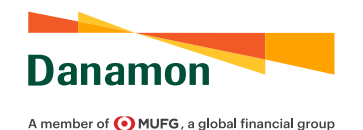

#### BANK GUARANTEE AMENDMENT FORM USER GUIDE 2022

899116234

| emohon mengajukan permohonan kepada Bank untuk perub<br>pplicant request to Bank to amend Bank Guarantee as follows<br>to referensi Bank garansi<br>lank Guarantee reference number<br>weubahan harga diaksanakan dengan format<br>Tanges are to be issued in format<br>erubahan barlaku sejak<br>Tanges take direft from the date | nhan Bank Garansi sebagai berikut :<br>:<br>: Perubahan(Amend) | Tanggal :<br>Date |
|----------------------------------------------------------------------------------------------------|----------------------------------------------------------------|-------------------|
| erubahan berlaku sejak<br>hanges take effect from the date                                                                                                    |                                                                |                   |
| emua biaya Bankijaminan atas beban rekening nomor<br>III Bank's feavicollateral is charged of the account                                                                                                    | :                                                              | ]                 |
| Baris pada Bank Garansi                                                                                                    | Tertera                                                        | Menjadi           |
|                                                                                                    |                                                                |                   |

#### Customer Declaration

- Pemohon dengan ini memberikan kuasa dan persetujuan 1, yang tidak dapat dicabut kembali kepada Bank untuk membayar/mencairkan Bank Garansi atas tanggungan Pemohon atas semua tagihan/pengajuan klaim yang ditarik/digukan oleh Penerima Bank Garansi (Beneficiary) berdasarkan Bank Garansi, tanpa kewajiban Bank untuk memastikan telah terjadi kelalaian (wanprestasi) yang dilakukan atas tanggungan Pemohon. Kami mengikat diri secara tidak bersyarat dan untuk membayar kepada Bank semua pembayaran klaim, biaya, atau kerugian yang timbul terhadap Bank untuk hal apapun.
- Pemohon dengan ini menyatakan bahwa pada saat Bank 2. Garansi dicairkan, maka setiap jumlah uang yang dibayarkan oleh Bank sebagai akibat pencairan Bank Garansi termasuk tetapi tidak terbatas pada bunga dan biaya yang timbul karena menjadi kewajiban pemohon yang wajib dibayar dengan sekaligus lunas oleh Pemohon pada saat Bank melakukan pembayaran atas pencairan Bank Garansi.
- 3. Kami setuju bahwa syarat dan ketentuan yang ditentukan 3. berikut ini tunduk kepada Surat Keputusan Direksi Bank Indonesia No. 23/88/KE/P/DIR Tahun 1991 tanggal 18 Maret 1991 tentang Pemberian Garansi oleh Bank berikut segenap perubahannya dan peraturan-peraturan dan hukum Republik Indonesia yang berlaku.
- 4. Pemohon dengan ini menyatakan dan mengikatkan diri untuk membayar ganti rugi kepada Bank dan Pemohon bertanggungjawab dari segala kewajiban, tuntutan, gugatan dan akibat yang timbul berkaitan dengan penerbitan Bank Garansi ini, termasuk tetapi tidak terbatas pada ongkosongkos yang terjadi dalam pembayaran klaim terhadap Penerima Bank Garansi (Beneficiary).
- Pemohon dengan ini memberikan kuasa dan kewenangan 5. kepada Bank untuk mendebet rekening(-rekening) Pemohon (termasuk mencairkan deposito dan melakukan atas kontra garansi) pada Bank atas semua jumlah uang yang terhutang kepada Bank berdasarkan Bank Garansi setelah dikeluarkannya pemberitahuan penagihan dari Bank kepada Pemohon, atau pada setiap waktu sesudahnya berdasarkan kebijaksanaan Bank. Kuasa mana kata demi kata dianggap telah termuat dalam Aplikasi ini dan oleh karenanya tidak diperlukan lagi suatu Surat Kuasa tersendiri. Kuasa mana merupakan satu kesatuan dan bagian yang tidak terpisahkan dengan Syarat dan Ketentuan ini serta tidak dapat dibatalkan oleh sebab apapun, termasuk oleh sebab-sebab berakhirnya kuasa sebagaimana dimaksud dalam Pasal 1813, 1814 dan 1816 Kitab Undang-undang Hukum Perdata.
- Khusus untuk Jaminan Kepabeanan mengacu kepada 6. peraturan/ketentuan yang berlaku yang dikeluarkan oleh instansi yang berwenang.
- Atas permintaan Bank, Pemohon akan memberikan dan 7. menambah jaminan lainnya sehubungan dengan kewajiban Pemohon atas Bank Garansi.
- Pemohon menyatakan bahwa kontrak/ perjanjian yang 8. digunakan untuk perubahan Bank Garansi ini adalah kontrak/perjanjian baru yang merupakan satu kesatuan dan bagian yang tidak terpisahkan dengan kontrak/perjanjian yang sebelumnya.

PT Bank Dan

#### Applicant hereby irrevocably authorize and consent Bank to pay/reimburse Bank Guarantee at the expense of Applicant inconsideration of all requested/impose claim that withdrawn/put forth by Bank Guarantee recipient (Beneficiary) based on Bank Guarantee, without obligated Bank to ensure defaults happen bound to Applicant Applicant entrust unconditionally and to reimburse Bank for any claim, expanse, or loss that arise towards Bank in any case.

Applicant hereby imply that in withdrawal of bank Guarantee, that every amount of money payed by Bank in regards of Bank Guarantee withdrawal including bot not limited to interest and expense that arise in accordance with Applicant obligation to pay at once by Applicant in times where Bank perform payment in regards to Bank Guarantee withdrawal.

Applicant agree that terms and condition apply is comply with Surat Keputusan Direksi Bank Indonesia No. 23/88/KEP/DIR Tahun 1991 date 18 March 1991 about Guarantee issuance by Bank including any changes and stipulations and Republik Indonesia law that apply.

Applicant hereby imply and consent to reimburse Bank and Applicant obligated against any obligation, claim, accusation, and any consequences related to issuance of Bank Guarantee, included but not limited to expenses that involve claim payment towards Bank Guarantee recipient (Beneficiary).

Applicant hereby authorize and consent Bank to debit applicant's account(s) (including withdraw deposit and impose claim on counter guarantee) in Bank in accordance to all amount of liabilities towards Bank in regards to claim over Bank Guarantee, or at any time after based on Bank policy. Authority on each wording is considered as comprehended in this application therefor any Power of Attorney is unnecessary. Authority is integral and inseparable with this terms and condition and irrevocable regardless any cause, Including causes of authority expiry in accordance with Pasal 1813, 1814 dan 1816 Kitab Undang-undang Hukum Perdata.

 Specifically for Customs Guarantee is referring to regulation/conditions apply published by authorized agency.

In regards to Bank request, Applicant will provide and add other covenant in accordance with Applicant liabilities towards Bank Guarantee.. Applicant hereby imply that the contract/agreement

used for this Bank Guarantee amendment is a new contract/agreement which is an integral and inseparable part of the previous contract/agreement

Untuk pelaksanaan permohonan penerbitan Bank Garansi ini, Pemohon dan Pihak Yang Dijamin setuju untuk tunduk kepada syarat-syarat yang tercantum di dalam Aplikasi Penerbitan Bank Garansi. In requesting for issuing this Bank Guarantee, Applicant and Guarantee Party are subject to the Terms and Conditions of this Bank Guarantee Issuance Form.

|                                                          | METERAL<br>10.000<br>Notice Report                                                                        |         |
|----------------------------------------------------------|----------------------------------------------------------------------------------------------------|---------|
| Tanda Tangan Pihak berwenang da<br>Signature from Applie | ri Pemohon dan/atau Pihak yang Dijamin dan Stempel Pen<br>ant and/or Guaranteed Parties and Company Stamp | usahaan |
| imon Indonesia Tbk terdaftar dan diawasi oleh OJK        | Versi 2.0 2021                                                                                            | Page 2/ |

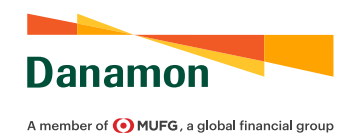

BANK GUARANTEE AMENDMENT FORM USER GUIDE 2022

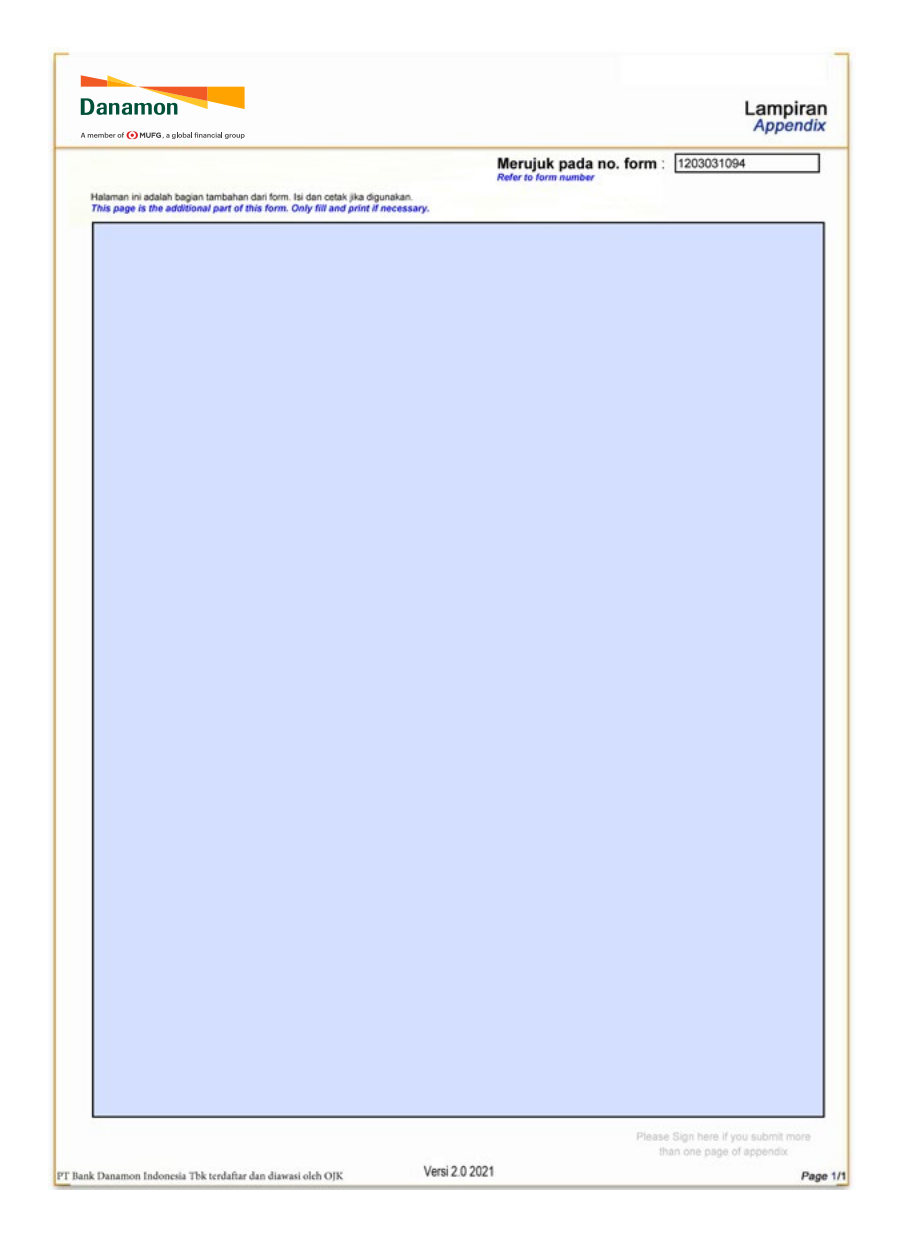

Wajib/Mandatory (M) Opsional/Optional (O)

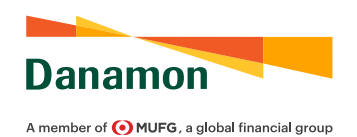

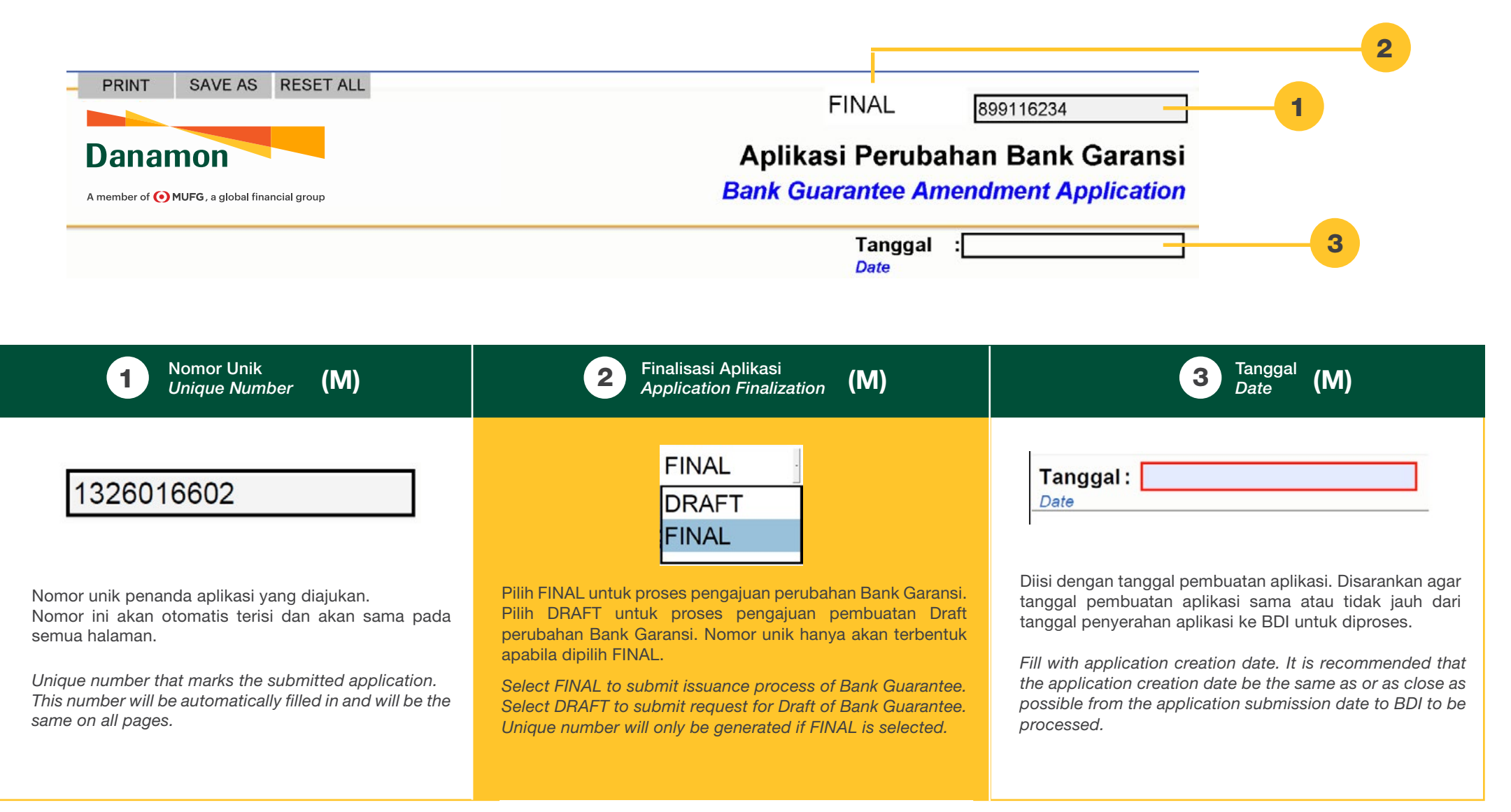

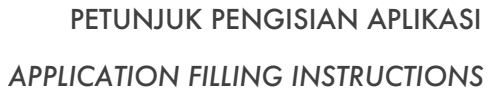

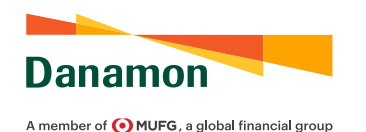

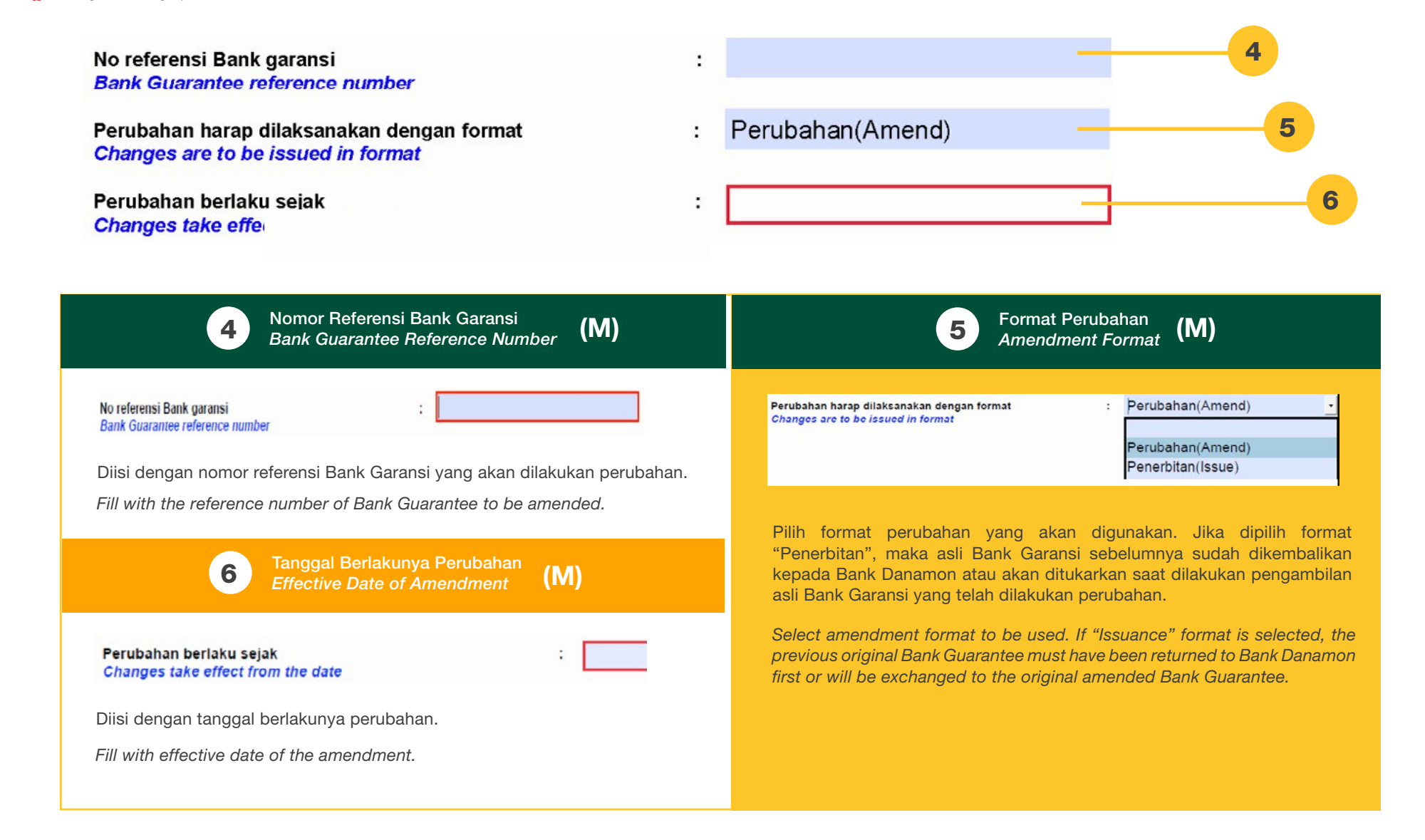

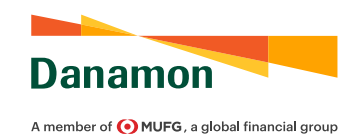

| 7 Nomor Rekening Pendebetan Biaya<br>Debit Account Number (M)                                                                                                    | B Detail Informasi pada Bank Garansi<br>Detailed Information on Bank Guarantee (M)                                          |
|----------------------------------------------------------------------------------------------------|----------------------------------------------------------------------------------------------------|
| Semua biaya Bank/jaminan atas beban rekening nomor :<br>All Bank's fees/collateral is charged of the account                                                                                                    | Baris pada Bank Garansi<br>Field in Bank Guarantee                                                                          |
| Diisi dengan nomor rekening untuk dilakukan pendebetan biaya. Mohon<br>dipastikan bahwa nomor rekening yang digunakan tertera pada Surat<br>Kuasa dan Pernyataan Terkait Pendebetan Rekening, Penandatangan Serta<br>Pengambilan Dokumen-Dokumen Transaksi Trade Finance. | Diisi dengan informasi detail bagian/ baris/ butir/ paragraf pada Bank<br>Garansi sebelumnya yang akan dilakukan perubahan. |
| Fill with appoint number to be debited for the charges. Discos answer that                                                                                                    |                                                                                                    |

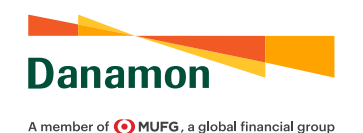

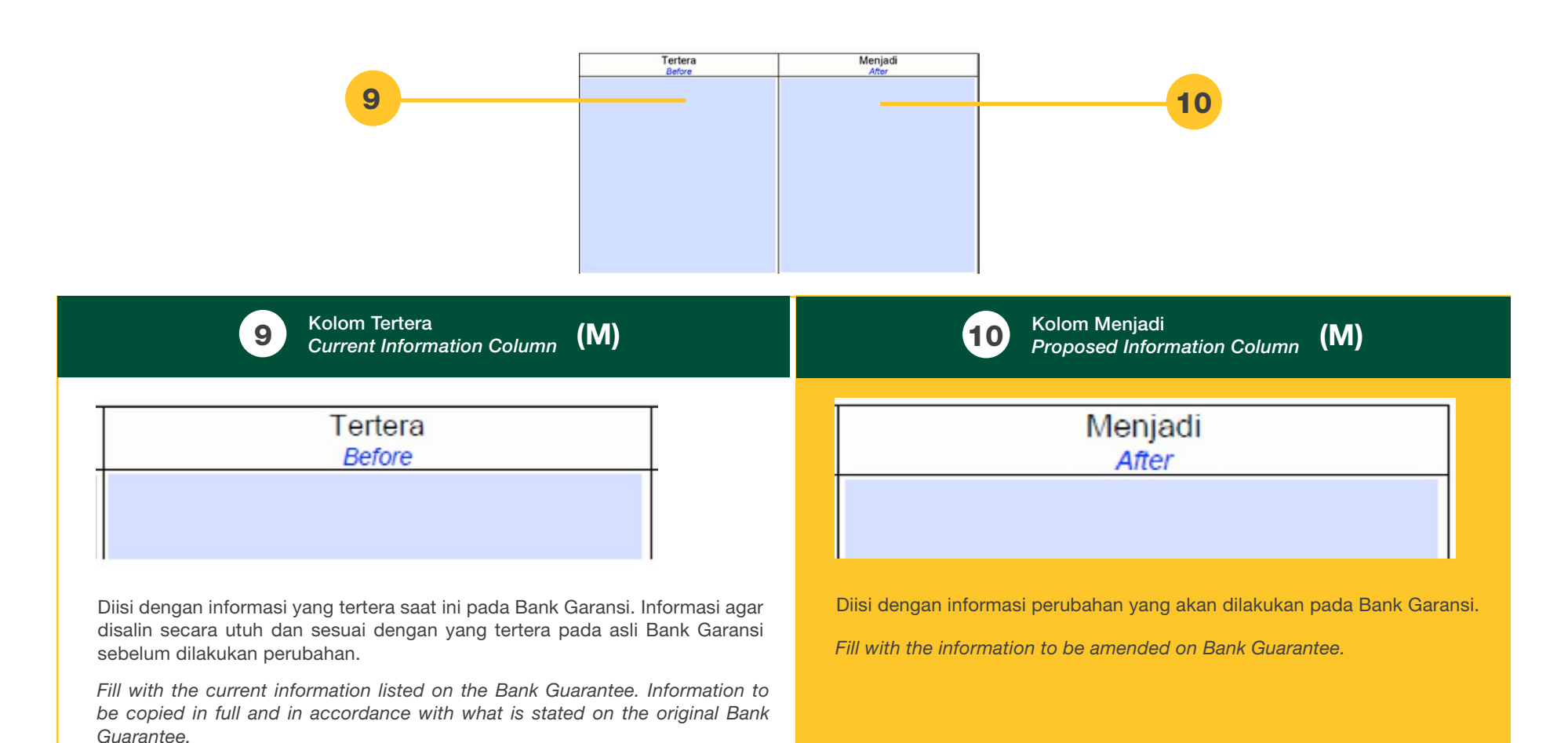

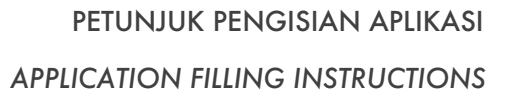

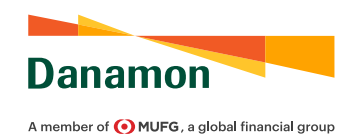

| California California                                                                                                    |                                                                                                    |
|----------------------------------------------------------------------------------------------------|----------------------------------------------------------------------------------------------------|
| I show have a barrier to maintain the state and particular<br>websitemations and the state and particular<br>sector to the state and particular<br>sector to the s | Danamon Agentik<br>Terretari a danama Agentik<br>Terretari a danama Agentika<br>Terretari a danama Agentika danama Agentika<br>Terretari a danama Agentika<br>Terretari a danama Agentika<br>Terretari a danama Agentika<br>Terretari |
| Construction of the formation of the second second seco                                                                                                    |                                                                                                    |
| <ul> <li>and the set of the set of the s</li></ul>                                                                                                    |                                                                                                    |
| <ul> <li>An interfacient of the state of the state of</li></ul>                                                                                                    |                                                                                                    |
| And the set of the set of the set                                                                                                    |                                                                                                    |
| <ul> <li>The second second</li></ul>                                                                                                    |                                                                                                    |
| <ul> <li>A cardination fields, "Parcent area construction, particular and particular area construction, particular area construction, particular area co</li></ul>                                                                                                    |                                                                                                    |
| Bite particulare provider provider to the States in A Posteria A Posteria                                                                                                    |                                                                                                    |
| Nak Tear Barran Maria Barra San Tear Barra San Tear Barra San Tear Barra San Tear Barra San Tear Barra San Tear<br>Barra San Tear Barra San Tear Barra San Tear Barra San Tear Barra San Tear Barra San Tear Barra San Tear Barra S                                                                                                    | The formation of the second second se                                                                                                    |
|                                                                                                    |                                                                                                    |
| Tanda Tangan, Stempel Perusahaan, dan Meterai                                                                                                    | 12 Lampiran                                                                                                    |
| Signature, Company Stamp, and Stamp Duty                                                                                                    | Appendix (C)                                                                                                    |
|                                                                                                    | and the second second second second second second second second second second second second second second second                                                                                                    |
| METERAI<br>10.000                                                                                                    | Halaman ini adalah bagian tambahan dari form. Isi dan cetak jika digunakan.<br>This page is additional part of this form. Only fill and print if necessary.                                                                                                    |
| Tanda Tangan Dibak berwenang dari Demohon dan Jatau Dibak yang Dijamin dan Stempel Derusahaan                                                                                                    |                                                                                                    |
| Signature from Applicant and/or Guaranteed Parties and Company Stamp                                                                                                    |                                                                                                    |
| Ditandatangani oleh Pemohon di atas meterai IDP 10 Pibu dan diberikan                                                                                                    |                                                                                                    |
| stempel perusahaan. Jika Bank Garansi diterbitkan untuk Pihak yang                                                                                                    |                                                                                                    |
| Dijamin selain Pemohon, maka kedua pihak, Pemohon dan Pihak yang<br>Dijamin barus menandatangani anlikasi di atas meterai IDB 10 Bibu dan                                                                                                    |                                                                                                    |
| diberikan stempel kedua perusahaan.                                                                                                    | Diisi dengan tambahan informasi (jika diperlukan).                                                                                                    |
| Signed by the Applicant on IDR 10,000 stamp duty and given with company                                                                                                    |                                                                                                    |
| stamp. If the Bank Guarantee is issued to a guaranteed party other than the                                                                                                    | Fill with additional information (if needed).                                                                                                    |
| Applicant (the Principal), then both parties, Applicant and Principal, must                                                                                                    |                                                                                                    |
| stamps.                                                                                                    |                                                                                                    |

# STANDBY LC, DEMAND & COUNTER GUARANTEE

PANDUAN PENGGUNA APLIKASI PENERBITAN STANDBY LC, DEMAND DAN COUNTER GUARANTEE 2022

STANDBY LC, DEMAND, AND COUNTER GUARANTEE ISSUANCE FORM USER GUIDE 2022
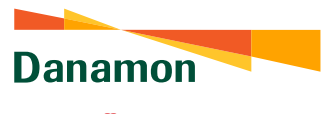

### STANDBY LC, DEMAND, AND COUNTER GUARANTEE ISSUANCE FORM USER GUIDE 2022

A member of 💽 MUFG , a global financial group

| <form></form>                                                                                                    | THE PO RECEIPE                                                                                                    | FINAL 1844598901 APLIKASI PENERBITAN STANDBY LETTER OF CREDIT                                                                                | 1844598901                                                                                                    |
|----------------------------------------------------------------------------------------------------|----------------------------------------------------------------------------------------------------|----------------------------------------------------------------------------------------------------|----------------------------------------------------------------------------------------------------|
| <form></form>                                                                                                    | Danamon<br>A member of OMUFG, a global financial group                                                                                                  | STANDBY LETTER OF CREDIT ISSUANCE APPLICATION                                                                                                | Pemohon dengan ini memberikan kewenangan dan kuasa Applicant hereby authorise Bank to debit applicant kepada Bank untuk mendebet rekening/-rekening) Pemohon account(s) (including perform deposit disburseme                                                                                                    |
| <form></form>                                                                                                    |                                                                                                    | Tanggal :                                                                                                    | pemblokiran pada rekening Pemohon pada Bank atas semua in accordance to any liabilities obligated to Bank und                                                                                                    |
| <form></form>                                                                                                    | epada : PT Bank Danamon Indonesia, Tr                                                                                                    | bk. Nama Pemohon :                                                                                                    | jumlah kewajiban yang ditanggung oleh Bank berdasarkan this Standby Letter of Credit before or after beneficia<br>Standby Letter of Credit ini baik sebelum maupun setelah of Standby Letter of Credit to obtain payment.                                                                                                    |
| <form></form>                                                                                                    | abang : JAKARTA                                                                                                    | Alamat Pemohon :                                                                                                    | Penerima dari Standby Letter of Credit melakukan klaim<br>kepada Bank untuk menagih pembayaran.                                                                                                    |
| <form></form>                                                                                                    | Jamat :                                                                                                    | rippount a nuoretta.                                                                                                    | Pemohon setuju bahwa syarat dan kondisi yang ditentukan Applicant hereby agree that Terms and Condition                                                                                                    |
| <form></form>                                                                                                    | elanjutnya disebut "Bank")                                                                                                    | (selanjutnya disebut "Pemohon")                                                                                                    | tunduk kepada Uniform Customs and Practice for Documentary subjected to Uniform Customs and Practice for<br>Credits (Revisi 2007) International Chamber of Commerce, Documentary Credits (2007 Revision) International Chamber                                                                                                    |
| <form><form><form></form></form></form>                                                                                                    | reinaffer called as 'Bank')                                                                                                    | Bank Penerus :                                                                                                    | Publikasi No. 600 ("UCP") / International Standby Practices 98         of Commerce, Publication No. 600 ("UCP") / International International Chamber of Commerce, Publikasi No. 590 (ISP 98)         Standby Practices 98 International Chamber of Commerce           / URDG No. 758 dan revisi yang akan datang kecuali jika dinyatakan lain.         akan datang kecuali jika mendment thereafter unless otherwise stated. |
| <form></form>                                                                                                    | esuai dengan kondisi yang tertera pada halaman ket                                                                                                    | tiga, Pemohon dengan ini meminta Bank untuk menerbitkan Standby Letter of Credit secagai berikut                                             |                                                                                                    |
| Annal Penetrina : Annal Penetrina : Annal Penetr       | ccordance with any condition provided on the third page, Applicant hereby re<br>bligor (Jika berbeda dengan Pernohon):<br>(If different from applicant) | equested Bark to issue Standby Letter of Certail, as follows:           Nama Penerina         :           Benefloary is Name         :       |                                                                                                    |
| Index de la de la        |                                                                                                    | Alamat Penerima :                                                                                                    | Pernohon dengan ini setuju untuk mematuhi Surat Pernyataan Jaminan di halaman tiga.<br>Applicant hereby agree to obey Customer Declaration on third page.                                                                                                    |
|                                                                                                    |                                                                                                    |                                                                                                    | Jakarta<br>Mencetahui & menyetuiui                                                                                                    |
| mom of Relative seguind   mom of Relative seguind   mom of Rela                                                                                                    | STANDBY LETTER OF CRE                                                                                                    | EDIT                                                                                                    | Acknowledged & Approved                                                                                                    |
| <pre>mini :</pre>                                                                                                    | omor Rekening Pemohon :                                                                                                    | Berlaku sejak :                                                                                                    | METERA                                                                                                    |
| <pre>shullar in:</pre>                                                                                                    | ominal : USD                                                                                                    | Sampai :                                                                                                    | 10.000 (pattor resource)                                                                                                    |
| <pre>buture in and mendasari :</pre>                                                                                                    | erbilang :                                                                                                    |                                                                                                    | (Tanda Tangan Pihak yang Berwenang)                                                                                                    |
| Name and a start way of a start of the start of the start       | okumen yang mendasari :                                                                                                    | Tujuan penerbitan :<br>Pupper of assume                                                                                                    | (voniorized odivariate)                                                                                                    |
| <pre>water stage and stage and stage</pre> |                                                                                                    |                                                                                                    |                                                                                                    |
| hild SBLC : Juminan Penawaran (Bid SBLC)  C Tender : Peraturan yang digunakan: O Penduran yang digunakan: O Penduran yang digunak       | la Tidak (ushap, muhan mengku di halaman K. Eparat Lainnya 🕢                                                                                            |                                                                                                    |                                                                                                    |
| 0. Inflation   1. Straker   anggal fender   0. Koning   wassen finder forder   1. Straker   Tagge forder   1. Straker   Straker   1. Straker   Straker   1. Straker   Straker   1. Straker   Straker   1. Straker   Straker   1. Straker   1. Straker <td>Inis SBLC Jaminan Penawaran (Bid</td> <td>d SBLC)</td> <td></td>                                                                                                    | Inis SBLC Jaminan Penawaran (Bid                                                                                                    | d SBLC)                                                                                                    |                                                                                                    |
| aligual lender     Description     Description     No. Konint Agenome     Stream Note     Stream Note     Stre                                                                                                    | a. Tender                                                                                                    | Format Standby Letter of Credit Rack Standard                                                                                                |                                                                                                    |
| Na Kurda<br>Taggar Konda<br>Awar Ma<br>Parka Konda<br>Awar Ma<br>Nama P/C Pengambil :                                                                                                    | anggal lender -<br>ender Date                                                                                                    | Sharby Letter of Credit Format<br>'Non-standard Bank format must be attached and the attachment is the integral part of this Application and |                                                                                                    |
| Tagge Road Agreement Annual PC Penganbil :                                                                                                    | Nex Kontrak<br>Aprenent Is                                                                                                    | under Blank consent.                                                                                                    |                                                                                                    |
| Periode Courter Quartente<br>Note: The Transmission of the Transmission of the Transmiss     | Tanggal Kontrak                                                                                                    |                                                                                                    |                                                                                                    |
| Conception of the second second secon       | Periode Counter Guarantee Nama PIC Pengambil :<br>Counter Guarantee Period Name of PIC Taker Sejak : Nomor KTP PIC Pengambil :                          |                                                                                                    |                                                                                                    |
| Instruction                                                                                                    | United from 20 Number of PIC Taker<br>Bampai :                                                                                                    |                                                                                                    |                                                                                                    |
|                                                                                                    | struksi Khusus : 🕜                                                                                                    |                                                                                                    |                                                                                                    |
|                                                                                                    |                                                                                                    |                                                                                                    |                                                                                                    |
|                                                                                                    |                                                                                                    |                                                                                                    |                                                                                                    |
|                                                                                                    |                                                                                                    |                                                                                                    |                                                                                                    |
|                                                                                                    |                                                                                                    |                                                                                                    |                                                                                                    |
|                                                                                                    |                                                                                                    |                                                                                                    |                                                                                                    |
|                                                                                                    |                                                                                                    |                                                                                                    |                                                                                                    |
|                                                                                                    |                                                                                                    |                                                                                                    |                                                                                                    |
| nk Danamon Indonesia Tek Jerdaftar dan diawasi oleh OJK Versi 2.0.2021 Page 1/2                                                                                                    | nk Danamon Indonesia Tbk terdaftar dan diawasi oleh OJK                                                                                                 | Versi 2.0 2021 Page 1/3                                                                                                    | PT Bank Danamon Indonesia Thk teedafar dan diawasi oleh OIK Vertil 2.0.2021                                                                                                    |

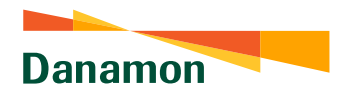

### STANDBY LC, DEMAND, AND COUNTER GUARANTEE ISSUANCE FORM USER GUIDE 2022

A member of 💽 MUFG , a global financial group

### 1844598901

### Surat Pernyataan dan Jaminan

Seh-burgan dergan parahyuan Bark atas permintan Kami untah menerhitan dasi tabu memoprapinging darialar integrigan dalam sehodin sebada korspanyona fanak untuk menerbiskan daniatas memoprapi daniatas mengutah dan memberikan Standby Latter of Crodi kepada Penerna, sesua dingan halaman depan, Kami, termasuh, para sukseco Kami dan perwaklan Penernan, sesua dingan halaman depan, Kami, termasuh, para sukseco Kami dan perwaklan Penernan, sesua dina perwaklan Penerna dan memasitaka Bank sepanda Bank, kepada sukseco Bank dan perwaklan Peneram dan memasitah. Bank sepeninya tenjanin dari dan terhadap segala kewajaban dan kamitah, pertaku dan cara kepa, kengan dan pengkalam ternasuk, banja dari dan sema kengan kengaban jenis yang timbu berdasarkan Standby Letter of Crodit dan penubahan peluahannya, modifikasi dan surat atau dukumen yang dipatikan setagan pelungkan.

Kam mengetahu dan menaham bahwa ketila Standay Letter of Credit diterbidan oleh Bark, bank konseponden basi jadi (tegmahung setiap kasuanya) olehuhikan unkuk menertakan jaminan sendir untuk keutungan Penerima atau menambahkan konfirmasi atas Standay Letter of Credit yang diterbidan oleh Bark dengan syarak dan kondai yang dirasa cukup oleh Bark mayun korseponden bark dan Kamis stehuju dan menegaskan bahwa kewajiban Kami berdisaskan jaming jadit jadi yang disebukkan sebeluma takas bahwa kewajiban Kami berdisaskan janu conting yang disebukkan sebeluma takasa bahwa kewajiban Kami berdisaskan janu conting yang disebukkan sebeluma takasa bahwa kewajiban Kami berdisaskan janu conting yang disebukkan sebelumma taka kan berbaga kang dipatambuhkannya contingan cide baha korseponden.

Kami seluju bahwa Bank dapat metakukan pembayaran berdasakan Standby Letter of Criett attu sejurnian uang tanga membutuhan atau memperateri bakit bahwa normali yang dikatu attu dutuhut deb Penerima (atlatm hal ini termasuk sukseor dan pervakitan Penerima) attu dan tanga adamya pemberhahuan atau referensi kapada attau Luasa kebih berjut dan Kemi mempetuju bahwa bertasakan ayasu dan bah tempo dan tansa dabayatan kebih berjut dan Kemi mempetuju bahwa bertasakan ayasu dan Sandby Letter of Crietti, Bank Kerdasakan kebijatanya sendri dapat attu dimita untuk melakukan pembayaran data normal yang dijamin kepada tenerima mekipun Penerima belum menuntuh pembayaran.

Seardamya Standty Letter of Credit yang akan disehitian oleh Bank tunduk dan datur oleh hakum dan yungkak selain dari Republik Indonesia dan andahan sudu huntun dajukan oleh Penerma berdasaraan Standty Letter of Credit. Kami sehiju dan memberi kusak kepada benk runtuk, aas belajaannya sendri dagat memten don pin pensahal hunkum dai kakabahan dan pelakannaan Standty Letter of Credit, sebelum Bank melakakan pembayaran sesuai dongan tuntukan dari Penerima. Kami lebih lanyt setuju bahwa Kami akan an menanggung seluruh biaya Bank atas permintiana opini tersebut dari Kami juga menjamin gani tunji kepada Bank atas segala kengalan atau pembajaran apegunya gakalurakan dali Bank sehubungan dengah adatinga Bank memtang pembayaran jumlah yang dijamin kepada Penerima yang disebabah akemen Bank memtan pembayaran jumlah yang dijamin kepada Penerima yang disebabah akemen.

Kami juga sehuju bahwa Kami tidak akan pennah mempertanyakan atau menagukan keabashane, legalitas atau lainnya tah pembayaran oleh Bakir (datu pinak manapun) atau menolak kewajiban dengan alasan bahwa pembayaran yang telah dilakukan tersebut belumlah jatuh tempo atau tidak pantas umlak dibayarkan cieh Bark (atau pinak manapun) berdisarkan Satadby Letter of cired atau appun.

Dan Kami tébh lanjut setuju bahwa kewajban Kami sebagainana dimaksud di tatas bersifat irrevocable (tidak dapat dicabul) dan akan tetap mempunyai kekuatan yang mengilat dan berlaku sampai dengan Slandby Letter of Credi yang dberkan oleh Bank tetah dilepaskan atau kedaluwansa atau ditembalikan kepada Bank untuk dibataikan sehingga kewajban Bank menjadi seperuhnya berakhu.

Tanpa mengurangi ketentuan sebelumnya yang terdapat dalam jaminan ganti rugi ini, Kami dengan ini memberi kuasa kepada Bank:

1) Urbit membebankan kepada Kami, komsi atas jumtah yang dijamin. 2) Aas kebijaan Bank dan tanga neteronis kepada Kami, untuk melakukan set-off sejumlah uang milik Kami yang ada pada. Bank adau melakukan pendebetan rekening yang pada saat ini stagunu di keruada hari Kami miliki yang ada pada Bank dalam mata uang apapun atas sejumlah uang yang akan dibayarkan oleh Bank sehubungan dengan Standby Letter of Credit dan Kami memberkan leri kegada dang dang bank sehubungan dengan Standby Letter of Credit dangan dengan ini dan Kami berganij untuk membayar bunga dari sejumlah uang yang debayarian oleh Bank dengan inguha bunga overdinat yang berlaku kegada Kami yang akan ditentukan dengan kebijakan Bank) sejak tanggal pembayaran kemati diterni yang akan ditentukan dengan kebijakan Bank) sejak tanggal pembayaran kemati diterni yang akan ditentukan dengan kebijakan Bank) sejak tanggal pembayaran kemati diterni yang akan ditentukan dengan kebijakan Bank) sejak tanggal pembayaran kemati diterni yang akan ditertukan dengan kebijakan Bank) sejak tanggal pembayaran kebijakan diterni yang dang bank dang kami jakan dan kami.

 Pada saat jatuh tempo Standby Letter of Credit, untuk memperoleh pembebasan Bank dan untuk memperoleh dan mengembalikan Standby Letter of Credit untuk dibataikan.

Kami menjamin, atas permintaan Bank, untuk memberikan jaminan melaksanakan, dan mengirimkan dokumentasi yang dibutuhkan oleh Bank dari waktu ke waktu.

PT Bank Danamon Indonesia Tbk terdaftar dan diawasi oleh OIK

Versi 2.0 2021

#### In accordance with Bank's approval upon our request to issue and/or extend and/or amend or request to the Bank's corported to the Beneficiary. Notioning the front page, Us, including our successors and Beneficiary's representative hereby agree and guarantee to indemnify Bank, Benk's successors and Beneficiary's representative and ensure that Bank is fully assured against all liabilities and claims and demands, actions and practices, losses and expensions including legal costs and all kinds of obligation related to Bank under Standy Letter of Credit and ta sendments.

We acknowledge and understand when Standby Letter of Credit is issued by a Bank, the correspondent bank may (depending on each case) need to issue its own guarantee for Beneficiary's advantage or adding confirmation upon Standby Letter of Credit issued by the Bank based on adequate terms and conditions of the Bank or the correspondent bank and We agree and confirm that our obligations under the aforementioned guarantees shall not be affected or prejudged in any ways with the assume of guarantees or the addisonal confirmation of the correspondent bank.

We agree that Bank may perform payment based on Standby Letter of Credit or any amount of money whole requiring or Cataling part of that the amount claimed or demanded by the Beneficiary (in this case including the successors and Beneficiary) respectively. The successors and Beneficiary and without any notice or reference to or any further autorization from us even though We down the validity of such claim, demand or payment. We agree that under the terms of Standby Letter of Credit, Bank based on its discretion may or required to perform payment upon guaranteed amount to the Beneficiary are not demended.

Suppose that Standby Letter of Criedt that issue by Bank is subjected band governed by other law and jurisdiction than the Republic of indonesia and if clars fill by a Beneficiary under a Standby Letter of Criedt. We agree and authorize the Bank to, on its own discretion, ask legal coursel upon validity and implementation of Standby Letter of Credt, behre Bank makes payment in accordance with claim of the Beneficiary. We furthermore agree that We will cover all costs of the Bank upon request of suck opinion and We also indominity the Bank for all losses or expenses incurred by Bank caused by dealy of payment of the guaranteed amount to the Beneficiary results from Bank requests of such opinion.

We also agree that We will never question or doubt the validity, legality, or etc. of any payment by the Bank (or any party) or deny our obligation with reason that payment has not been matured or eligible to be paid by the Bank (or any party ) based on Standby Letter of Credit or whatsoever.

And We furthermore agree that our obligations as mentioned above are irrevocable and shall remain binding and enforceable until the Standby Letter of Credit issued by the Bank has released or expired or returned to the Bank for cancellation so that Bank's obligations become completely over.

Notwithstanding the preceding provisions contained in this indemnity, We hereby authorize the Bank:

1) To charge us, upon commission of the guaranteed amount. 2) At the discription of the Bank and which reference to us to set of some amount of our money held by the Bank or to debit the account which currently or henceforth owned by us in the Bank na ray currency upon some amount of money to be paid by the Bank in accountee with Standby Letter of Credit and We grant germission to the Bank to perform exchange of currency in accordance with this and We portice to pay interest time the amount of money paid by the Bank's policy) from the date of payment until the date of regorment received by the Bank's policy) from the date of 3) At maturity of Standby Letter of Credit to the some from us. 3) At maturity of Standby Letter of Credit for cancellation.

We agree, upon Bank requests, to provide guarantee to enforce and send required documentation needed by the Bank from time to time.

Page 3/3

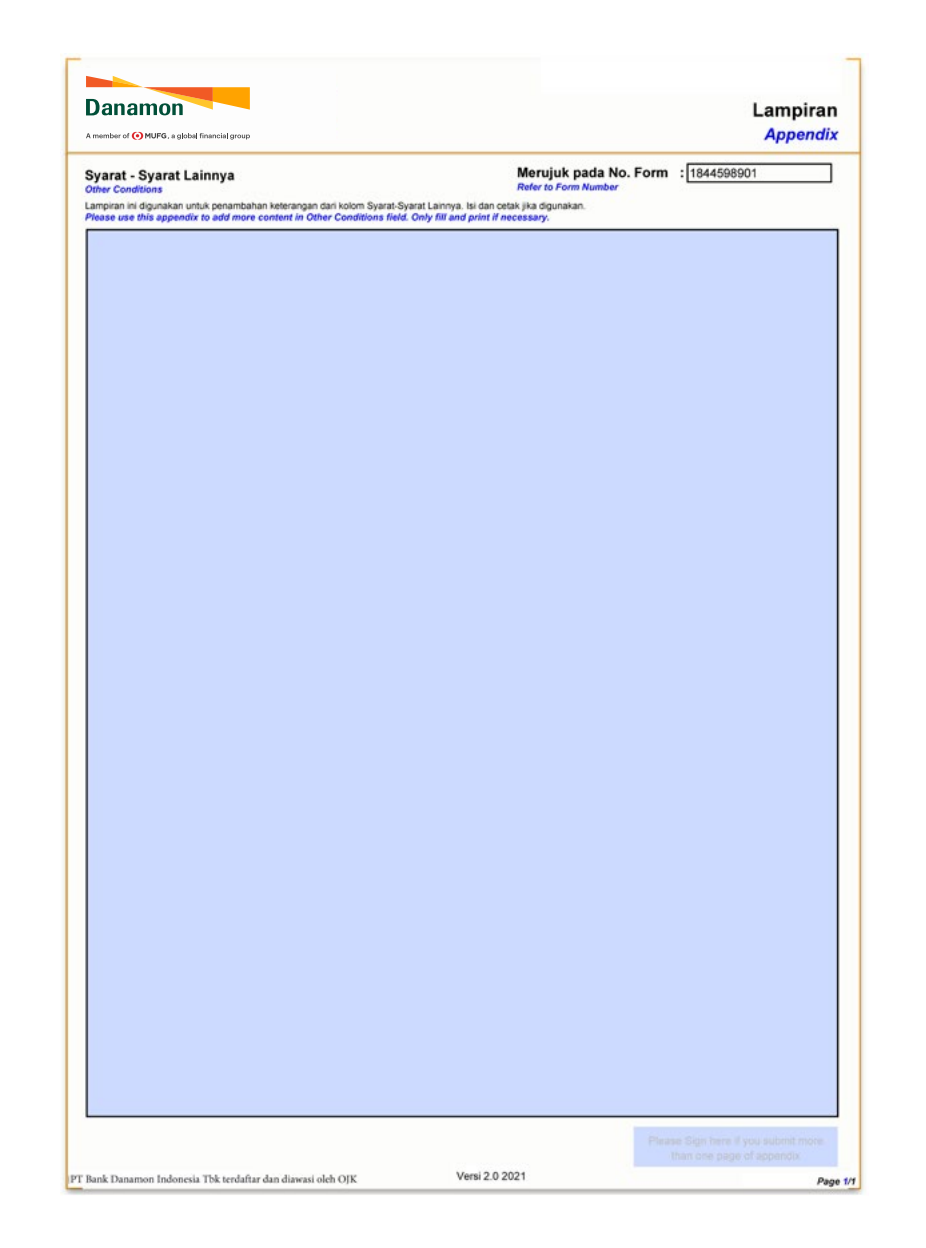

74

Wajib/Mandatory (M) Opsional/Optional (O)

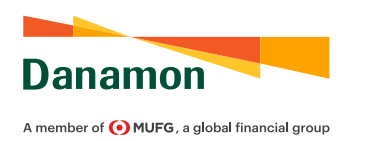

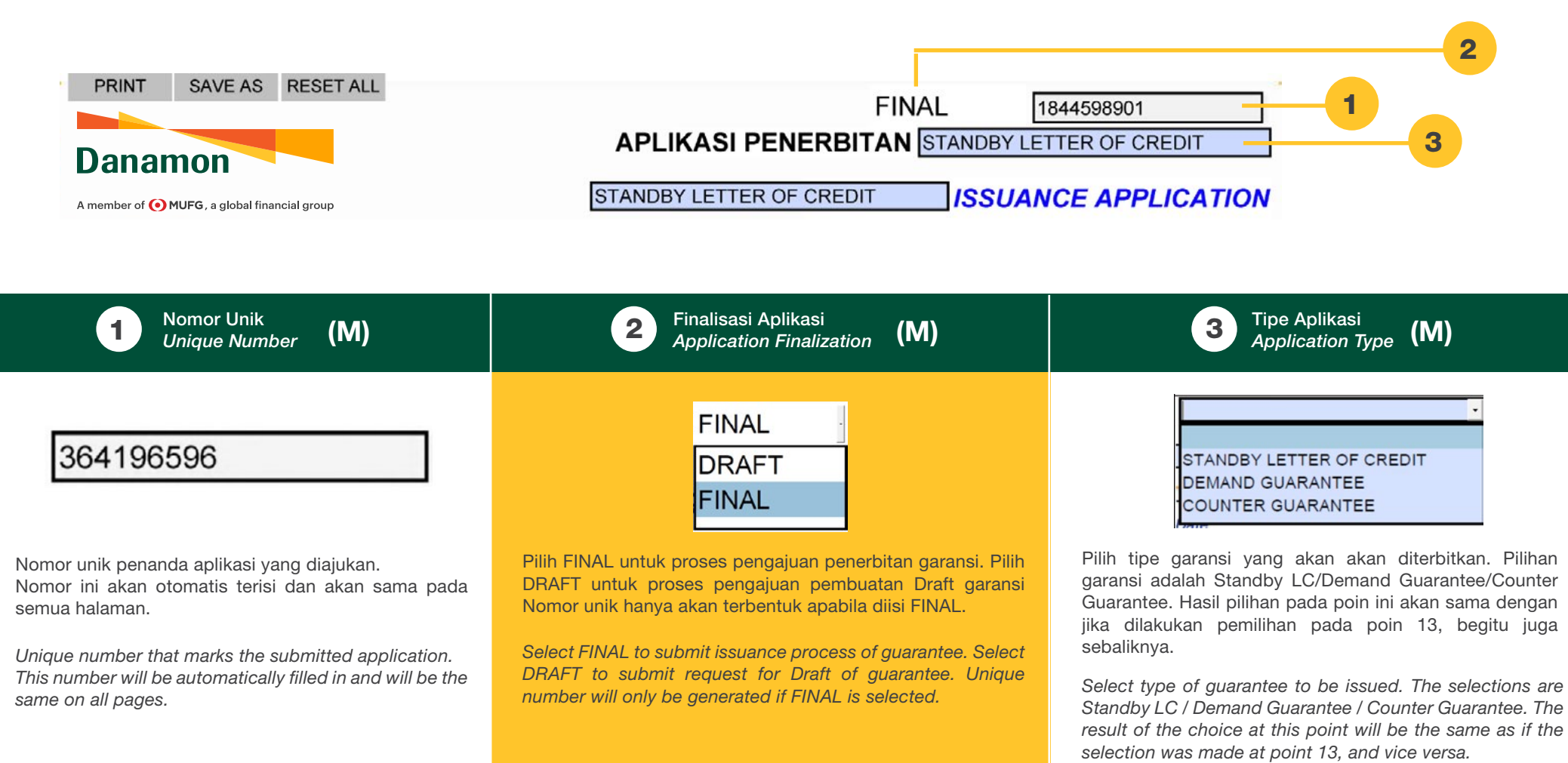

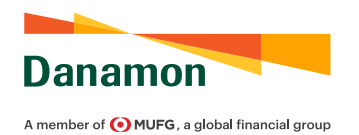

|                                                                                                    | Tanggal : 4                                                                                                    |
|----------------------------------------------------------------------------------------------------|----------------------------------------------------------------------------------------------------|
| Kepada       : PT Bank Danamon Indonesia, Tbk.       5       Nama Per         To       Cabang       : JAKARTA       Alamat Per         Alamat       :       6                                                                                                    | mohon :7                                                                                                    |
| 4 Tanggal (M)<br>Date                                                                                                    | 5 Cabang (M)<br>Branch (M)                                                                                                    |
| Tanggal:         Date         Diisi dengan tanggal pembuatan aplikasi. Disarankan agar tanggal pembuatan aplikasi sama atau tidak jauh dari tanggal penyerahan aplikasi ke BDI untuk diproses.         Fill with application creation date. It is recommended that the application creation date be the same as or as close as possible from the application submission date to BDI to be processed. | Cabang       :         Diisi dengan cabang BDI yang melakukan proses penerbitan dan/atau pencetakan garansi.         Fill with BDI branch which issue and/or print out the guarantee.                                                                                                    |
| 6 Alamat Cabang<br>Branch Address (M)                                                                                                    | 7 Nama Pemohon<br>Applicant's Name (M)                                                                                                    |
| Alamat       :         Address       .         Diisi dengan alamat cabang BDI yang melakukan proses penerbitan dan/atau pencetakan garansi.         Fill with address of BDI branch which issue and/or print out the guarantee.                                                                                                    | Permotion         Applicant         Nama         Name         Diisi dengan nama Pemotion penerbitan garansi. Pemotion adalah nama pemilik fasilitas garansi di BDI serta dapat menjadi Pihak yang Dijamin pada garansi.         Fill with name of Applicant for the issuance of guarantee. Applicant is the name of the guarantee facility owner at BDI and could become the Principal of the guarantee. |

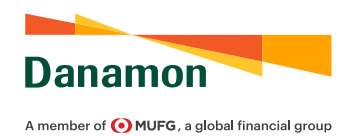

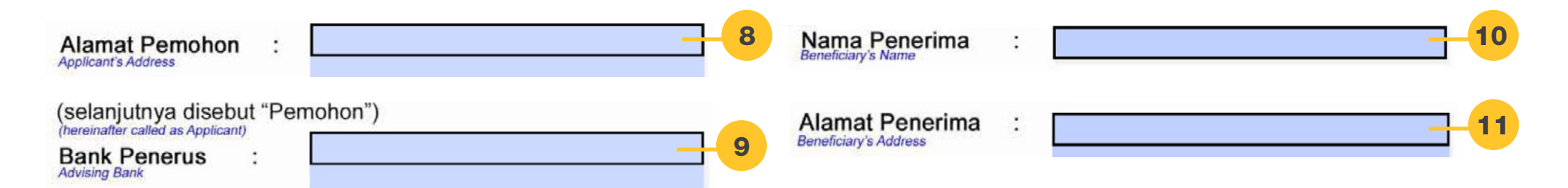

| 8 Alamat Pemohon<br>Applicant's Address (M)                  | 9 Bank Penerus<br>Advising Bank (O)                       |  |
|--------------------------------------------------------------|-----------------------------------------------------------|--|
| Alamat :<br>Address                                          | Bank Penerus :                                            |  |
| Diisi dengan alamat Pemohon penerbitan garansi.              | Diisi dengan nama dan alamat dari Bank Penerus garansi.   |  |
| Fill with Applicant's address for the issuance of guarantee. | Fill with name and address of advising bank of guarantee. |  |
| Nama Pihak Penerima<br>Beneficiary's Name (M)                | Alamat Pihak Penerima<br>Beneficiary's Address (M)        |  |
| Nama Penerima :                                              | Alamat Penerima :<br>Beneficiary's Address                |  |
| Diisi dengan nama Pihak Penerima garansi.                    | Diisi dengan alamat Pihak Penerima garansi                |  |
| Fill with name of Beneficiary of guarantee.                  | Fill with Beneficiary's address of guarantee.             |  |

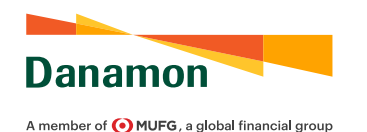

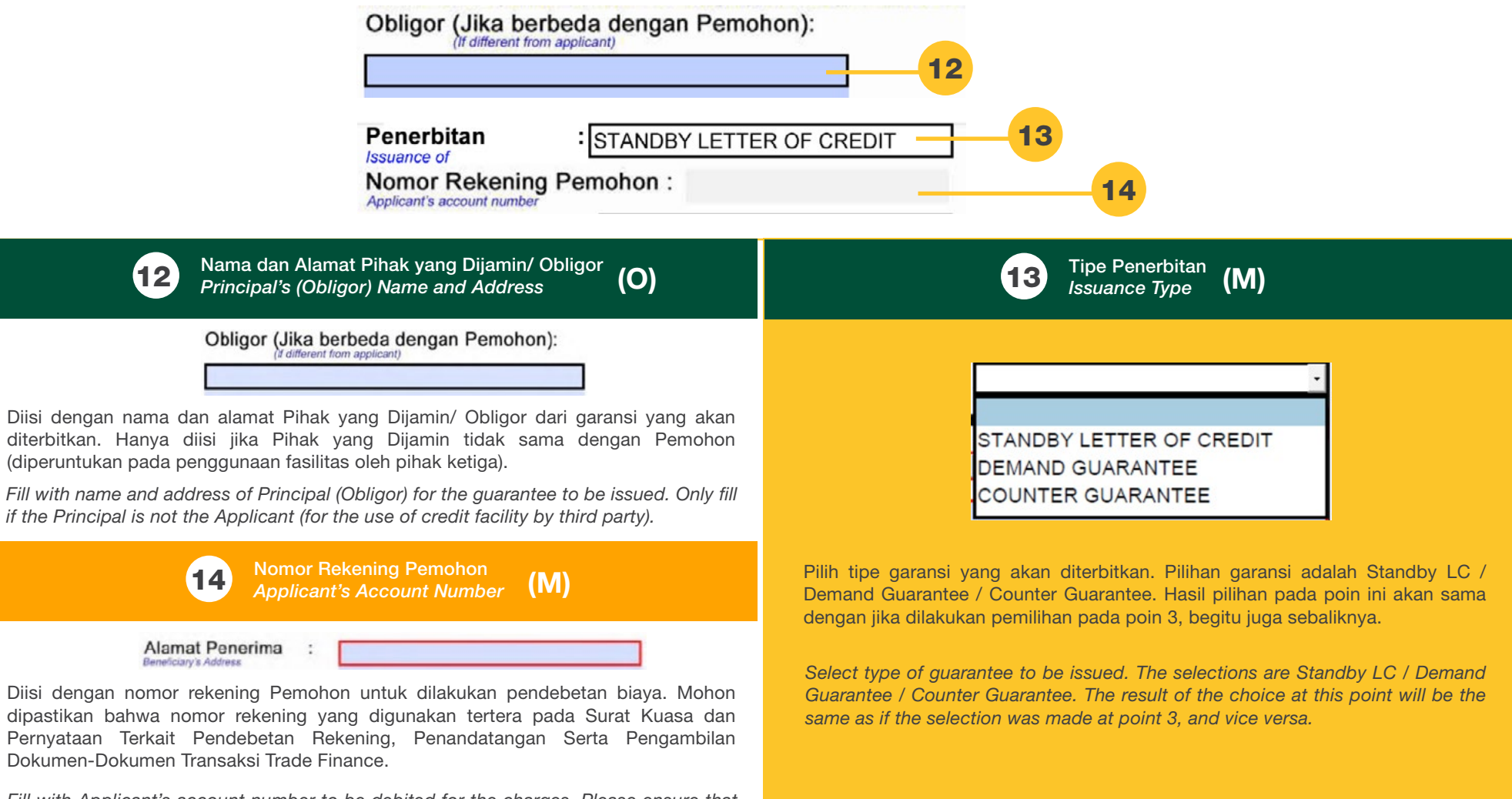

Fill with Applicant's account number to be debited for the charges. Please ensure that the account number used is listed on the Power of Attorney and Statement Letter on Debiting Account, Signing and Retrieval of Trade Finance Transaction Document.

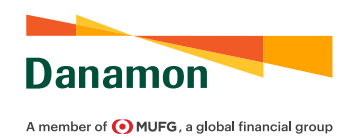

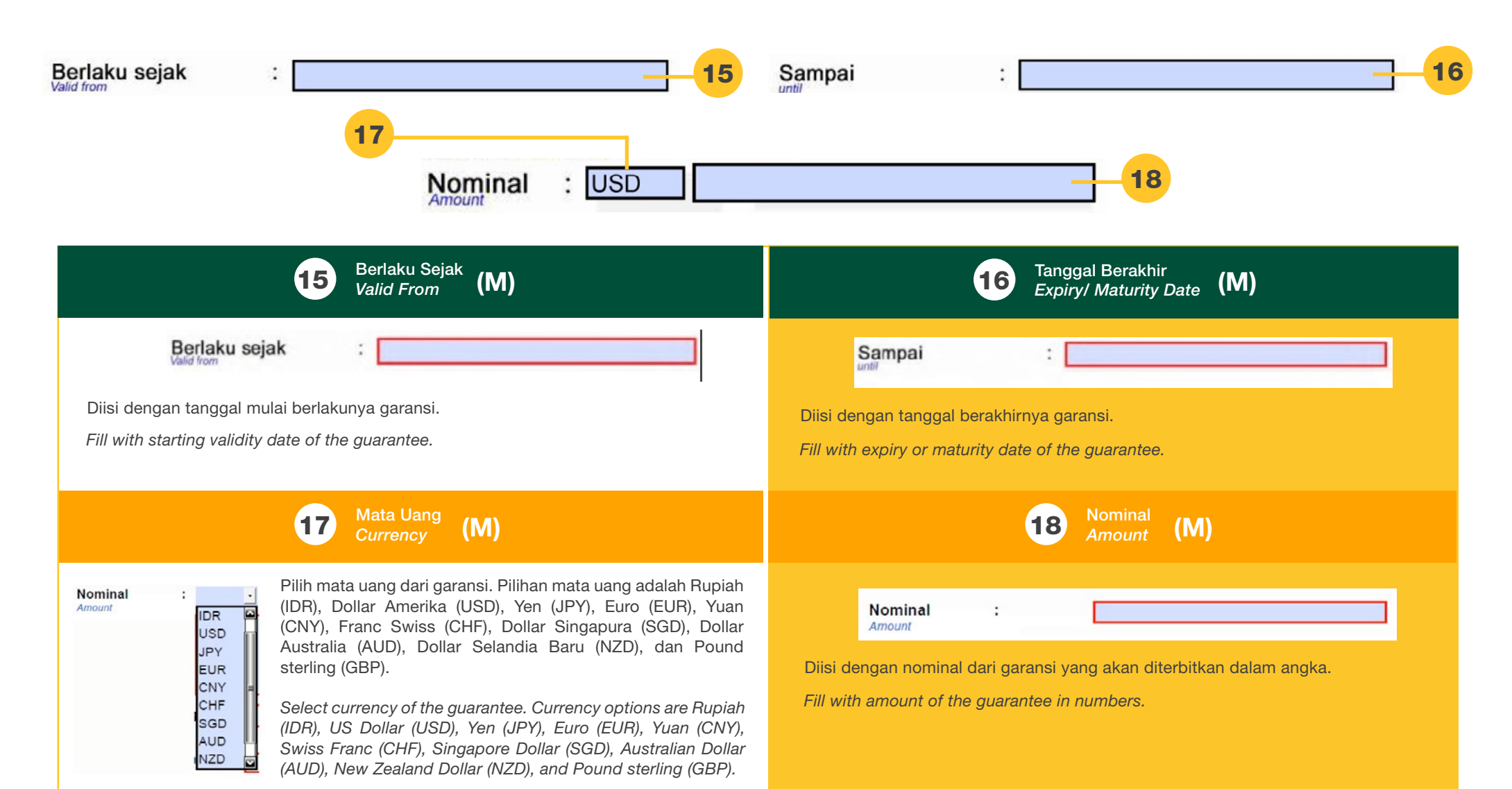

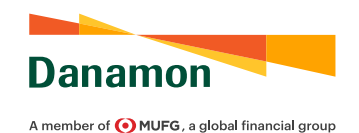

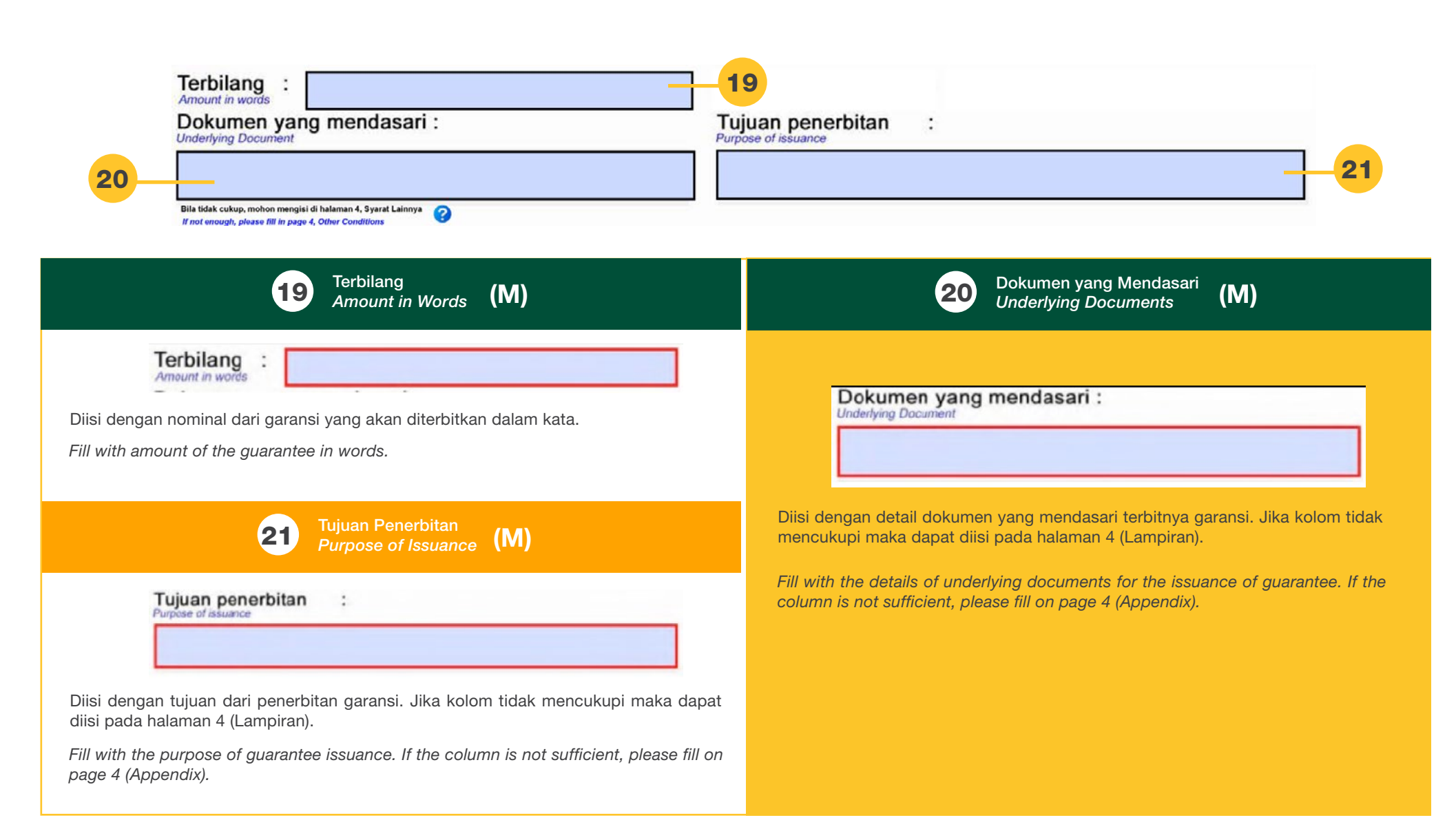

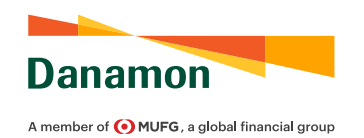

22

| Jenis | SBLC |
|-------|------|
| SBLC  | Туре |

### Jaminan Penawaran (Bid SBLC)

Poin 22-24 adalah untuk Penerbitan Standby LC Point 22-24 are for Issuance of Standby LC

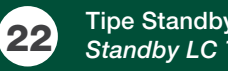

Pilih dengan tipe Standby LC yang akan diterbitkan:

Tipe Standby LC Standby LC Type (M)

| Janie SRI I | ľ |
|-------------|---|
| Sellis SPE  | ١ |
| SBLC Type   |   |
|             |   |

### Jaminan Penawaran (Bid SBLC)

Jaminan Penawaran (Bid SBLC) Jaminan Pelaksanaan (Performance SBLC) Jaminan Uang Muka (Advanced Payment SBLC) Jaminan Pembayaran (Payment SBLC) Jaminan Finansial (Financial SBLC) Jaminan Masa Pemeliharaan (Retention SBLC) Jaminan Bea Cukai (Custom SBLC) Jaminan Lainnya (Other SBLC)

| Jaminan Penawaran   | : Standby LC yang digunakan sebagai syarat untuk mengikuti tender.                                           |
|---------------------|----------------------------------------------------------------------------------------------------|
| Jaminan Pelaksanaan | : Standby LC yang digunakan untuk menjamin performa pelaksanaan terhadap suatu proyek/ pekerjaan.            |
| Jaminan Uang Muka   | : Standby LC yang digunakan untuk menjamin uang muka yang diberikan sesuai dengan perjanjian/<br>kontrak.    |
| Jaminan Pembayaran  | : Standby LC yang digunakan untuk menjamin pembayaran terhadap suatu perjanjian/kontrak.                     |
| Jaminan Finansial   | : Standby LC yang digunakan untuk menjamin pemberian suatu fasilitas keuangan/ finansial.                    |
| Jaminan Masa        | : Standby LC yang digunakan untuk Pemeliharaan menjamin masa pemeliharaan setelah pengerjaan proyek selesai. |
| Jaminan Bea Cukai   | : Standby LC yang digunakan untuk menjamin penangguhan/pembayaran pajak terkait bea cukai.                   |
| Jaminan Lainnya     | : Standby LC yang digunakan untuk kepentingan lainnya.                                                       |

Select the type of Standby LC to be issued:

• .

J

J

. J

| Bid Guarantee         | : Standby LC which used as a requirement for tender.                                                     |
|-----------------------|----------------------------------------------------------------------------------------------------|
| Performance Guarantee | : Standby LC which used to guarantee the performance of project execution.                               |
| Advance Payment       | : Standby LC which used to guarantee the funds given in advance accordance with the agreement/           |
| Guarantee             | contract.                                                                                                |
| Payment Guarantee     | : Standby LC which used to guarantee payment of an agreement/ contract.                                  |
| Financial Guarantee   | : Standby LC which used to guarantee the provision of a financing/ financial facility.                   |
| Retention Guarantee   | : Standby LC which used to guarantee the maintenance/ retention period after the project<br>is finished. |
| Custom Guarantee      | : Standby LC which used to guarantee deferral/ payment of customs-related taxes.                         |
| Other Guarantee       | : Standby LC which used for other purposes.                                                              |

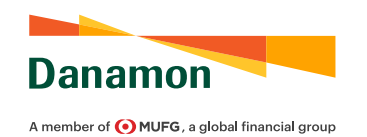

|                              | No. Tender<br><i>No. Tender</i> | :23                                                                                                    |
|------------------------------|---------------------------------|----------------------------------------------------------------------------------------------------|
|                              |                                 | Nomor Dokumen yang Mendasari<br>Underlying Document Number (M)                                                                                                    |
| No. Tender<br>No. Tender     |                                 | Jika dipilih Jaminan Penawaran, maka isi dengan nomor dokumen yang mendasari Tender, sebagai contoh: Nomor Surat Berita<br>Acara Pemberian Penjelasan / Aanwijzing, Nomor Surat Pengumuman, dan lain-lain.<br>If Bid Standby LC is selected, fill with the underlying Tender number, for example: Number of Berita Acara Pemberian Penjelasan<br>/ Aanwijzing, Number of Announcement Letters, and others. |
| No. Kontrak<br>Agreement No. |                                 | Jika dipilih Jaminan Pelaksanaan/ Jaminan Uang Muka/ Jaminan Pembayaran/ Jaminan Finansial/ Jaminan Masa Pemeliharaan,<br>maka isi dengan Nomor Kontrak yang mendasari.<br>If Performance Standby LC / Advance Payment Standby LC / Payment Standby LC / Financial Standby LC / Retention Standby<br>LC is selected, fill with underlying Agreement/ Contract number.                                      |
| No. SKEP/SF<br>SKEP/STPT No. | PTNP                            | Jika dipilih Jaminan Bea Cukai, maka isi dengan Nomor Surat Keterangan (SKEP) atau Surat Penetapan Tarif dan/ atau Nilai<br>Pabean (SPTNP).<br>If Custom Standby LC is selected, fill with Certificate number (SKEP) or Letter of Determination of Tariffs and/or Customs Value<br>(SPTNP) number.                                                                                                    |

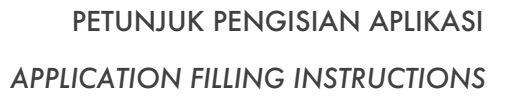

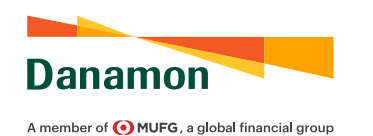

|                                | Tanggal Tender : 24<br>Tender Date 24                                                                                                    |
|--------------------------------|----------------------------------------------------------------------------------------------------|
|                                | Tanggal Dokumen yang Mendasari Penerbitan Garansi<br>Date of Underlying Document for Guarantee Issuance (M)                                                                                                    |
| Tanggal Tender                 | Jika dipilih Jaminan Penawaran, maka isi dengan tanggal dokumen yang mendasari Tender.<br>If Bid Standby LC is selected, then fill with the date of the document that underlies the Tender.                                                                                                    |
| Tanggal Kontrak Agreement Date | Jika dipilih Jaminan Pelaksanaan/ Jaminan Uang Muka/ Jaminan Pembayaran/ Jaminan Finansial/ Jaminan Masa Pemeliharaan,<br>maka isi dengan Tanggal Kontrak yang mendasari.<br>If Performance Standby LC/ Advance Payment Standby LC / Payment Standby LC / Financial Standby LC / Retention Standby<br>LC is selected, fill with underlying Agreement/ Contract date. |
| Tanggal<br>Date                | Jika dipilih Jaminan Bea Cukai, maka isi dengan Tanggal Nomor Surat Keterangan atau Surat Penetapan Tarif dan/ atau Nilai<br>Pabean.<br>If Custom Standby LC is selected, fill with Certificate or Letter of Determination of Tariffs and/or Customs Value date.                                                                                                    |

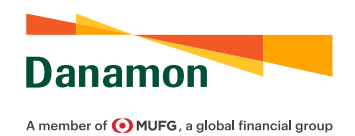

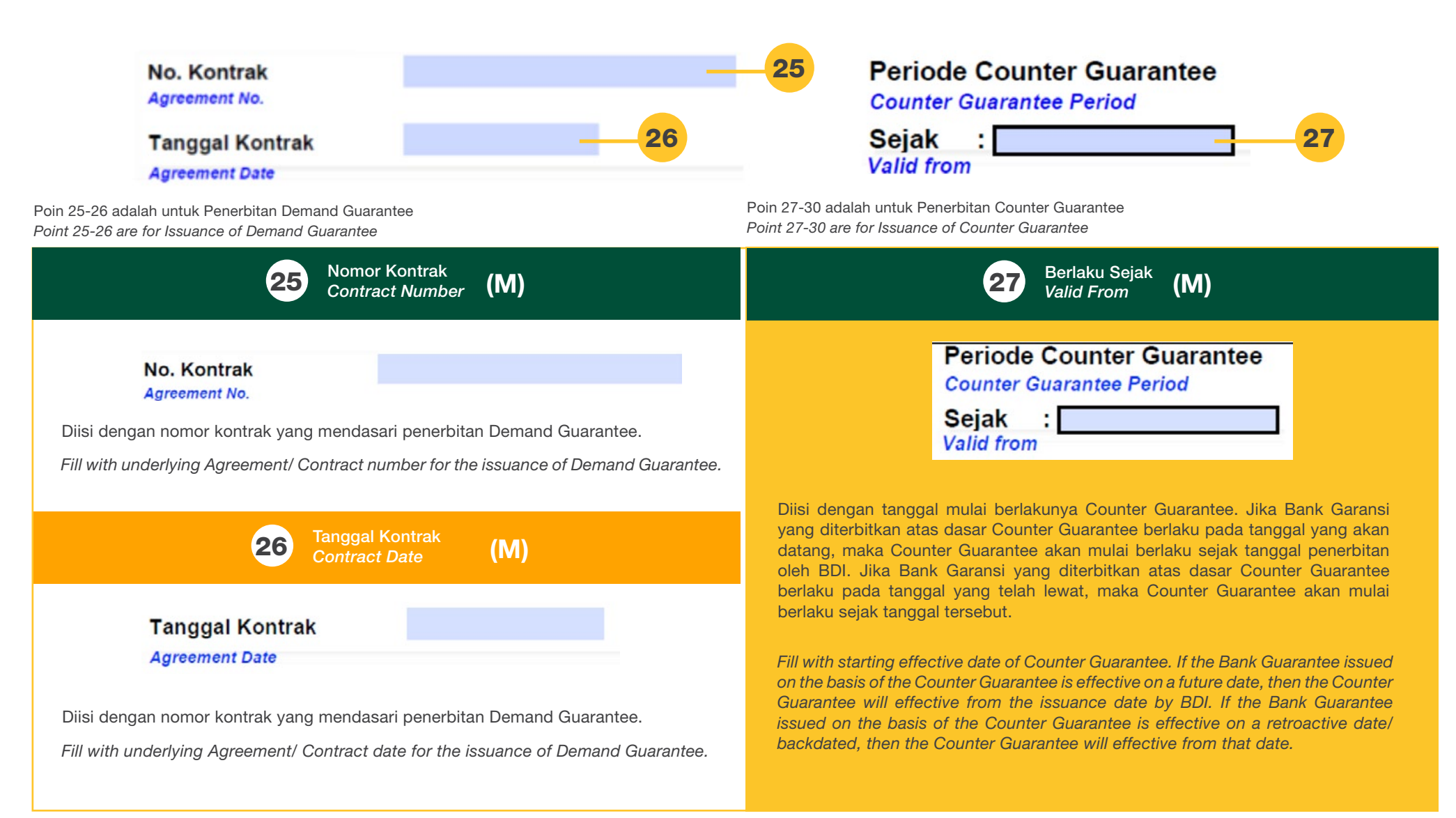

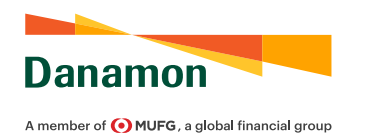

| Sampai : 28<br>Until<br>Name of PIC Taker<br>Nomor KTP PIC Pengam<br>ID Number of PIC Taker                                                                                                    | :29<br>nbil :30                                                                                                    |
|----------------------------------------------------------------------------------------------------|----------------------------------------------------------------------------------------------------|
| 28 Tanggal Berakhir<br>Expiry/ Maturity Date (M)                                                                                                    | 29 Nama PIC Pengambil<br>Name of PIC Taker (M)                                                                                                    |
| Periode Counter Guarantee<br>Counter Guarantee Period<br>Sampai :<br>Until                                                                                                    | Nama PIC Pengambil       Image: Comparison of PIC Taker         Diisi dengan PIC yang melakukan pengambilan Bank Garansi.         Fill with PIC name who takes the Bank Guarantee. |
| Diisi dengan tanggal berakhirnya Counter Guarantee. Secara standar, masa berlaku<br>dari Counter Guarantee adalah tanggal akhir masa berlaku Bank Garansi ditambah<br>masa klaim Bank Garansi tersebut ditambah 14 hari.       | 30 Nomor KTP PIC Pengambil<br>ID Number of PIC Taker (M)                                                                                                    |
| Fill with expiry or maturity date of the Counter Guarantee. In standard condition, the validity period of Counter Guarantee is the expiry date of the Bank Guarantee plus the claim period of the Bank Guarantee plus 14 days. | Nomor KTP PIC Pengambil :<br>ID Number of PIC Taker                                                                                                    |
|                                                                                                    | Diisi dengan nomor KTP PIC yang melakukan pengambilan Bank Garansi<br>Fill with ID number of PIC who takes the Bank Guarantee.                                                     |

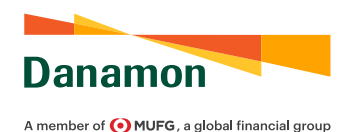

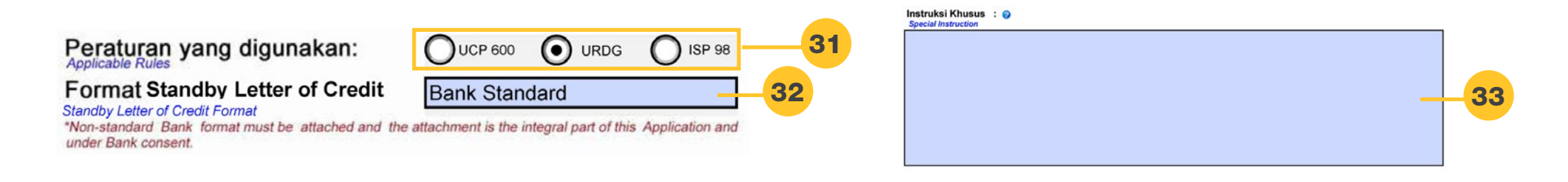

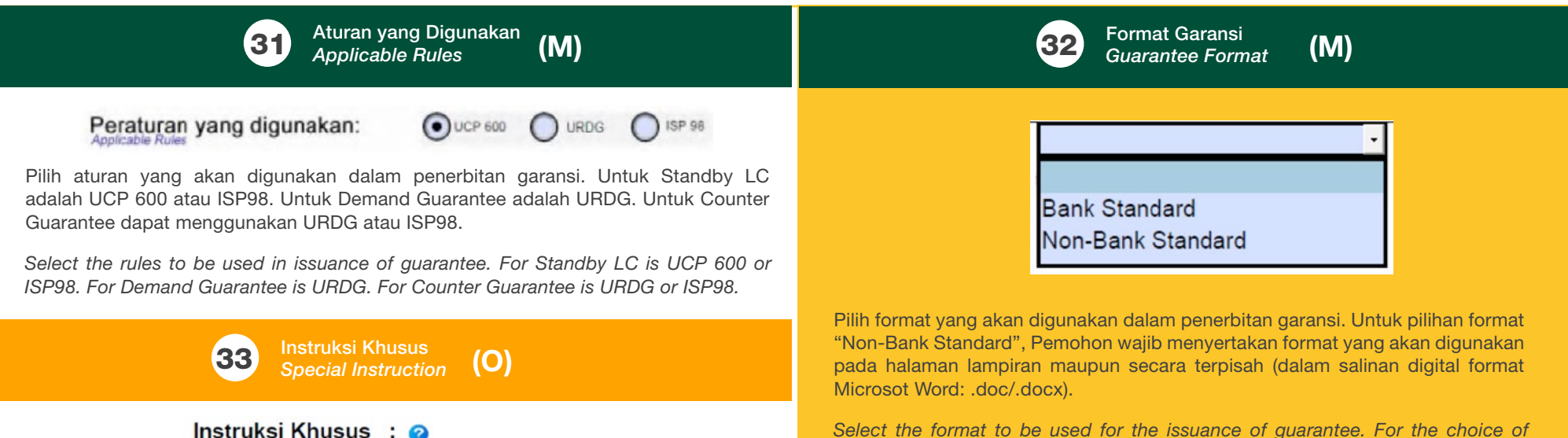

Select the format to be used for the issuance of guarantee. For the choice of "Non-Bank Standard" format, Applicant is required to submit the format to be used on the appendix page or separately (in softcopy of Microsoft Word format: .doc/.docx).

Diisi dengan intruksi khusus dalam penerbitan garansi, jika ada. Jika kolom tidak mencukupi maka dapat diisi pada halaman 4 (Lampiran).

Special Instruction

Fill with special instruction in the issuance of guarantee, if any. If the column is not sufficient, please fill on page 4 (Appendix).

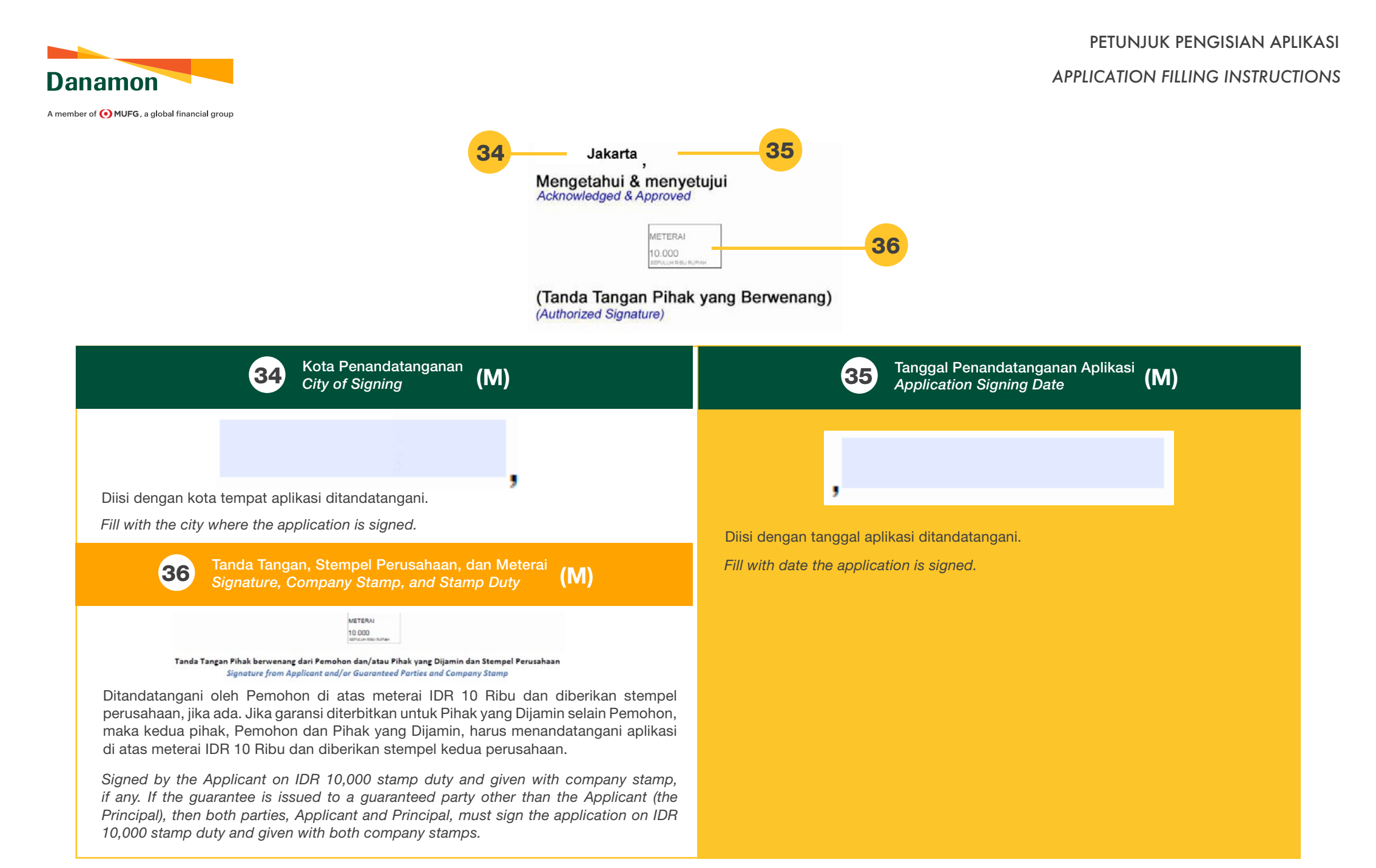

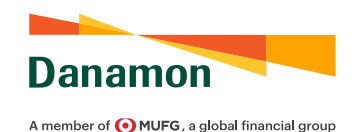

sufficient.

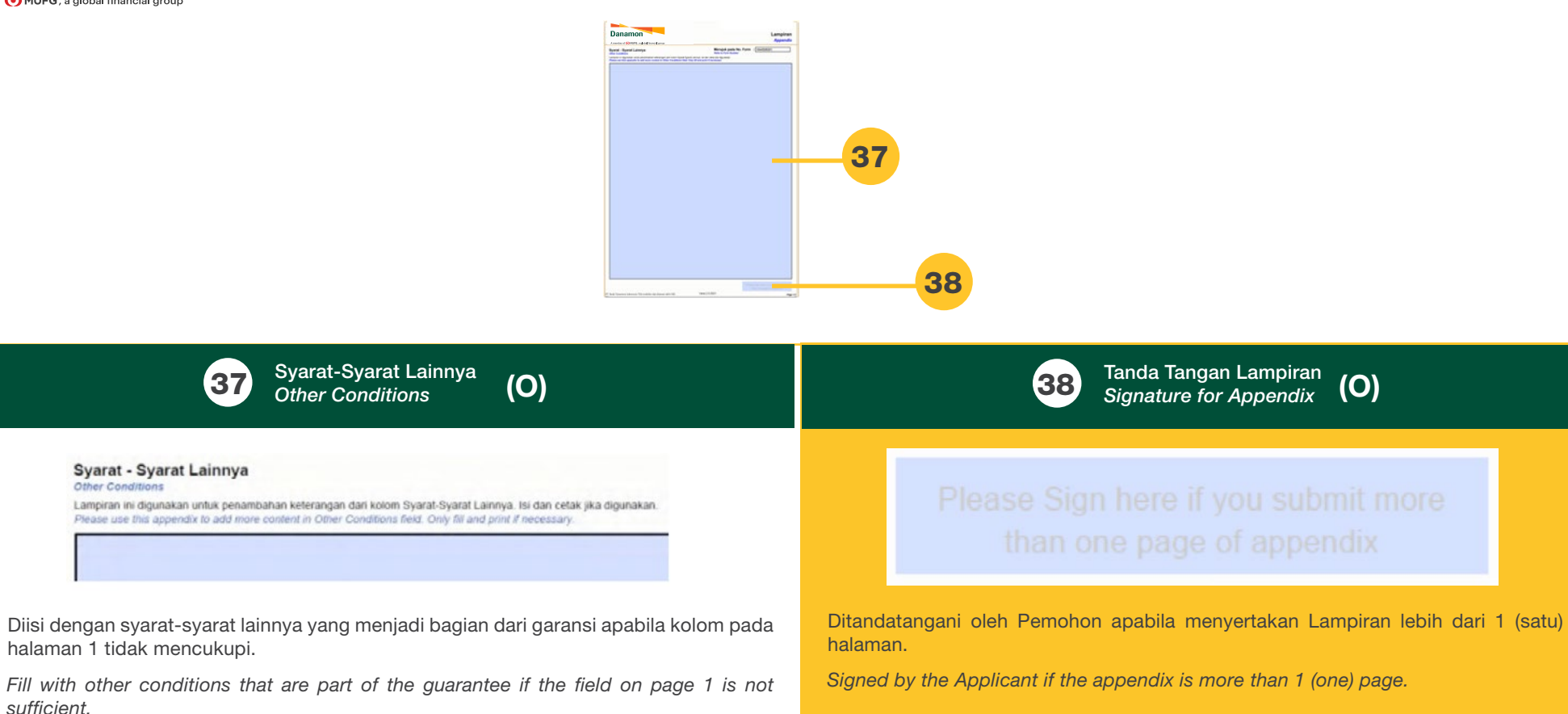

## STANDBY LC, DEMAND & COUNTER GUARANTEE

PANDUAN PENGGUNA APLIKASI PERUBAHAN STANDBY LC, DEMAND DAN COUNTER GUARANTEE 2022

STANDBY LC, DEMAND, AND COUNTER GUARANTEE AMENDMENT FORM USER GUIDE 2022

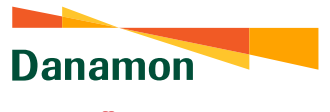

### STANDBY LC, DEMAND, AND COUNTER GUARANTEE AMENDMENT FORM USER GUIDE 2022

A member of 💽 MUFG , a global financial group

| Demonstra                                                                                                    | APLIKASI PERUBAHAI                                                                                                    | INAL         1278172574           N         STANDBY LETTER OF CREDIT | 12781725                                                                                                    | 74                                                                                    |
|----------------------------------------------------------------------------------------------------|----------------------------------------------------------------------------------------------------|----------------------------------------------------------------------|----------------------------------------------------------------------------------------------------|---------------------------------------------------------------------------------------|
| Danamon                                                                                                    | STANDBY LETTER OF CREDIT                                                                                                    | AMENDMENT APPLICATION                                                | Pemohon dengan ini memberikan kewenangan dan kuasa Applicant hereby authorise Bank to debi<br>kepada Bank untuk mendebet rekening(-rekening) Pemohon account(s) (including perform deposit<br>(termasuk melakukan pencairan deposito dan/atau melakukan and/or perform blocking on applicant's acc<br>pemblokiran pada rekening Pemohon pada Bank atas semua in accordance to any liabilities obligated to<br>index kenurities upon direarement of Bank berderartan the Standhu letteer Coeff kenurities according and the semuelakukan termasukan and termasukan and term | t applican<br>disburseme<br>count in Ba<br>Bank und                                   |
| Kepada : PT Bank Danamon Indonesia, Ti<br>To<br>Cabang : JAKARTA                                                                                                    | Tbk. Nama Pemohon :<br>Applear's Name Alamat Pemohon :  Applear's Advess                                                                                                  |                                                                      | Standby Letter of Credit in baik sebelum maupun setelah of Standby Letter of Credit to obtain<br>Penerima dari Standby Letter of Credit melakukan klaim<br>kepada Bank untuk menagih pembayaran.                                                                                                    | payment.                                                                              |
| (selanjutnya disebut "Bank")                                                                                                    | (selanjutnya disebut "Perno<br>(herendri zake ar Apelani)<br>Bank Penerus :                                                                                               | ohon")                                                               | Pemohon setuju bahwa syarat dan kondisi yang ditentukan Applicant hereby agree that Terms and tunduk kepada Uniform Customs and Practice for Documentary subjected to Uniform Customs and Credits (Revisi 2007) International Chamber of Commerce, Dublikasi No. 600 ("UCP") / International Standby Practices 98 of Commerce, Publication No. 600 ("UCP") International Chamber of Commerce, Publikasi No. 590 (ISP 98) Standby Practices 98 International Chamber of URDG No. 758 dan revisi yang akan datang kecuali jika Publication No. 590 (ISP 98) / URDG No. dinyatakan lain.                                                                                                    | Condition<br>Practice 1<br>onal Cham<br>/Internation<br>of Commen<br>758 and<br>ated. |
| Sesual dengan kondisi yang tertera pada halaman ket<br>Stordu terter of orat telaga ternit.<br>In accosance wer any conston provisio on the third page. Applicant hereby in<br>PCRUBAHAN STANDBY LETTER OF CREDIT<br>Standby Letter of Credit Amendment<br>Ne SBLC | tiga, Pemohon dengan ini meminta Bank untu<br>movete/ Bink te extendament: Startty (atter of Cents as bit<br>Perubahan berlaku sejak<br>Changes takes effect from the dat | uk memperpanjang/mengubah<br>best<br>te                              | Pemohon dengan ini setuju untuk mematuhi Surat Pernyataan Jaminan di halaman tiga.<br>Applicant hereby agree to obey Customer Declaration on third page.                                                                                                    |                                                                                       |
| No.                                                                                                    | Applicant's account number for an                                                                                                    | mendment                                                             | Jakarta                                                                                                    |                                                                                       |
|                                                                                                    |                                                                                                    |                                                                      | (Tanda Tangan Pihak yang Berwenang)<br>(Authorized Signature)                                                                                                    |                                                                                       |
|                                                                                                    |                                                                                                    |                                                                      | (Tanda Tangan Pihak yang Berwenang)<br>(Authorized Signature)                                                                                                    |                                                                                       |

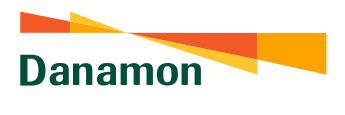

A member of () MUFG, a global financial group

### STANDBY LC, DEMAND, AND COUNTER GUARANTEE AMENDMENT FORM USER GUIDE 2022

#### Surat Pernyataan dan Jaminan Letter of Indemnit

Sehubungan dengan persetujuan Bank atas permintaan Kami untuk menerbitkan dan/atau memperpanjang dan/atau mengubah atau memohon kepada koresponden Bank untuk menerbitkan dan/atau memperpanjang dan/atau mengubah dan memberikan Standby Letter of Credit kepada Penerima, sesuai dengan hataman depan, Kami, termasuk para suksesor to unins require relearing, service dengian relation oppin, karin, lemitaku Balti Sukketor kepada Baki, kapada paki, kapada kuketor Baki da polekalah melamen da uninarabak Baki seperuhnya terjami dari dan tehadap segala kwajaban dan karin dan unitata, perlaku dan cara kerja, kengian dan pengeluarah memasuk bayi sejadi dan semua kewajiban jenis apapon yang akan diakukan atau ditanggung oleh Barki datam hukungannya dengan atau yang timbu bertakanan Standya Letter of Credit dan pendahan-pendahamnya, modifakai dan surat atau dokumen yang dijadikan sebagai pelengkap.

Kami mengetahui dan memahami bahwa ketika Standay Letter of Credit diterbitkan oleh Bank, bank koresponden bas jadi (Ingrantung setiga kasunky) dibutuhkan untuk memetihikan Letter of Credit yang diterbitkan oleh Bank dengan syarak dan kondai yang disara akubu peta Bank mayoun koresponden bank dan Kami setugu dan mengaskan bahwa kewajban Kami berdasarkan jaman garti ngi yang disebukan sebelumya Stak akan tengengan ka diprasangkakan dalam bertuk apapun dengan diserbitannya garansi tersebut atau diamabihannya korimasi dihe bank koresponden.

Kami setuju bahwa Bank dapat melakukan pembayaran berdasarkan Standby Letter of Credit Kam seruju barma barin oppir mekuluan pernangkan berprospirate orden barribog kami or konstru adau sejurtikan ung tanpa membuhkan atau mempercifeh bukit bahra normal yang diklam atau dituntu cileh Penerima (dalam hali ini termasuk sukseor cida pervakikan Penerima) atau dan tanpa adanya pembentahuan atau referensi kapada atau kusasi leich lanyat dari Kami mesipun Kami membantah kabatahan Jakan, bahruban atau perbagwan tersebut. Kami menyetujui bahwa berdasarkan syarat dari Standby Letter of Credit, Bank berdasarkan kebijakannya sendiri dapat atau diminta untuk melakukan pembayaran atas nominal yang diamin kepada Penerima meskipun Penerima belum menuntut pembayaran

Seandainva Standby Letter of Credit yang akan diterbitkan oleh Bank tunduk dan diatur oleh hukum dan vurisdiksi selain dari Republik Indonesia dan andalkan suatu tuntutan dialukan neetro oen yonenseerro vogbaar Straby John of Oradi, Kami seruij o an memberi kusa kepada bank untuk, atas kebijakamya sendiri, dapat meminta opini penasihat hukum atas keatosahan dan pelaksamaa Standby Letter of Credit, sebelum Bank melakukan pemberbayaran sesuai dengan tuntutan dari Penerima. Kami lebih lanjut setuju bahwa Kami akan menanggung seluruh biaya Bank atas permintaan opini tersebut dan Kami juga menjamin ganti rugi kepada Bank atas segala kerugian atau pengeluaran apapun yang dikeluarkan oleh Bank sehubungan dengan adanya penundaan pembayaran jumlan yang dijamin kepada Penerima yang disebabkan karena Bank meminta opin tersebut terlebih dahulu.

Kami juga setuju bahwa Kami tidak akan pernah mempertanyakan atau meragukan Kam juga secup barwa kam toak awan pernah mempertanyakan atau meragukan keabaahan, tegatilas atau laimnya atas pembayaran oleh Bank (dau pihak managun) atau menolak kewajiban dengan alasan bahwa pembayaran yang telah dilakukan tersebut belumiah jatuh tempo atau tidak pantas untuk dibayarkan oleh Bank (atau pihak manapun) berdasarkan Standby Letter of Credit atau apapun.

Dan Kami lebih lanjut setuju bahwa kewajiban Kami sebagaimana dimaksud di atas bersifat Loen Aam iston sanju seruju bartwa kewagban Aam sebagaimana dimasubo di atas bersait imevocable (disk dapat dicabuf) dan akan tetap mempunyai kakutan yang mengkat dan bertaku sampai dengan Standby Letter of Credit yang diberkan oleh Bank tetah dilepatkan atau kedaluwarsa atau dikembalikan kepada Bank untuk dibatalikan sehingga kewajiban Bank menjad seperuhnya bertahir.

Tanpa mengurangi ketentuan sebelumnya yang terdapat dalam jaminan ganti rugi ini, Kami dengan ini memberi kuasa kepada Bank

 Untuk membebankan kepada Kami, komisi atas jumlah yang dijamin.
 Atas kebijakan Bank dan tanpa referensi kepada Kami, untuk melakukan set-off sejumlah uang milik Kami yang ada pada Bank atau melakukan pendebetan rekering yang pada saat ini ataupun di kemudian hari Kami miliki yang ada pada Bank dalam mata yang apapun atas ini alakupun tu kemudain nan kami meny yang daa pada balek daarin mata daring apapul saas sejumlah dang yang akan dibayakan oleh Banik sehubungan dengan Standby Letter of Credit dan Kami memberikan itain kepada kepada Bank untuk melakukan pertukaran mata uang sehubungan dengan ini dan Kami berjang untuk membayar bunga dari sejumlah sang yang dibayarkan oleh Bank dengan tingkat bunga overdraft yang berlaku kepada Kami (yang akan ditentukan dengan kebijakan Bank) sejak tanggal pembayaran sampai dengan tanggal nemhayaran kemhali diterima oleh Bank dari Kami

3) Pada saat jatuh tempo Standby Letter of Credit, untuk memperoleh pembebasan Bank dan untuk memperoleh dan mengembalikan Standby Letter of Credit untuk dibatalkan.

Kami menjamin, atas permintaan Bank, untuk memberikan jaminan melaksanakan, dan mengirimkan dokumentasi yang dibutuhkan oleh Bank dari waktu ke waktu.

in accordance with Bank's approval upon our request to issue and/or extend and/or amend or request to the Bank's correspondent to issue and/or extend and/or amend and pass through Standby Letter of Credit to the Beneficiary, following the front page. Us. including our successors and Beneficiary's representative hereby agree and guarantee to indemnify Bank, Bank's successors and Beneficiary's representative and ensure that Bank is fully assured against all liabilities and claims and demands, actions and practices, losses and expenses including legal costs and all kinds of obligation related to Bank under Standby Letter of Credit and its amendments, modifications and supplementary letters or documents.

1278172574

We acknowledge and understand when Standby Letter of Credit is issued by a Bank, the correspondent bank may (depending on each case) need to issue its own guarantee for Beneficiary's advantage or adding confirmation upon Standby Letter of Credit issued by the Bank based on adequate terms and conditions of the Bank or the correspondent bank and We agree and confirm that our obligations under the aforementioned guarantees shall not be affected or prejudged in any ways with the issuance of guarantee or the additional confirmation of the correspo

We agree that Bank may perform payment based on Standby Letter of Credit or any amount of money without requiring or obtaining proof that the amount claimed or demanded by the Beneficiary (in this case including the successors and Beneficiary's representative) or amount paid by Bank at maturity and payable to the Beneficiary and without any notice or reference to or any further authorization from us even though We deny the validity of such claim, demand or payment. We agree that under the terms of Standby Letter of Credit, Bank based on its discretion may o required to perform payment upon guaranteed amount to the Beneficiary even if Repeticiary has not demanded payment

Suppose that Standby Letter of Credit that issue by Bank is subjected to and governed by other law and jurisdiction than the Republic of Indonesia and if claim fill by a Beneficiary under a Standby Letter of Credit, We agree and authorize the Bank to, on its own discretion, ask legal counsel upon validity and implementation of dby Letter of Credit, before Bank makes payment in accordance with claim of the Beneficiary. We furthermore agree that We will cover all costs of the Bank upon request of such opinion and We also indemnify the Bank for all losses or expenses incurred by Bank caused by delay of payment of the guaranteed amount to the Beneficiary resulted from Bank requests of such opinion.

We also agree that We will never question or doubt the validity, legality, or etc. of any payment by the Bank (or any party) or deny our obliga payment has not been matured or eligible to be paid by the Bank (or any party ) based on Standby Letter of Credit or whatsoever

And We furthermore agree that our obligations as mentioned above are irrevocable and shall remain binding and enforceable until the Standby Letter of Credit issued by the Bank has released or expired or returned to the Bank for cancellation so that Bank's obligations become completely over

Notwithstanding the preceding provisions contained in this indemnity, We hereby authorize the Bank

) To charge us, upon commission of the guaranteed amount. 2) At the discretion of the Bank and without reference to us, to set off some amount

of our money held by the Bank or to debit the account which currently or henceforth owned by us in the Bank in any currency upon some amount of money to be paid by he Bank in accordance with Standby Letter of Credit and We grant perr the Bank to perform exchange of currency in accordance with this and We promise to pay interest from the amount of money paid by the Bank with the overdraft interest rate applied to us (to be determined by Bank's policy) from the date of payment until the date of repayment received by the Bank from us. 3) At maturity of Standby Letter of Credit, to obtain Bank exemption and to obtain and to return the Standby Letter of Credit for cancellation.

We agree, upon Bank requests, to provide guarantee to enforce and send required documentation needed by the Bank from time to time.

PT Bank Danamon Indonesia Tbk terdaftar dan diawasi oleh OIK

Versi 2.0 2021

Page 3/3

Wajib/Mandatory Opsional/Optional (M) (O)

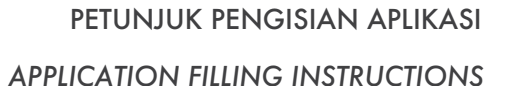

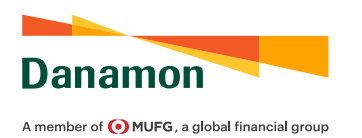

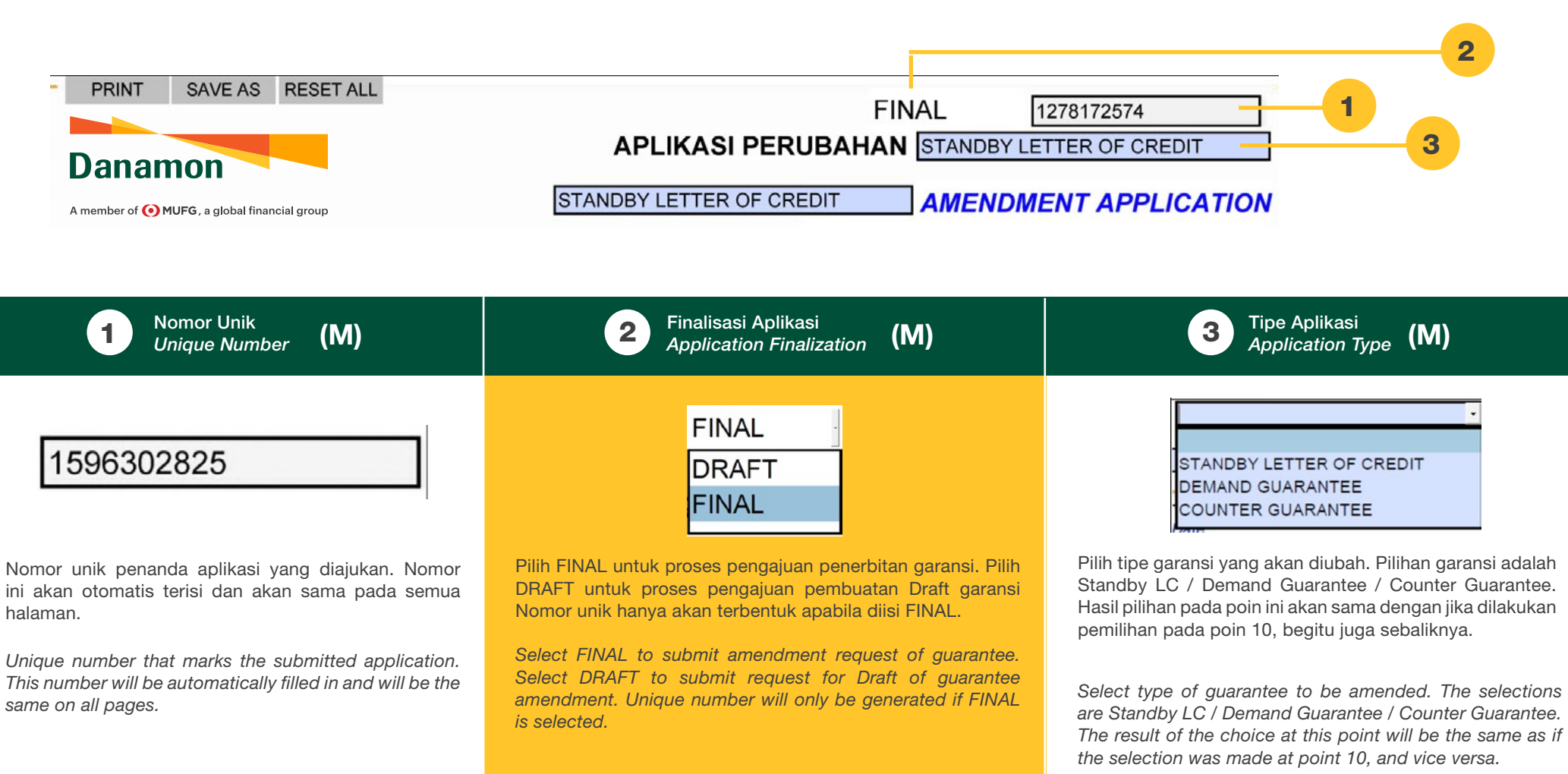

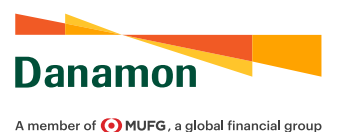

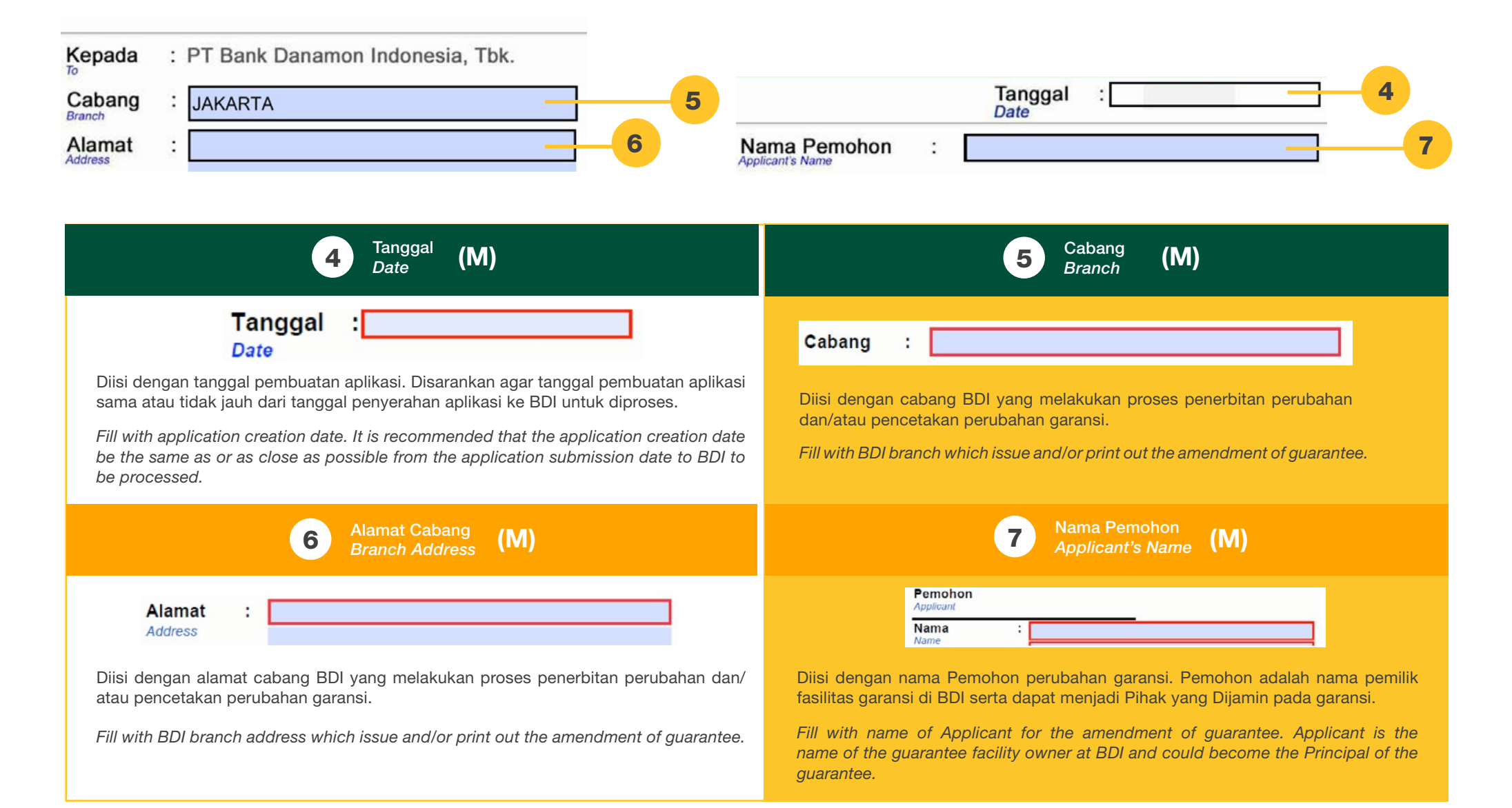

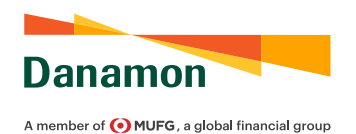

| Alamat Pemohon :                                                                                        | PERUBAI        | HAN STANDBY LETTER OF CREDIT |
|----------------------------------------------------------------------------------------------------|----------------|------------------------------|
| (selanjutnya disebut "Pemohon")<br>(hereinafter called as Applicant)<br>Bank Penerus :<br>Advising Bank | 9 Standby Lett | tter of Credit Amendment C 1 |

| 8 Alamat Pemohon<br>Applicant's Address (M)                                                                                                    | 9 Bank Penerus<br>Advising Bank (O)                                                       |  |  |
|----------------------------------------------------------------------------------------------------|-------------------------------------------------------------------------------------------|--|--|
| Alamat :<br>Address                                                                                                    | Bank Penerus :                                                                            |  |  |
| Diisi dengan alamat Pemohon perubahan garansi.                                                                                                    | Diisi dengan nama dan alamat dari Bank Penerus garansi.                                   |  |  |
| Fill with Applicant's address for the amendment of guarantee.                                                                                                    | Fill with name and address of Advising Bank of guarantee.                                 |  |  |
| Tipe Perubahan<br>Amendment Type (M)                                                                                                    | Nomor Garansi<br>Guarantee Number (M)                                                     |  |  |
| STANDBY LETTER OF CREDIT<br>DEMAND GUARANTEE<br>COUNTER GUARANTEE                                                                                                    | No. :<br>No.                                                                              |  |  |
| Pilih tipe garansi yang akan diubah. Pilihan garansi adalah Standby LC/<br>Demand Guarantee/Counter Guarantee. Hasil pilihan pada poin ini akan sama<br>dengan jika dilakukan pemilihan pada poin 3, begitu juga sebaliknya. | Diisi dengan nomor garansi yang akan diubah.<br>Fill with guarantee number to be amended. |  |  |

Select type of guarantee to be amended. The selections are Standby LC/ Demand Guarantee/Counter Guarantee. The result of the choice at this point will be the same as if the selection was made at point 3, and vice versa.

96

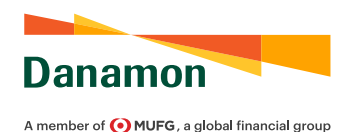

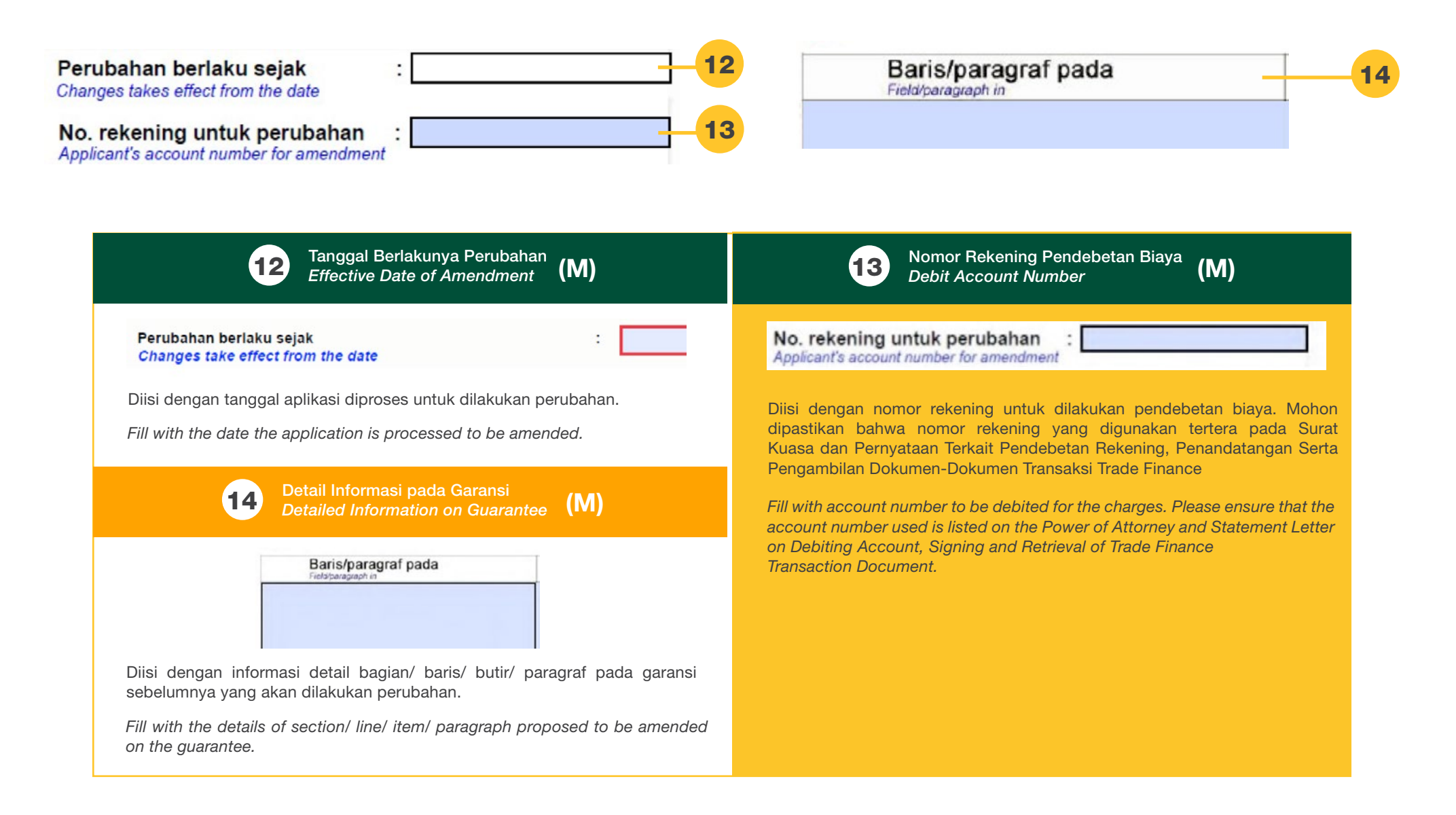

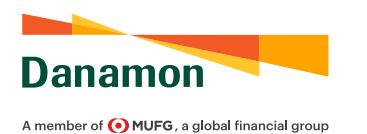

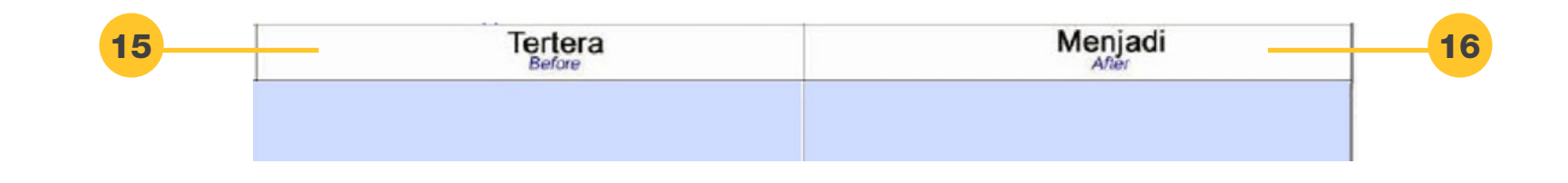

| <b>15</b> Kolom Tertera                                                                                                    | <b>16</b> Kolom Menjadi Proposed (M)                                                                                        |
|----------------------------------------------------------------------------------------------------|----------------------------------------------------------------------------------------------------|
| Current Information Column (M)                                                                                                    | Information Column                                                                                                    |
| Tertera                                                                                                    | Menjadi                                                                                                    |
| Before                                                                                                    | After                                                                                                    |
| Diisi dengan informasi yang tertera saat ini pada garansi. Informasi agar<br>disalin secara utuh dan sesuai dengan yang tertera pada garansi sebelum<br>dilakukan perubahan. | Diisi dengan informasi perubahan yang akan dilakukan pada garansi.<br>Fill with the information to be amended on guarantee. |
| Fill with the current information listed on the guarantee. Information to be copied in full and in accordance with what is stated on the unamended guarantee.                |                                                                                                    |

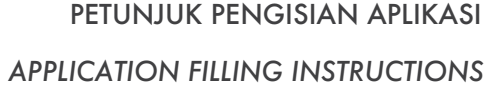

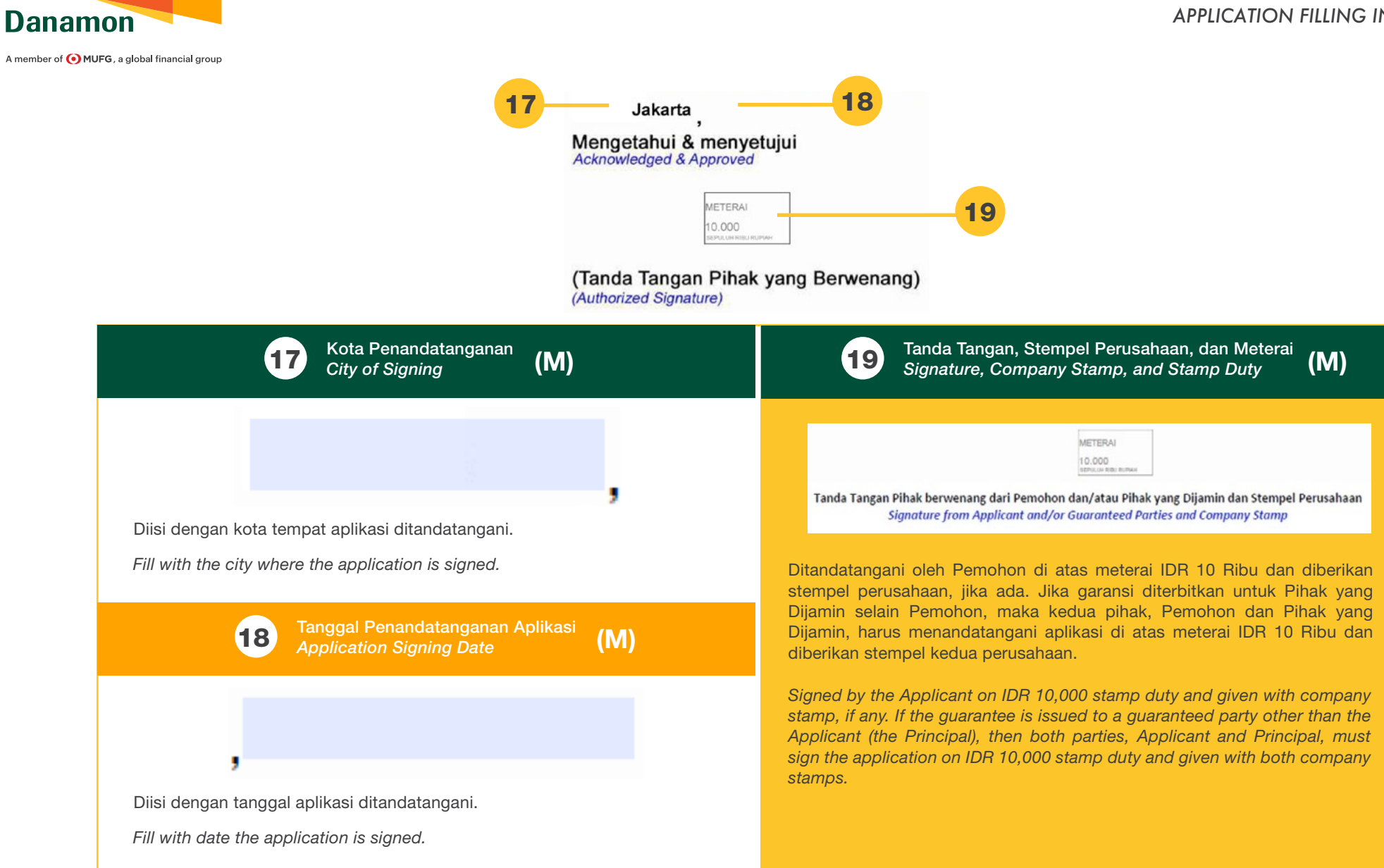

## PERMOHONAN PEMBIAYAAN TRADE

PANDUAN PENGGUNA APLIKASI PERMOHONAN PEMBIAYAAN TRADE 2022

TRADE FINANCING REQUEST FORM USER GUIDE 2022

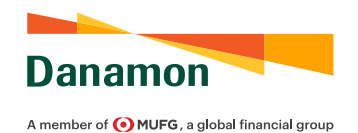

TRADE FINANCING REQUEST FORM USER GUIDE 2022

| <section-header><form> Denomination of the set of the set of</form></section-header>                                                                                       | Form Permohonan Per     Trade Financia     adeal financial group     PT Bank Danamon Indonesia Tbk     Tanggal     Cate     Cate    | mbiayaan Traong Request For                                                                 |
|----------------------------------------------------------------------------------------------------|----------------------------------------------------------------------------------------------------|---------------------------------------------------------------------------------------------|
|                                                                                                    | Trade Financia     aptoint francial group     PT Bank Danamon Indonesia Tbk     Tanggal     Cate      tout "Nasabah" atau "Kami")     #We "Catemer" or 'We?                                                                                                    | ng Request For                                                                              |
| Kepada       :       PT Bank Danamon Indonesia Tbk:       Imagel       Imagel         for                                                                                                    | PT Bank Danamon Indonesia Tbk Tanggal :<br>Date<br>but "Nasabah" atau "Kami")<br>i the Custow' or Wey<br>i : O Baru O Perpanjangan<br>Roll Over<br>an permohonan kepada Bank untuk melakukan pembiayaan sebagai berikut :                                                                                                    | :[]                                                                                         |
| Dam :                                                                                                    | but "Nasabah" atau "Kami")<br>s fee "Casbeer" or We?<br>i : O Baru Negata Bank untuk melakukan pembiayaan sebagai berikut :<br>o feance aur forder berakerton a bilingi                                                                                                    |                                                                                             |
| <pre>reprint view view view view view view view view</pre>                                                                                                    | but "Nasabah" atau "Kami")<br>s the "Custome" or 'Wr')<br>i : O Baru<br>New OPerpanjangan<br>Abd Over<br>an permohonan kepada Bank untuk melakukan pembiayaan sebagai berikut :<br>o foance are forder berakarton as follows                                                                                                    |                                                                                             |
| standputcy adiababit "status"          Participant       Image: Participant         Amine Arransaki:       Image: Participant         Commendiquication provide       Image: Participant         Commendiquication provide       Image: Participant         Commendi Image: Partitripan                                                                                                    | but "Nasabah" atau "Kami")<br>a the "Custower" or 'We')<br>i Custower" or 'We'<br>an permohonan kepada Bank untuk melakukan pembiayaan sebagai berikut :<br>                                                                                                    |                                                                                             |
| Janis Tansaksi       :       Draw       Perpanjangan<br>Review of Perpanjangan<br>Review of Perpanjangan<br>Review of Perpanjangan<br>Head to finance out the Stansacco as blow         Camil mengajukan permohonan kepada Bank untuk melakukan pemblayaan sebagai berikut :       Import<br>Perpanjangan<br>Head to finance out the Stansacco as blow         Camil mengajukan permohonan kepada Bank untuk melakukan pemblayaan sebagai berikut :       Import<br>Perpanjangan<br>Head to finance out the Stansacco as blow         Camil mengajukan permohonan kepada Bank untuk melakukan pemblayaan sebagai berikut :       Import<br>Perpanjangan<br>Head to finance out the Stansacco as blow         Came of Perpanjangan<br>Perpanjangan<br>                                                                                                    | i : O Baru O Perpanjangan<br>Red Over<br>ian permohonan kepada Bank untuk melakukan pembiayaan sebagai berikut :                                                                                                    |                                                                                             |
| Carding englishen permohonan kepada Bank untuk melakukan pemblagian sebagal berikut :         Vergeste be dank to funne out face brankedor as follow:         Pranscrip Pemposay                                                                                                    | tan permohonan kepada Bank untuk melakukan pembiayaan sebagai berikut :                                                                                                    |                                                                                             |
| <pre>ver verbenden under under standbard under standbard verbenden verbenden</pre>                                                                                                    |                                                                                                    |                                                                                             |
| Pering Pering Yang                                                                                                    | Pembiayaan : Import                                                                                                    |                                                                                             |
| Personality Provided By Promission Provided By Promission Promission Provided By Promission Provided By Promission Promission Promotore Promotore                                                                                                    | Pemblayaan :                                                                                                    |                                                                                             |
| Year Plantal Biology         Name           Name Importing Frequencies and insporting Permotion         Importing Permoting Permotion           Name Importing Permotion         Importing Permotion           Name Importing Permotion         Importing Permotion           Name Importing Permotion         Importing Permotion           Name Importing Permotion         Importing Permotion           No. Rekening untuk didebit         Importing Permotion           No. Rekening untuk didebit         Importing Permotion           No. Rekening untuk didebit         Importing Permotion           No. Rekening untuk didebit         Importing Permotion           No. Rekening untuk didebit         Importing Permotion           Report Parmotion         Importing Permotion           Permotionan to Importing Permotion         Importing Permotion           Permotionan to Importing Permotion         Importing Permotion           Permotionan to Importing Permotion         Importing Permotion           Permotionan to Importing Permotion         Importing Permotion           Permotionan to Importing Permotion         Importing Permotion           Schoolegoad to Bask         Importing Permotion           Schoolegoad to Bask         Importing Permotion           Schoolegoad to Bask         Importin Permotion           Schoolego                                                                                                    | <sup>2</sup> ermintaan Pembiayaan sebagai berikut :                                                                                                    |                                                                                             |
| Imposite/Creaves/Bellevel Name         Second Personal INFORMATION Provided in the Second Second Se                                                                                                    | importir/Tertarik/Pembeli :                                                                                                    |                                                                                             |
| Exponential end of the second decision for the second decision for the sec                                                                                                    | xaweeduyers wame                                                                                                    |                                                                                             |
| Tanggal yencaran: Tanggal Jatuh Tempo ;                                                                                                    | Drawer/Seller's Name                                                                                                    |                                                                                             |
| Mate Lang dan Nominal         EUD         Mate Lang dan Nominal         EUD         Mate Lang dan Nominal         EUD         Mate Lang dan Nominal         EUD         Mate Lang dan Nominal         EUD         Mate Lang dan Nominal         Mate Lang dan Nominal         Mate Lang Mate Lang Parameter Lang Lang         Mate Lang Mate Lang Parameter Lang Lang         Mate Lang Lang Mate Lang Parameter Lang Lang         Mate Lang Mate Lang Mate Lang Parameter Lang Lang         Mate Lang Mate Lang Mate Lang Parameter Lang Lang         Mate Lang Mate Lang Mate Lang Mater Lang Mater Lang Mat                                                                                                    | al Pencairan : Tanggal Jatuh Tempo :<br>ment Date Maturity Date                                                                                                    |                                                                                             |
| A constant and constant with the provide and integrated and integrated with the appendix on a space of the loss of the loss of the los                                                                                                    | ang dan Nominal : USD                                                                                                    |                                                                                             |
| No. Rekening under lander i      No. Rekening under direktedit     Xeoweit      Xeoweit                                                                                                    | end Periodits                                                                                                    |                                                                                             |
| Accord number loop of the state for the set for the set of set of the set of set of set of set of the set of set of set of set of set of set of set of the set of set of                                                                                                    | kening untuk didebit :                                                                                                    |                                                                                             |
| Account number to result have a set in the set in the set in                                                                                                    | kening untuk dikredit :                                                                                                    |                                                                                             |
| Permithonan ici inserver a situ kesatuan dengan tampirahampira<br>Permithonan ici inserver a situ kesatuan dengan tampirahampira<br>Permithonan ici inserver a situ kesatuan dengan tampirahampira<br>Permithonan ici inserver a situ kesatuan dengan tampirahampira<br>Permithonan ici inserver a situ kesatuan dengan tampirahampira<br>Permithonan ici inserver a situ kesatuan dengan tampirahampira<br>Permithonan ici inserver a situ kesatuan dengan tampirahampira<br>Permithonan ici inserver a situ kesatuan dengan tampirahampira<br>permithonan ici inserver a situ kesatuan dengan tampirahampira<br>permithonan ici inserver a situ kesatuan dengan tampirahampira<br>permithonan ici inserver a situ kesatuan dengan tampirahampira<br>permithonan ici inserver a situ kesatuan dengan tampirahampira<br>permithonan ici inserver a situ kesatuan dengan tampirahampira<br>permithonan ici inserver a situ kesatuan dengan tampirahampirahampira<br>permithonan ici inserver a situ kesatuan dengan tampirahampirahampi                                                                                                    | han Informasi :                                                                                                    |                                                                                             |
| <ul> <li>Permithana to in merupakan bala kasaluan dengan lampirahampiran ang ang ang ang ang ang ang ang ang a</li></ul>                                                                                                    | P Jaminon                                                                                                    |                                                                                             |
| Previous finance from the intervious and the intervious of the intervious of th                                                                                                    |                                                                                                    |                                                                                             |
| <ul> <li>The Request is an integral part of its attachments and insvocable without any consent on the Bark.</li> <li>Percentance Ibil konchk legada dan mengahan bagian yang tida tersibahan kana kana bagian pendonan pendangan berahangan kuterita bagian pendonan pendangan berahangan kuterita berahangan berahangan berahanga</li></ul>                                                                                                    | merupakan setu kesatuan oongan ampiran-ampiran 5. Apabta Nasacan meroberkan ingkasan atas do<br>tidak dapat dibataikan secara sepihak tanpa persetujuan<br>ringkasan atas dokumen tersebut dengan dokumen itu<br>Nasabah setuju bahwa vana berlaku adalah                                                                                                    | okumen salnan/asil, dan ant<br>u sendiri terdapat perbedaan, ma<br>rinckasan dokumen terseb |
| <ul> <li>Permotonan mit tunck kepsta dan merupakan bagian yang tidak teristakan dingan permitihan kerdibergianan berbenan fasitak seraid bergian berbenan fasitak seraid bergian permotonan perbenan fasitak seraid bergian permotonan perbenan fasitak seraid bergian permotonan perbenan fasitak seraid bergian berbenan fasitak seraid bergian berbenan fasitak berbenan berbenan fasitak berbenan berbenan fasitak berbenan berbenan fasitak berbenan berbenan fasitak berbenan berbenan</li></ul>                                                                                                    | an integral part of its attachments and irrevocable without any<br>Bank;<br>Costomer provide summary of the copylorigin<br>bioconstancy between both; Customer Averby agree th<br>documents;                                                                                                    | al of documents, and there<br>hat the prevailing is the summary                             |
| This Request is subject to and immersible part of credit agreement/facity generative which is executed between the Customer and the Bank. Sequences which is executed between the Customer and the Bank. Sequences which is executed between the Customer and the Bank. Sequences which is executed between the Customer and the Bank. Sequences which is executed between the Customer and the Bank. Sequences and sequences which is executed between the Customer and the Bank. Sequences and sequences the Customer and the Bank sequences and sequences and sequences are between the sequences and sequences are between the sequences are between the sequences are between the sequences are between the sequences are between the sequences are between the sequences are between the sequences are between the sequences are been to be the sequences are between the sequences are been to be sequences are between the sequences are been to be sequences are between the sequences are been to be sequences are been to be sequences are been to be sequences are been to be sequences are been to be sequences are been to be sequences are been to be sequences are been to be sequences are been to be sequences are been to be sequences are been to be sequences are been to be sequences are been to be sequences are been to be been to access are been to be sequences are been to be been to access are been to be sequences are been to be been to access are been to be been to access are been to been to                                                                                                    | si tunduk kepada dan merupakan bagian yang tidak<br>Ingan perjanjian kredit/perjanjian pemberian fasilitas yang ≰. Kami tidak (i) akan mengajukan pemohonan pemb<br>Intara Nasahak dan Bank                                                                                                    | biayaan kepada; dan (ii) pema                                                               |
| <ul> <li>Sehubungan dengan Permohonan (w) dengan ini Kami menyatiatan balwa Kami<br/>mengasu bentung dan bergin denga tanga sejarah untuk membagi kepada<br/>Bank sejuntian uang abesar Noriniai dan Mata Uang selambatambaraya pada<br/>bagkasiya librahan dengan bergin tanga sejarah dengan dengan den</li></ul>                                                                                                    | interviewed water water<br>interviewed interviewed intervie | i sehubungan dengan Permohona<br>ie never been Knanced from; othe<br>ing Request Form:      |
| Bank sequritish uang sebasa Moninal dan Mata Uang selandakilmbatnya pada<br>Tanggal alahi meng panganan tersebui besera tawang dan tingt baki autopan<br>tanggal alahi meng panganan tersebui besera tawang dan tingt baki autopan<br>tanggal alahi meng panganan tersebui besera tawang dan tingt baki autopan<br>tanggal alahi meng panganan tersebui besera tawang dan tingt baki autopan<br>tangal alahi meng panganan tersebui besera tawang dan tersebui baki<br>tangal alahi meng panganan tersebui baki autopan<br>tangal alahi meng baki autopan<br>tangal alahi meng panganan tersebui baki autopan<br>tangal alahi meng panganan tersebui baki autopan<br>tangal alahi meng panganan tersebui baki autopan<br>tangal alahi meng panganan tersebui baki autopan<br>tangal alahi meng panganan tersebui baki autopan<br>tangal alahi meng panganan tersebui baki autopan<br>tersebui baki autopan<br>tersebui baki tersebui baki autopan<br>tersebui baki autopan<br>tersebui baki autopan<br>tersebui baki autopan<br>tersebui baki autopan<br>tersebui baki tersebui baki tersebui baki tersebui baki tersebui baki tersebui b | ngan Permohonan ini, dengan ini Kami menyatakan bahwa Kami<br>ang dan berjanji dengan tanpa syarat untuk membayar kepada 7. Dalam hal terdapat inkonsistensi antara Bahasa Indone                                                                                                    | isia dan Inggris dalam Permohon                                                             |
| andoza Bank dan Nasaba, Kani menterinan kusa kepada Bank umiti<br>metakuka pendebetan ata Bakening Kani sehunjuan dengan pendebetan<br>metakuka pendebetan ata Bakening Kani sehunjuan dengan pendebetan<br>metakuka pendebetan ata Bakening Kani sehunjuan dengan pendebetan<br>metakuka pendebetan ata Bakening Kani sehunjuan dengan pendebetan<br>manakan terpendebetan ata Bakening Kani sehunjuan dengan pendebetan<br>manakan terpendebetan ata Bakening Kani sehunjuan dengan pendebetan<br>manakan terpendebetan<br>manakan terpendebetan<br>mana                                                                                                    | iang sebesar. Nominal dan Mata Uang selambatinya pada<br>empo pinjaman tersebut beserta bunga dan biaya bank ataupun<br>wi diba adal sebagainaga diatur berdinagrian Parinijan Kroft                                                                                                    | splish version of the Trade Financia                                                        |
| kensbal isas pentilisyaan nici.     han sotoatanas yoku ovi flagvalas kensotationas yoku ovi pentilisyaan nici.     han sotoatanas yoku ovi flagvalas kensotationas yoku ovi pentilisyaan nici.     han sotoatanas yoku ovi flagvalas kensotationas yoku ovi pentilisyaan nici.     han sotoatanas yoku ovi flagvalas kensotationas yoku ovi pentilisyaan nici.     han sotoatanas yoku ovi flagvalas kensotationas yoku ovi pentilisyaan nici.     han sotoatanas yoku ovi flagvalas kensotation to mis     baar kensotationas yoku ovi pentilisyaan nici.     han sotoatanas yoku ovi pentilisyaan nici.     han sotoatanas yoku ovi pentilisyaana nici.     han sotoatanas yoku ovi pentilisyaanas                                                                                                    | an Nasabah. Kami memberikan kuasa kepada Bank untuk<br>lebetan atas Rekening Kami sehubungan dengan pembayaran                                                                                                    |                                                                                             |
| Maximp Date of the loss including the interest and banks charge or any other loss<br>(f any in accordinge with the control agreemendative) agreement between the<br>Bask and Customer. We achievice Bank to debit our Account in relation to the<br>Repade Bank scholungan dengan Permohenan ini adalah benar, alurat<br>dan lengkap dan Kami bertanggung jewab apabila di kemodian hari<br>terapate Matchenrara natus ukefotakkutan lass informasi steu         Permohon<br>Applicant<br>Applicant         Mengetahul & menyetujuli*<br>Applicant           Kami menjamin bahwa seluruh dokumen dan informasi yang diserahkan<br>dan lengkap dan Kami bertanggung jewab apabila di kemodian hari<br>terapate Matchenrara natus ukefotakkutan lass informasi steu         Permohon<br>Applicant         Mengetahul & menyetujuli*<br>Applicant                                                                                                    | (bisyaan in):<br>(b) over Request, We hereby declare to pay unconditionally to the<br>means in the second disc dentation of the best of the<br>This Trade Financing Request Form is made and government the latest operation.                                                                                                    | an pemerintah lainnya<br>wited by the prevailing laws of the                                |
| Bark and Customer. We authorize Bank to debit our Account in relation to the Argunder of the said financing.<br>Kami menjami bahwa seluch dokumen dan informasi yang diserahkan Persohon Mengetahul & menyetujula'<br>Applicant Acknowledge & Approvid<br>dan lengkap dan Kami bertanggung jewab apabila di kemodian hari<br>terdapat kelokhernara atau ketdakakuraan dasi informasi atau wettotuk                                                                                                    | the low including the interest and bank's charge or any other fes<br>dance with the credit agreement/facility agreement between the                                                                                                    | nd other Govermental Institutions                                                           |
| . Kami menjamin bahwa seluruh dokumen dan informasi yang diserahkan Applicant Applicant Applican                                                                                                    | mer, We authorize Bank to debit our Account in relation to the Hormat Kami,<br>said financing: Regards                                                                                                    |                                                                                             |
| dan lengkap dan Kani bertanggung jawab pabila dikendan hari<br>terdapat ketidakbenaran atau ketidakkuratan atas informasi atau MITERN. MITERN                                                                                                    | bahwa seluruh dokumen dan informasi yang diserahkan Pemohon Mengetah                                                                                                    | ui & menyetujui*                                                                            |
|                                                                                                    | dan Kami bertangung jawab apabila di kemudian hari akbararan atau keridakauntan ing akbararan atau keridakauntan atau informasi atau keridakauntan atau ing akbararan atau keridakauntan atau ing akbararan atau keridakauntan atau ing akbararan atau keridakauntan atau ing akbararan atau keridakauntan atau ing akbararan atau ing akbararan atau ing akbar                                                                                                    | METERAL                                                                                     |
| dokumen yang diberikan kepada Bank 10.000 10.000 10.000 10.000 10.000 10.000 10.000 10.000 10.000 10.000 10.000                                                                                                    | berikan kepada Bank<br>mnify all documents and information provided and submitted to                                                                                                    | 10.000                                                                                      |
| the Bank are true, accurate and complete, and We undertake full<br>responsibility if laterfound any incorrect or inaccurate information or documents that                                                                                                    | ve, accurate and complete, and We undertake full<br>laterfound any incorrect or inaccurate information or documents that                                                                                                    |                                                                                             |
| being provided to the Bank; Tanda taxaan Pendik Paulian & stemoor libita ada Tanda taxaan Pendik Paulian & stemoor                                                                                                    | / Uhe (Bank; Tanda tangan Periohon & serviced (Mar. edu) Tanda tangan                                                                                                    | an Pensilik Fasilitas & stampel (bila ada)                                                  |
| Apploant's signature and company storing (Fam) Fieldly owner's signature & company storing (Fam) Weigh datasets sogges Pendik Fasilities ap                                                                                                    | Applant's system and company steep (if any) Pacify over<br>Weigh disa                                                                                                    | r's signature & company stamp (Fary)<br>da tangan Pemilik Fasilitas apabila                 |
| veiser: over vari inveirigene insumer underen dengen format sepere pada formur in dan drandaaragen den pejadet denrenang. Peerded degen Peerde degen Peerde teste<br>Notes: Please enclosed additional information with formet as shown in this Trade Financing Reguest Form and signed by authorized person Peerde degen Peerde degen Peerde                                                                                                    | resempenant insumation percentage format seperal paga formule in gan disancearagen one popolit perventang. Periobes te<br>psed additional information with format as shown in this Trade Financing Request Form and signed by authorized person. Pacity owner<br>factor same                                                                                                    | roeea oelgan Penita tasinas<br>r signature is required if Applicant is not<br>r             |

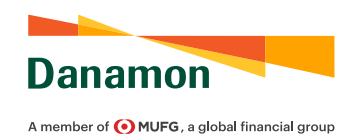

### TRADE FINANCING REQUEST FORM USER GUIDE 2022

| Dan                                                  | amon                                                                                                    |                                                                                                    |                                                                                           |                                                  |               | La                                            | ampiran Tambahan    |
|------------------------------------------------------|----------------------------------------------------------------------------------------------------|----------------------------------------------------------------------------------------------------|-------------------------------------------------------------------------------------------|--------------------------------------------------|---------------|-----------------------------------------------|---------------------|
| A member o                                           | f 💽 MUFG, a global financial group                                                                                                    |                                                                                                    |                                                                                           |                                                  |               |                                               | Additional Appendix |
| Lampiran<br>Hasil per<br>This attache<br>The results | i ini adalah detail transaksi yang men<br>cairan Permintaan Pembiayaan agar<br>ment is the detail of the transaction that underlie<br>of the disbursement of the Trade Financing Rec | dasari Permintaan Pembiayaan khusus<br>ditransfer ke Nama Bank dengan Nom<br>I the Trade Financing Request specific for Open A<br>vest to be transferred to the Bank Name with the A | untuk Open Acco<br>or Rekening terter<br>ccount Financing Buyen<br>ccount Number listed b | unt Financing 8<br>a di bawah.<br>Import<br>Nov. | 3uyer/ Impor. | Merujuk pada no. forr<br>Refer to form number | n* : 689332868      |
| No                                                   | Nama Penerima Dana                                                                                                    | Nama Bank Tujuan                                                                                                    | SWIFT ID                                                                                  | CCY                                              | No. Rekening  | Nominal                                       | No. Dokumen*        |

|   | Beneficiary's Name | Beneficiary's Bank Name | 0 | Currency | Account Number | Amount | Document No. |
|---|--------------------|-------------------------|---|----------|----------------|--------|--------------|
| 1 |                    | 011 - Danamon           |   | USD      |                |        |              |
| 2 |                    | 011 - Danamon           |   | USD      |                |        |              |
| 3 |                    | 011 - Danamon           |   | USD      |                |        |              |
| 4 |                    | 011 - Danamon           |   | USD      |                |        |              |
| 5 |                    | 011 - Danamon           |   | USD      |                |        |              |

Danamon

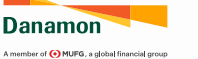

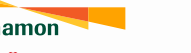

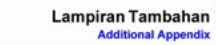

Lampion ini adalah detai taranaksi yang mendesari Perminisan Penbiayaan hasus untuk Open Accourt Financing Buyeri Impor. Haal pencalam Permintana Penerintana Penerintané ke Nama Bank dengan Norre Rekening terbera di bavah. Tina ataloment aine éstari of the sanastion har underes ite Trate Francosq Piepast peorité for Open Accourt Francing Buyeri Impor. He estad of the discussent of the Trate Francis Piepast to be bardered to the Ban Atana with Nacourt Network get bedw.

Merujuk pada no. form\* : 689332868

| No | Nama Penerima Dana<br>Beneficiary's Name | Nama Bank Tujuan<br>Beneficiary's Bank Name | SWIFT ID | CCY<br>Currency | No. Rekening<br>Account Number | Nominal<br>Amount | No. Dokumen*<br>Document No. |
|----|------------------------------------------|---------------------------------------------|----------|-----------------|--------------------------------|-------------------|------------------------------|
| 6  |                                          | 011 - Danamon                               |          | USD             |                                |                   |                              |
| 7  |                                          | 011 - Danamon                               |          | USD             |                                |                   |                              |
| 8  |                                          | 011 - Danamon                               |          | USD             |                                |                   |                              |
| 9  |                                          | 011 - Danamon                               |          | USD             |                                |                   |                              |
| 10 |                                          | 011 - Danamon                               |          | USD             |                                |                   |                              |

PT Bank Danamon Indonesia Tbk terdaftar dan diawasi oleh 0JK

Versi 3.1 2022

Page 2/3

PT Bank Danamon Indonesia Tbk terdaftar dan diawasi oleh 0[K

Versi 3.1 2022

Page 3/3

Wajib/Mandatory Opsional/Optional (M) (O)

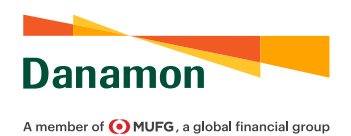

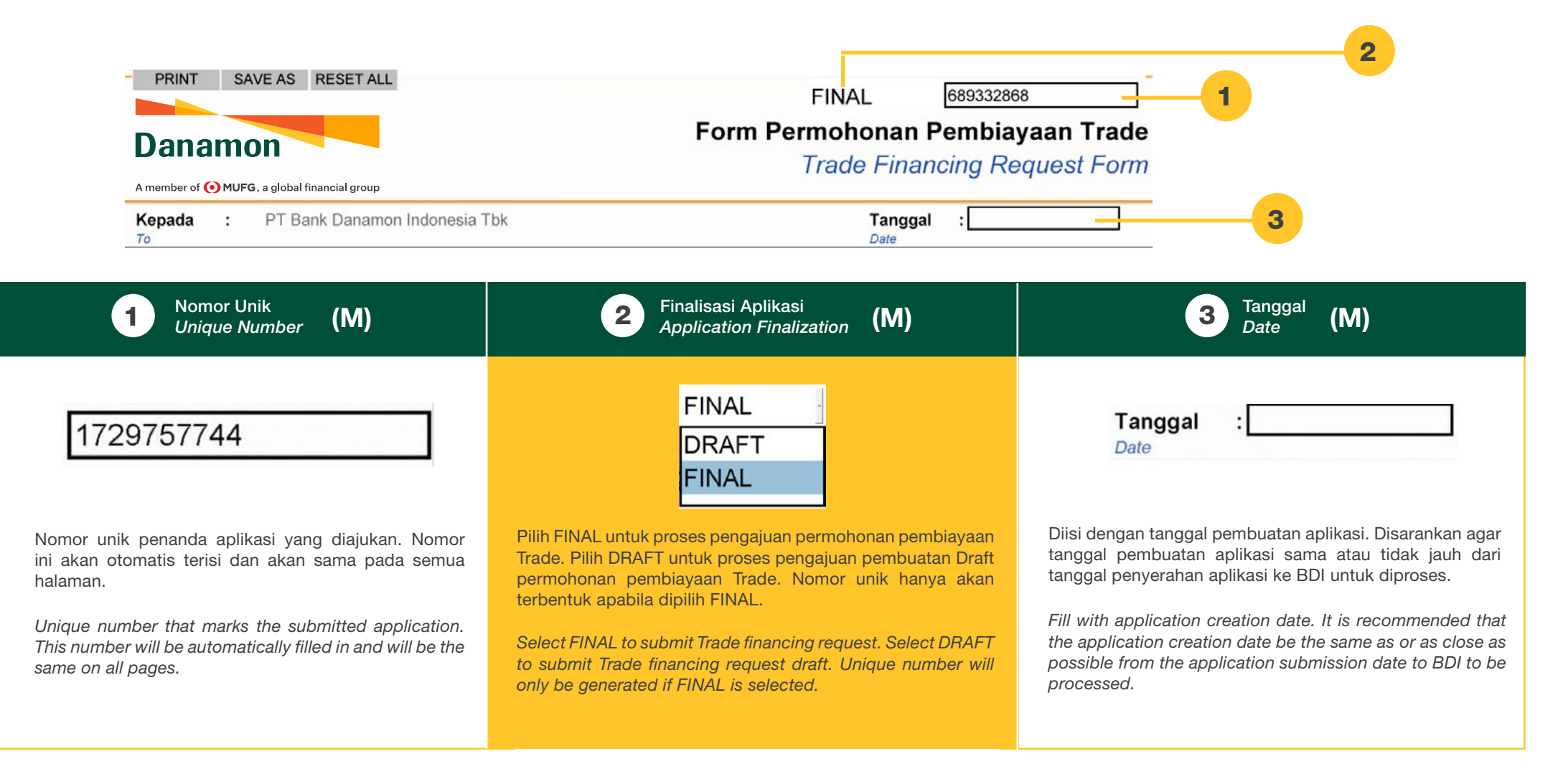

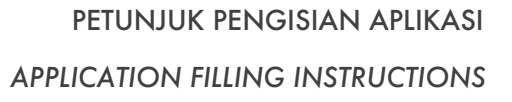

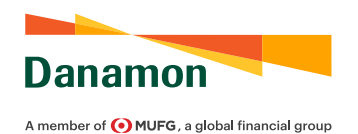

| Transaksi : O Baru<br>New New O Perpanjangan<br>Roll Over                                                                                                    | 5                                                                                                    |
|----------------------------------------------------------------------------------------------------|----------------------------------------------------------------------------------------------------|
| <b>4</b> Dari<br>From <b>(M)</b>                                                                                                    | <b>5</b> Jenis Transaksi<br><i>Transaction Type</i> (M)                                                                                                    |
| Dail       From         Disis dengan nama Nasabah yang meminta pengajuan permohonan pembiayaan Trade.         Fill with the name of Customer who submits Trade financing request.         Image: Comparison of Customer who submits Trade financing request.         Image: Comparison of Customer who submits the customer who submits the customer who submits the customer who submits the custo | Jenis Transaksi<br>Transaction Type:OBaru<br>NewPerpanjangan<br>Roll OverPilih "Baru" apabila permintaan merupakan permintaan yang baru diajukan<br>Pilih "Perpanjangan" apabila permintaan merupakan perpanjangan dar<br>pembiayaan Trade yang sebelumnya sudah diajukan dan dijalankan. Pilihar<br>hanya dapat dipilih salah satu.Select "New" if the submission is new request for Trade financing. Select |
| Tujuan Pembiayaan       Import         Financing Purpose       Import         Export       Export                                                                                                    | "Roll Over" if the submission is a request to extend (roll over) the previously<br>submitted Trade financing request that has been executed.<br>Only one option can be selected.                                                                                                    |
| Pilih tipe transaksi untuk tujuan permohonan pembiayaan Trade. Pilih "Import"<br>untuk transaksi Impor, Pilih "Export" untuk transaksi Ekspor, Pilihan banya                                                                                                    |                                                                                                    |

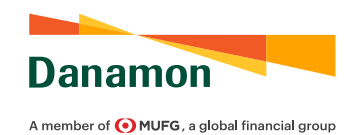

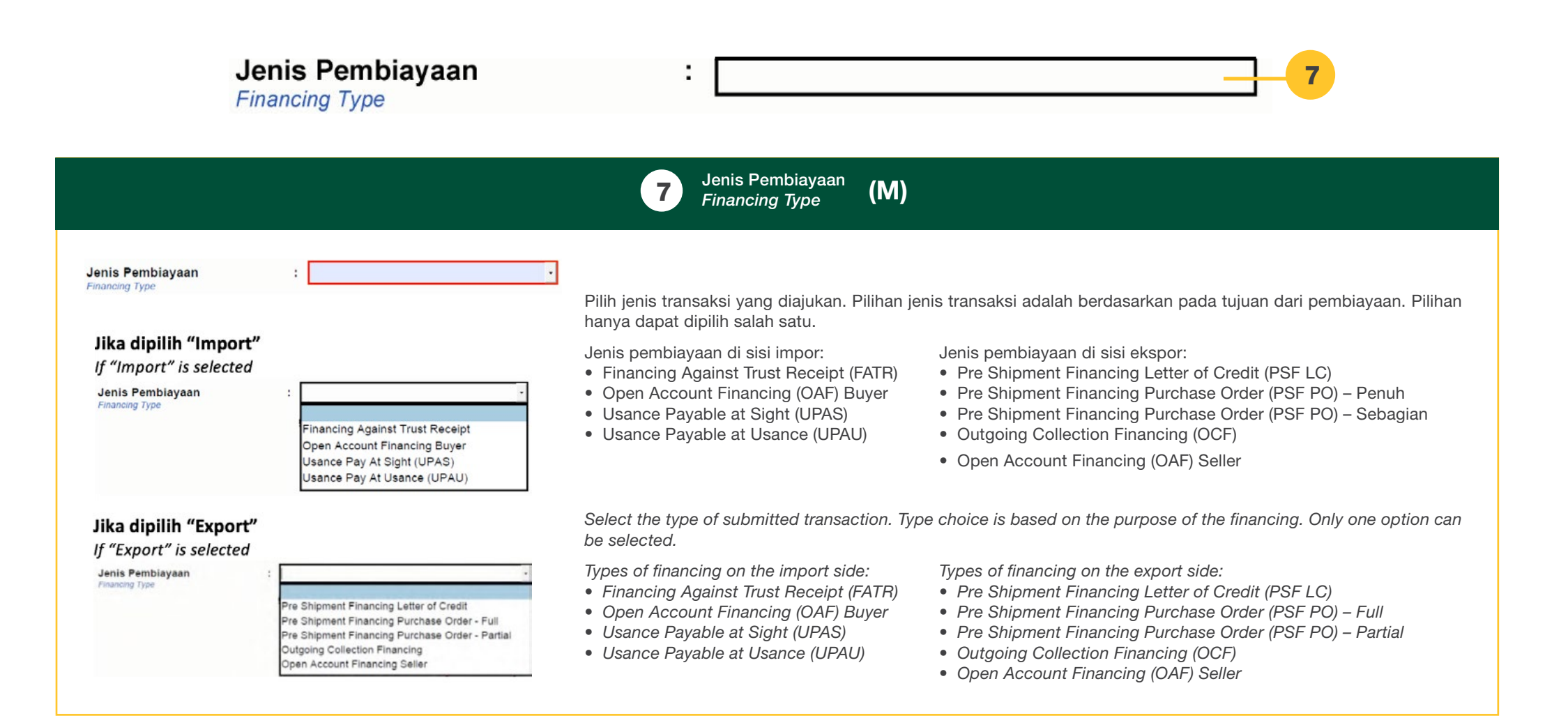

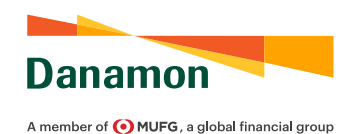

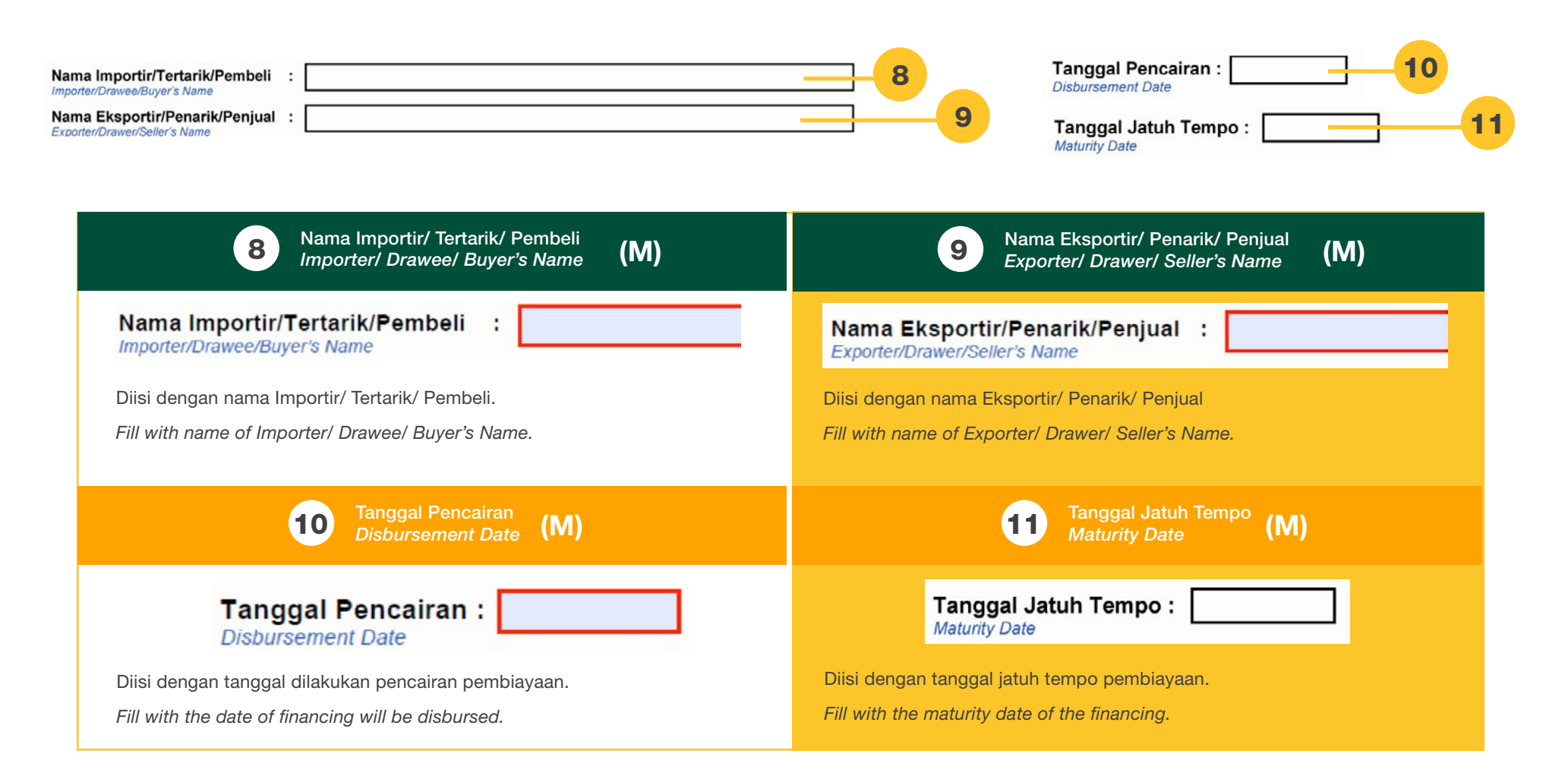

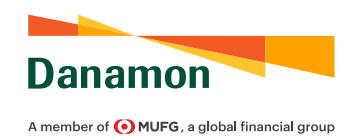

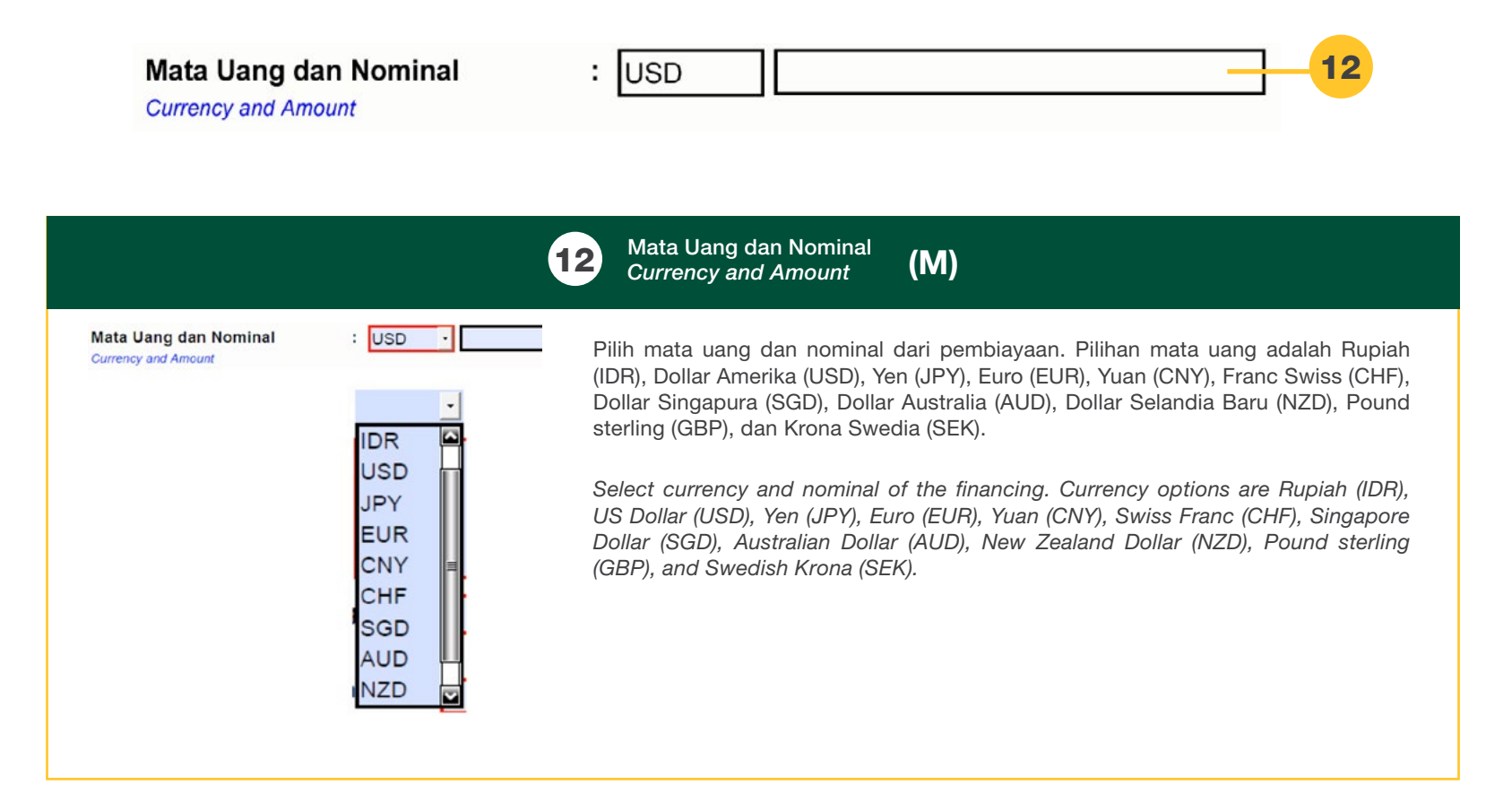
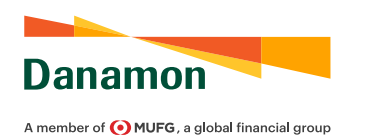

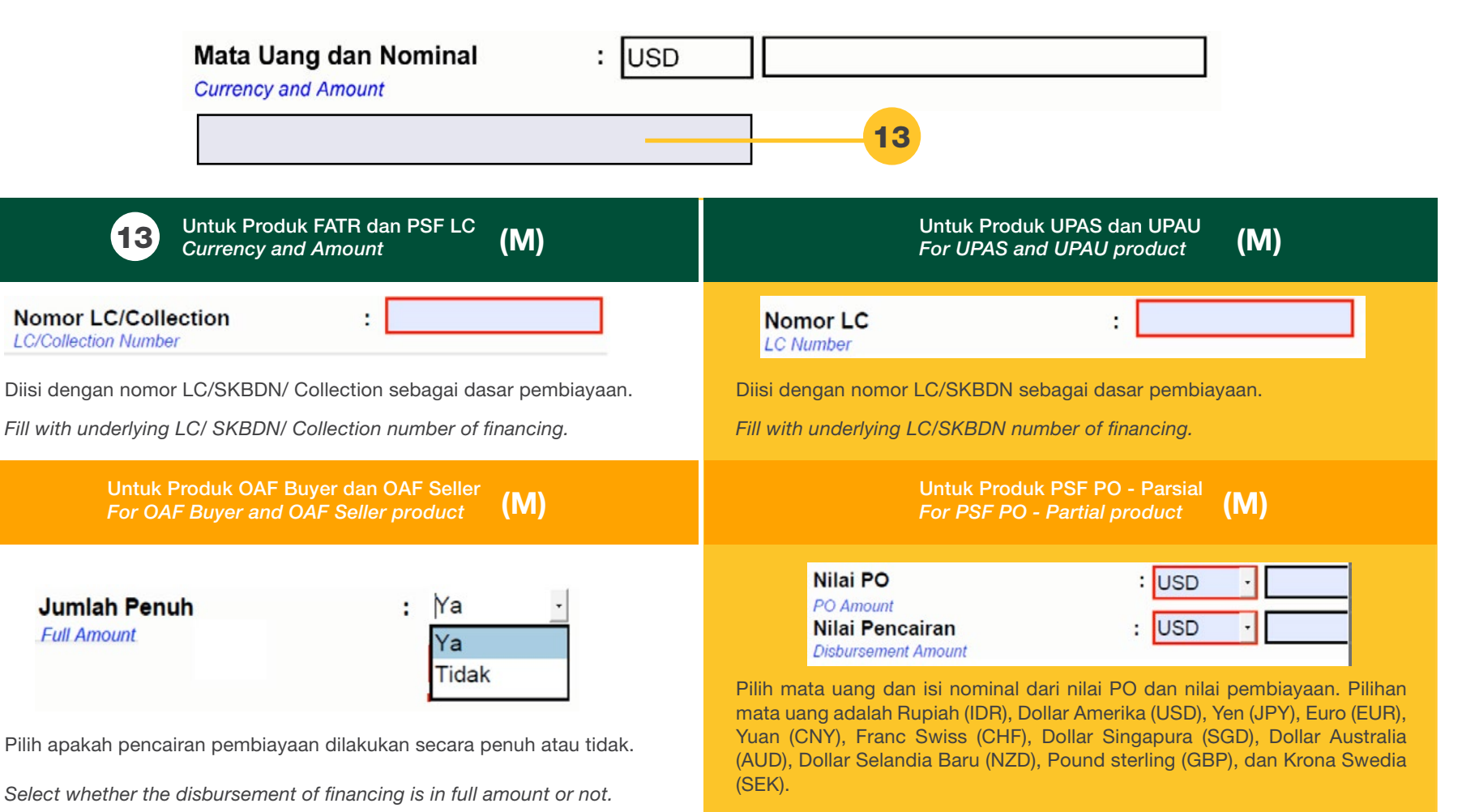

Select currency and fill the nominal of the PO number and financing amount. Currency options are Rupiah (IDR), US Dollar (USD), Yen (JPY), Euro (EUR), Yuan (CNY), Swiss Franc (CHF), Singapore Dollar (SGD), Australian Dollar (AUD), New Zealand Dollar (NZD), Pound sterling (GBP), and Swedish Krona (SEK).

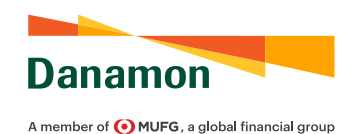

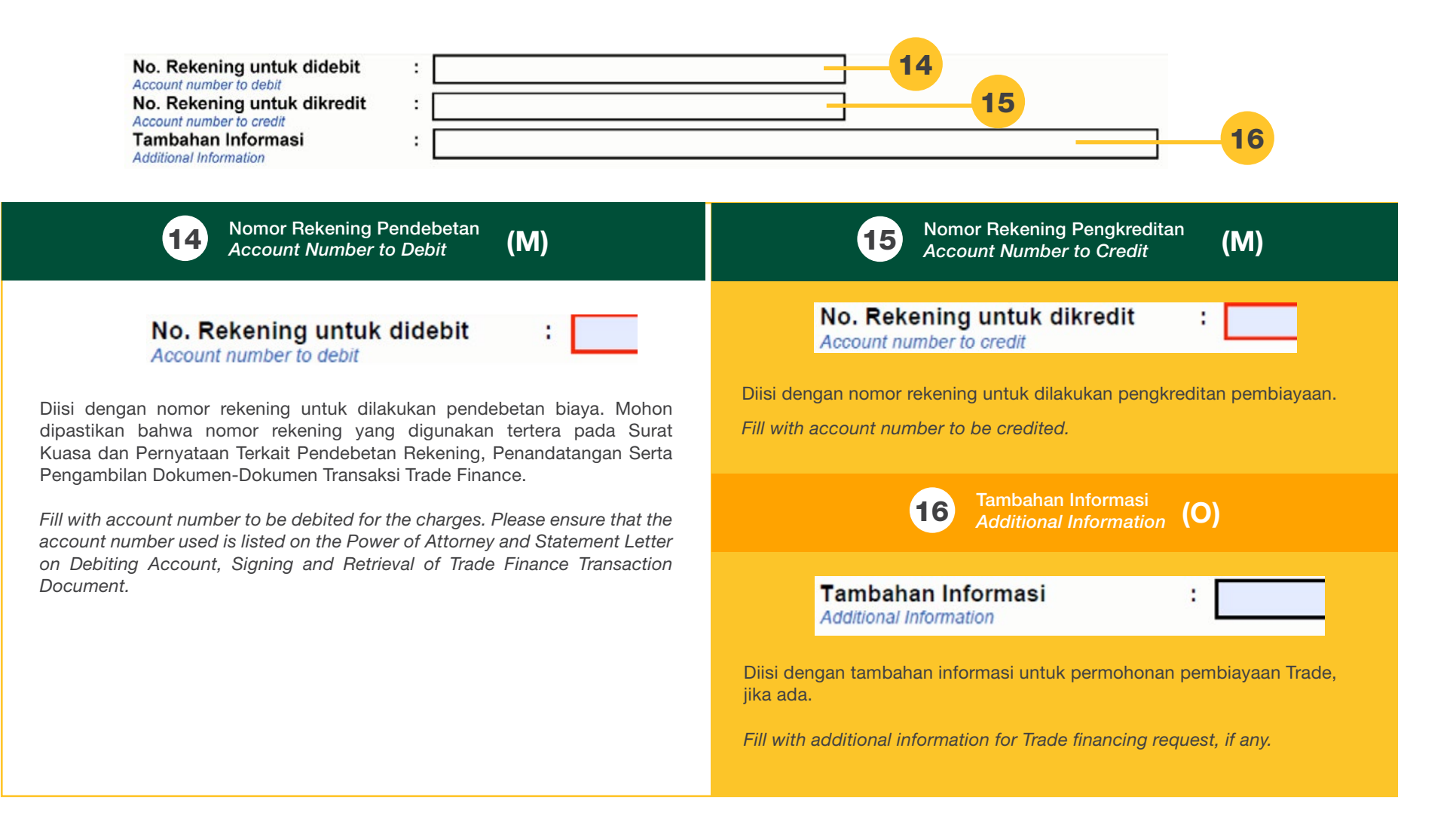

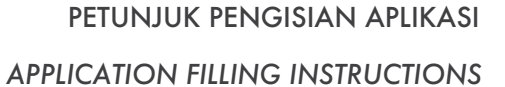

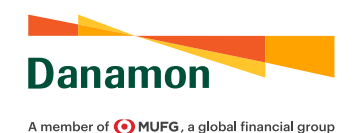

### Pemohon Applicant METERAI 10.000 ERPALIMENT PROFESSION Tanda tangan Pemohon & stempel (bila ada)

Applicant's signature and company stamp (if any)

17 Tanda Tangan, Stempel Perusahaan, dan Meterai Signature, Company Stamp, and Stamp Duty (M)

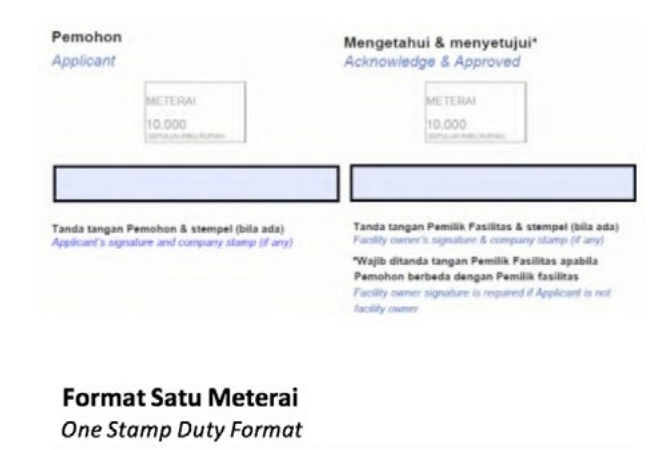

Ditandatangani oleh Pemohon (Pemilik Fasilitas) di atas meterai IDR 10 Ribu dan diberikan nama penandatangan serta stempel perusahaan. Jika Permohonan Pembiayaan Trade diajukan oleh Pihak Ketiga selain Pemilik Fasilitas, maka kedua pihak, Pemohon (Pihak Ketiga) dan Pemilik Fasilitas, harus menandatangani aplikasi di atas meterai IDR 10 Ribu dan diberikan nama penandatangan serta stempel kedua perusahaan. Jika menggunakan format aplikasi dengan satu meterai, maka kedua belah menandatangani dengan mengenai meterai terebut.

Signed by the Applicant (Facility Owner) on IDR 10,000 stamp duty, given with signor name and company stamp. If the Trade financing request is requested by Third Party other than the Facility Owner, then both parties, Applicant (Third Party) and Facility Owner, must sign the application on IDR 10,000 stamp duty, given with signor name and both company stamps. If the request is using the application format with one stamp duty, then both parties sign regarding to the stamp duty.

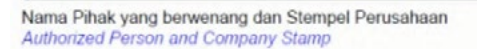

METERAL

10.000

SEPULUH NEW RU

#### PETUNJUK PENGISIAN APLIKASI

#### APPLICATION FILLING INSTRUCTIONS

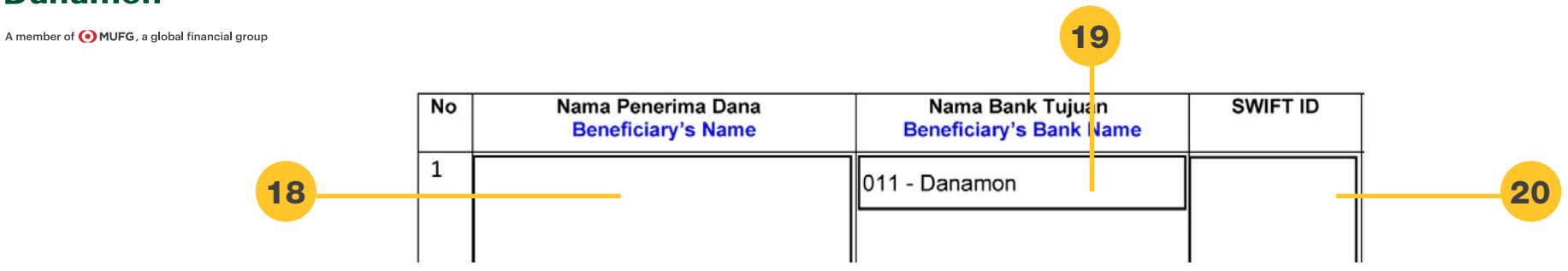

Poin 18-24 adalah khusus untuk detail transaksi Open Account Financing Buyer/ Impor. Points 18-24 are specifically for Open Account Financing Buyer/Import transaction details.

Danamon

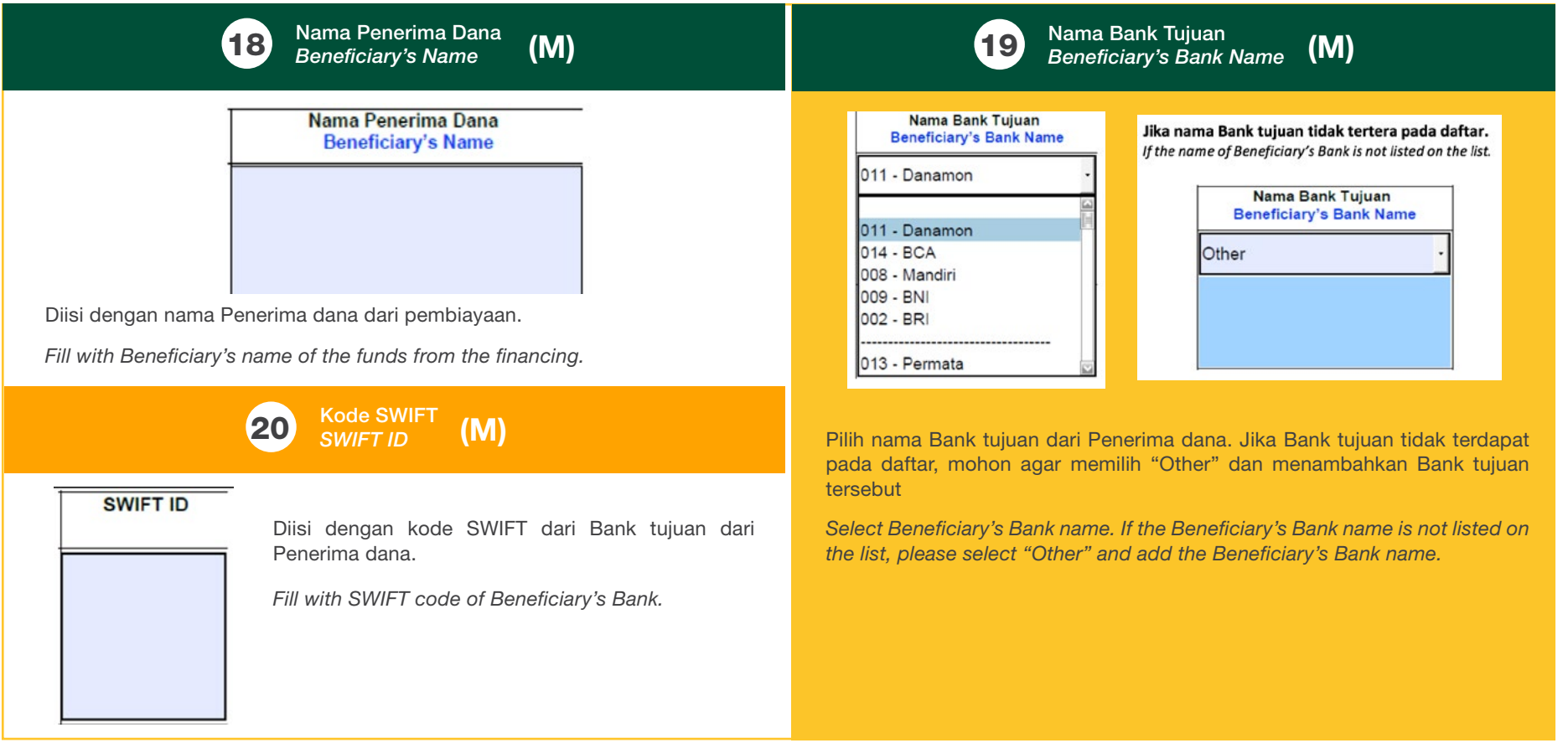

#### PETUNJUK PENGISIAN APLIKASI

#### APPLICATION FILLING INSTRUCTIONS

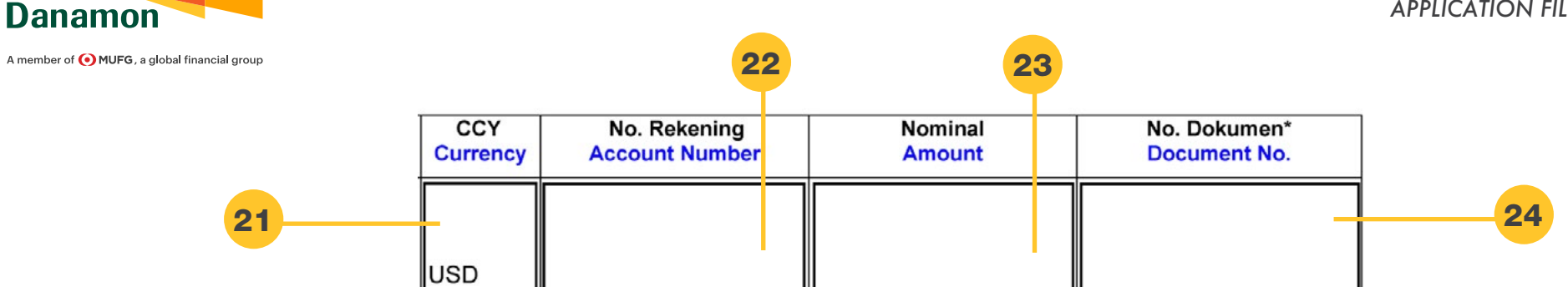

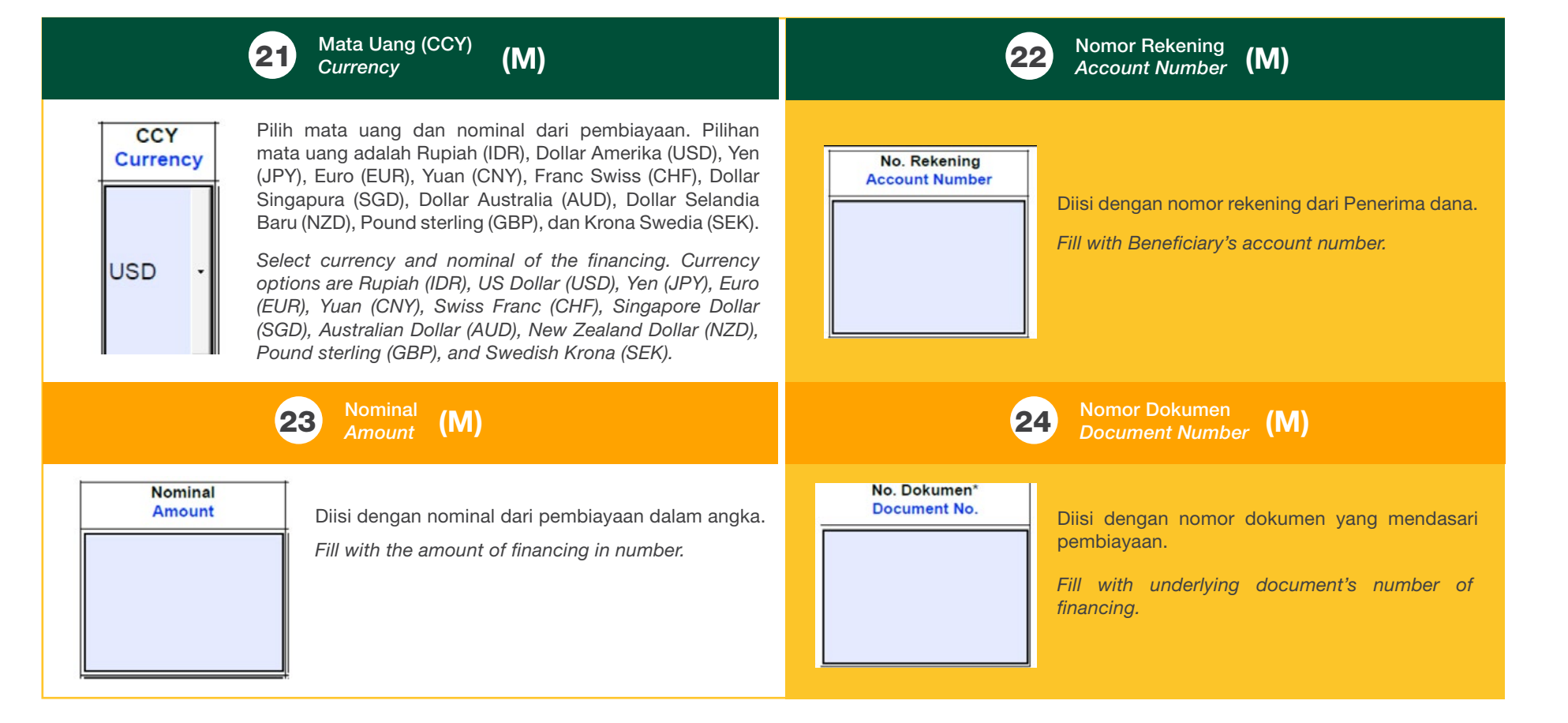

## SURAT PENYERAHAN DOKUMEN EKSPOR (SPDE)

PANDUAN PENGGUNA APLIKASI SURAT PENYERAHAN DOKUMEN EKSPOR (SPDE) TRADE 2022

SUBMISSION LETTER OF EXPORT DOCUMENT (SPDE) FORM USER GUIDE 2022

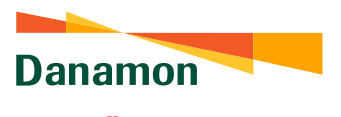

### PANDUAN PENGGUNA APLIKASI SURAT PENYERAHAN DOKUMEN EKSPOR (SPDE) TRADE 2022

#### SUBMISSION LETTER OF EXPORT DOCUMENT (SPDE) FORM USER GUIDE 2022

A member of 💽 MUFG , a global financial group

| PRINT SAVE AS RESET ALL                                                                                                    |                                                                                                    | FINAL [                                    | 1717658310                     |                                                                                                    | [                                                                                                    | 1717658310                                            |
|----------------------------------------------------------------------------------------------------|----------------------------------------------------------------------------------------------------|--------------------------------------------|--------------------------------|----------------------------------------------------------------------------------------------------|----------------------------------------------------------------------------------------------------|-------------------------------------------------------|
| Danamon                                                                                                    | SURAT PEN                                                                                                    |                                            | UMEN EKSPOR                    | Danamon                                                                                                    | SURAT PENYERAHAN DOK                                                                                                    | UMEN EKSPOR                                           |
| A member of () MUFG, a global financial group                                                                                                    | SUBMISSIO                                                                                                    | N LETTER OF EX                             | PORT DOCUMENT                  | A member of () MUFG, a global financial group                                                                        | SUBMISSION LETTER OF EX                                                                                                    | PORT DOCUMENT                                         |
| Kepada : Bank PT Bank Danamon I<br>To<br>Cabang : MATRAMAN                                                                                                    | Indonesia Tbk                                                                                                    | Tanggal :<br>Date                          |                                | Syarat dan Kondisi Inkaso I                                                                                          | Dokumen ( <i>Collection</i> ) Berdasarkan Letter of Credit (L                                                                                         | LC) /SKBDN                                            |
| Branch                                                                                                    |                                                                                                    |                                            |                                | Pemohon dengan ini menyatakan dan setuju untu                                                                        | k:                                                                                                    |                                                       |
| Permohonan berdasarkan : LC/SKE<br>Application based on                                                                                                    | BDN Negosiasi/Diskonto                                                                                              |                                            |                                | <ol> <li>Menanggung seluruh beban, biaya dan<br/>maksud pembayaran Biaya tersebut n</li> </ol>                       | ./atau komisi ("Biaya") yang timbul/dibebankan atas transaksi inkaso<br>maka dengan ini memberi kuasa kepada Bank dengan hak substit                  | o <i>/collection</i> dan untuk<br>tusi untuk mendebet |
| Nama dan Alamat Pemohon/Drawee                                                                                                    | Nama dan Ala                                                                                                    | mat Beneficiary/Draw                       | er                             | secara langsung dari rekening(-reke<br>jika rekening yang ada mempunyai mat<br>rekening yang ada tidak memiliki dana | ning) Pemohon serta melakukan konversi sesuai dengan ketentuan k<br>ia uang yang berbeda dan/atau menagih secara langsung, seketika<br>yang menyukuni | turs yang berlaku di Bank<br>Idan sekaligus apabila   |
| Nama :                                                                                                    | Nama :                                                                                                    |                                            |                                | Kuasa(-kuasa) yang terdapat dalam S                                                                                  | jurat Pernyataan ini berlaku sejak tanggal ditandatangani dan se                                                                                      | elama kewajiban Pemohon                               |
| Alamat :                                                                                                    | Alamat :                                                                                                    |                                            |                                | tidak akan berakhir karena sebab apap                                                                                | un juga termasuk tetapi tidak terbatas pada sebab sebagaimana dima                                                                                    | aksud dalam pasal 1813                                |
| Address                                                                                                    | Address                                                                                                    |                                            |                                | 2) Penerimaan dana atas dokumen yan<br>pembayaran dari bank penerbit yang te                                         | ıg di-inkaso/ <i>collection</i> akan dibayarkan kepada Pemohon setelah<br>elah bersifat final (termasuk tidak adanya permintaan pengembalian/r        | Bank menerima hasil<br>refund atas dana oleh bank     |
|                                                                                                    |                                                                                                    |                                            |                                | penerbit, dll).<br>3) Menyatakan dan mengakui telah men                                                              | metahui dan menyadari sepenuhnya mengenai prosedur dan akib                                                                                           | at dari transaksi collection                          |
| Nama dan Alamat Issuing/Collecting Ba                                                                                                    | ank Nomor LC/SKBI                                                                                                   | ON :                                       |                                | termasuk tetapi tidak terbatas pada m                                                                                | enanggung risiko jika terdapat penyimpangan yang ditemukan oleh                                                                                       | bank penerbit atau bank                               |
| Nama :                                                                                                    | Nomor Invoice                                                                                                    | :                                          |                                | 4) Menjamin dan membebaskan Bank dar                                                                                 | ri segala kewajiban, tuntutan, gugatan dan klaim apapun serta dari                                                                                    | i pihak manapun juga                                  |
| Name                                                                                                    | Nilai Dokumen                                                                                                    | : USD                                      | 1                              | termasuk dari pihak Pemohon sendir<br>sebagaimana dimaksud dalam Surat Pe                                            | <ol> <li>sehubungan dengan dilaksanakannya proses inkaso/collection te<br/>myataan ini.</li> </ol>                                                    | ersebut oleh Bank                                     |
| Alamat :<br>Address                                                                                                    | Document amoun                                                                                                    |                                            |                                | <ol> <li>Segala proses serta akibat dari trans<br/>Documentary Credit (2007 Revision Inter<br/></li> </ol>           | saksi inkaso/collection ini, Pemohon tunduk pada Uniform Custi<br>emational Chamber of Commerce Publication number 600) vang dise                     | toms Practice for<br>ebut iuga UCP 600 Revisi         |
|                                                                                                    | Tenor : SIGHT                                                                                                    |                                            |                                | 2007 berikut segenap perubahan dan p                                                                                 | pembaharuannya.                                                                                                    |                                                       |
| SWIFT :                                                                                                    |                                                                                                    |                                            |                                | oy Surat Pernyataan ini tunuuk pada nuku                                                                             | п медага кероопк поопеза.                                                                                                    |                                                       |
| Jenis- Jenis Dokumen                                                                                                    | Pemohon                                                                                                    | E                                          | ank                            |                                                                                                    |                                                                                                    |                                                       |
| Document Types                                                                                                    | ASII FOTOKOPI<br>Original Copies                                                                                    | ASII<br>Original                           | Copies                         | Svarat dan Kr                                                                                                    | ondisl Inkaso Dokumen (Collection) Non I C Eksnor                                                                                                    |                                                       |
| BILL OF EXCHANGE / DRAFT<br>COMMERCIAL INVOICE                                                                                                    |                                                                                                    |                                            |                                | Syarat dan Ke                                                                                                    |                                                                                                    |                                                       |
| PACKING LIST                                                                                                    |                                                                                                    |                                            |                                | Pemohon dengan ini menyatakan dan setuju untu                                                                        | k:                                                                                                    |                                                       |
| CARGO RECEIPT<br>PEB/PEMBERITAHUAN EKSPOR BARANG                                                                                                    |                                                                                                    |                                            |                                | <ol> <li>Memberi kuasa kepada Bank untuk mer</li> <li>Jika terjadi non-payment dan/atau non</li> </ol>               | ngirimkan dokumen collection yang ditujukan seperti yang tertulis pad<br>-occeptance terhadap dokumen yang telah dikirim ke collecting bank           | la bagian depan.<br>k, maka Pemohon memberi           |
| INSURANCE POLICY                                                                                                    |                                                                                                    |                                            |                                | kuasa kepada Bank untuk melakukan ti<br>3) Setuju untuk menanggung seluruh bia                                       | indakan untuk melakukan permohonan pengembalian dokumen.                                                                                              | entany collection ini dan                             |
|                                                                                                    |                                                                                                    |                                            |                                | untuk maksud pembayaran biaya terset                                                                                 | aut, Pemohon dengan ini memberi kuasa kepada Bank untuk mendel                                                                                        | bet secara langsung dari                              |
|                                                                                                    |                                                                                                    | _                                          |                                | Pemohon tidak mencukupi. Untuk m                                                                                     | iu menagin secara langsung seketika dan sekaligus kepada Pemol<br>ielakukan konversi sesuai dengan ketentuan kurs yang berlaku di B                   | non apabila rekening<br>Bank jika dana yang didebet   |
|                                                                                                    |                                                                                                    |                                            |                                | dan/atau pembayaran yang dilakukan r<br>4) Menjamin dan membebaskan Bank dari                                        | mempunyai mata uang yang berbeda.<br>i segala kewajiban, tuntutan, gugatan, dan klaim apapun serta dari                                               | pihak manapun juga.                                   |
|                                                                                                    |                                                                                                    |                                            |                                | termasuk dari Pemohonsendiri, sehub                                                                                  | ungan dengan dilaksanakannya proses documentary collection ter-                                                                                       | rsebut oleh Bank                                      |
|                                                                                                    |                                                                                                    |                                            |                                | <ol> <li>Sebagaimana dimaksud daiam surat Pe</li> <li>Bahwa pelaksanaan documentary colle</li> </ol>                 | ection ini tunduk pada "Uniform Rules for Collection" (URC) 522                                                                                       | berikut segenap perubahan                             |
| Perubahan (hanya LC/SKBDN) : Kami m<br>Amendment (LC/SKBDN only)                                                                                                    | enyatakan bahwa tidak ada perubahan ata                                                                             | s LC/SKBDN ini                             |                                | dan pembaharuannya.                                                                                                  |                                                                                                    |                                                       |
| Harap hasil ekspor/pembiayaan dikredi<br>Please credit payment proceed/linancing to our i                                                                                             | itkan ke rekening: Untuk pember                                                                                     | itahuan, mohon hubu                        | ngi:                           |                                                                                                    |                                                                                                    |                                                       |
| Nomor rekening :                                                                                                    | Nama :                                                                                                    |                                            |                                | Pemohon<br>Applicant                                                                                                 |                                                                                                    |                                                       |
| Nama Pemilik Rekening :                                                                                                    | No. Telepon :                                                                                                    |                                            |                                |                                                                                                    |                                                                                                    |                                                       |
| berdasarkan kurs yang berlaku pada B<br>based on banks's exchange rate                                                                                                    | ank. E-mail :<br>E-mail                                                                                             |                                            |                                | METERAL<br>50.000                                                                                                    |                                                                                                    |                                                       |
| Instruksi Tambahan :<br>Additional Instruction                                                                                                    |                                                                                                    |                                            |                                | Tanda tangan yang berwenang                                                                                          |                                                                                                    |                                                       |
|                                                                                                    |                                                                                                    |                                            |                                | Authorized Signature                                                                                                 |                                                                                                    |                                                       |
| Transaksi negosiasi/diskonto ini tunduk dan terikat p<br>untuk Pembelian/Nennsiasi Wesel/Dokumen yang d                                                                               | ada, serta merupakan satu kesatuan yang tidak<br>itarik berdasarkan LC/SKBDN yang telah kami ti                     | terpisahkan dengan Surat Ja<br>andatangani | aminan Ganti Rugi Umum         |                                                                                                    |                                                                                                    |                                                       |
| This negotiated / discounted transaction is subject and bound to and in<br>the LC/SKBDN we have signed.                                                                               | as indispensable entity with the General Indemnification Letter fo                                                  | r the Purchase / Negotiation of Notes      | Documents which is drawn under |                                                                                                    |                                                                                                    |                                                       |
| Transaksi inkaso/negosiasi/diskonto dengan LC/SKI<br>Colector / negotation / discourt transactions with LC/SKBDV are ab<br>PL Bark Danamon Indensia Tok terdeflar dan dawaai sieh DJK | BDN juga tunduk pada syarat dan kondisi LC/SK<br>so subject to the LC/SKBDN terms and conditions.<br>Versi 2.0 2021 | BDN.                                       | Prop 1/2                       | PT. Bank Danamon Indonesia Tisk terdartar dan dawasi Joh OJK                                                         | Versi 2.0 2021                                                                                                    | Page 2/2                                              |
| L                                                                                                    |                                                                                                    |                                            | roye 1/2                       |                                                                                                    |                                                                                                    |                                                       |

Wajib/Mandatory (M) Opsional/Optional (O)

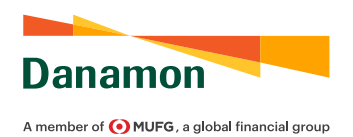

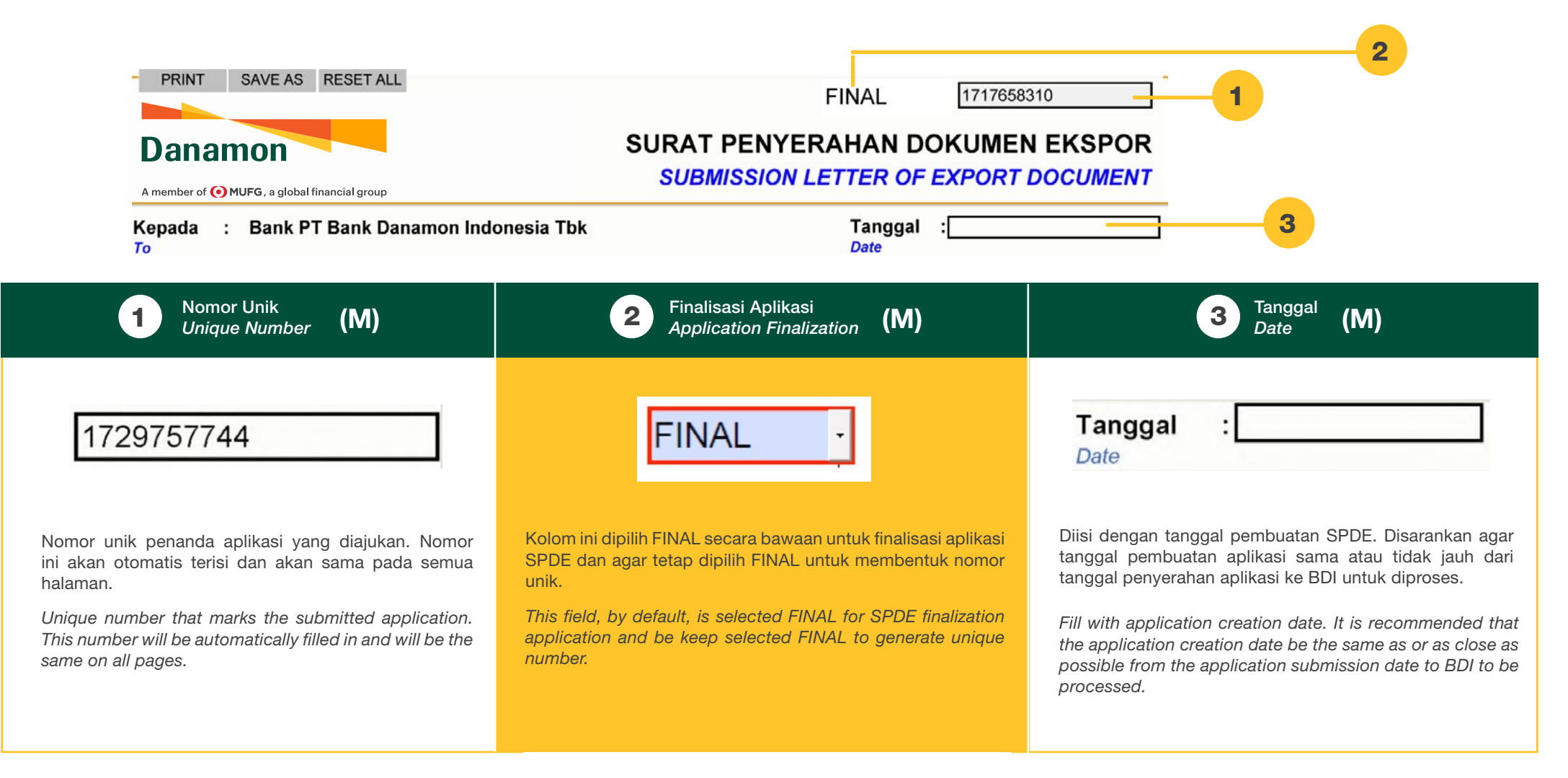

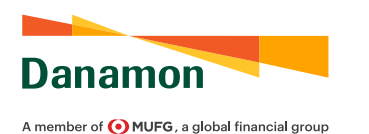

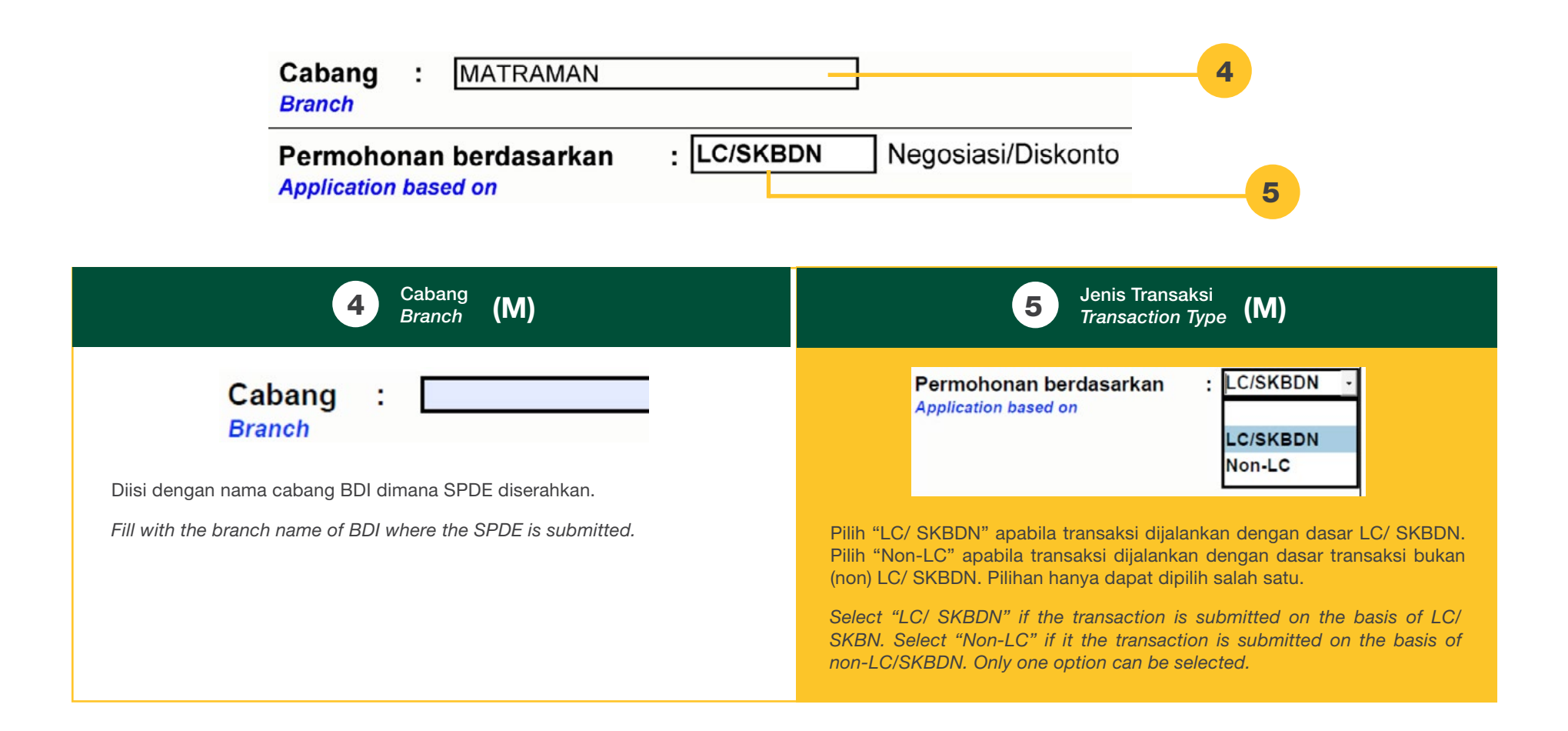

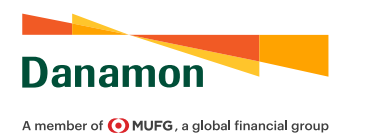

| Cabang : MATRAMAN<br>Branch                                                 |                                                                                                    |
|-----------------------------------------------------------------------------|----------------------------------------------------------------------------------------------------|
| Permohonan berdasarkan<br>Application based on                              | : LC/SKBDN Negosiasi/Diskonto 6                                                                                                    |
| 6                                                                           | Jenis Transaksi (Detail)<br>Transaction Type (Details) <b>(M)</b>                                                                                                    |
| Jika dipilih "LC/ SKBDN"<br>If "LC/SKBDN" is selected<br>Negosiasi/Diskonto | Jika dipilih "LC/ SKBDN", maka: Pilih apakah transaksi yang diajukan akan<br>dijalankan secara "Inkaso/Collection" atau "Negosiasi/Diskonto".                                                                                                    |
| Inkaso/Collection<br>Negosiasi/Diskonto                                     | If "LC/ SKBDN" is selected, then: Select whether the submitted transaction will be executed on an "Invoice/Collection" or "Negotiation/Discounted" basis.                                                                                                    |
| Jika dipilih "Non-LC"<br>If "Non-LC" is selected                            |                                                                                                    |
| Inkaso/Collection<br>Inkaso/Collection<br>Negosiasi/Diskonto                | Jika dipilih "Non-LC", maka: Pilih apakah transaksi yang diajukan akan<br>dijalankan secara "Inkaso/Collection" atau "Negosiasi/Diskonto" dan pilih<br>apakah dokumen tersebut memiliki tenor atas unjuk ("Document Against<br>Payment") atau berjangka ("Document Against Acceptance"). |
| Document Against Acceptance                                                 | If "Non-LC" is selected, then: Select whether the submitted transaction will be executed on an "Invoice/Collection" or "Negotiation/Discount" basis and select whether the document's tenor is sight ("Document Against Payment") or usance ("Document Against Acceptance").             |

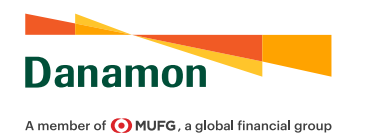

| 7       Nama dan Alamat Pemohon/Drawee         8       Nama         Alamat       :         Address       :                                                                                                    | Nama dan Alamat Beneficiary/Drawer  Nama : Name  Alamat : Address  10                                                                                                    |
|----------------------------------------------------------------------------------------------------|----------------------------------------------------------------------------------------------------|
| 7 Nama Pemohon/Tertarik<br>Name of Applicant/ Drawee (M)                                                                                                    | 8 Alamat Pemohon/ Tertarik<br>Address of Applicant/ Drawee (M)                                                                                                    |
| Nama dan Alamat Pemohon/Drawee         Nama       :         Name       :         Diisi dengan nama Pemohon/ Tertarik. Jika atas dasar LC/ SK sesuai dengan yang tertera pada LC/ SKBDN tersebut.         Fill with name of Applicant/ Drawee. If it is based on LC/ SK be filled as stipulated in the LC/ SKBDN. | Nama dan Alamat Pemohon/Drawee         Nama         Nama         Name         BDN, maka diisi         Diisi dengan alamat Pemohon/ Tertarik. Jika atas dasar LC/ SKBDN, maka diisi sesuai dengan yang tertera pada LC/ SKBDN tersebut.         BDN, then must         Fill with address of Applicant/ Drawee. If it is based on LC/ SKBDN, then must be filled as stipulated in the LC/ SKBDN. |
| 9 Nama Penerima/ Penarik<br>Name of Beneficiary/ Drawee (M)                                                                                                    | 10 Alamat Penerima/ Penarik<br>Address of Beneficiary/ Drawee (M)                                                                                                    |
| Nama dan Alamat Beneficiary/Drawer<br>Nama :<br>Name<br>Diisi dengan nama Penerima/ Penarik. Jika atas dasar LC/ SK<br>sesuai dengan yang tertera pada LC/ SKBDN tersebut.                                                                                                    | Alamat :         Address         BDN, maka diisi         Diisi dengan alamat Penerima/ Penarik. Jika atas dasar LC/ SKBDN, maka diisi sesuai dengan yang tertera pada LC/ SKBDN tersebut                                                                                                    |
| Fill with name of Beneficiary/ Drawer. If it is based on LC/ SKI be filled as stipulated in the LC/ SKBDN.                                                                                                    | BDN, then must Fill with address of Beneficiary/ Drawer. If it is based on LC/ SKBDN, then must be filled as stipulated in the LC/ SKBDN.                                                                                                    |

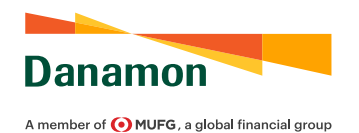

| Nama dan Alamat Issuing/Collecting Bank Nama :11 Name Alamat :12                                                                                                    | SWIFT : 13<br>SWIFT 13<br>Nomor LC/SKBDN : 14                                                                                                    |
|----------------------------------------------------------------------------------------------------|----------------------------------------------------------------------------------------------------|
| Nama Bank Penerbit/ Bank Pengoleksi<br>Name of Issuing Bank/ Collecting Bank (M)                                                                                                    | <b>12</b> Alamat Bank Penerbit/ Bank Pengoleksi<br>Address of Issuing Bank/ Collecting Bank (M)                                                                                                    |
| Nama dan Alamat Issuing/Collecting Bank         Nama       :         Name       :         Diisi dengan nama Bank Penerbit/ Bank Pengoleksi. Jika atas dasar LC/ SKBDN, maka diisi sesuai dengan yang tertera pada LC/ SKBDN tersebut.         Fill with name of Issuing Bank/ Collecting Bank. If it is based on LC/ SKBDN, then must be filled as stipulated in the LC/ SKBDN. | Alamat       :         Address       :         Diisi dengan alamat Bank Penerbit/ Bank Pengoleksi. Jika atas dasar LC/<br>SKBDN, maka diisi sesuai dengan yang tertera pada LC/ SKBDN tersebut.         Fill with address of Issuing Bank/ Collecting Bank. If it is based on LC/ SKBDN,<br>then must be filled as stipulated in the LC/ SKBDN. |
| 13 Kode SWIFT<br>SWIFT Code (M)                                                                                                    | Nomor LC/ SKBDN<br>LC/ SKBDN Number (M)                                                                                                    |
| SWIFT :<br>SWIFT Diisi dengan kode SWIFT dari Bank Penerbit/ Bank Pengoleksi. Jika atas<br>dasar LC/ SKBDN, maka diisi sesuai dengan yang tertera pada LC/ SKBDN<br>tersebut.<br>Fill with SWIFT and of loguing Bank/ Collecting Bank If it is based on LC/                                                                                                    | Nomor LC/SKBDN       :         LC/SKBDN Number       :         Diisi dengan nomor LC/ SKBDN sebagai dasar transaksi. Kolom pengisian hanya akan muncul dan diisi jika dipilih "LC/ SKBDN" pada poin 5.         Fill with LC/SKBDN number as the underlying for the transaction. Field will                                                      |

only appear and to be filled if "LC/ SKBDN" is selected in point 5.

Fill with SWIFT code of Issuing Bank/ Collecting Bank. If it is based on LC/ SKBDN, then must be filled as stipulated in the LC/ SKBDN.

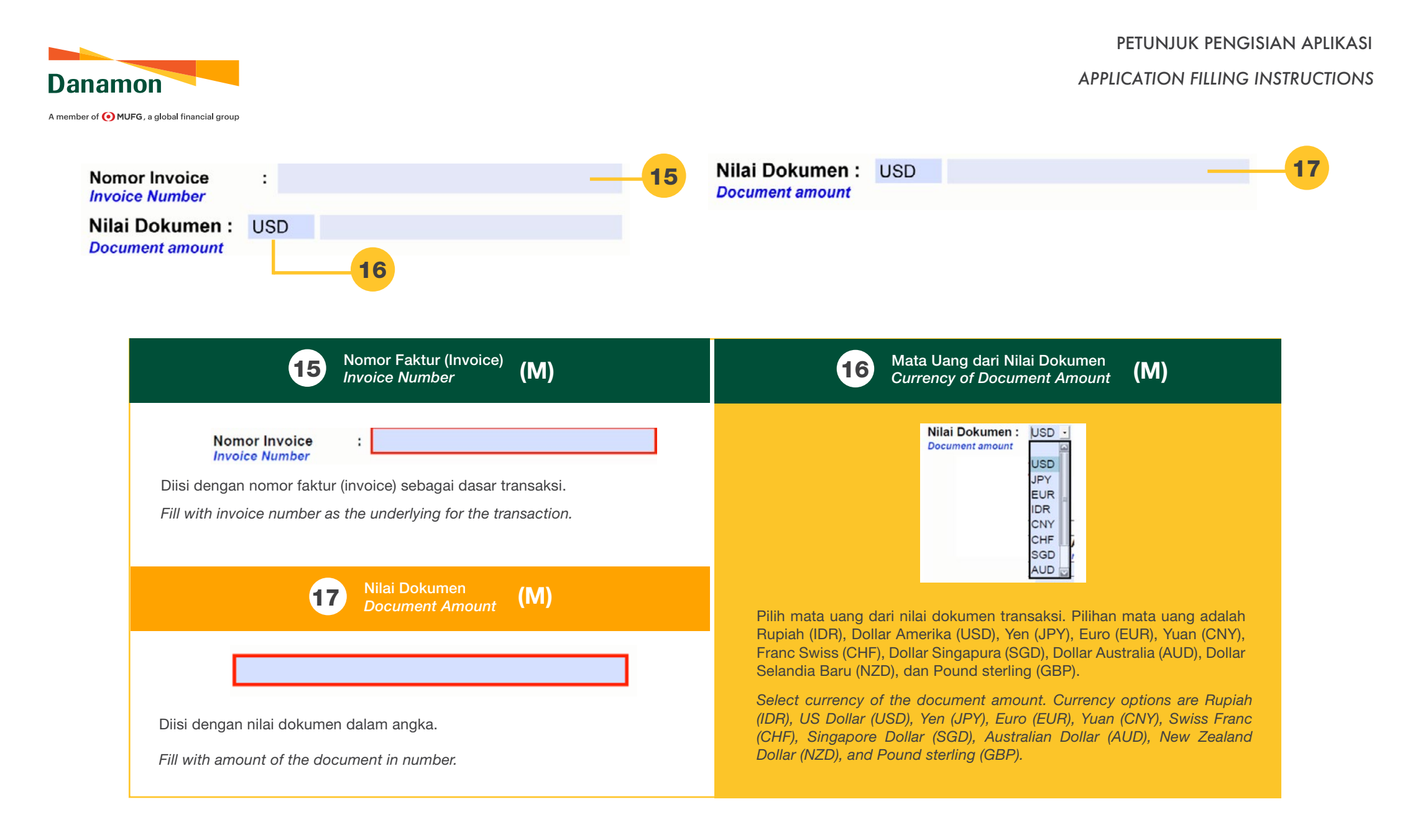

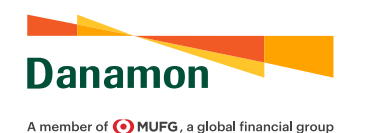

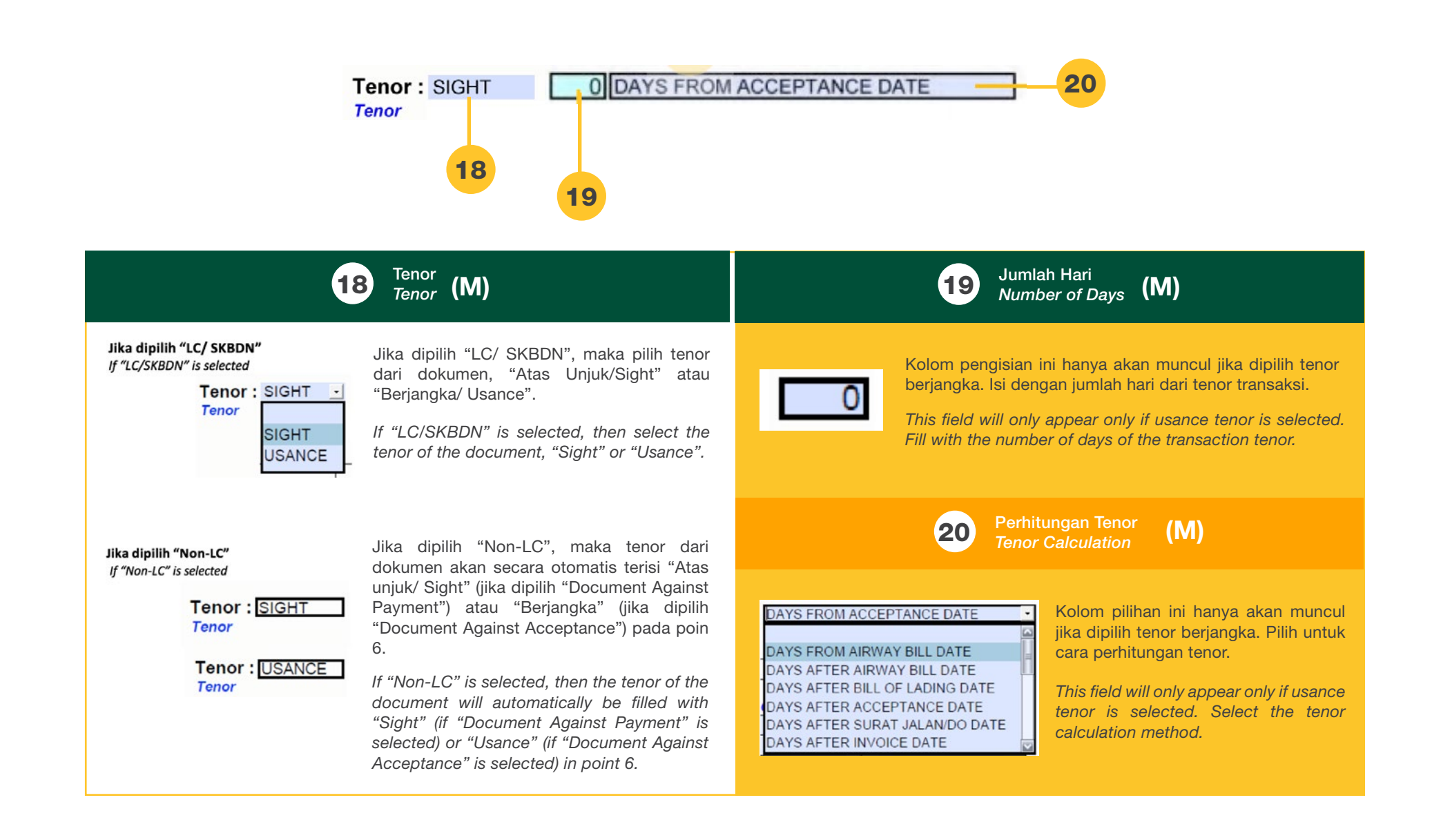

#### APPLICATION FILLING INSTRUCTIONS

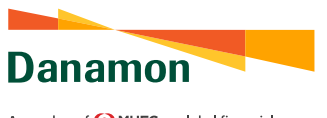

A member of 💽 MUFG , a global financial group

| Jenis- Jenis Dokumen            | Pen              | ohon               |
|---------------------------------|------------------|--------------------|
| Document Types                  | Asli<br>Original | Fotokopi<br>Copies |
| BILL OF EXCHANGE / DRAFT        |                  |                    |
| COMMERCIAL INVOICE              |                  |                    |
| PACKING LIST                    |                  |                    |
| CARGO RECEIPT                   |                  |                    |
| PEB/PEMBERITAHUAN EKSPOR BARANG |                  |                    |
| INSURANCE POLICY                |                  |                    |

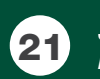

#### Jenis Dokumen Document Types **(M)**

| Jenis- Jenis Doku<br>Document Type | umen<br>s |
|------------------------------------|-----------|
| BILL OF EXCHANGE / DRA             | FT        |
| COMMERCIAL INVOICE                 |           |
| PACKING LIST                       |           |
| CARGO RECEIPT                      | •         |
| PEB/PEMBERITAHUAN EKSPO            | OR BARANG |
| INSURANCE POLICY                   | -         |
| NOONANCE FOLICI                    |           |
|                                    |           |
|                                    |           |
|                                    |           |
|                                    |           |
|                                    |           |

Kolom ini berisi dokumen standar yang akan dipresentasikan. Untuk dokumen transportasi, dapat dipilih "Bill of Lading", "Airway Bill", atau "Cargo Receipt".

Untuk asuransi, dapat dipilih "Insurance Policy" atau "Insurance Certificate". Silahkan ditambahkan apabila terdapat tipe dokumen lainnya yang tidak tertera secara bawaan dalam kolom ini.

This field contains the standard documents to be presented. For transport documents, "Bill of Lading", "Airway Bill", or "Cargo Receipt" can be selected. For insurance, "Insurance Policy" or "Insurance Certificate" can be selected. Please add if there are other types of documents that are not listed by default in this field.

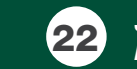

Jumlah Dokumen Asli (Diisi oleh Nasabah) Number of Original Documents (Filled in by Customer) (M)

dipresentasikan.

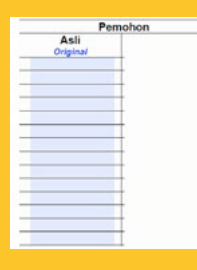

Diisi oleh Nasabah dengan jumlah dokumen asli yang

Filled by the Customer with the number of original documents presented.

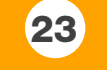

Jumlah Dokumen Salinan (Diisi oleh Nasabah) Number of Copy Documents (Filled in by Customer)

## (M)

nohon Fotokopi Copies

Diisi oleh Nasabah dengan jumlah dokumen salinan yang dipresentasikan.

Filled by the Customer with the number of copy documents presented.

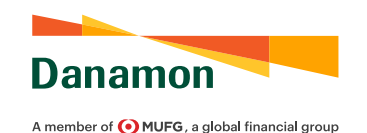

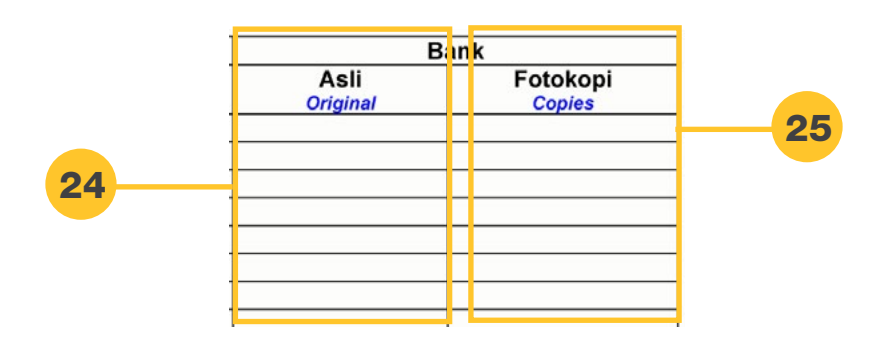

**24** Jumlah Dokumen Asli (Diisi oleh Bank) Number of Original Documents (Filled in by Bank) (N/A)

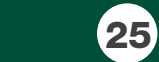

Jumlah Dokumen Salinan (Diisi oleh Bank) Number of Copy Documents (Filled in by Bank) (N/A)

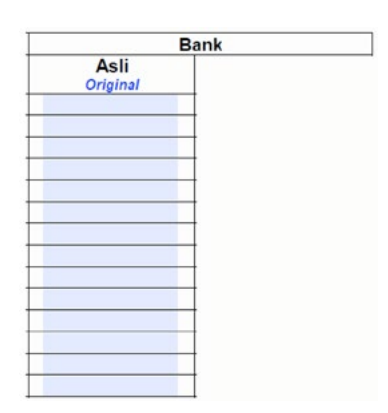

Diisi oleh BDI dengan jumlah dokumen asli yang dipresentasikan. Kolom ini dikosongkan oleh Nasabah dan akan diisi oleh BDI ketika dokumen telah diberikan kepada BDI.

Filled by BDI with the number of original documents presented. This field is left blank by the Customer and will be filled in by BDI when the documents have been submitted to BDI.

| nk |                  |        |
|----|------------------|--------|
|    | Fotoko<br>Copies | s<br>s |
|    |                  |        |
|    |                  | _      |
|    |                  | _      |
|    |                  |        |
|    |                  | _      |
|    |                  |        |
|    |                  |        |

Diisi oleh BDI dengan jumlah dokumen salinan yang dipresentasikan. Kolom ini dikosongkan oleh Nasabah dan akan diisi oleh BDI ketika dokumen telah diberikan kepada BDI.

Filled by BDI with the number of copy documents presented. This field is left blank by the Customer and will be filled in by BDI when the documents have been submitted to BDI.

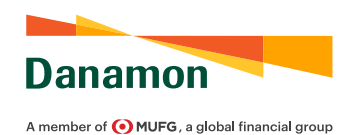

Perubahan (hanya LC/SKBDN): Kami menyatakan bahwa tidak ada perubahan atas LC/SKBDN ini Amendment (LC/SKBDN only)
 Nomor rekening Account Number Nama Pemilik Rekening Account Owner

| <b>26</b> Perubahan LC/ SKBDN<br>LC/ SKBDN Amendmend <b>(O)</b>                                                                                                    | 27 Nomor Rekening Pengkreditan<br>Account Number to Credit (M)                                                                                                    |  |
|----------------------------------------------------------------------------------------------------|----------------------------------------------------------------------------------------------------|--|
| Perubahan (hanya LC/SKBDN) :<br>Amendment (LC/SKBDN only)                                                                                                    | Nomor rekening :<br>Account Number                                                                                                    |  |
| Kolom ini secara bawaan terpilih "Kami menyatakan bahwa tidak ada perubahan<br>atas LC/ SKBDN ini" untuk kondisi jika tidak terdapat perubahan atas LC/<br>SKBDN yang mendasari. Konfirmasi kepada Nasabah atas penerimaan atau<br>penolakan atas perubahan LC/ SKBDN yang mendasari akan dilakukan secara<br>terpisah dan segera setelah permintaan perubahan diterima oleh BDI. | Diisi dengan nomor rekening yang terdaftar di BDI untuk dilakukan<br>pengkreditan hasil ekspor.<br>Fill with account number registered in BDI to be credited by the export<br>proceed.                                        |  |
| This field, by default, is chosen by "We declare that there is no change to this LC/<br>SKBDN" if there is no amendment to the underlying LC/SKBDN. Confirmation<br>to the Customer for the acceptance or rejection of amendment to the underlying<br>LC/SKBDN will be made separately and immediately after the amendment<br>request is received by BDI.                         | 28 Nama Pemilik Nomor Rekening Pengkreditan<br>Name of the Owner of Account Number to Credit (M)<br>Nama Pemilik Rekening                                                                                                    |  |
|                                                                                                    | Account Owner Diisi dengan nama pemilik nomor rekening yang terdaftar di BDI untuk dilakukan pengkreditan hasil ekspor. Fill with name of the owner of account number registered in BDI to be credited by the export proceed. |  |

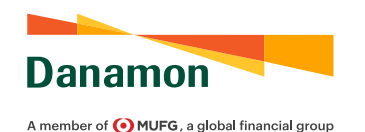

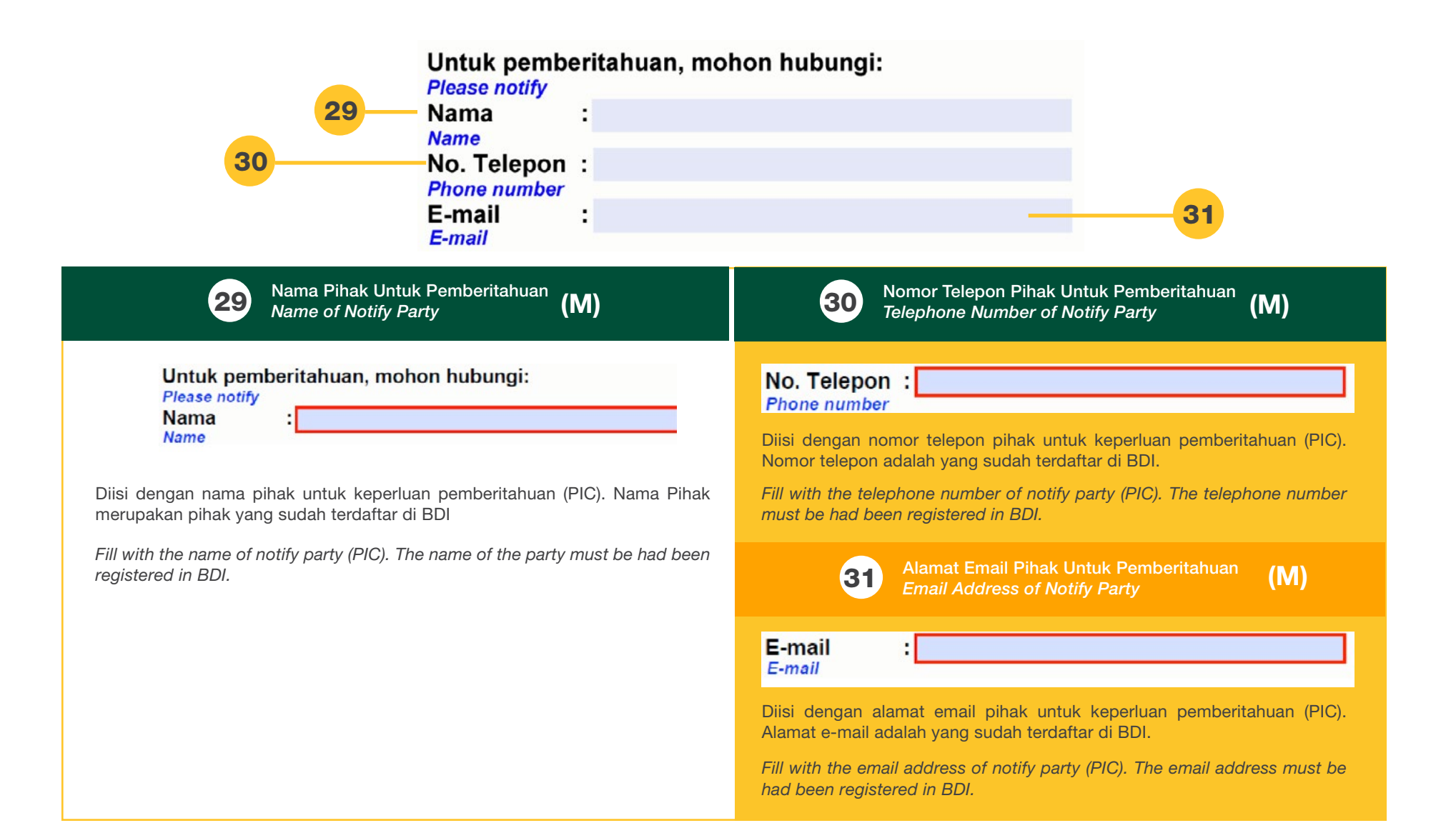

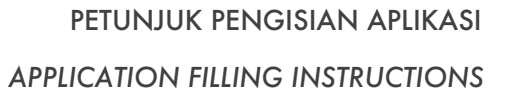

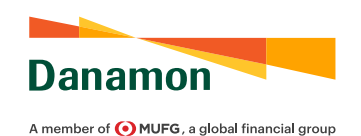

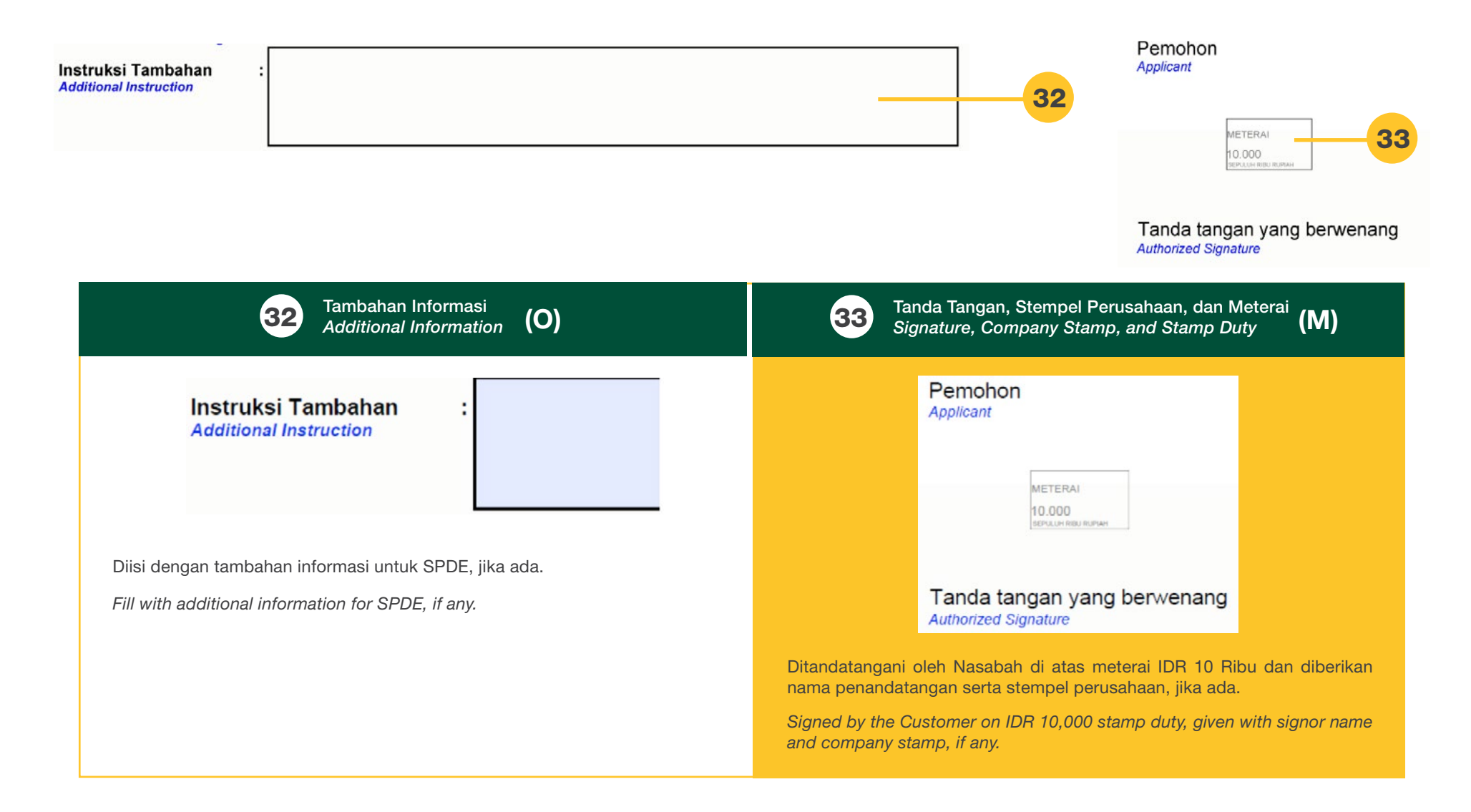

# WESEL TAGIH / BILL OF EXCHANGE

PANDUAN PENGGUNA FORMULIR WESEL TAGIH/ BILL OF EXCHANGE 2022

BILL OF EXCHANGE FORM USER GUIDE 2022

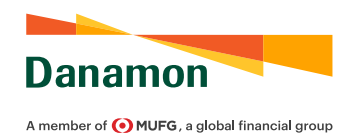

#### PANDUAN PENGGUNA FORMULIR WESEL TAGIH/ BILL OF EXCHANGE 2022

#### BILL OF EXCHANGE FORM USER GUIDE 2022

| Danamon                                                                                                    | BILL OF EXCHANGE                                                                                                    |
|----------------------------------------------------------------------------------------------------|----------------------------------------------------------------------------------------------------|
| DRAWN UNDER                                                                                                    | 1                                                                                                    |
| CREDIT NO.                                                                                                    | DATED                                                                                                    |
| FOR<br>AT<br>(Second of the same tenor and date being the same tenor and date being the same tenor and the same tenor and teno teno teno teno teno teno teno teno | AT pay against this FIRST bill of exchange<br>ing unpaid) to the order of PT Bank Danamon Indonesia Tbk the sum of :  |
|                                                                                                    |                                                                                                    |
| то                                                                                                    | DATE                                                                                                    |
|                                                                                                    | Versi 2.0 2021                                                                                                    |
| Danamon<br>A member of ©PUFFG, a global financial group<br>DRAWN UNDER                                                                                                    | BILL OF EXCHANGE                                                                                                    |
| CREDIT NO.                                                                                                    | DATED                                                                                                    |
| For<br>At<br>(First of the same tenor and date bei                                                                                                    | AT pay against this SECOND bill of exchange<br>ing unpaid) to the order of PT Bank Danamon Indonesia Tbk the sum of : |
| то                                                                                                    | DATE                                                                                                    |
|                                                                                                    |                                                                                                    |
|                                                                                                    | Versi 2.0 2021                                                                                                    |

Note:

Wesel Tagih 2 akan secara otomatis terisi data yang sama dengan pengisian pada Wesel Tagih 1.

Bill of Exchange 2 will be automatically filled in with the same data as Bill of Exchange 1.

Wajib/Mandatory (M) Opsional/Optional (O)

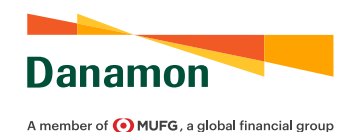

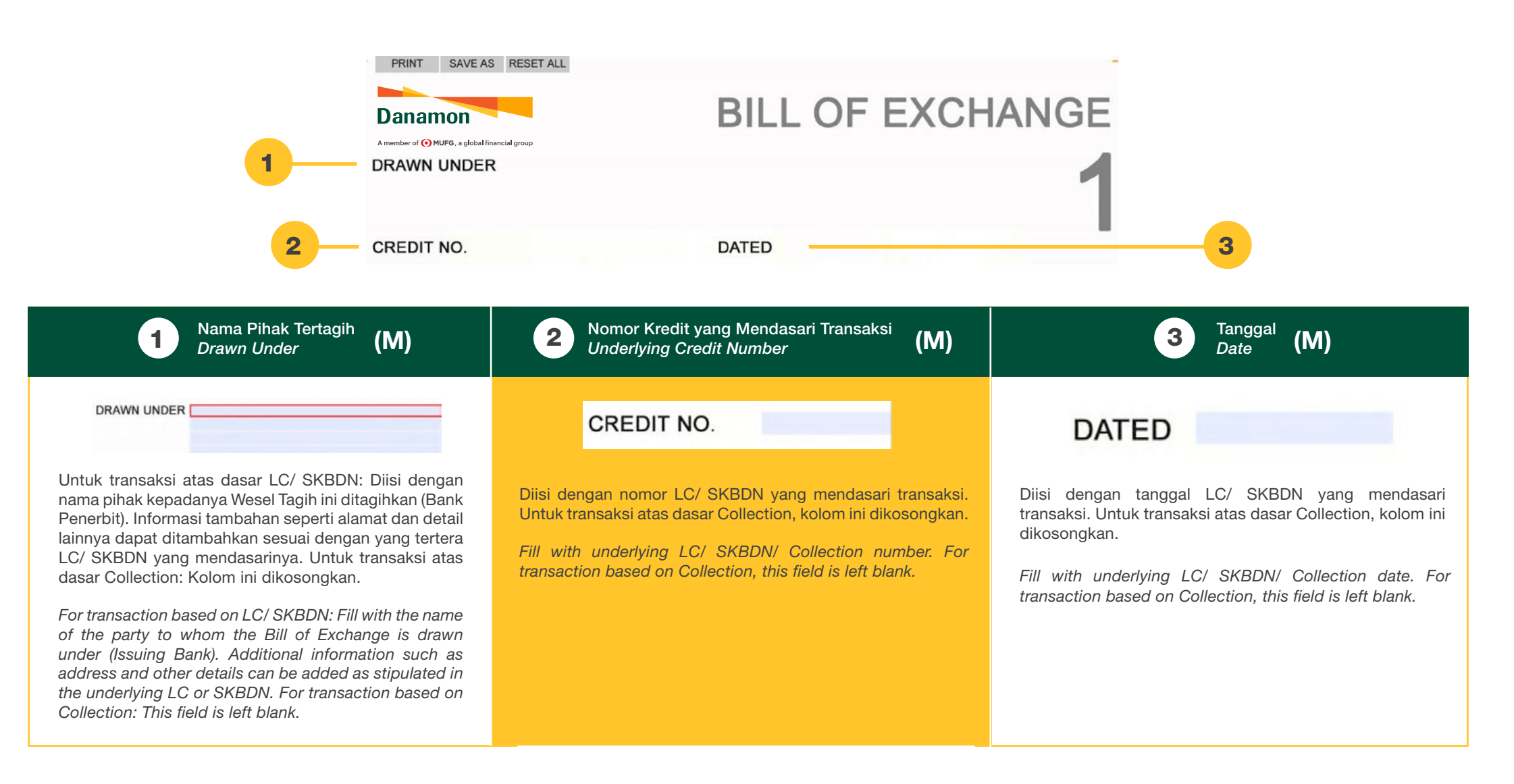

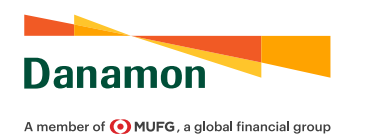

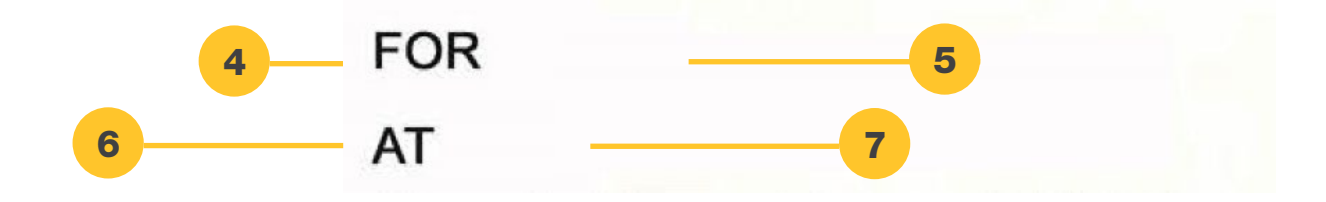

| <b>4</b> Mata Uang<br>Currency <b>(M)</b>                                                                                                    | 5 Nominal<br>Amount (M)                                                                                                    |
|----------------------------------------------------------------------------------------------------|----------------------------------------------------------------------------------------------------|
| FOR USDUSDUSDUSDUSDUSDUSDUSDUSDUSDUSDUSDUSDUSDUSDUSDUSDUSDUSDUSDUSDUSDUSDUSDUSDUSDUSDUSDUSDUSDUSDUSDUSDUSDUSDUSDUSDUSDUSDUSDUSDUSDUSDUSDUSDUSDUSDUSDUSDUSDUSDUSDUSDUSDUSDUSDUSDUSDUSDUSDUSDUSDUSDUSDUSDUSDUSDUSDUSDUSDUSDUSDUSDUSDUSDUSDUSDUSDUSDUSDUSDUSDUSDUSDUSDUSDUSDUSDUSDUSDUSDUSDUSDUSDUSDUSDUSD </td <td>Diisi dengan nominal dari dokumen transaksi dalam angka.<br/>Fill with the amount of transaction documents in numbers.</td> | Diisi dengan nominal dari dokumen transaksi dalam angka.<br>Fill with the amount of transaction documents in numbers.                                                                                                    |
| <b>6</b> Jumlah Hari Tenor<br>Number of Tenor Days <b>(M)</b>                                                                                                    | <b>7</b> Perhitungan Tenor (M)<br>Tenor Calculation                                                                                                    |
| Diisi dengan jumlah hari untuk perhitungan tenor berjangka. Kolom ini tidak akan<br>muncul/ dapat diisi apabila dipilih "Sight" pada poin 7.                                                                                                    | DAYS FROM AIRWAY BILL DATE<br>SIGHT<br>DAYS FROM AIRWAY BILL DATE<br>DAYS AFTER BILL OF LODING DATE<br>DAYS AFTER BILL OF LODING DATE<br>DAYS AFTER BILL OF LODING DATE<br>DAYS AFTER BILLONG DATE<br>DAYS AFTER BILLONG DATE<br>DAYS AFTER BILLONG DATE<br>DAYS AFTER BILLONG DATE<br>DAYS AFTER BILLONG DATE<br>DAYS AFTER BILLONG DATE<br>DAYS AFTER BILLONG DATE<br>DAYS AFTER BILLONG DATE<br>DAYS AFTER BILLONG DATE<br>DAYS AFTER BILLONG DATE<br>DAYS AFTER BILLONG DATE<br>DAYS AFTER BILLONG DATE<br>DAYS AFTER BILLONG DATE |
| Fill with the number of days for the calculation of the usance tenor. This field will<br>not appear/cannot be filled if "Sight" is selected in point 7.                                                                                                    |                                                                                                    |

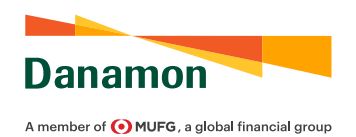

8

8

9

(M)

AT pay against this FIRST bill of exchange (Second of the same tenor and date being unpaid) to the order of PT Bank Danamon Indonesia Tbk the sum of :

(M)

#### Tanggal Dokumen Dasar Perhitungan Tenor Date of Document for Tenor Calculation

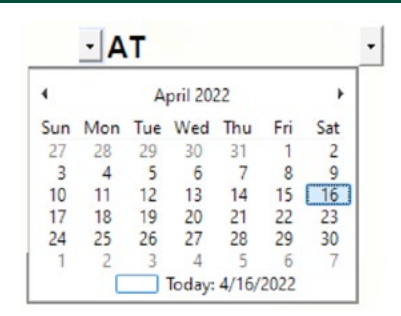

Pilih tanggal dokumen yang digunakan untuk penentuan jatuh tempo pada tenor berjangka, sesuai yang tertera pada LC/ SKBDN yang mendasarinya. Sebagai contoh: tanggal Airway Bill, Bill of Lading, Surat Jalan, Faktur, penerimaan barang, pengiriman barang, penerbitan LC/ SKBDN, dan lain- lain. Jika tenor yang dipilih pada poin 7 adalah "Sight", "After/ From Acceptance", "After/ From Sight", maka kolom ini dikosongkan.

Select the date of the document used for determining the maturity of the usance tenor as stipulated in the underlying LC/ SKBDN. For example: date of Airway Bill, Bill of Lading, Delivery Order, Invoice, receipt of goods, shipment of goods, issuance of LC/SKBDN, and others. If the selected tenor in point 7 is "Sight", "After/ From Acceptance", "After/ From Sight", then this field is left blank. Diisi dengan nominal dari dokumen transaksi dalam kata. Mohon dipastikan, terutama untuk transaksi atas dasar LC/ SKBDN, bahwa pengisian dilakukan secara akurat yang mencerminkan nilai dalam angka ketika keduanya ditunjukkan, dan mengindikasikan mata uang sebagaimana dinyatakan dalam LC/ SKBDN yang mendasari (poin 5).

Terbilang

Amount in Words

Fill with the amount of transaction documents in words. Please ensure, especially for transactions on the basis of LC/SKBDN, that the amount in words is to accurately reflect the amount in number when both are shown, and indicate the currency as stated in the underlying LC/ SKBDN (point 5).

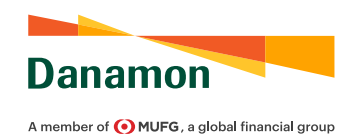

| 10 то                                                                                                    | DATE<br>METERAI<br>10.000<br>BPALLOW RED RUMAN                                                                                                    |
|----------------------------------------------------------------------------------------------------|----------------------------------------------------------------------------------------------------|
| <b>10</b> Nama Tertarik<br>Drawee Name (M)                                                                                                    | Tanggal Wesel Tagih<br>Bill of Exchange Date (M)                                                                                                    |
| TO<br>Diisi dengan nama Tertarik. Untuk transaksi atas dasar LC/ SKBDN, maka kolom<br>dapat diisi sesuai dengan informasi yang tertera pada kolom 42A/42D dari LC/<br>SKBDN yang mendasari. Untuk transaksi Collection, maka kolom dapat diisi                                                                                                    | Sum Mon Tue Wed Thu Fri Sat         27       28       29       30       31       1       2         3       4       5       6       7       8       9         10       11       12       13       14       15       16         17       18       19       20       21       22       23         24       25       26       27       28       29       30         1       2       3       4       5       6       7         I       2       3       4       5       6       7         I       2       3       4       5       6       7 |
| dengan nama Tertarik beserta informasi tambahan lainnya, jika ada.<br>Fill with the name Drawee. For transactions based on LC/SKBDN, this field can<br>be filled with data stipulated in field 42A/42D of the underlying LC/SKBDN. For<br>Collection transactions, the field can be filled with the name of Drawee along<br>with additional information, if any. | Pilih tanggal pembuatan Wesel Tagih.<br>Select the issuance date of Bill of Exchange.                                                                                                    |

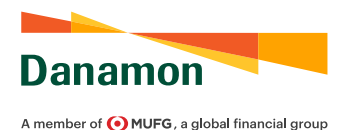

DATE METERAI 10.000 EFALM REU RUNAH

(M)

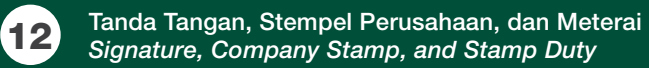

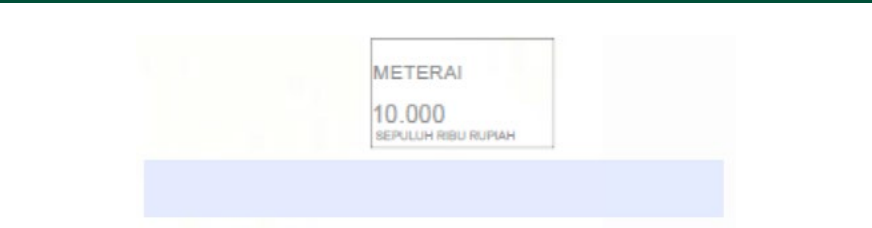

Ditandatangani oleh Nasabah di atas meterai IDR 10 Ribu dan diberikan nama perusahaan serta stempel perusahaan, jika ada. Kedua Wesel Tagih, 1 dan 2, harus ditandatangani dan diberikan cap perusahaan, jika ada. Namun untuk meterai dapat diberikan pada Wesel Tagih 1 saja atau diberikan pada keduanya.

Signed by the Customer on IDR 10,000 stamp duty, given with company name and company stamp. Both Bill of Exchange, 1 and 2, must be signed and stamped with company stamp, if any. However, the stamp duty can be given to Bill of Exchange 1 only or given to both.

## LAMPIRAN TAMBAHAN

PANDUAN PENGGUNA APLIKASI LAMPIRAN TAMBAHAN 2022

APPENDIX FORM USER GUIDE 2022

PANDUAN PENGGUNA APLIKASI LAMPIRAN TAMBAHAN 2022

APPENDIX FORM USER GUIDE 2022

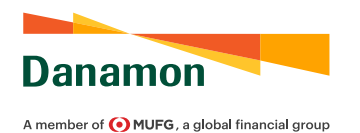

| Danamon             | La<br>Ap     | mpiran<br>pendix | Danamon<br>A member of 🕐 MUFG, a global financial group |                        | Lampin<br>Appen |
|---------------------|--------------|------------------|---------------------------------------------------------|------------------------|-----------------|
| Refer to fe         | orm number : |                  |                                                         | Refer to form number : |                 |
| dditional Condition |              | _                | Description of Goods                                    |                        |                 |
|                     |              |                  |                                                         |                        |                 |
|                     |              |                  |                                                         |                        |                 |
|                     |              |                  |                                                         |                        |                 |
|                     |              |                  |                                                         |                        |                 |
|                     |              |                  |                                                         |                        |                 |
|                     |              |                  |                                                         |                        |                 |
|                     |              |                  |                                                         |                        |                 |
|                     |              |                  |                                                         |                        |                 |
|                     |              |                  |                                                         |                        |                 |
|                     |              |                  |                                                         |                        |                 |
|                     |              |                  |                                                         |                        |                 |
|                     |              |                  |                                                         |                        |                 |
|                     |              |                  |                                                         |                        |                 |
|                     |              |                  |                                                         |                        |                 |
|                     |              |                  |                                                         |                        |                 |
|                     |              |                  |                                                         |                        |                 |
|                     |              |                  |                                                         |                        |                 |
|                     |              |                  |                                                         |                        |                 |
|                     |              |                  |                                                         |                        |                 |
|                     |              |                  |                                                         |                        |                 |
|                     |              |                  |                                                         |                        |                 |
|                     |              |                  |                                                         |                        |                 |
|                     |              |                  |                                                         |                        |                 |
|                     |              |                  |                                                         |                        |                 |
|                     |              |                  |                                                         |                        |                 |
|                     | Jakarta ,    |                  |                                                         | lakadi                 |                 |
|                     | Sign Here    |                  |                                                         | Jakarta                | i,              |
|                     |              |                  |                                                         | S                      | ign mere        |

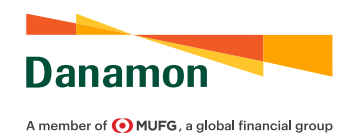

APPENDIX FORM USER GUIDE 2022

| A member of 💽 MUFG, a global financial group |                        | Appenaix |
|----------------------------------------------|------------------------|----------|
|                                              | Refer to form number : |          |
| Required Documents                           |                        |          |
| Documents                                    | Origin                 | al Copy  |
|                                              |                        |          |
|                                              |                        |          |
|                                              |                        |          |
|                                              |                        |          |
|                                              |                        | 1        |
|                                              |                        |          |
|                                              |                        |          |
|                                              |                        |          |
|                                              |                        |          |
|                                              |                        |          |
|                                              |                        |          |
|                                              |                        |          |
|                                              |                        |          |
|                                              |                        |          |
|                                              |                        |          |
|                                              |                        |          |
|                                              |                        |          |
|                                              |                        |          |
|                                              |                        |          |
|                                              |                        |          |
|                                              |                        |          |
|                                              |                        |          |
|                                              |                        |          |
|                                              |                        |          |
|                                              |                        |          |
|                                              |                        |          |

Wajib/Mandatory (M) Opsional/Optional (O)

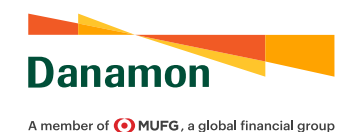

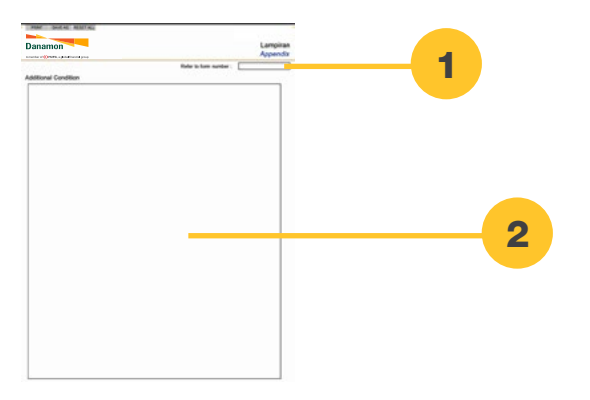

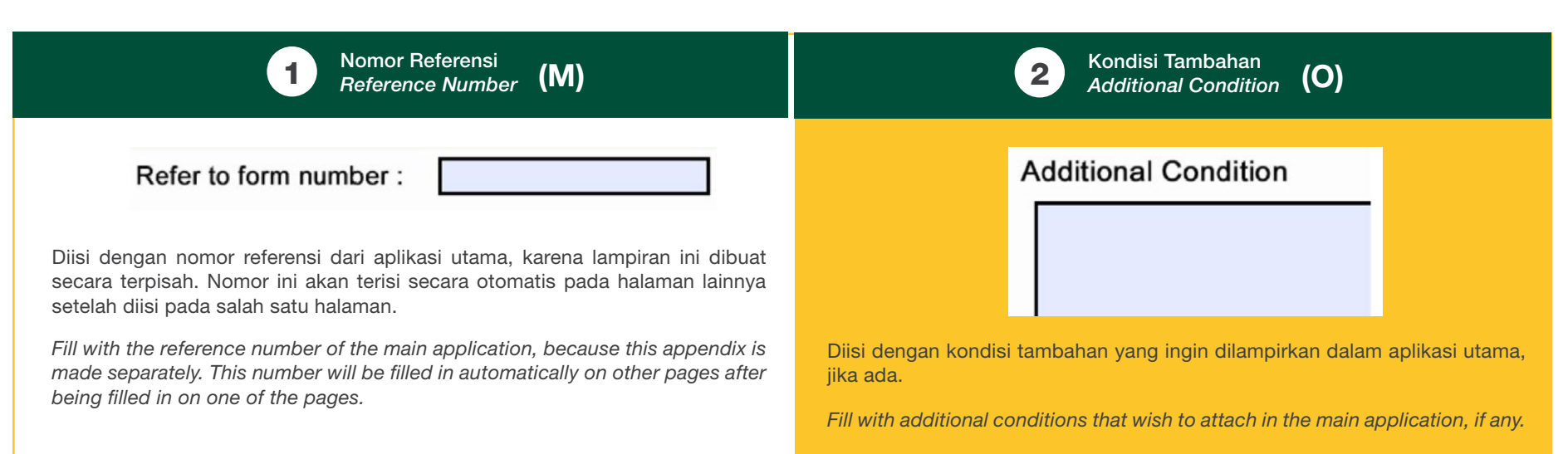

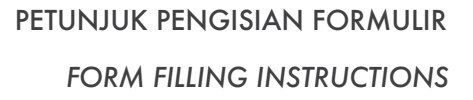

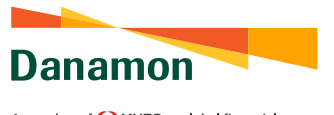

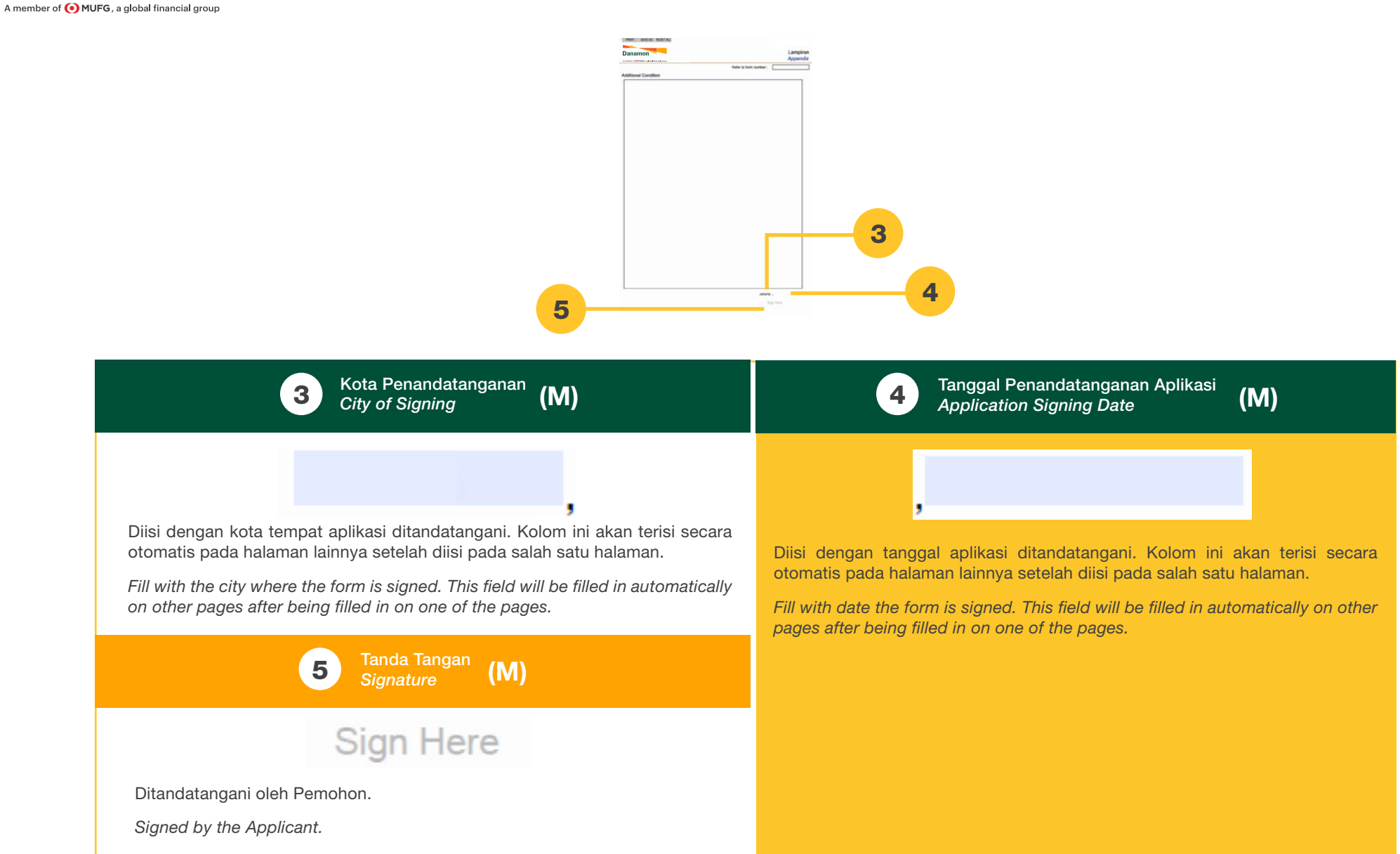

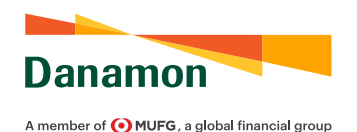

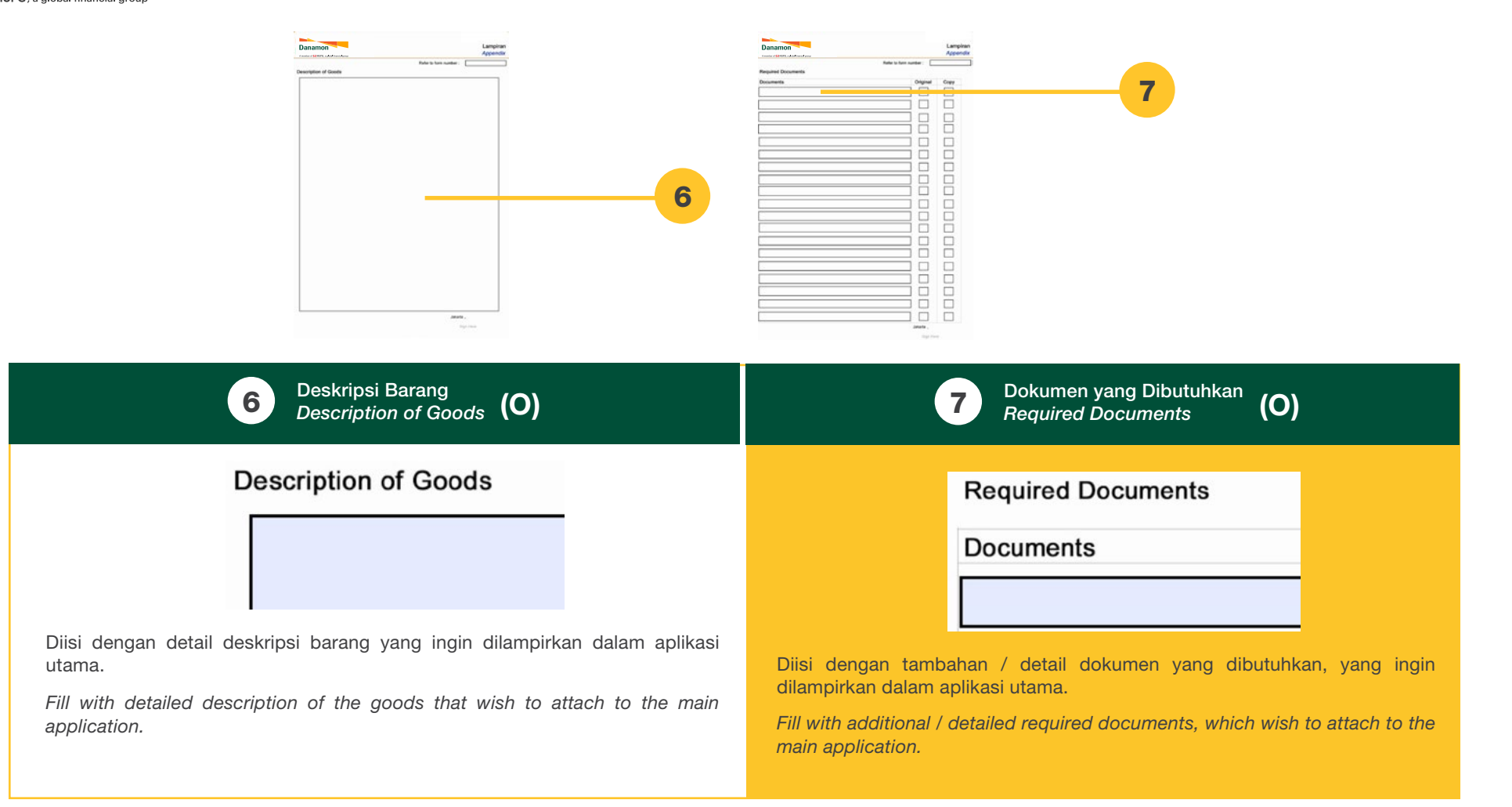

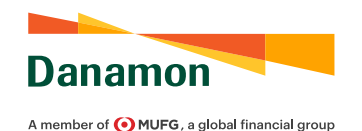

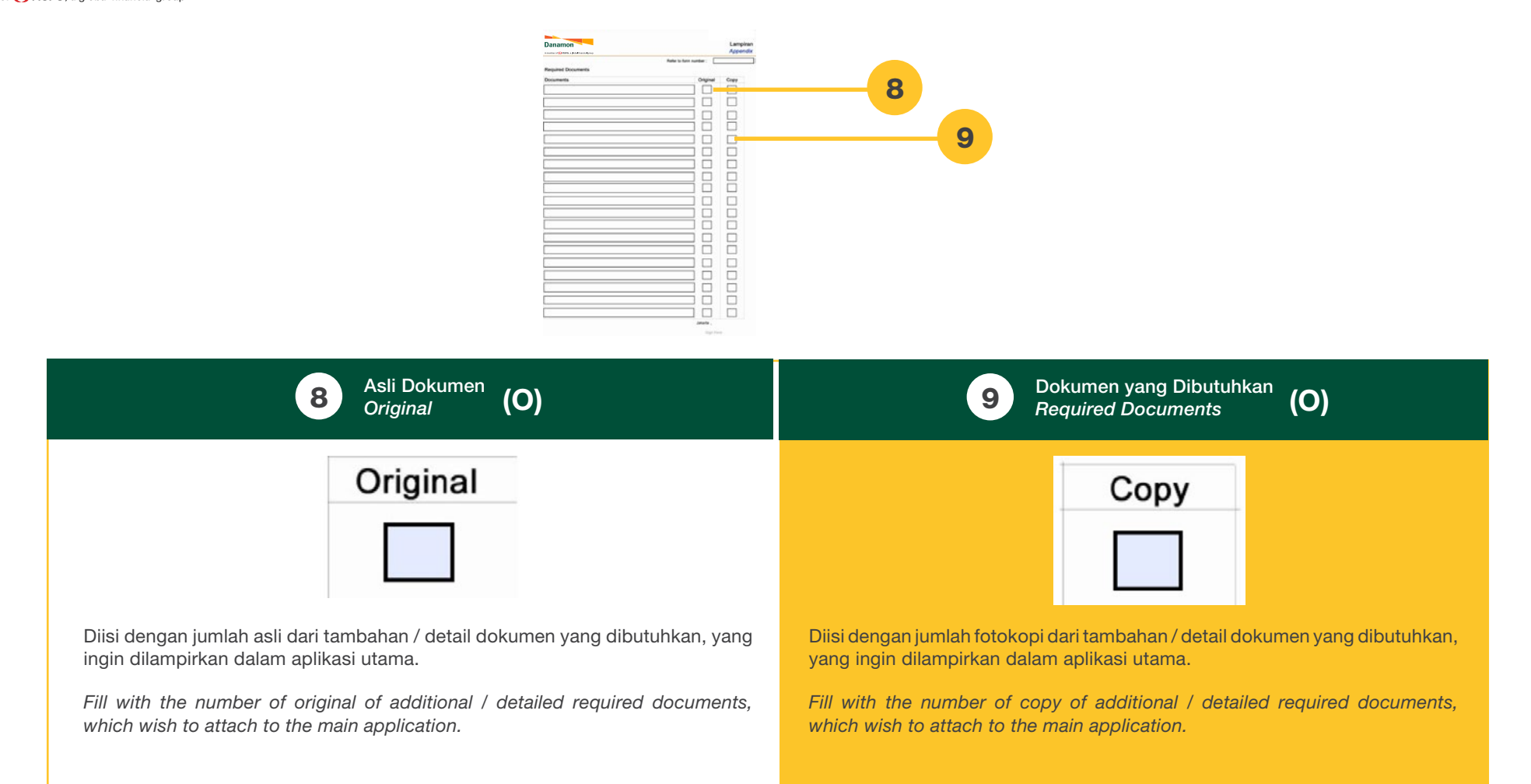
## PEMBAYARAN DIPERCEPAT

PANDUAN PENGGUNA FORMULIR PEMBAYARAN DIPERCEPAT 2022

EARLY PAYMENT FORM USER GUIDE 2022

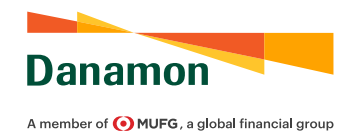

| PRINT                                      | SAVE AS RESET ALL                                                                        |                                                                                           |                             |                                                                                                    |
|--------------------------------------------|------------------------------------------------------------------------------------------|-------------------------------------------------------------------------------------------|-----------------------------|----------------------------------------------------------------------------------------------------|
| Dana                                       | non                                                                                      | PERMOHONAN PEMBA                                                                          | YARAN DIPERCEPAT            | Danamon<br>Arveter of QM-82-a gladiformityree                                                                                                    |
| A member of MUFG, a global financial group |                                                                                          | EARLY                                                                                     | PAYMENT APPLICATION         | Sehubungan dengan pelunasan Fasilitas Pembiayaan Trade berdasarkan surat Permohonan Pembayaran Dipercepat                                                                                                    |
|                                            |                                                                                          | Tanggal                                                                                   | :                           | ini ("Permohonan"), Nasabah dengan ini memberikan kuasa kepada Bank dengan tidak dapat ditarik kembali untuk melakukan pendebitan rekening milik Nasabah pada Bank dengan Nomor **                                                                                                    |
| Kenada                                     | PT. BANK DANAMON INDONESI                                                                | Date<br>A. Thk                                                                            |                             | pada tanggal                                                                                                    |
| To                                         |                                                                                          |                                                                                           |                             | In connection with the payment of Trade Financing Facility under this Early Payment Application ("Application"), the Customer hereby grants<br>irrevocable authorization to the Bank to debit the Customer's account with the Bank number **                                                                                                    |
| Branch                                     |                                                                                          |                                                                                           |                             | on the date                                                                                                    |
|                                            |                                                                                          |                                                                                           |                             | ** Diisi apabila pelunasan hanya bersumber dari satu nomor rekening<br>Please fill in if the payment comes from only one account number                                                                                                    |
|                                            | ("Bank"/ <i>"Bank"</i> )                                                                 |                                                                                           |                             | Instruksi khusus (bila ada):<br>Special Instruction (it any)                                                                                                    |
| Saya/kami<br>I/we undersign                | yang bertandatangan dibawah ini :<br><sup>ned below</sup>                                |                                                                                           |                             |                                                                                                    |
| Nama<br>Name                               | :                                                                                        |                                                                                           |                             |                                                                                                    |
| Jabatan<br>Position                        | 1                                                                                        |                                                                                           |                             |                                                                                                    |
| Dalam hal i<br>In this matter              | ni bertindak secara sah untuk dan ata<br>legally acting for and on behalf of             | as nama 🗄                                                                                 |                             |                                                                                                    |
| berkedudul                                 | kan di ("Nasabah")                                                                       |                                                                                           |                             |                                                                                                    |
| domiciled in (                             | "the Customer")                                                                          |                                                                                           |                             |                                                                                                    |
|                                            |                                                                                          |                                                                                           |                             |                                                                                                    |
| Nasabah de<br>Pembiayaa                    | engan ini mengajukan permohonan k<br>n Trade dengan rincian sebagai berik                | epada Bank untuk melakukan pembayara<br>sut:                                              | n dipercepat atas Fasilitas |                                                                                                    |
| The Customer                               | hereby submits a request to the Bank for earl                                            | ly payment of Trade Financing Facility with the follo                                     | wing details:               | Nasabah dengan ini menyatakan dan menjamin kepada Bank hal-hal sebagai berikut:                                                                                                    |
| No.                                        | No. Ref<br>Ref. Number                                                                   | cy Jumlah Pelunasan<br>Payment Amount                                                     | Nomor Rekening *            | The Customer hereby declares and warrants the following matters to the Bank:                                                                                                    |
| 1                                          |                                                                                          | SD                                                                                        | Account Number              | 1. Semua data, keterangan, dan informasi yang tercantum pada Aplikasi ini adalah lengkap, benar, akurat, dan sah.<br>Ali data and information provided in this Application is complete, correct, accurate, and valid.                                                                                                    |
| 2                                          |                                                                                          | SD                                                                                        |                             | <ol> <li>Nasabah wajib membayar seluruh biaya atau denda yang dikenakan oleh Bank (jika ada) sehubungan dengan<br/>pembayaran dipercepat atas Fasilitas Pembiayaan Trade sesuai ketentuan dalam perjanjian kredit/ perjanjian<br/>pembediap pembiayaan suraida</li> </ol>                                                                                                    |
| 3                                          |                                                                                          | SD                                                                                        |                             | perinder an investigation of the second second seco |
| 4                                          | 0                                                                                        | SD                                                                                        |                             | 3. Nasabah bertanggung jawab sepenuhnya atas segala risiko, biaya, kewajiban, kerugian, gugatan, dan klaim<br>apapun dari pihak manapun yang mungkin timbul di kemudian hari sehubungan dengan permintaan pembayaran                                                                                                    |
| 5                                          |                                                                                          | SD                                                                                        |                             | dipercepat yang dilakukan melalui Permohonan ini.<br>The Customer is fully responsible for all risks, costs, liabilities, losses, lawsuits, and claims whatsoever and from any party which may arise in<br>the future in connection with early payment request submitted through this Application.                                                                                                    |
| 6                                          | 0                                                                                        | SD                                                                                        |                             |                                                                                                    |
| 7                                          | 0                                                                                        | SD                                                                                        |                             |                                                                                                    |
| 8                                          |                                                                                          | SD                                                                                        |                             |                                                                                                    |
| 9                                          | U.                                                                                       | SD                                                                                        |                             |                                                                                                    |
| 10                                         |                                                                                          | SD                                                                                        |                             | Tanda tangan Pemohon & stempel (bila ada)                                                                                                    |
| • Diisi apabi<br>• Please fill in i        | la terdapat lebih dari satu sumber rek<br>I there is more than one source of payment acc | ening pelunasan. Jika tidak, maka mohon<br>count. If not, then please fill in on page two | mengisi pada halaman dua    | rygnown a signature and company siamp (i any)                                                                                                    |
| Keterangan                                 | : Permohonan pembayaran dipercepa                                                        | nt secara parsial tidak dapat dilakukan untu                                              | ik LC / SKDBN               |                                                                                                    |
| PT Bank Daname                             | on Indonesia Tbk terdaftar dan diawasi oleh OJK                                          | v1. 2022                                                                                  | Halaman 1 dari 2            | PT Bank Danamon Indonesia Tbk terdaftar dan diawasi oleh OJK v1. 2022 Hataman 2 dari 2                                                                                                    |
|                                            |                                                                                          |                                                                                           |                             |                                                                                                    |

## PETUNJUK PENGISIAN APLIKASI APPLICATION FILLING INSTRUCTIONS

Wajib/Mandatory (M) Opsional/Optional (O)

## PETUNJUK PENGISIAN APLIKASI APPLICATION FILLING INSTRUCTIONS

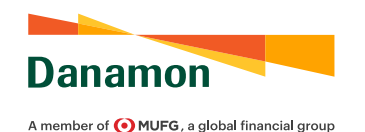

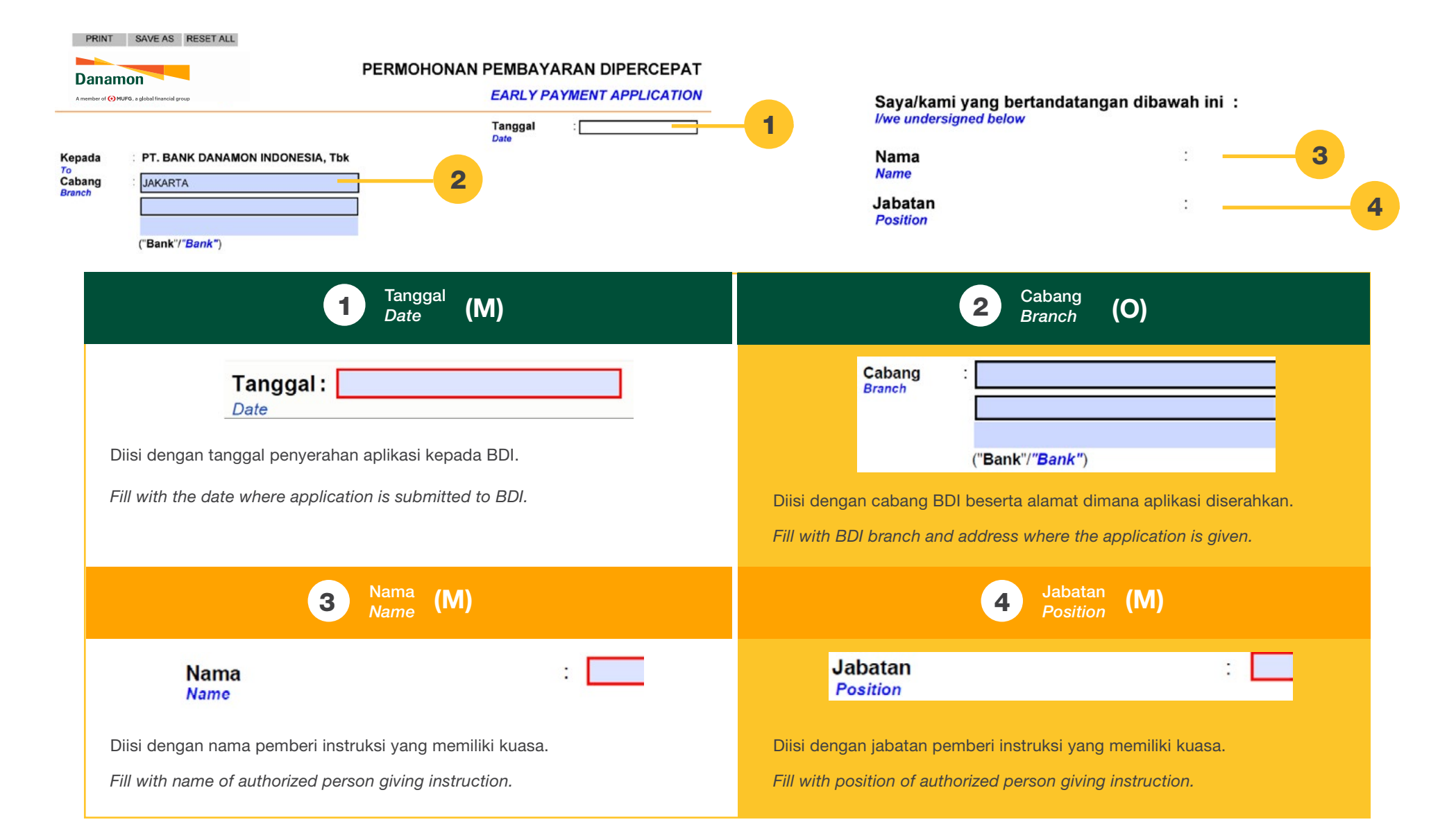

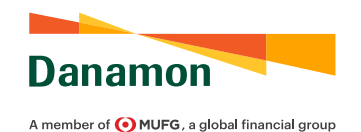

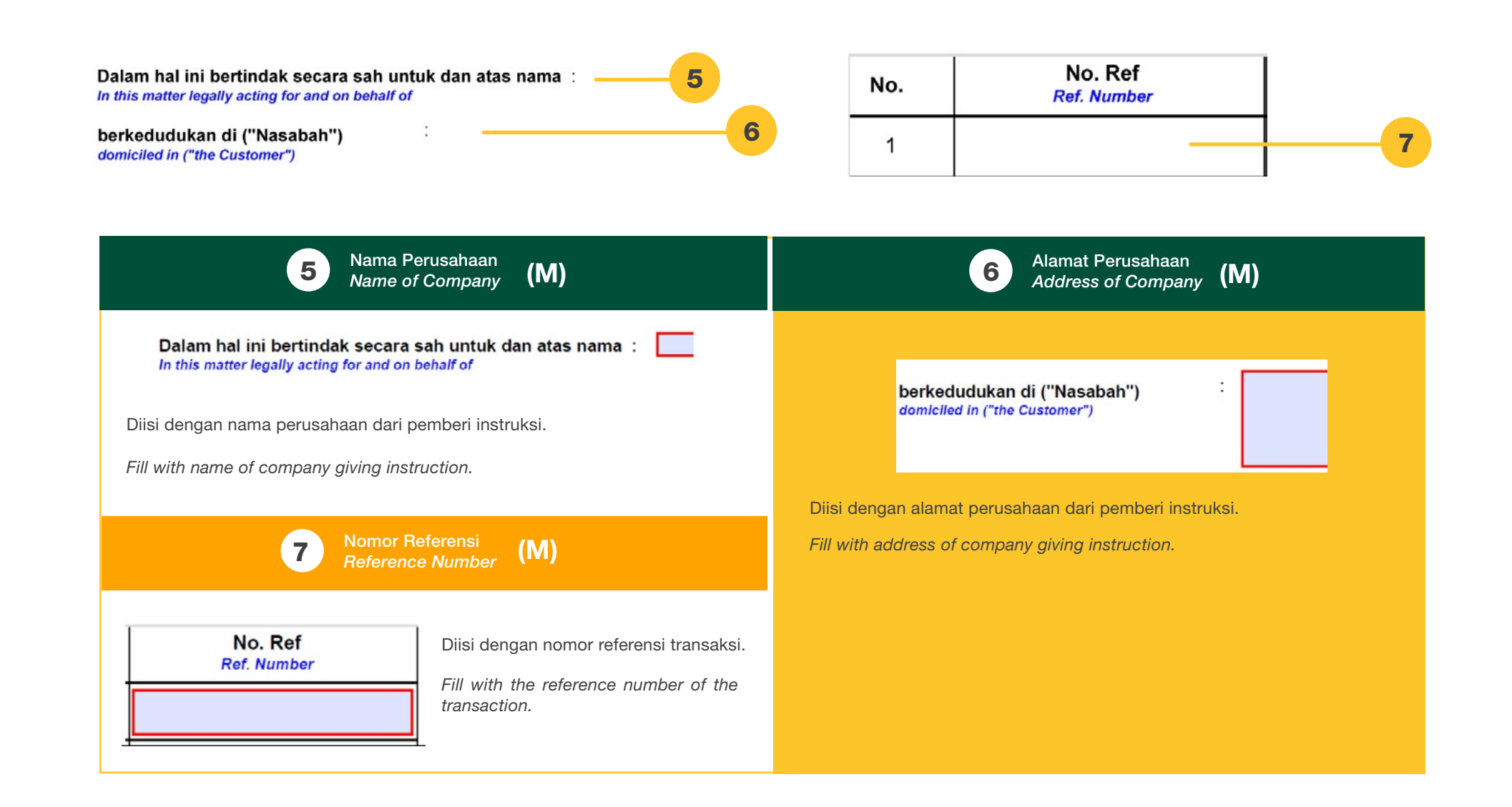

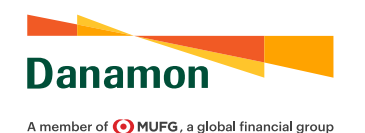

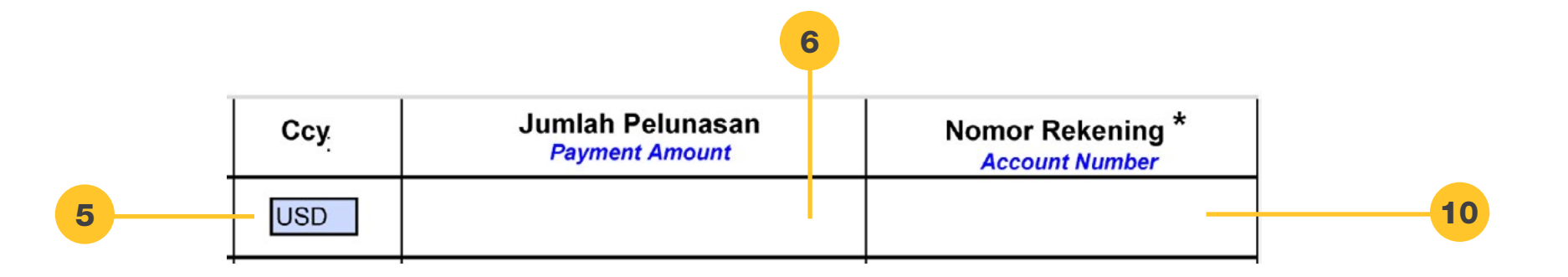

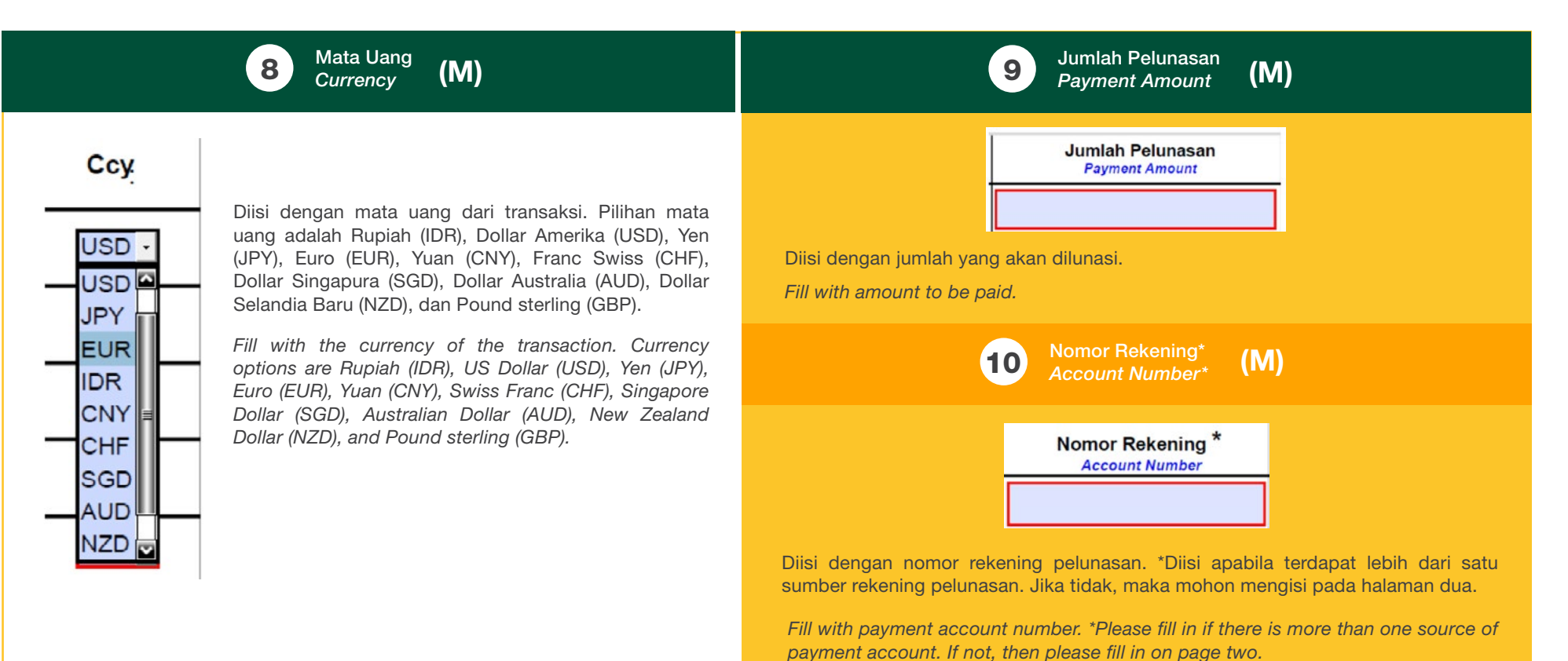

150

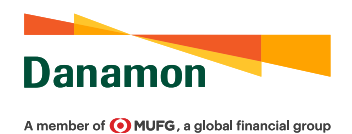

| Sehubungan dengan pelunasan Fasilitas Pembiayaan Trade berdasarkan surat Permohonan Pembay<br>ini ("Permohonan"), Nasabah dengan ini memberikan kuasa kepada Bank dengan tidak dapat ditarik<br>melakukan pendebitan rekening milik Nasabah pada Bank dengan Nomor **<br>pada tanggal | <pre>** Disi apabila pelunasan hanya bersumber dari satu nomor rekening Please fill in if the payment comes from only one account number Instruksi khusus (bila ada): Special Instruction (if any) </pre> |
|----------------------------------------------------------------------------------------------------|----------------------------------------------------------------------------------------------------|
| Nomor Rekening**<br>Account Number** (M)<br>Nomor **<br>It Application ("Application"), the Customer hereby grants<br>k number **                                                                                                    | Pada tanggal                                                                                                    |
| Diisi dengan nomor rekening pelunasan. ** Diisi apabila pelunasan hanya<br>bersumber dari satu nomor rekening.                                                                                                    | 13 Instruksi Khusus<br>Special Instruction (O)                                                                                                    |
| Fill with payment account number. ** Please fill in if the payment comes from only one account number.                                                                                                    | Instruksi khusus (bila ada):<br>Special Instruction (if any)                                                                                                    |
|                                                                                                    | Diisi dengan instruksi khusus dalam transaksi, jika ada.<br>Fill with special instructions in the transaction, if any.                                                                                    |

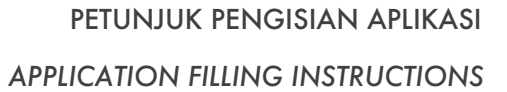

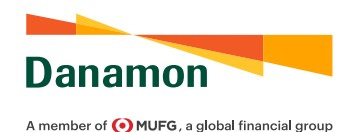

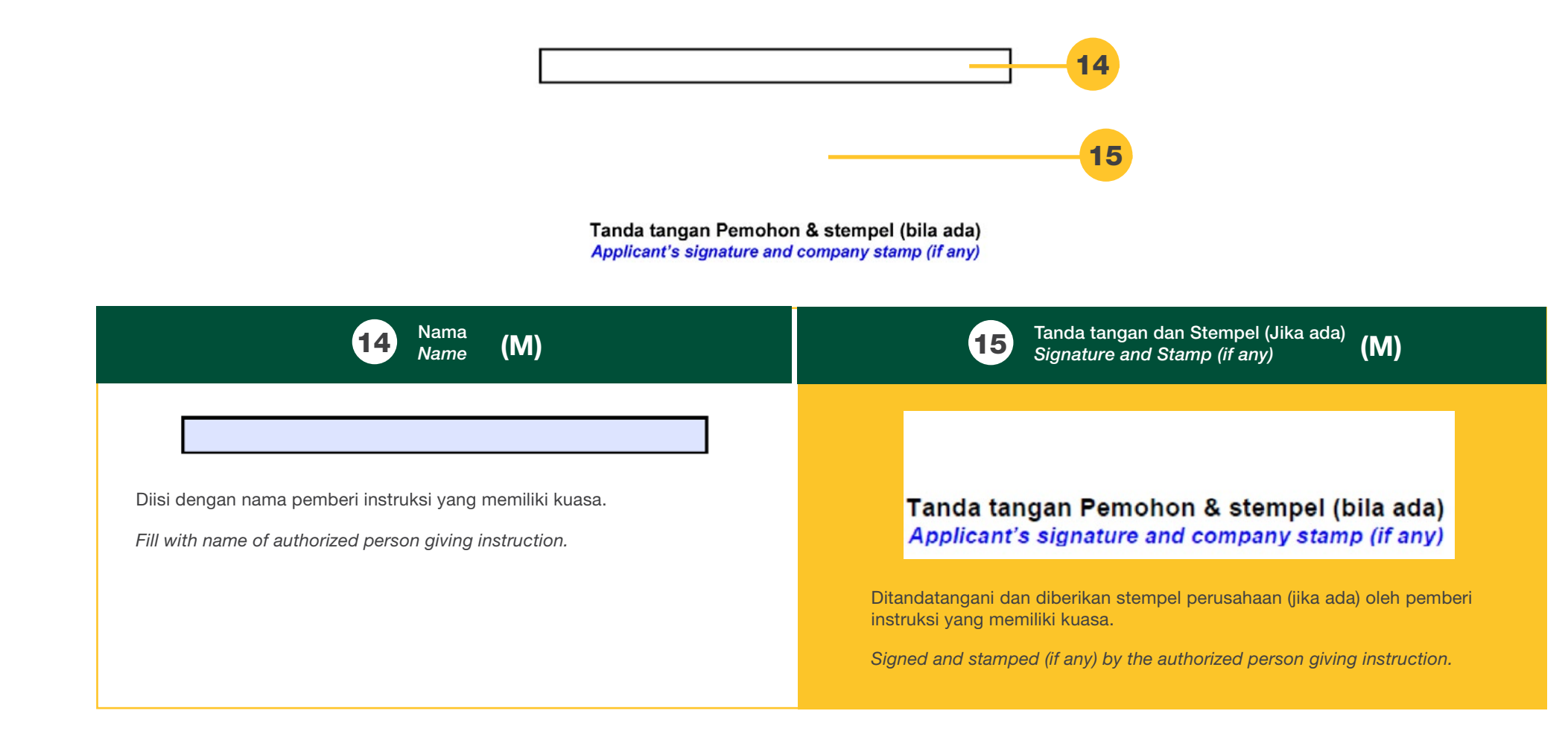